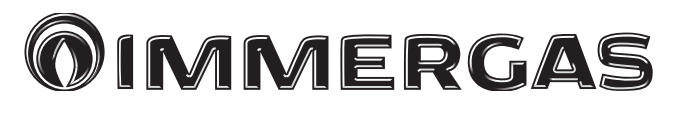

## MAGIS HERCULES PRO 4-6-9

Bomba de calor compuesta por: - unidad interna UI MHP BP - unidad motocondensadora externa AUDAX PRO 4 - 6 - 9 V2

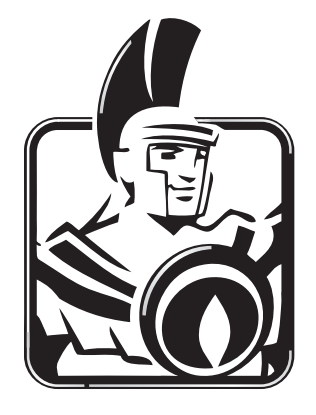

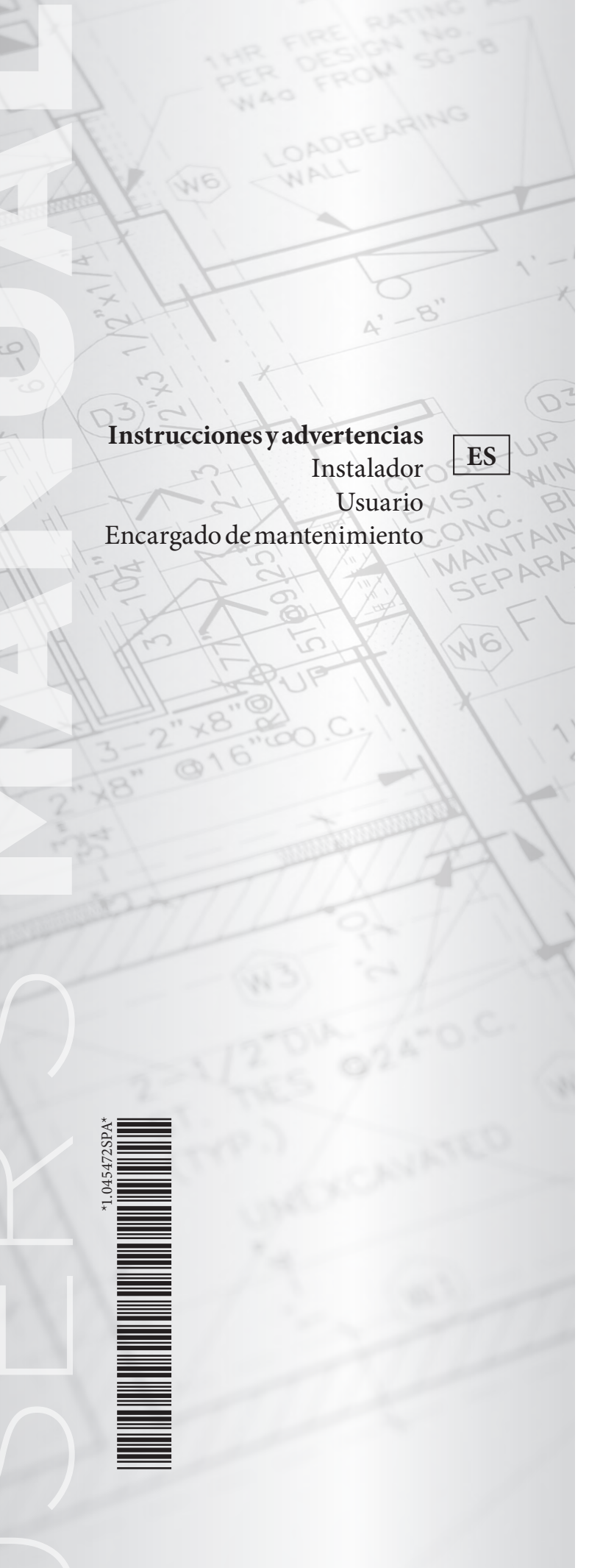

# Servicio Técnico Oficial

## 93 514 14 20

## immerspagna.com

Calderas Murales a Gas Calderas de Pie a Gas Equipos de Areotermia Bombas de Calor Equipos Solares

Acumuladores

#### ÍNDICE

| Recomendaciones Generales       6         Simbolos de seguridad utilizados       7         Equipo de protección personal       7         Instalación unidad interna       8         12       Advertencias de instalación       8         13       Dimensiones principales de la unidad interna       11         14       Distancias intinas de instalación de la unidad interna       12         15       Conexión de la linea figorifica.       13         16       Conexión de la linea figorifica.       13         17       Conexión de la linea figorifica.       13         18       Panel removatatos de ambiente (Opcional)       20         19       Sondas ambiente de temperatura y de humedad MODBUS (Opcional)       22         11       Regulador de humedad ON/OFF (Opcional)       22         121       Sonda externa de temperatura (Opcional)       22         13       Dominus (Opcional)       23         14       Configuración de la trea firos (Opcional)       22         15       Linado de la linea firos (Opcional)       22         14       Configuración de la linea firos (Opcional)       23         15       Lineado de la linea firos (Opcional)       24         16       Linites de la linea firos (Opcional)                                                                                                    | Estir | mado Cliente:                                                   | 5        |  |  |  |
|----------------------------------------------------------------------------------------------------|-------|-----------------------------------------------------------------|----------|--|--|--|
| Simbolos de seguridad utilizados       7         Equipo de protección personal       7         Instalación unidad interna       8         11       Discripción del producto.       8         12       Advertencias de instalación del a unidad interna       11         13       Dimensiones principales de la unidad interna       11         14       Distancias minimas de instalación de la unidad interna       13         15       Conexión de la línea frigorifíca       13         16       Conexión de la línea frigorifíca       13         17       Conexión de la línea frigorifíca       12         18       Panel remoto de zona (Opcional)       20         10       Conocitón de la mediad ONOPE/Opcional)       21         110       Conocitón de la mediad ONOPE/Opcional)       22         121       Sonda externa de temperatura (Opcional)       22         121       Sonda externa de temperatura (Opcional)       22         122       Sonda externa de temperatura (Opcional)       22         123       Dominus (Opcional)       23         124       Configuración de la ternatición       25         125       Lineitera de temperatura (Opcional)       26         126       Líneitera servición de la instalació                                                                                                    | Reco  | ecomendaciones Generales6                                       |          |  |  |  |
| Equipo de protección personal                                                                                                    | Símł  | polos de seguridad utilizados                                   | 7        |  |  |  |
| Instalación unidad interna       8         1.1 Descripción del producto.       8         1.2 Advertencias de instalación.       8         1.3 Dimensiones principales dela unidad interna       11         1.4 Distancias mínimas de instalación de la unidad interna       12         1.5 Conexión hidráulica dela unidad interna       13         1.6 Conexión dela linea rigorifica       13         1.7 Conexión dela linea rigorifica       14         1.8 Panel remoto de zona (Opcional)       20         1.0 Conoción dela humedad MODBUS (Opcional)       21         1.10 Conotermostatos de ambiente (Opcional)       22         1.12 Sondas ambiente de temperatura (Opcional)       22         1.13 Dominus (Opcional)       22         1.14 Configure (on dela linetiasción       23         1.15 Línetis de funcionamiento       25         1.16 Línites de funcionamiento       25         1.17 Puesta en servicio de la unidad interna (encendido)       26         1.18 Bomba de circulación       26         1.19 Acumulador de agua caliente sanitaria       23         1.20 Kits disponibles bajo pedido.       33         21.20 Kits disponibles bajo pedido.       33         21.20 Kits disponibles bajo pedido.       33         21.20 Kits disponibles bajo pedido.<                                                                                                    | Equi  | ipo de protección personal                                      | 7        |  |  |  |
| Instanction micro and an analysis of the second second s | 1     | Instalación unidad interna                                      | 0        |  |  |  |
| 1)       Description Quick Oscillation of the set of the set of the se                  | 11    | Instalación del producto                                        | ••••••   |  |  |  |
| 12       Advertent association statulation       8         13       Dimensions principales de la unidad interna       11         14       Distancias mínimas de instalación de la unidad interna       12         15       Conexión hidráulica de la unidad interna       13         16       Conexión de la linea frigorifica       13         17       Conexión de la linea frigorifica       14         18       Panel remoto de zona (Opcional)       20         19       Sondas ambiente do temperatura y de humedad MODBUS (Opcional)       21         10       Cronotermostatos de ambiente (Opcional)       22         10       Contermostatos de ambiente (Opcional)       22         110       Contermostatos de ambiente (Opcional)       22         121       Sonda acreterna de temperatura (Opcional)       23         122       Sonda acreterna de temperatura (Opcional)       23         13       Dominus (Opcional)       23         141       Configuración de la instalación       25         142       Intensido e instalación       25         143       Lineado de ajuscalicine       26         144       Bomba de circulación       26         145       Lineado e ajuscalicine sanitaria       26                                                                                                    | 1.1   | A dyrantan sian da instala sián                                 | oo       |  |  |  |
| 1.3       Dimensione principates de la unidad interna       11         1.4       Distanciss minimas de la unidad interna       12         1.5       Conexión hidráulica de la unidad interna       13         1.6       Conexión hidráulica de la unidad interna       13         1.7       Conexión delatinea frigorífica       13         1.8       Panel remotode zona (Opcional)       20         1.0       Conoterion de humedad ONOPEF (Opcional)       21         1.10       Conotermostatos de ambiente (Opcional)       22         1.11       Regulador de humedad ONOPEF (Opcional)       22         1.12       Sonda externa de temperatura (Opcional)       22         1.13       Dominus (Opcional)       22         1.14       Configuración de la termorregulación       24         1.15       Líntistes funcionamiento       25         1.16       Ióntistes funcionamiento       25         1.17       Puesta enservicio de la unidad interna (encendido)       26         1.18       Bomba de circulación       26         1.20       Kits disponibles bajo pedido       33         2.10       Kits disponibles y aversa       34         2.117       Puesta en servicio de la instalación de calefacción       36                                                                                                    | 1.2   | Advertencias de Instalación.                                    | ð<br>11  |  |  |  |
| 14       Distancias iminas de instanctorie a unidad interna.       12         15       Conexión hidráulica del unidad interna.       13         16       Conexión del al ínea frigorífica.       14         17       Distancias iminis de instanctorie a unidad interna.       14         18       Panel remote de zona (Opcional)       20         19       Sondas ambiente (Opcional)       21         10       Cronexión de la tirea de temperatura y de humedad MODBUS (Opcional)       22         10       Cronexión de la ternorregulación       22         110       Regulador de humedad ON/OFF (Opcional)       22         112       Sonda externa de temperatura (Opcional)       22         113       Dominus (Opcional)       23         114       Configuración de la ternorregulación       24         115       Henado de la instalación       25         116       Límites de funcionamiento       25         117       Puesta enservicio de la unidad interna (encendido)       26         118       Bomba de circulación       33         120       Kits disponibles bajo pedido       33         121       Componentes principales       35         21       Instrucciones de usoy mantenimiento       36                                                                                                    | 1.5   | Dimensiones principales de la unidad interna                    | 11<br>12 |  |  |  |
| 1.1       Conexión delatinea frigorifica.       13         1.2       Conexión delatinea frigorifica.       13         1.3       Panel remoto de zona (Opcional)       20         1.4       Panel remoto de zona (Opcional)       21         1.10       Cronotermostatos de ambiente (Opcional)       22         1.11       Regulador de humedad ONOFF (Opcional)       22         1.12       Sondas ambiente de temperatura (Opcional)       22         1.13       Dontinus (Opcional)       23         1.14       Configuración de la termorregulación       24         1.15       Limitso de funcinamiento.       25         1.16       Limitso de la instalación       26         1.17       Puesta en servicio de la unidad interna (encendido)       26         1.16       Limitso de la jopcitido       26         1.17       Puesta en servicio de la unidad interna (encendido)       26         1.20       Kits disponible solgo pedido       32         1.21       Componentes principales       34         21       Instrucciones de usoy mantenimiento       35         21       Advertencias generales       36         21       Indicaciones de anomalías y averías       35         21       Indica                                                                                                    | 1.4   | Distancias infinintas de instalación de la unidad interna       | 12       |  |  |  |
| 10       Conexión eléctrica.       14         14       Real-termoto de zona (Opcional).       20         110       Conexión eléctrica.       21         111       Regulador de humedad ON/OFF (Opcional).       22         111       Regulador de humedad ON/OFF (Opcional).       22         112       Sondas ambiente de termorregulación.       22         113       Dominus (Opcional).       22         114       Configuración de la termorregulación.       24         115       Llenado de la instalación       25         116       Limites de funcionamiento.       25         117       Puestane servicio de la unidad interna (encendido).       26         118       Bomba de circulación       26         119       Acumulador de agua caliente sanitaria       32         120       Kita disponibles bajo pedido.       33         121       Componentes principales.       34         21       Instrucciones de uso y mantenimiento.       35         22       Limpicza y mantenimiento.       36         23       Panel de control.       36         24       Vode la istema.       37         25       Modo de funcionamiento.       36         26                                                                                                    | 1.5   | Conexión dala línea frigarífica                                 | 12       |  |  |  |
| 17       Concestoreter (IrLan)       14         19       Panel remoto de zona (Opcional)       20         19       Sondas ambiente de temperatura y de humedad MODBUS (Opcional)       21         10       Cronotermostatos de ambiente (Opcional)       22         110       Regulador de humedad ON/OFF (Opcional)       22         121       Sondax eterna de temperatura (Opcional)       23         121       Dominus (Opcional)       23         121       Dominus (Opcional)       23         121       Configuración de la termorregulación       24         1215       Limites de funcionamiento       25         1216       Limites de funcionamiento       25         1217       Puesta enservicio de la unidad interna (encendido)       26         1218       Bomba de circulación       26         120       Kits disponibles bajo pedido       33         1210       Componentes principales.       34         221       Instrucciones de uso y mantenimiento       35         221       Inpricar y mantenimiento       36         231       Advertencias generales       35         241       Usod de istrema       37         251       Nadod de funcionamiento       36                                                                                                    | 1.0   | Conexión aléctrica                                              | 13<br>14 |  |  |  |
| 10       Faith Fentovice Unit (Optional)       21         110       Cronotermostatos de ambiente (Optional)       22         111       Regulador de humedad ON/OFF (Optional)       22         112       Sonda externa de temperatura (Optional)       22         113       Doninus (Optional)       22         114       Configuración de la termorregulación       24         115       Uenado de la instalación       25         116       Límites de funcionamiento.       25         117       Puesta enservicio de la unidad interna (encendido)       26         118       Bomba de circulación       26         119       Acumulador de agua caliente sanitaria       32         120       Kits disponibles bajo pedido.       33         121       Componentes principales       34         121       Advertencias generales       35         22       Limpieza y mantenimiento       36         23       Panel de control       36         24       Usodel sistema       37         25       Modo de funcionamiento       39         26       Menú de la instalación de calefacción       67         27       Vaciado del sistema       67         28                                                                                                    | 1.7   | Panal remote de zone (Oncional)                                 | 20<br>20 |  |  |  |
| 1.9       Sondas amotence (emperatura y definitional)       21         1.10       Cronotenostatos de ambiente (Opcional)       22         1.11       Regulador de humedad ON/OFF (Opcional)       22         1.12       Sonda externa de temperatura (Opcional)       23         1.13       Dominus (Opcional)       23         1.14       Configuración de la termorregulación       24         1.15       Lienado de la instalación       25         1.16       Límites de funcionamiento.       25         1.17       Puesta en servicio de la unidad interna (encendido)       26         1.18       Bomba de circulación       26         1.19       Acumulador de agua caliente sanitaria       32         1.20       Kits disponibles bajo pedido       33         1.21       Componentes principales       34         21       Imprezay mantenimiento       35         2.1       Advertencias generales       35         2.1       Advertencias generales       36         2.2       Imprezay mantenimiento       36         2.3       Panel de control       36         2.4       Uso del sistema       37         2.5       Modo de funcionamiento       37         2                                                                                                    | 1.0   | Sondas ambiente de temperature y de humeded MODBUS (Oncional)   | 20<br>21 |  |  |  |
| 110       Control model and Sold and Proceeding       22         111       Regulador de humedad ON/OFF (Opcional)       22         112       Sonda externa de temperatura (Opcional)       23         113       Dominus (Opcional)       23         114       Configuración de la termorregulación       24         115       Llenado de la instalación       25         116       Límites de funcionamiento.       25         117       Puesta en servicio de la unidad interna (encendido)       26         118       Bomba de circulación       26         119       Acumulador de agua calinte sanitaria       32         120       Kits disponibles bajo pedido       33         121       Componentes principales       34         21       Instrucciones de uso y mantenimiento       35         221       Limpieza y mantenimiento       36         232       Limpieza y mantenimiento       36         24       Uso del sistema       37         25       Modo de funcionamiento       39         26       Menú de los parámetros y de información       44         27       Indicaciones de anomalias y averías       59         26       Vaciado del acumulador.       66      <                                                                                                    | 1.9   | Cronotormostatos do ambiento (Oncional)                         | 21<br>22 |  |  |  |
| 111       Reguladoi eternade termoretatura (Opcional)                                                                                                    | 1.10  | Paguladar da humadad ON/OFE (Oncional)                          | 22<br>22 |  |  |  |
| 112       Dominus (Opcional)       23         113       Dominus (Opcional)       24         115       Llenado de la instalación       24         116       Límites de funcionamiento.       25         117       Puesta en servicio de la unidad interna (encendido)       26         118       Bomba de circulación       26         119       Acumulador de agua caliente sanitaria       32         120       Kits disponibles bajo pedido.       33         121       Componentes principales.       34         122       Instrucciones de usoy mantenimiento.       35         123       Lúmpieza y mantenimiento.       35         24       Uso de los parámetros y de información       36         25       Modo de funcionamiento.       36         26       Henú de los parámetros y de información       45         27       Indicaciones de anomalías y averías       35         28       Restablecimiento de la presión de la instalación de calefacción       67         29       Vaciado de la curulador.       68         210       Vaciado de la curulador.       68         211       Vaciado de la presión de la instalación de calefacción       67         20       Vaciado de la curulador. </td <td>1.11</td> <td>Sonda externa de temperatura (Oncional)</td> <td>22<br/>22</td>                                                                                                    | 1.11  | Sonda externa de temperatura (Oncional)                         | 22<br>22 |  |  |  |
| 113       Configuración del atermorregulación       24         114       Configuración del atermorregulación       25         116       Límites de funcionamiento       25         117       Puesta en servicio del a unidad interna (encendido)       26         119       Acumulador de agua caliente sanitaria       26         119       Acumulador de agua caliente sanitaria       26         110       Acumulador de agua caliente sanitaria       33         111       Componentes principales       34         111       Advertencias generales       35         111       Advertencias generales       35         111       Advertencias generales       35         111       Advertencias generales       35         111       Advertencias generales       35         111       Advertencias generales       35         1111       Advertencias generales       35         1111       Advertencias generales       35         1111       Advertencias generales       35         1111       Advertencias generales       36         1111       Advertencias generales       37         1111       Advertencias generales       36         1111       Adver                                                                                                    | 1.12  | Dominus (Oncional)                                              | 22<br>22 |  |  |  |
| 114       Coming it action in regulation       25         115       Linaido de la instalación       25         116       Límites de funcionamiento.       25         117       Puesta en servicio de la unidad interna (encendido)       26         118       Bomba de circulación       26         119       Acumulador de agua caliente sanitaria       32         120       Kits disponibles bajo pedido       33         121       Componentes principales       34         22       Instrucciones de uso y mantenimiento       35         2.1       Advertencias generales       35         2.2       Limpieza y mantenimiento       36         2.3       Panel de control       36         2.4       Uso del sistema       37         2.5       Modo de funcionamiento       39         2.6       Menú de los parámetros y de información       45         2.7       Vaciado del curcuito de A.C.S.       67         2.8       Restablecimiento de la presión de la instalación de calefacción       67         2.9       Vaciado del curcuito de A.C.S.       67         2.10       Vaciado del curcuito de A.C.S.       67         2.11       Vaciado del curcuito de A.C.S.       67 </td <td>1.13</td> <td>Configuración dala termorrogulación</td> <td>23<br/>24</td>                                                                                                    | 1.13  | Configuración dala termorrogulación                             | 23<br>24 |  |  |  |
| 113       Limitstatatom       25         114       Limitsed e funcionamiento.       26         117       Puesta en servicio de la unidad interna (encendido)       26         118       Bomba de circulación       26         119       Acumulador de agua caliente sanitaria       32         120       Kits disponibles bajo pedido.       33         121       Componentes principales       34         2       Instrucciones de uso y mantenimiento       35         21.1       Advertencias generales       35         21.1       Advertencias generales       36         22.1       Limpieza y mantenimiento       36         23.2       Limpieza y mantenimiento       36         24.1       Uso del sistema       37         25.5       Modo de funcionamiento       39         26.6       Modo de funcionamiento       45         27.7       Indicaciones de anomalías y averías       59         28.7       Restablecimiento de la presión de la instalación de calefacción       67         20.1       Vaciado del curcuito de A.C.S.       67         21.1       Vaciado del curcuito de A.C.S.       67         21.2       Limpieza del revestimiento       68                                                                                                    | 1.14  | Llanada dala instalación                                        | 24<br>25 |  |  |  |
| 1.10       Functional method and interna (encendido)       26         1.11       Puesta en servicio de la unidad interna (encendido)       26         1.12       Rumulador de agua caliente sanitaria       32         1.20       Kits disponibles bajo pedido.       33         1.21       Componentes principales.       34         21       Instrucciones de uso y mantenimiento       35         2.1       Advertencias generales       35         2.2       Limpieza y mantenimiento       36         2.3       Panel de control       36         2.4       Uso del sistema       37         2.5       Modo de funcionamiento       39         2.6       Menú delos parámetros y de información       45         2.7       Indicaciones de anomalías y averías       59         2.8       Restablecimiento de la presión de la instalación de calefacción       67         2.10       Vaciado del sitema       67         2.10       Vaciado del acurulador       68         2.11       Vaciado del acurulador       68         2.12       Limpieza del revestimiento       69         3.12       Control inicial       69         3.2       Control y mantenimiento y el control inicial       69 </td <td>1.15</td> <td>Lienado de la mistalación</td> <td>25<br/>25</td>                                                                                                    | 1.15  | Lienado de la mistalación                                       | 25<br>25 |  |  |  |
| 1.17       Pressateriser victo de ratinatarime interina (encentration)       26         1.18       Bomba de circulación       26         1.19       Acumulador de agua caliente sanitaria       32         1.20       Kits disponibles bajo pedido.       33         1.21       Componentes principales.       34         2       Instrucciones de uso y mantenimiento       35         2.1       Advertencias generales.       35         2.2       Limpieza y mantenimiento       36         2.3       Panel de control.       36         2.4       Uso del sistema       37         2.5       Modo de funcionamiento       39         2.6       Menúdelos parámetros y de información       45         2.7       Indicaciones de anomalías y averías       59         2.8       Restablecimiento de la presión de la instalación de calefacción       67         2.9       Vaciado del sistema       67         2.10       Vaciado del curcuito de A.C.S.       67         2.11       Vaciado del curcuito de A.C.S.       68         2.12       Limpieza del revestimiento       68         2.13       Parada permaente       68         3.1       Advertencias generales       69                                                                                                    | 1.10  | Durante an convicio de la unidad interna (an condida)           | 25<br>26 |  |  |  |
| 1.18       Dombater (largen)       20         1.19       Acumulador de agua caliente sanitaria       32         1.20       Kits disponibles bajo pedido.       33         1.21       Componentes principales       34         2       Instrucciones de uso y mantenimiento       35         2.1       Advertencias generales       35         2.2       Limpieza y mantenimiento.       36         2.3       Panel de control       36         2.4       Uso del sistema       37         2.5       Modo de funcionamiento       39         2.6       Menú de los parámetros y de información       45         2.7       Indicaciones de anomalías y averías       59         2.8       Restablecimiento de la presión de la instalación de calefacción       67         2.9       Vaciado del sistema       67         2.10       Vaciado del acumulador       68         2.11       Vaciado del acumulador       68         2.12       Limpieza del revestimiento       68         2.13       Parada permanente       68         3.14       Advertencias generales       69         3.2       Control inicial       69         3.3       Control inicial                                                                                                    | 1.17  | Puesta en ser vicio de la unidad interna (encendido)            | 20<br>26 |  |  |  |
| 119       Actinitiation de agua camarità       22         120       Kits disponibles bajo pedido.       33         121       Componentes principales.       34         2       Instrucciones de uso y mantenimiento.       35         2.1       Advertencias generales.       35         2.2       Limpieza y mantenimiento.       36         2.3       Panel de control.       36         2.4       Uso del sistema       37         2.5       Modo de funcionamiento       39         2.6       Menú de los parámetros y de información       45         2.7       Indicaciones de anomalías y averías       59         2.8       Restablecimiento de la presión de la instalación de calefacción       67         2.10       Vaciado del sistema       67         2.11       Vaciado del curcuito de A.C.S.       67         2.12       Limpieza del revestimiento       68         2.13       Parada permanente       68         3.14       Advertencias generales       69         3.2       Control nicial       69         3.3       Control mantenimiento anual del aparato       70         3.4       Mantenimiento de las baterías de aire con aletas       70 <t< td=""><td>1.10</td><td>A cumulador de agua caliante canitaria</td><td>20<br/>22</td></t<>                                                                                                    | 1.10  | A cumulador de agua caliante canitaria                          | 20<br>22 |  |  |  |
| 1.20       Componentes principales.       34         2       Instrucciones de uso y mantenimiento       35         2.1       Componentes principales.       35         2.1       Instrucciones de uso y mantenimiento       35         2.1       Limpieza y mantenimiento       36         2.2       Limpieza y mantenimiento       36         2.3       Panel de control       36         2.4       Uso del sistema       37         5.5       Modo de funcionamiento       39         2.6       Menú de los parámetros y de información       45         2.7       Indicaciones de anomalías y averías       59         2.8       Restablecimiento de la presión de la instalación de calefacción       67         2.10       Vaciado del sistema       67         2.11       Vaciado del acumulador       68         2.12       Limpieza del revestimiento       68         2.13       Para da permanente       68         3.1       Para da permanente       68         3.2       Control inicial       69         3.2       Control y mantenimiento anual del aparato       70         3.4       Materimiento de las baterías de aire con aletas       70         3.5                                                                                                    | 1.19  | Kita disponibles beio padide                                    |          |  |  |  |
| 1.11       Componentes principales       74         1.11       Instrucciones de uso y mantenimiento       35         2.1       Advertencias generales       35         2.1       Impieza y mantenimiento       36         2.2       Limpieza y mantenimiento       36         2.4       Uso del sistema       36         2.5       Modo de funcionamiento       36         2.6       Menú de los parámetros y de información       45         2.7       Indicaciones de anomalías y averías       59         2.8       Restablecimiento de la presión de la instalación de calefacción       67         2.9       Vaciado del sistema       67         2.10       Vaciado del curcuito de A.C.S.       67         2.11       Vaciado del curcuito de A.C.S.       67         2.12       Vaciado del curcuito de A.C.S.       68         2.13       Parada permanente       68         3.14       Parada permanente       68         3.15       Control inicial.       69         3.2       Control inicial.       69         3.3       Control y matenimiento anual del aparato       70         3.4       Mantenimiento de las baterías de aire con aletas       70         3.                                                                                                    | 1.20  | Componentes principales                                         |          |  |  |  |
| 2       Instrucciones de uso y mantenimiento       35         2.1       Advertencias generales       35         2.2       Limpieza y mantenimiento       36         2.3       Panel de control       36         2.4       Uso del sistema       37         2.5       Modo de funcionamiento       39         2.6       Menú de los parámetros y de información       45         2.7       Indicaciones de anomalías y averías       59         2.6       Menú de la presión de la instalación de calefacción       67         2.9       Vaciado del sistema       67         2.9       Vaciado del curcuito de A C.S.       67         2.11       Vaciado del curcuito de A C.S.       67         2.11       Vaciado del curcuito de A C.S.       67         2.11       Vaciado del curcuito de A C.S.       68         2.12       Limpieza del revestimiento       68         3.13       Parada permanente       68         3.6       Instrucciones para el mantenimiento y el control inicial       69         3.2       Control y mantenimiento anual del aparato       70         3.4       Mantenimiento de als baterías de aire con aletas       70         3.7       Filtro de la instalación <t< td=""><td>1.21</td><td>Componentes principales</td><td></td></t<>                                                                                                    | 1.21  | Componentes principales                                         |          |  |  |  |
| 2.1       Advertencias generales                                                                                                    | 2     | Instrucciones de uso y mantenimiento                            | 35       |  |  |  |
| 2.2       Limpieza y mantenimiento.                                                                                                    | 2.1   | Advertencias generales                                          | 35       |  |  |  |
| 2.3       Panel de control.                                                                                                    | 2.2   | Limpieza y mantenimiento                                        | 36       |  |  |  |
| 2.4Uso del sistema372.5Modo de funcionamiento392.6Menú de los parámetros y de información452.7Indicaciones de anomalías y averías592.8Restablecimiento de la presión de la instalación de calefacción672.9Vaciado del sistema672.10Vaciado del curcuito de A.C.S.672.11Vaciado del acumulador.682.12Limpieza del revestimiento682.13Parada permanente683Instrucciones para el mantenimiento y el control inicial.693.1Advertencias generales693.2Control y mantenimiento anual del aparato703.4Mantenimiento de las baterías de aire con aletas703.5Diagrama hidráulico713.6Esquema eléctrico.733.7Filtro de la instalación833.8Posibles problemas y sus causas833.8Posibles problemas y sus causas833.9Programación Tarjeta electrónica843.0Configuración de los parámetros de primer encendido95                                                                                                    | 2.3   | Panel de control                                                | 36       |  |  |  |
| 2.5       Modo de funcionamiento       39         2.6       Menú de los parámetros y de información       45         2.7       Indicaciones de anomalías y averías       59         2.8       Restablecimiento de la presión de la instalación de calefacción       67         2.9       Vaciado del sistema       67         2.0       Vaciado del curcuito de A.C.S.       67         2.10       Vaciado del acumulador       68         2.11       Vaciado del acumulador       68         2.12       Limpieza del revestimiento       68         2.13       Parada permanente       68         3       Instrucciones para el mantenimiento y el control inicial.       69         3.1       Advertencias generales       69         3.2       Control inicial       69         3.3       Control y mantenimiento anual del aparato       70         3.4       Mantenimiento de las baterías de aire con aletas       70         3.5       Diagrama hidráulico       71         3.6       Posibles problemas y sus causas       83         3.8       Posibles problemas y sus causas       83         3.8       Posibles problemas y sus causas       83         3.9       Programación Tarjeta electrónica <td>2.4</td> <td>Uso del sistema</td> <td>37</td>                                                                                                    | 2.4   | Uso del sistema                                                 | 37       |  |  |  |
| 2.6Menú de los parámetros y de información.452.7Indicaciones de anomalías y averías.592.8Restablecimiento de la presión de la instalación de calefacción.672.9Vaciado del sistema.672.10Vaciado del curcuito de A.C.S.672.11Vaciado del acumulador.682.12Limpieza del revestimiento.682.13Parada permanente.683Instrucciones para el mantenimiento y el control inicial.693.1Advertencias generales.693.2Control inicial.693.3Control y mantenimiento anual del aparato.703.4Mantenimiento de las baterías de aire con aletas.703.5Diagrama hidráulico.713.6Esquema eléctrico.733.7Filtro de la instalación.833.8Posibles problemas y sus causas.833.9Programación Tarjeta electrónica.843.10Configuración de los parámetros de primer encendido.95                                                                                                    | 2.5   | Modo de funcionamiento                                          | 39       |  |  |  |
| 2.7Indicaciones de anomalías y averías.592.8Restablecimiento de la presión de la instalación de calefacción.672.9Vaciado del sistema.672.10Vaciado del curcuito de A.C.S672.11Vaciado del acumulador682.12Limpieza del revestimiento.682.13Parada permanente.683Instrucciones para el mantenimiento y el control inicial693.1Advertencias generales.693.2Control inicial693.3Control y mantenimiento anual del aparato.703.4Mantenimiento de las baterías de aire con aletas.703.5Diagrama hidráulico.713.6Esquema eléctrico733.7Filtro de la instalación.833.8Posibles problemas y sus causas.833.9Programación Tarjeta electrónica.843.10Configuración de los parámetros de primer encendido.95                                                                                                    | 2.6   | Menú de los parámetros y de información                         | 45       |  |  |  |
| 2.8       Restablecimiento de la presión de la instalación de calefacción       .67         2.9       Vaciado del sistema       .67         2.10       Vaciado del curcuito de A.C.S.       .67         2.11       Vaciado del acumulador.       .68         2.12       Limpieza del revestimiento       .68         2.13       Parada permanente       .68         3       Instrucciones para el mantenimiento y el control inicial.       .69         3.1       Advertencias generales       .69         3.2       Control inicial       .69         3.3       Control y mantenimiento anual del aparato       .70         3.4       Mantenimiento de las baterías de aire con aletas       .70         3.5       Diagrama hidráulico       .71         3.6       Esquema eléctrico       .73         3.7       Filtro de la instalación       .83         3.8       Posibles problemas y sus causas       .83         3.9       Programación Tarjeta electrónica       .84         3.10       Configuración de los parámetros de primer encendido       .95                                                                                                    | 2.7   | Indicaciones de anomalías y averías                             | 59       |  |  |  |
| 2.9Vaciado del sistema                                                                                                    | 2.8   | Restablecimiento de la presión de la instalación de calefacción | 67       |  |  |  |
| 2.10Vaciado del curcuito de A.C.S                                                                                                    | 2.9   | Vaciado del sistema                                             | 67       |  |  |  |
| 2.11Vaciado del acumulador                                                                                                    | 2.10  | Vaciado del curcuito de A.C.S                                   | 67       |  |  |  |
| 2.12Limpieza del revestimiento682.13Parada permanente683Instrucciones para el mantenimiento y el control inicial.693.1Advertencias generales693.2Control inicial693.3Control y mantenimiento anual del aparato703.4Mantenimiento de las baterías de aire con aletas703.5Diagrama hidráulico713.6Esquema eléctrico733.7Filtro de la instalación833.8Posibles problemas y sus causas833.9Programación Tarjeta electrónica843.10Configuración de los parámetros de primer encendido95                                                                                                    | 2.11  | Vaciado del acumulador                                          | 68       |  |  |  |
| 2.13Parada permanente683Instrucciones para el mantenimiento y el control inicial.693.1Advertencias generales693.2Control inicial693.3Control y mantenimiento anual del aparato703.4Mantenimiento de las baterías de aire con aletas703.5Diagrama hidráulico.713.6Esquema eléctrico.733.7Filtro de la instalación833.8Posibles problemas y sus causas.833.9Programación Tarjeta electrónica843.10Configuración de los parámetros de primer encendido95                                                                                                    | 2.12  | Limpieza del revestimiento                                      | 68       |  |  |  |
| 3Instrucciones para el mantenimiento y el control inicial.693.1Advertencias generales693.2Control inicial693.3Control y mantenimiento anual del aparato703.4Mantenimiento de las baterías de aire con aletas703.5Diagrama hidráulico713.6Esquema eléctrico733.7Filtro de la instalación833.8Posibles problemas y sus causas833.9Programación Tarjeta electrónica843.10Configuración de los parámetros de primer encendido95                                                                                                    | 2.13  | Parada permanente                                               | 68       |  |  |  |
| 3.1Advertencias generales693.2Control inicial693.3Control y mantenimiento anual del aparato703.4Mantenimiento de las baterías de aire con aletas703.5Diagrama hidráulico713.6Esquema eléctrico733.7Filtro de la instalación833.8Posibles problemas y sus causas833.9Programación Tarjeta electrónica843.10Configuración de los parámetros de primer encendido95                                                                                                    | 3     | Instrucciones para el mantenimiento y el control inicial        | 69       |  |  |  |
| 3.2Control inicial693.3Control y mantenimiento anual del aparato703.4Mantenimiento de las baterías de aire con aletas703.5Diagrama hidráulico713.6Esquema eléctrico.733.7Filtro de la instalación833.8Posibles problemas y sus causas833.9Programación Tarjeta electrónica843.10Configuración de los parámetros de primer encendido95                                                                                                    | 3.1   | Advertencias generales                                          | 69       |  |  |  |
| 3.3Control y mantenimiento anual del aparato703.4Mantenimiento de las baterías de aire con aletas703.5Diagrama hidráulico713.6Esquema eléctrico733.7Filtro de la instalación833.8Posibles problemas y sus causas833.9Programación Tarjeta electrónica843.10Configuración de los parámetros de primer encendido95                                                                                                    | 3.2   | Controlinicial                                                  | 69       |  |  |  |
| 3.4Mantenimiento de las baterías de aire con aletas703.5Diagrama hidráulico713.6Esquema eléctrico733.7Filtro de la instalación833.8Posibles problemas y sus causas833.9Programación Tarjeta electrónica843.10Configuración de los parámetros de primer encendido95                                                                                                    | 3.3   | Control y mantenimiento anual del aparato                       | 70       |  |  |  |
| 3.5Diagrama hidráulico713.6Esquema eléctrico733.7Filtro de la instalación833.8Posibles problemas y sus causas833.9Programación Tarjeta electrónica843.10Configuración de los parámetros de primer encendido95                                                                                                    | 3.4   | Mantenimiento de las baterías de aire con aletas                | 70       |  |  |  |
| 3.6       Esquema eléctrico                                                                                                    | 3.5   | Diagrama hidráulico                                             | 71       |  |  |  |
| <ul> <li>3.7 Filtro de la instalación</li></ul>                                                                                                    | 3.6   | Esquema eléctrico                                               | 73       |  |  |  |
| <ul> <li>3.8 Posibles problemas y sus causas</li></ul>                                                                                                    | 3.7   | Filtro de la instalación                                        | 83       |  |  |  |
| <ul> <li>3.9 Programación Tarjeta electrónica</li></ul>                                                                                                    | 3.8   | Posibles problemas y sus causas                                 | 83       |  |  |  |
| 3.10 Configuración de los parámetros de primer encendido                                                                                                    | 3.9   | Programación Tarjeta electrónica                                | 84       |  |  |  |
|                                                                                                    |       |                                                                 |          |  |  |  |

| 3.11 | Función BOOST del circuito sanitario                                      | 97  |
|------|---------------------------------------------------------------------------|-----|
| 3.12 | Función antilegionela.                                                    | 97  |
| 3.13 | Función recirculación del sanitario                                       | 97  |
| 3.14 | Función anti-bloqueo bomba                                                | 98  |
| 3.15 | Función anti-bloqueo válvula de tres vías                                 | 98  |
| 3.16 | Función de la corrección del valor de consigna de la instalación          | 98  |
| 3.17 | Función fotovoltaico                                                      | 98  |
| 3.18 | Integración con resistencia eléctrica de la instalación interna           | 99  |
| 3.19 | Integración con resistencia eléctrica de la instalación externa           | 100 |
| 3.20 | Función de termostato de seguridad de zona 2/3                            | 100 |
| 3.21 | Modo de concurrencia                                                      |     |
| 3.22 | Función de desconexión de la bomba de calor                               |     |
| 3.23 | Función reducción de potencia                                             |     |
| 3.24 | Gestión de las válvulas desviadoras (verano / invierno).                  |     |
| 3.25 | Configuración de la sonda externa                                         |     |
| 3.26 | Accionamientos manuales                                                   |     |
| 3.27 | Función en modo de prueba de la unidad motocondensadora externa           |     |
| 3.28 | Función Pump Down Unidad exterior                                         |     |
| 3.29 | Configuración de los dispositivos de supervisión                          |     |
| 3.30 | Desmontaje del revestimiento                                              |     |
| 3.31 | Separación unidad interna                                                 | 110 |
| 4    | Connectonieticantécnican                                                  | 114 |
| 4    | Características tecnicas                                                  |     |
| 4.1  | Tabla de características tecnicas.                                        |     |
| 4.2  | Ficha del producto Magis Hercules Pro 4 (conforme al Reglamento 811/2012) |     |
| 4.5  | Ficha dei producto Magis Hercules Pro 6 (conforme al Reglamento 811/2012) |     |
| 4.4  | Ficha dei producto Magis Hercules Pro 9 (conforme al Reglamento 811/2013) |     |
| 4.5  | Parametros para rellenar la ficha de equipo combinado                     |     |
|      |                                                                           |     |

#### Estimado Cliente:

Felicitaciones por haber elegido un producto Immergas de alta calidad que le garantiza muchos años de bienestar y seguridad. Como cliente Immergas, usted podrá contar siempre con el apoyo de un Servicio de Asistencia Técnica Autorizado cualificado y actualizado para garantizar la eficiencia constante de su aparato. Lea atentamente este manual de instrucciones de uso. Podemos asegurarle que, si las cumple, estará totalmente satisfecho con el producto Immergas.

Para cualquier intervención o mantenimiento ordinario, diríjase a los Centros de Asistencia Técnica Autorizados, los cuales disponen de componentes originales y del personal cualificado, puesto a su disposición directamente por el fabricante.

Las instalaciones térmicas deben someterse a mantenimiento y control periódico de la eficiencia energética, en cumplimiento de las disposiciones nacionales, regionales o locales vigentes.

La sociedad **IMMERGAS S.p.A.**, con sede en Via Cisa Ligure 95 42041 Brescello (RE), declara que los procesos de diseño, fabricación y asistencia postventa cumplen los requisitos de la norma **UNI EN ISO 9001:2015**. Para más detalles sobre el marcado CE del producto, envíe al fabricante la solicitud para recibir una copia de la Declaración de Conformidad especificando el modelo del aparato y el idioma del país.

El fabricante declina toda responsabilidad debido a errores de impresión o transcripción, reservando el derecho de realizar modificaciones a sus documentos técnicos y comerciales sin previo aviso.

#### **RECOMENDACIONES GENERALES**

Este manual contiene informaciones importantes para el: Instalador (sección 1); Usuario (sección 2); Técnico de mantenimiento (sección 3).

- El usuario debe leer atentamente las instrucciones incluidas en la sección específica (secc. 2).
- El usuario debe limitar las intervenciones en el aparato solo a las explícitamente permitidas en la sección específica.
- Cualquier operación realizada en el equipo (como por ej.: el equipamiento, la inspección, la instalación y primera puesta en marcha), debe realizarla única y obligatoriamente el personal autorizado y/o que esté acreditado con la formación técnica o profesional que lo autorice a desempeñar la actividad en cuestión, y que haya asistido a un curso de especialización reconocido por las autoridades competentes. En concreto se entiende el personal especializado en instalaciones de calefacción y de climatización y electricistas cualificados, que, en base a su preparación específica y a sus propias competencias y experiencia, son expertos en la instalación y el mantenimiento correcto de instalaciones de calefacción, refrigeración y climatización.
- Este manual de instrucciones es una parte esencial del producto y debe entregarse al nuevo usuario, incluso en caso de cambio de propiedad o sustitución.
- El manual se debe conservar con cuidado y consultar atentamente, ya que contiene indicaciones de seguridad importantes para las fases de instalación, uso y mantenimiento.
- En conformidad con la legislación vigente, las instalaciones las deben proyectar profesionales habilitados en los límites dimensionales establecidos por la ley. La instalación y el mantenimiento deben ser efectuados en conformidad con las normas vigente según las instrucciones del fabricante y por personal habilitado y cualificado que posee la competencia técnica en el sector de las instalaciones, de acuerdo con la ley.
- La instalación o el montaje inadecuado del aparato y/o de los componentes, accesorios, kits y dispositivos Immergas podría dar lugar a problemáticas no previsibles a priori en relación con personas, animales o cosas. Lea atentamente las instrucciones que acompañan al producto para una instalación correcta del mismo.
- Este manual de instrucciones contiene información técnica sobre la instalación de los productos Immergas. Por lo que respecta a otros temas relacionados con la instalación de los productos (por ejemplo: seguridad en el lugar de trabajo, protección del medio ambiente, prevención de accidentes laborales), es necesario respetar los dictámenes de la normativa vigente y los principios de buenas prácticas.
- Todos los productos Immergas están protegidos con un embalaje adecuado para el transporte.
- El material debe ser almacenado en ambientes secos y nunca a la intemperie.
- No se instalarán productos dañados.
- El mantenimiento debe ser realizado por personal técnico habilitado, como, por ejemplo, el Centro de Asistencia Técnica Autorizado, que representa una garantía de cualificación y profesionalidad.
- El equipo se debe utilizar sólo para los fines para los que ha sido concebido. Cualquier otro uso se considera inadecuado y por lo tanto, peligroso.
- El fabricante se exime de toda responsabilidad contractual y extracontractual por eventuales daños y la garantía del equipo queda anulada en caso de errores en la instalación, uso o mantenimiento debido al incumplimiento de la legislación técnica vigente o de las instrucciones del manual (o del fabricante).
- En caso de anomalías, averías o mal funcionamiento, hay que desconectar el aparato y llamar a una empresa habilitada (por ejemplo, al Centro de Asistencia Técnica Autorizado, que cuenta con formación técnica específica y repuestos originales). El usuario no debe realizar ninguna intervención o intento de reparación.

#### SÍMBOLOS DE SEGURIDAD UTILIZADOS

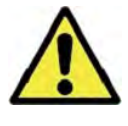

#### PELIGRO GENÉRICO

Siga estrictamente todas las indicaciones que figuran al lado del pictograma. El incumplimiento de las indicaciones puede generar situaciones de peligro que supongan un posible daño a la salud del operador y el usuario en general, y / o daños a la propiedad.

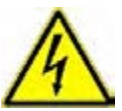

#### **PELIGRO ELÉCTRICO**

Siga estrictamente todas las indicaciones que figuran al lado del pictograma. El símbolo indica los componentes eléctricos del aparato o, en este manual, identifica acciones que pueden suponer un riesgo eléctrico.

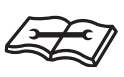

#### **ADVERTENCIAS PARA ELINSTALADOR**

Antes de instalar el producto, lea atentamente el manual de instrucciones.

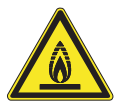

#### MATERIAL CON BAJA INFLAMABILIDAD

El símbolo indica que el aparato contiene material con inflamabilidad baja.

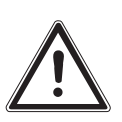

#### ADVERTENCIAS

Siga estrictamente todas las indicaciones que figuran al lado del pictograma. El incumplimiento de las indicaciones puede generar situaciones de peligro que provoquen posibles lesiones menores a la salud tanto del operador como del usuario en general, y/o daños materiales leves.

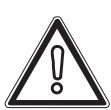

#### ATENCIÓN

Lea y comprenda las instrucciones del aparato antes de realizar cualquier operación, siguiendo cuidadosamente las instrucciones dadas. El incumplimiento de las instrucciones puede provocar un mal funcionamiento de la unidad.

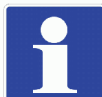

#### INFORMACIÓN

Indica sugerencias 'utiles o informaciones adicionales.

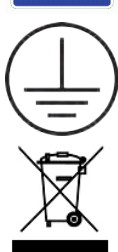

#### **CONEXIÓN A TIERRA**

El símbolo identifica el punto de conexión del terminal de tierra del dispositivo.

#### ADVERTENCIA DE ELIMINACIÓN

El usuario no debe desechar el aparato al final de su vida útil como basura municipal, sino enviarlo a los centros de reciclaje apropiados.

#### EQUIPO DE PROTECCIÓN PERSONAL

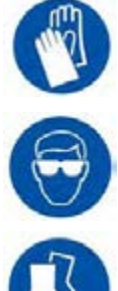

**GUANTES DE SEGURIDAD** 

**PROTECCIÓN PARA LOS OJOS** 

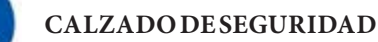

### INSTALACIÓN UNIDAD INTERNA

#### 1.1 DESCRIPCIÓN DEL PRODUCTO.

 $Mag is \,Hercules \,Pro\,4-6-9\,es\, una \,bomba\, de\, calor\, compuesta\, por:$ 

- unidad interna UI MHP BP (de ahora en adelante, denominada unidad interna o UI MHP).
- unidad motocondensadora externa Audax Pro 4-6-9 V2 (de ahora en adelante, denominada unidad motocondensadora externa o Audax Pro 4-6-9 V2).

El producto Magis Hercules Pro 4-6-9 se considera perfectamente operativo solo si las dos unidades están correctamente alimentadas y conectadas una a la otra.

La unidad interna UI MHP ha sido diseñada únicamente para instalarse en suelo, para la climatización de invierno y verano, y para la producción de agua caliente sanitaria de uso doméstico o similar.

Paras u funcionamiento normal de be combinarse con una de las siguientes unidades moto condensadoras externas:

- Audax Pro 4 V2;
- Audax Pro 6 V2;
- Audax Pro 9 V2.

Por lo tanto, es necesario cumplir con todas las directrices relativas a la seguridad y al uso de ambos aparatos.

#### 1.2 ADVERTENCIAS DE INSTALACIÓN

|  | Los operadores que instalan y realizan el mantenimiento del aparato deben llevar obligatoria-<br>mente los equipos de protección individuales previstos por la Legislación vigente. |  |
|--|----------------------------------------------------------------------------------------------------|--|
|--|----------------------------------------------------------------------------------------------------|--|

El lugar de instalación del aparato y de los accesorios Immergas correspondientes debe poseer características adecuadas (técnicas y estructurales), para permitir (siempre en condiciones de seguridad, eficacia y practicidad):

- la instalación (según las prescripciones de la legislación técnica y de la normativa técnica);
- las operaciones de mantenimiento (incluidas las programadas, las periódicas, las ordinarias y las extraordinarias);
- la retirada (hasta el exterior en lugar preparado para la carga y el transporte de los aparatos y de los componentes) así como también la sustitución eventual de los mismos con aparatos y/o componentes equivalentes.

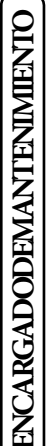

La instalación debe llevarse a cabo con arreglo a la legislación y normativas vigentes, respetando las normas técnicas locales, según los principios de buenas prácticas.

 $\wedge$ 

El equipo funciona con gas refrigerante R32.

El gas es INODORO. Preste mucha atención

Antes de la instalación y en cada tipo de operación relativa a la línea frigorífica, siga estrictamente el manual de instrucciones de la unidad exterior.

DATOS TÉCNICOS

El gas refrigerante R32 pertenece a la categoría de los refrigerantes con inflamabilidad baja: clase A2L según el estándar ISO 817. Garantiza elevadas prestaciones con un bajo impacto ambiental. El nuevo gas reduce el potencial impacto ambiental de un tercio, respecto al R410A, e influye menos en el calentamiento global (GWP 675).

El fabricante no responde por daños derivados de equipos desmontados de otras instalaciones ni por la falta de conformidad de dichos aparatos.

USUARIO

USUARIO

(ENCARGADODEMANITENIMIENTO)

|       | Sólo una empresa profesionalmente habilitada está autorizada para instalar aparatos Immergas.                                                                                                    |
|-------|----------------------------------------------------------------------------------------------------|
|       | Compruebe las condiciones ambientales de funcionamiento de todas las partes relativas a la instalación, consultando los valo-<br>res de este manual.                                                                                                    |
|       | En caso de instalación de kits o de mantenimiento del aparato, proceda siempre a vaciar primero los circuitos de la instalación y del sanitario para no afectar la seguridad eléctrica del aparato (Apdo. 2.9, 2.10).<br>Quite siempre la tensión al aparato y dependiendo del tipo de operación, disminuya hasta cero la presión y/o caudal en los circuitos de gas y sanitario.                                                                                                    |
|       | Antes de instalar el aparato se recomienda comprobar su integridad. Ante cualquier problema contacte inmediatamente con el<br>proveedor.<br>Los elementos del embalaje (grapas, clavos, bolsas de plástico, poliestireno expandido, etc.) no se deben dejar al alcance de los<br>niños, ya que son fuente de peligro.<br>Si el equipo se va instalar dentro de un mueble o rodeado de estos, asegúrese de mantener las distancias mínimas para un man-<br>tenimiento normal, para las distancias mínimas consulte la Fig. 2. |
|       | No deje ningún objeto inflamable (papel, trapos, plástico, poliestireno, etc.) cerca del aparato.                                                                                                    |
|       | Queda prohibido efectuar cualquier tipo de modificación del aparato que no esté incluida en la presente sección del manual.                                                                                                    |
| Norma | as de instalación                                                                                                    |
|       | Este equipo debe estar instalado además, un ambiente en el que la temperatura no puede descender por debajo de 0 °C.<br>No exponga la unidad interna a los agentes atmosféricos.                                                                                                    |
|       | Este tipo de instalación es posible cuando la legislación vigente en el país de destino del aparato lo permite.                                                                                                    |
|       | No instale en las zonas que constituyan áreas comunes del edificio, escaleras u otras vías de fuga (ej.: rellanos, vestíbulos de entrada, etc.).                                                                                                    |
|       | Para prevenir electrocuciones, incendios o accidentes, apague siempre la unidad, desactive el<br>interruptor de protección y, en caso de que salga humo de la unidad o haga demasiado ruido,<br>consulte con el Servicio de Asistencia Técnica Autorizado.                                                                                                    |
|       | No instale en un punto en el que haya riesgo de fuga de gas combustible.                                                                                                    |
|       | No coloque al lado de fuentes de calor.                                                                                                    |

#### Tenga precaución en no generar chispas, para ello haga lo siguiente:

- No retire los fusibles cuando el producto está encendido.
- No desconecte el enchufe de alimentación de la toma de corriente cuando el producto está encendido.

Se recomienda colocar la salida en una zona elevada. Coloque los cables de forma que no se enreden.

Esta unidad interna sirve para calentar agua a una temperatura inferior a la de ebullición a presión atmosférica.

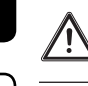

**NSTALADOR** 

Se deben conectar a un sistema térmico y a una red de distribución de agua sanitaria adecuados a sus prestaciones y a su potencia.

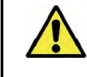

El aparato está fabricado para que también trabaje en modo enfriamiento. Si, durante la fase estival, la producción de agua enfriada puede interferir y dañar las instalaciones que solo son aptas para calefacción, es necesario tomar las debidas precauciones para impedir que una producción accidental de agua enfriada, entre en la instalación que solo sirve para calefacción.

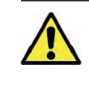

/!\

USUARIO

El incumplimiento de estas condiciones exime al fabricante de cualquier responsabilidad e invalida la garantía.

#### Tratamiento térmico de "anti-legionela" del acumulador.

La programación de la función antilegionela se produce <u>directamente desde el panel de mandos</u>.

Durante esta fase, la temperatura del agua en el interior del hervidor supera los 60° C con el correspondiente peligro de quemaduras. Mantenga bajo control este tratamiento del agua sanitaria (e informe a los usuarios) para evitar daños a personas, animales y cosas, no previsibles a priori.

Si fuera necesario, puede instalarse una válvula termostática a la salida del agua caliente sanitaria para evitar quemaduras.

#### DIMENSIONES PRINCIPALES DE LA UNIDAD INTERNA 1.3

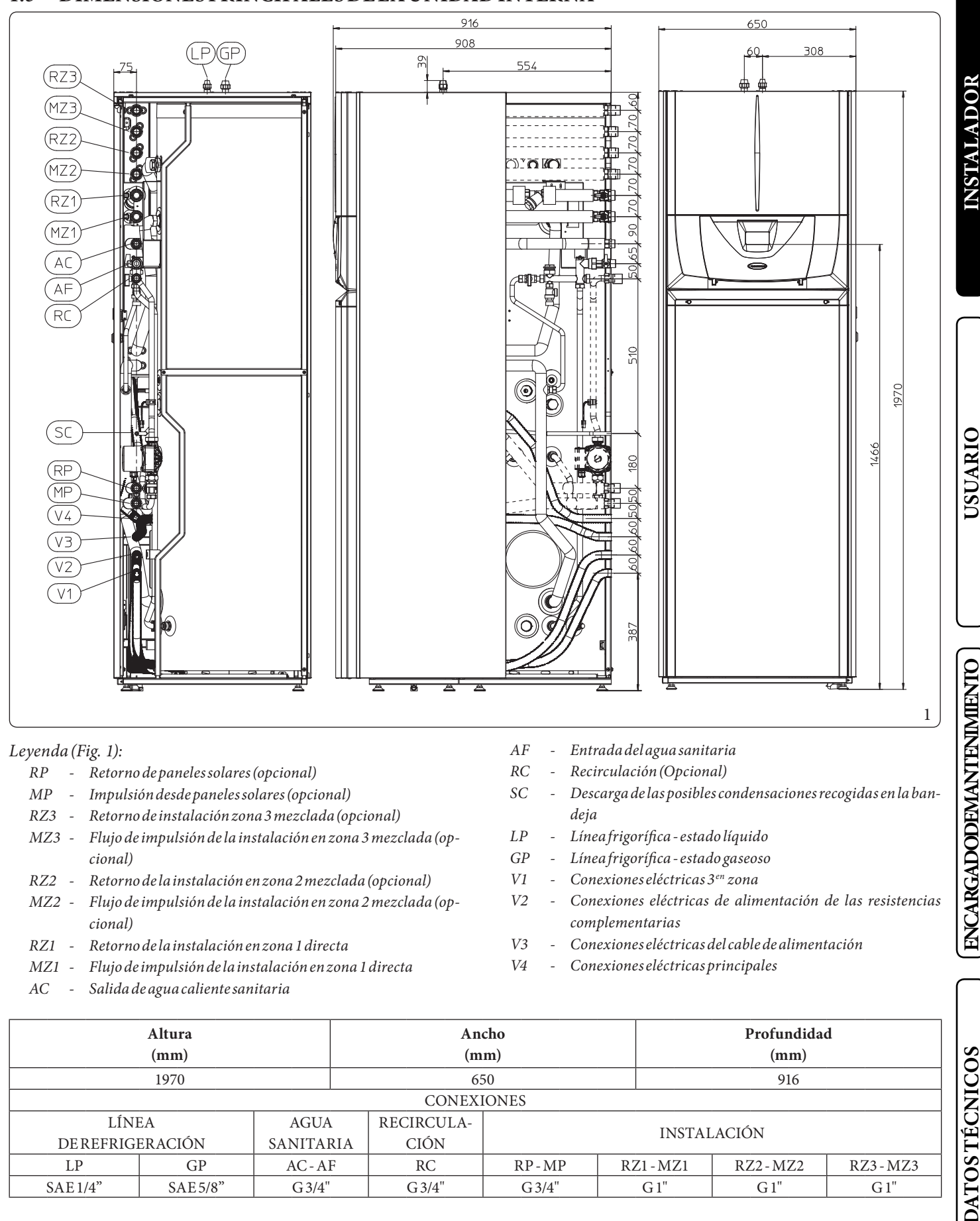

| 1970                     |            |                  | 650    |         |         | 916     |         |
|--------------------------|------------|------------------|--------|---------|---------|---------|---------|
|                          | CONEXIONES |                  |        |         |         |         |         |
| LÍNEA<br>Derefrigeración |            | AGUA<br>SANITARI | A CIÓN |         | INSTAI  | LACIÓN  |         |
| LP                       | GP         | AC-AF            | RC     | RP - MP | RZ1-MZ1 | RZ2-MZ2 | RZ3-MZ3 |
| SAE 1/4" SAE 5/8"        |            | G 3/4"           | G 3/4" | G 3/4"  | G 1"    | G 1"    | G 1"    |

#### 1.4 DISTANCIAS MÍNIMAS DE INSTALACIÓN DE LA UNIDAD INTERNA

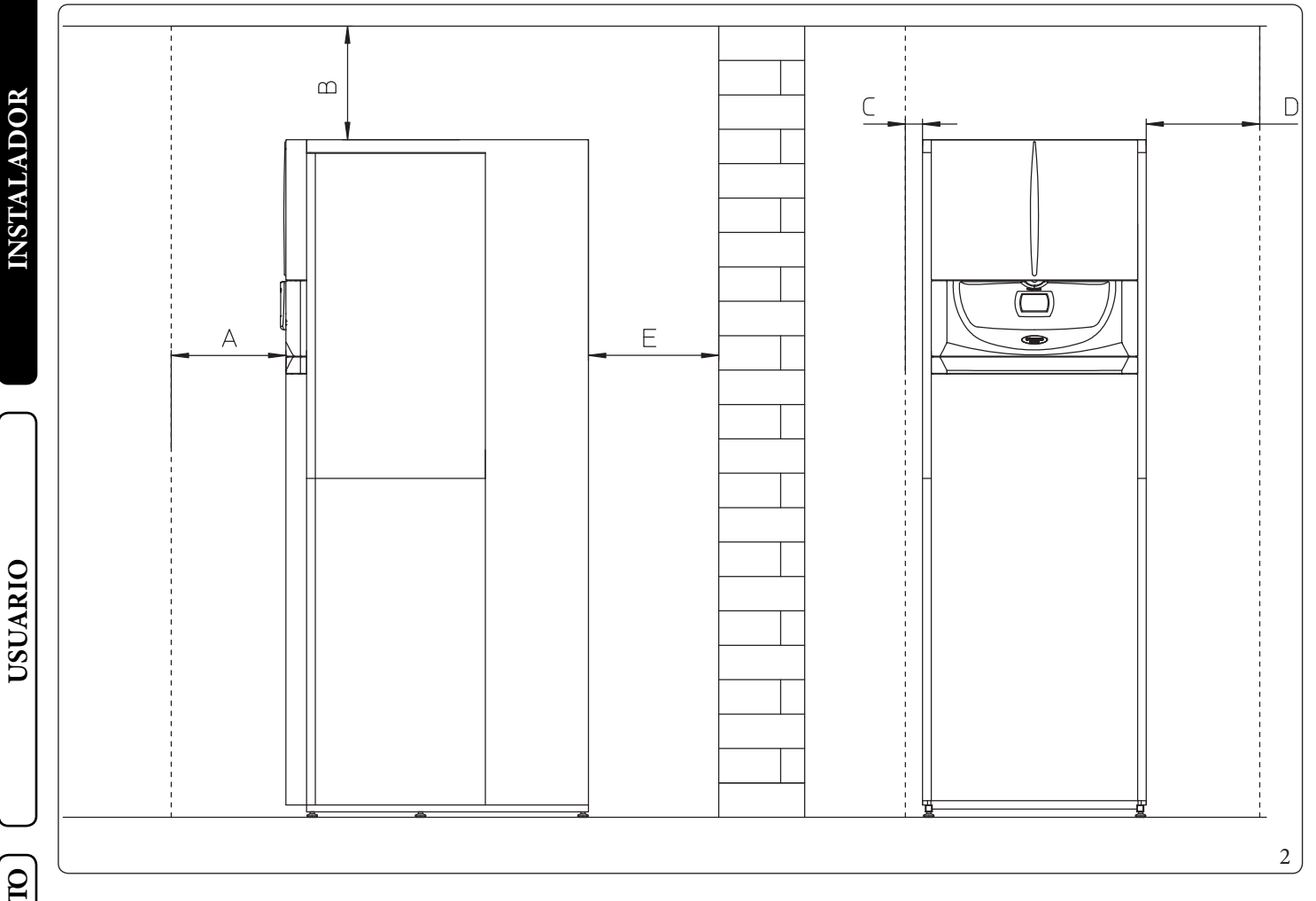

#### Leyenda (Fig. 2):

- A 500mm
- B 200 mm
- C 30mm
- D 400 mm
- E 10mm

ENCARGADODEMANTENIMIENTO

# INSTALADOR

### 1.5 CONEXIÓN HIDRÁULICA DE LA UNIDAD INTERNA

#### Válvula de seguridad de 3 y 8 bares

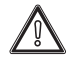

Los desagües de las válvulas de seguridad del aparato deben conectarse a un embudo de descarga. En caso contrario, si las válvulas de descarga intervienen e inundan el local, el fabricante del aparato no podrá considerarse responsable.

Se requiere un tratamiento del agua del sistema de calefacción y agua, de conformidad con las normas técnicas vigentes, para proteger el sistema y el aparato de depósitos (por ejemplo, incrustaciones), lodos u otros depósitos peligrosos. Las conexiones hidráulicas se deben realizar de forma racional, utilizando los puntos de conexión indicados por la plantilla de la unidad interna.

El fabricante declina toda responsabilidad en caso de daños causados por la instalación de un sistema de llenado automático.

Para satisfacer los requisitos de las instalaciones, que establece la norma EN 1717 sobre la contaminación del agua potable, se recomienda utilizar el kit antirretorno Immergas en la parte anterior de la conexión de entrada del agua fría de la unidad interna. Se recomienda además que el fluido caloportador (por ej. agua+glícol) que se introduce en el circuito primario de la unidad interna (circuito de calefacción y/o de enfriamiento), pertenezca a la categoría 2 definida en la norma EN 1717.

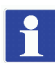

Para preservar la duración y la eficiencia del aparato se aconseja instalar el kit "dosificador de polifosfatos" en presencia de aguas cuyas características pueden crear incrustaciones calcáreas.

#### 1.6 CONEXIÓN DE LA LÍNEA FRIGORÍFICA

Por lo que se refiere a la conexión de la línea de refrigeración, hay que respetar todas las indicaciones incluidas en el manual de instrucciones de la unidad motocondensadora externa.

 $Realice \, las\, conexiones\, directamente\, en \, los\, a coplamientos\, presentes\, en \, la\, unidad\, interna.$ 

#### 1.7 CONEXIÓN ELÉCTRICA

#### Conexión eléctrica de la unidad interna

La unidad interna tiene un grado de protección IPX5D, la seguridad eléctrica del aparato sólo se conseguirá si se conecta el mismo a una instalación de puesta a tierra eficaz y conforme a las vigentes normas de seguridad.

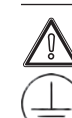

El fabricante se exime de cualquier responsabilidad por daños a personas o cosas debidos a no conectar la puesta a tierra de la unidad interna o al incumplimiento de las normas CEI de referencia.

Se prevén las conexiones tanto en el cuadro de mandos (Fig. 6) que en el cuadro principal (Fig. 7).

#### Apertura del cuadro principal (Fig. 3).

Para abrir el cuadro principal basta con seguir las siguientes instrucciones:

- 1. Quite el perfil estético.
- 2. Desmonte la parte frontal inferior.
- 3. Afloje los tornillos (a)
- 4. Extraiga la cubierta (b) del cuadro principal.

Compruebe que la instalación eléctrica sea adecuada para la potencia máxima absorbida por el aparato, indicada en la placa de datos situada en la unidad interna.

Las unidades internas se entregan con un cable de alimentación especial (c), de tipo "X" sin enchufe.

El cable de la fuente de alimentación debe conectarse a una fuente de alimentación de 230V ± 10% / 50Hz respetando la polaridad L-N y la conexión a tierra; Esta red también debe tener un disyuntor multipolar con categoría de sobrevoltaje clase III en cumplimiento con las regulaciones de instalación.

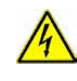

Para proteger de posibles dispersiones de tensión constantes debe colocarse un diferencial de tipo A.

Si el cable de alimentación está dañado, debe ser sustituido por un cable o conjunto especial, que solo puede obtenerse del fabricante o de su Servicio de Asistencia Técnica Autorizado. Para cambiarlo se aconseja dirigirse a una empresa autorizada (por ejemplo el Servicio de Asistencia Técnica autorizado) para cambiarlo, con objeto de prevenir cualquier tipo de riesgo.

USUARIO

**ENCARGADODEMANTENIMIENTO** 

El cable de alimentación debe respetar el recorrido previsto (Fig. 3).

En caso de que se deban sustituir los fusibles en las tarjetas electrónicas, esta operación también debe realizarla el personal cualificado. El aparato dispone de dos fusibles: un fusible de 3,15A rápido de 230V y un fusible para la resistencia integrada de 10A rápido de 230V. Para la alimentación general del aparato desde la red eléctrica, no está permitido el uso de adaptadores, tomas múltiples o alargadores.

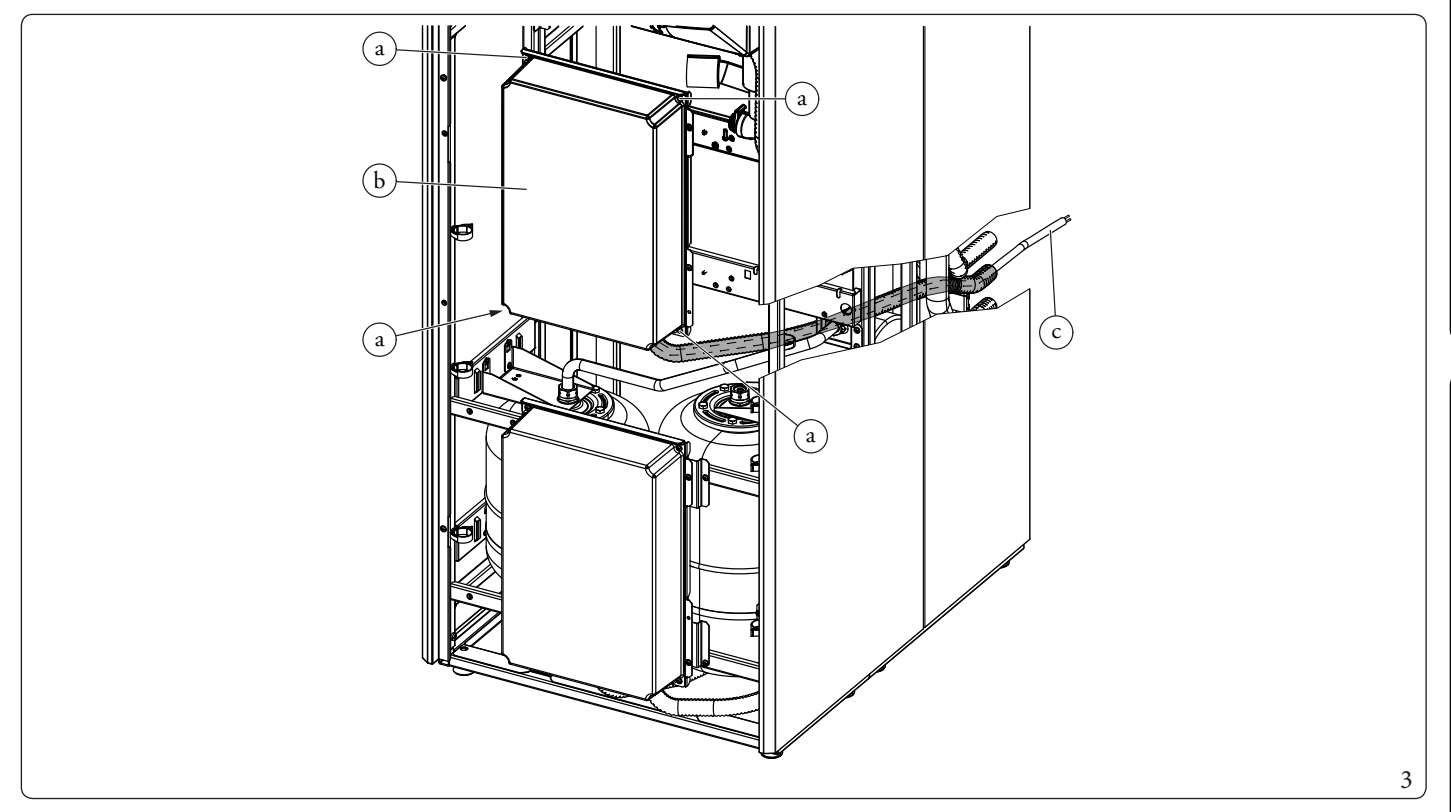

**INSTALADOR** 

USUARIO

#### Conexiones eléctricas en el cuadro principal

 $Las \, conexiones \, el{\'ectricas} \, disponibles \, son:$ 

- Sonda de impulsión en zona 1;
- Sonda de impulsión en zona 2;
- Deshumidificador de la zona 2;
- Regulador de humedad de la zona 2;
- Termostato de la zona 2;
- Sonda de recirculación del agua sanitaria;
- Resistencias de integración del circuito sanitario opcionales;
- Resistencias de integración con la instalación opcionales;
- Bomba de recirculación;
- Bomba en zona 2;
- Válvula mezcladora en zona 2.

Los cables de conexión deben respetar el recorrido establecido usando los pasacables (a) (Fig. 4).

#### Leyenda (Fig. 4):

- 1 Conexión de tres vías (M30)
- 2 Conexión del circulador (M1)
- 3 Conexión de la sonda de retorno (B5)
- 4 Conexión de la sonda de impulsión (B1)
- 5 Sonda fase líquida (B29)
- 6 Conexión del circulador de la zona 1 (M10-1)
- 7 Conexión del caudalímetro (B25)
- 8 Conexión de la sonda sanitaria (B2)
- 9 Conexión de la resistencia del circuito sanitario (E15-A)
  - Pasacables

а

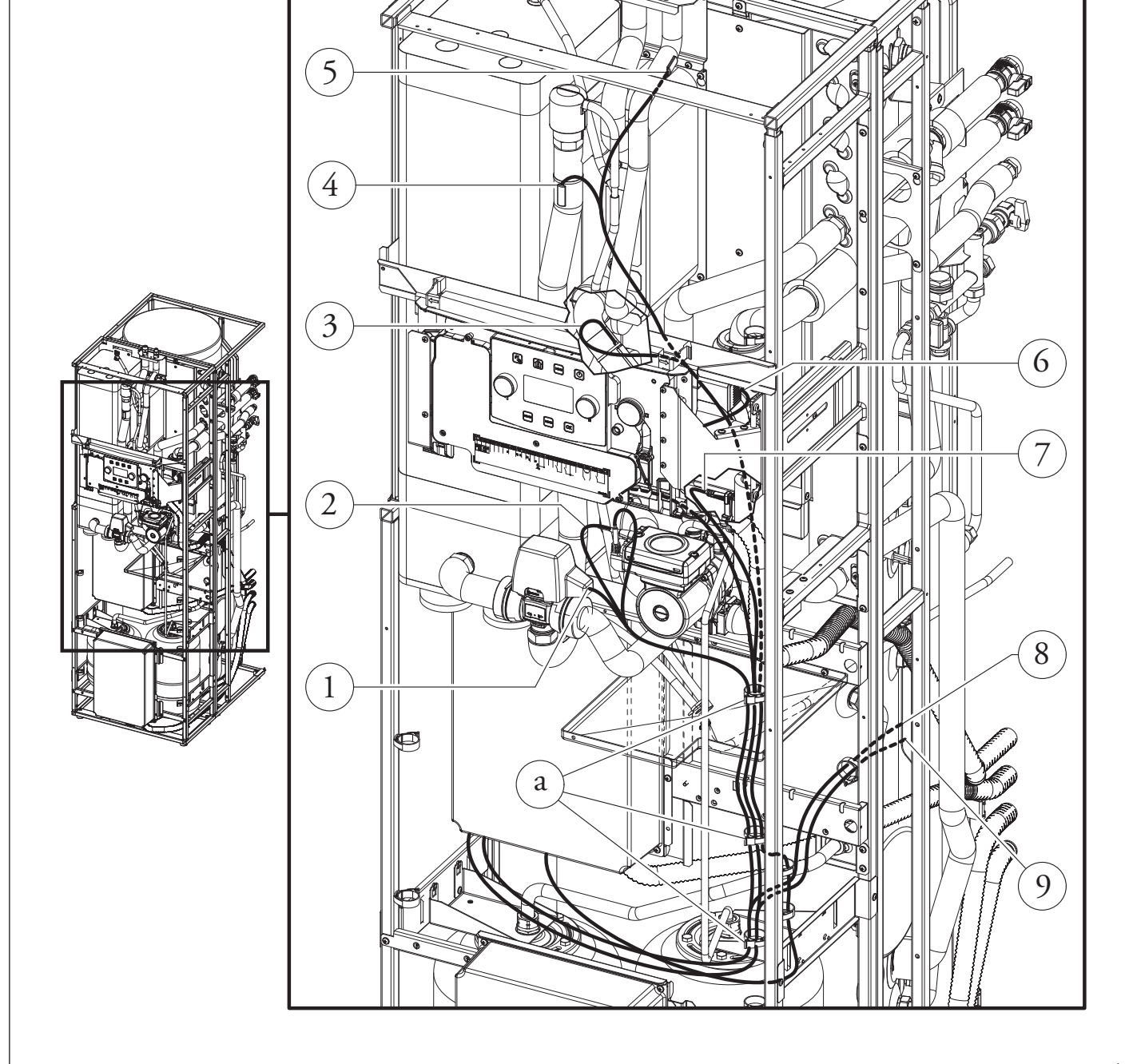

4

USUARIO

**ENCARGADODEMANTENIMIENTO** 

# **INSTALADOR**

ENCARGADODEMANTENIMIENTO

**DATOS TÉCNICOS** 

 $Para \, realizar \, las \, conexiones \, el \acute{e} ctricas \, es \, suficiente \, abrir el \, compartimento \, de \, conexiones \, siguiendo \, estas \, instrucciones.$ 

- 1. Desmonte la cubierta y el perfil estético.
- 2. Desmonte la tapa.
- 3. Afloje los tornillos (a).
- 4. Extraigala tapa (b) del panel de mandos (c).

En este momento se puede acceder a la regleta de bornes.

#### Conexiones eléctricas en el cuadro de mandos

Las conexiones eléctricas disponibles son:

- Instalación fotovoltaica: conectando el producto a un sistema fotovoltaico favorece el uso de la unidad motocondensadora externa, cuando los paneles fotovoltaicos están en funcionamiento.
- Deshumidificador de la zona 1.
- Válvula desviadora para modo verano/invierno.
- Relé multifunción.
- Termostato y humidistato de la Zona 1.
- Dispositivos remotos de zona 1, 2 y 3 (Panel remoto de zona, Sonda de temperatura/humedad, Dominus).
- Sonda externa
- Desconexión de la bomba de calor.

Realice las varias conexiones eléctricas según sus necesidades (Fig. 6).

#### $Conexi{\acute{o}n} el{\acute{e}ctrica} de \, la \, unidad \, moto condensa dora \, externa$

La unidad interna debe combinarse con una unidad motocondensadora externa mediante una conexión a los bornes F1 y F2, tal y como se representa en el esquema eléctrico (Fig. 7). La unidad exterior se alimenta a 230 V, independientemente de la unidad interna. Configure el parámetro "HP model" tal y como se indica en el apartado (Apdo. 3.9) en función del tipo de unidad motocondensadora externa conectada.

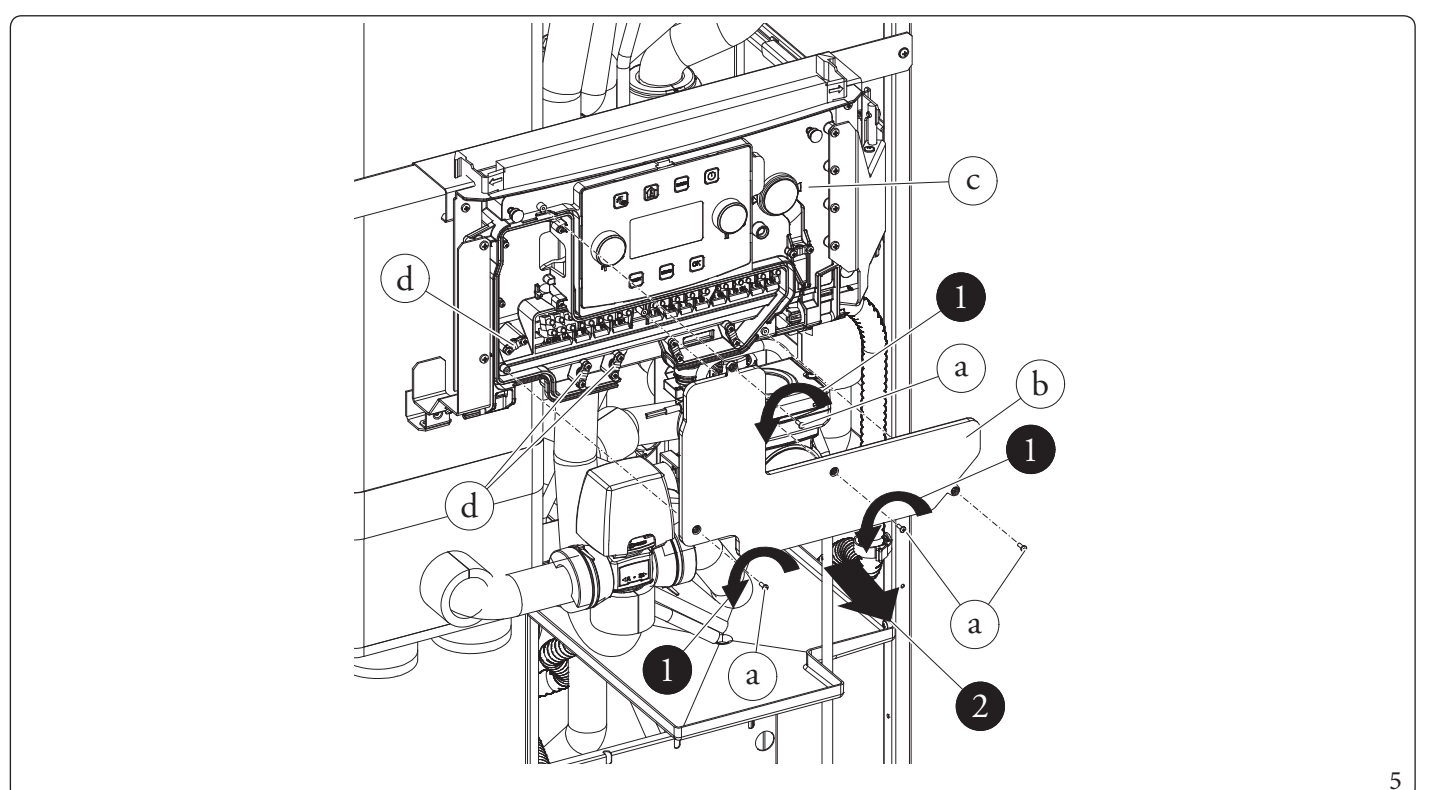

#### **DATOS TÉCNICOS**

#### ENCARGADODEMANTENIMIENTO

#### **USUARIO**

#### **INSTALADOR**

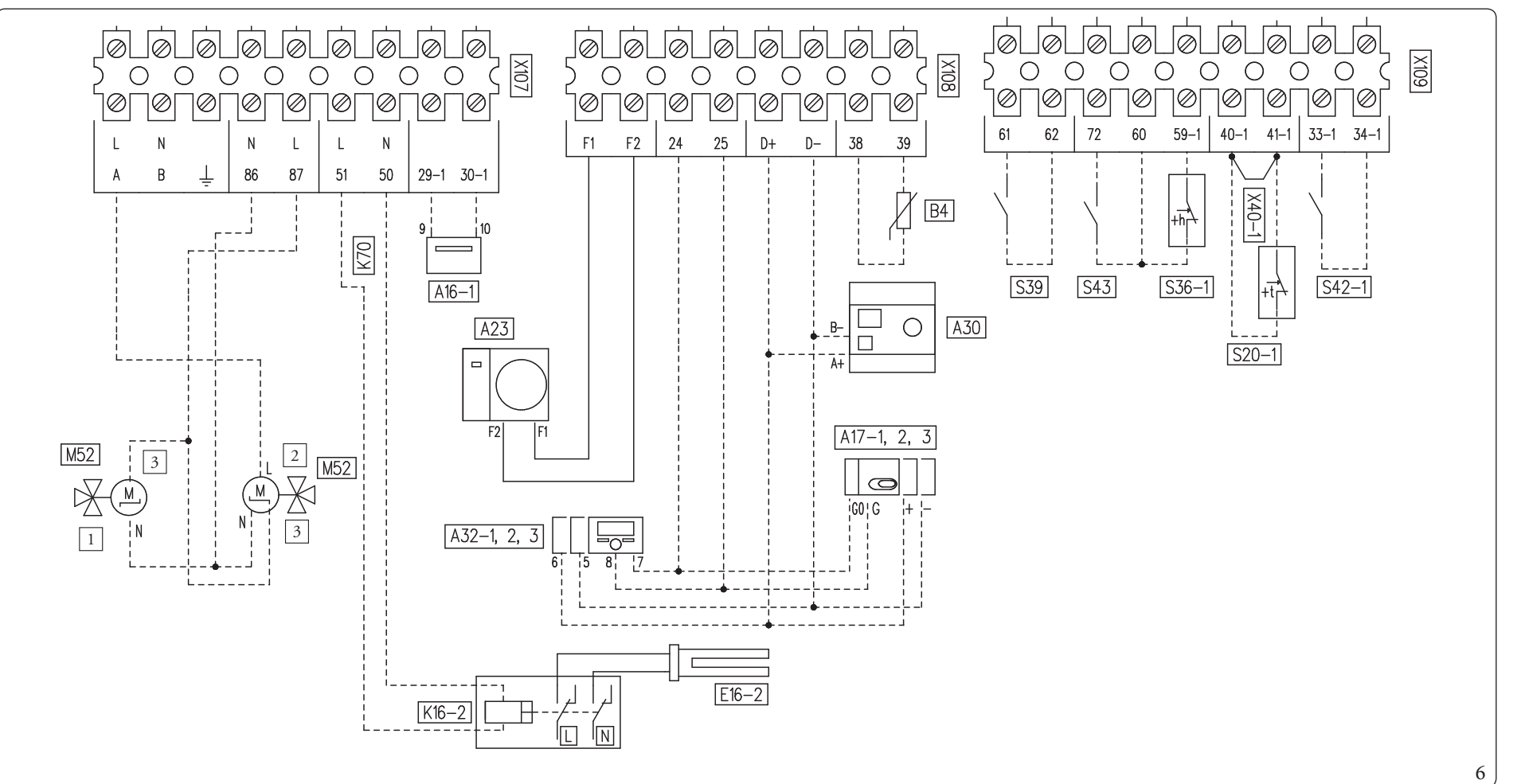

#### Leyenda (Fig. 6):

| , .       |                                                                      |
|-----------|----------------------------------------------------------------------|
| A16-1     | - Deshumidificador de la zona 1 (opcional)                           |
| A17-1,2,3 | - Sonda de temperatura/humedad en zona 1, 2, 3 (opcional)            |
| A23       | - Unidad motocondensadora externa                                    |
| A32-1,2,3 | - Panel remoto de la zona 1, 2, 3 (opcional)                         |
| A30       | - Dominus(opcional)                                                  |
| B4        | - Sonda externa                                                      |
| E16-2     | - Resistencia adicional de la instalación externa Zona 2 (opcional)  |
| K16-2     | - Relé de la resistencia de integración de la instalación (opcional) |
| K70       | - Relé multifunción (opcional)                                       |
|           |                                                                      |

M52- Válvula desviadora para modo verano/invierno (opcional)

- Termostato ambiente en zona 1 (opcional) S20-1 - Regulador de humedad en zona 1 (opcional) S36-1 - Entrada fotovoltaica (opcional) S39 - Alarma del deshumidificador de la zona 1 (opcional) S42-1 S43 - Selector de deshabilitación del PdC (opcional) - Puente del termostato ambiente de la zona 1 X40-1 - Válvula con retorno de muelle
  - Válvula de 2 puntos

1

2 3

- Abierto/Cerrado

Esquema de conexión del cuadro de mandos

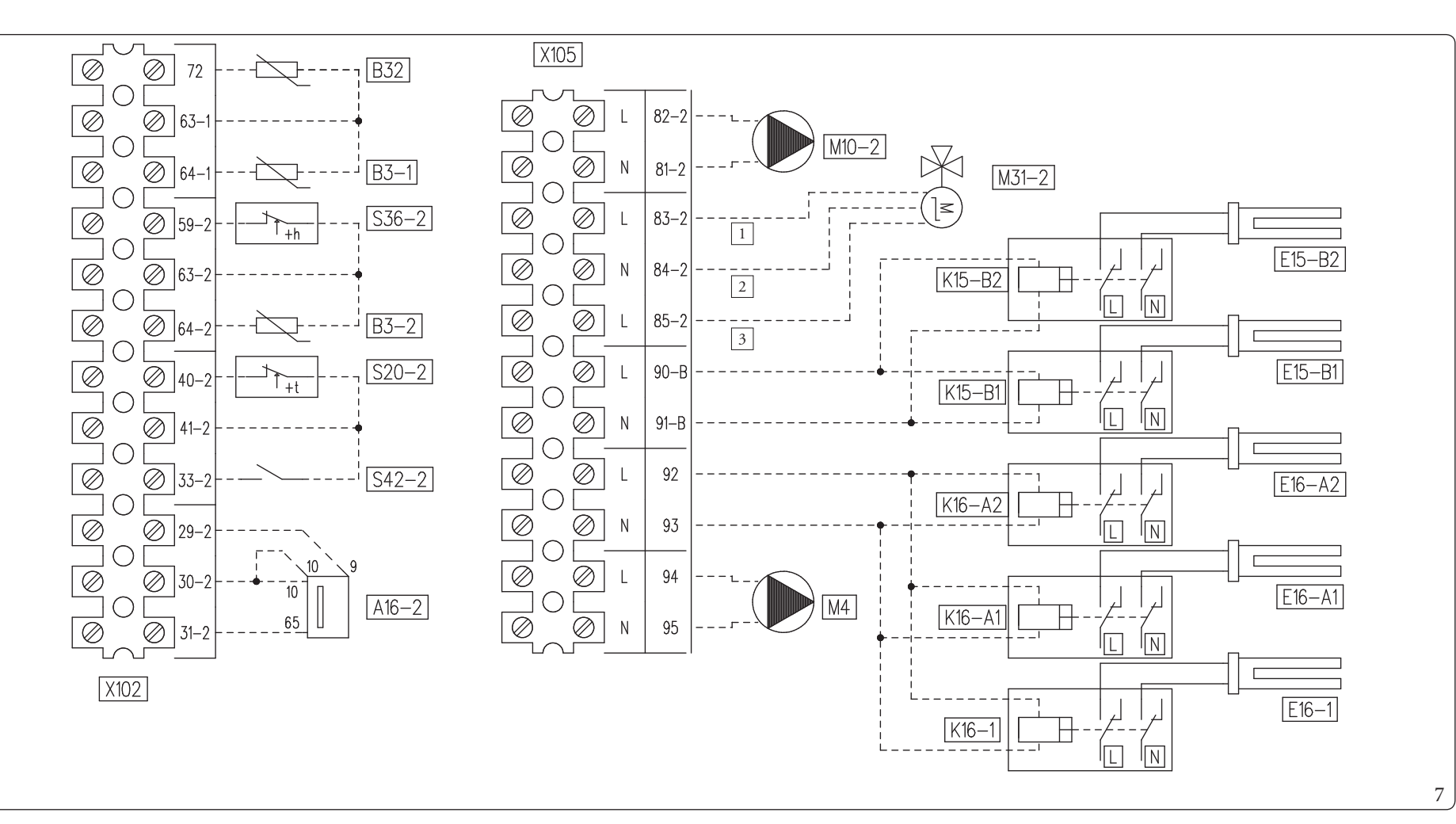

#### Leyenda (Fig. 7):

| A16-2       | - | Deshumidificador de la zona 2 (opcional)                                      |
|-------------|---|-------------------------------------------------------------------------------|
| B3-1        | - | Sonda de impulsión de la zona 1 (opcional)                                    |
| B3-2        | - | Sonda de impulsión en zona 2 (opcional)                                       |
| B32         | - | Sonda de recirculación                                                        |
| E15-B1, -B2 | - | Resistencia secundaria para integración del agua sanitaria (opcional)         |
| E16-A1, -A2 | - | Resistencia adicional de la instalación interna (opcional)                    |
| E16-1       | - | Resistencia adicional de la instalación externa Zona 1(opcional)              |
| K15-B1, B2  | - | Relé de resistencia secundaria para integración del agua sanitaria (opcional) |
| K16-A1, A2  | - | Relé de la resistencia de integración de la instalación (opcional)            |
| 17161       |   |                                                                               |

*K*16-1 - *Relé de la resistencia de integración de la instalación (opcional)* 

- *M4 Circulador de recirculación del agua sanitaria (opcional)*
- M10-2 Circulador de la zona 2 (opcional)
- M31-2 Válvula mezcladora de la zona 2 (opcional)
- S20-2 Termostato ambiente en zona 2 (opcional)
- S36-2 Regulador de humedad en zona 2 (opcional)
- S42-2 Alarma del deshumidificador de la zona 2 (opcional)
  - Cerrado

1

2

3

- Común
- Abierto

(ENCARGADODEMANTENIMIENTO

Esquema de conexión del cuadro principal

#### 1.8 PANEL REMOTO DE ZONA (OPCIONAL)

Este dispositivo remoto se utiliza para configurar las temperaturas de consigna y para visualizar las principales informaciones de la zona para la cual se ha configurado.

Efectúe la conexión al aparato como se indica en (Fig. 6).

Para la configuración correcta del dispositivo configure los parámetros como se describe a continuación:

| Menú Asistencia -> Configuración del dispositivo                                            |             |  |  |  |
|---------------------------------------------------------------------------------------------|-------------|--|--|--|
|                                                                                             | Zona 1=41   |  |  |  |
| Dirección slave: Dirección por configurar según la zona en la que se instala el dispositivo | Zona 2 = 42 |  |  |  |
|                                                                                             | Zona 3 = 43 |  |  |  |
| Baud Rate                                                                                   | 9600        |  |  |  |
| Bit de paridad                                                                              | Igualaa     |  |  |  |
| Bit de stop                                                                                 | 1           |  |  |  |
| *Control de la bomba de calor                                                               | NO          |  |  |  |

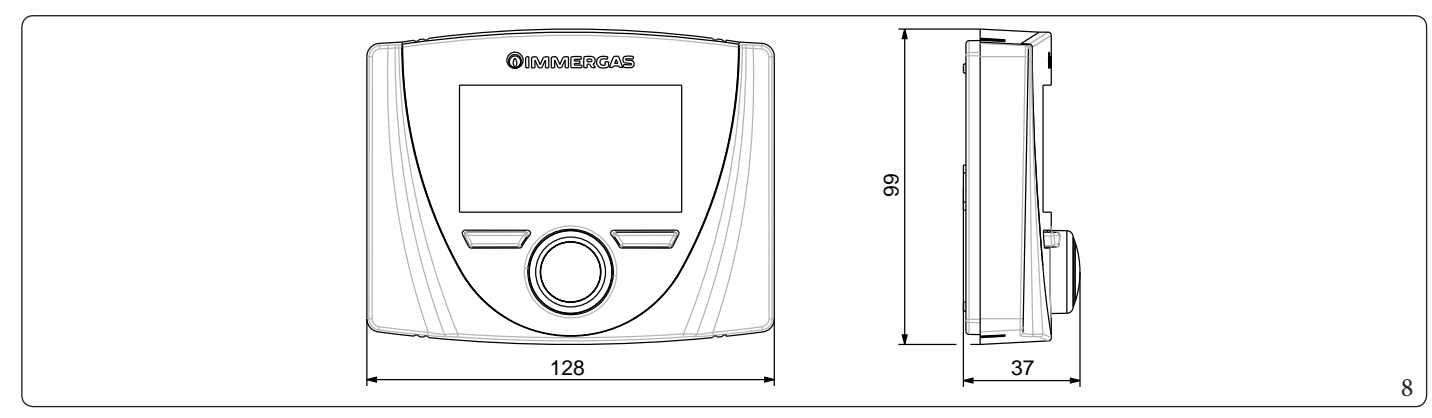

#### 1.9 SONDAS AMBIENTE DE TEMPERATURA Y DE HUMEDAD MODBUS (OPCIONAL)

La sonda de temperatura y humedad Modbus se usa para detectar la temperatura y la humedad ambiente y calcular el punto de rocío. Además, configurando los puntos de ajuste pertinentes de ambiente de zona disponibles en el Panel de Mandos (véase el Apdo. 2.6) se puede comprobar la temperatura y la humedad de una zona. Efectúe la conexión al aparato como se indica en (Fig. 6);

#### Tabla de configuración DIP-Switch

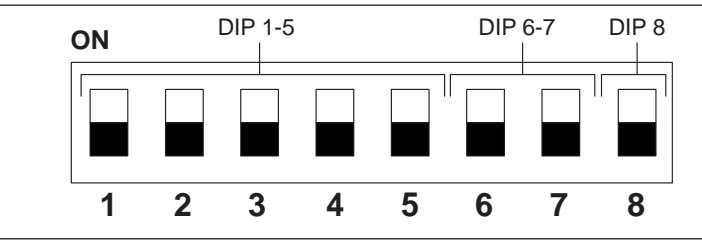

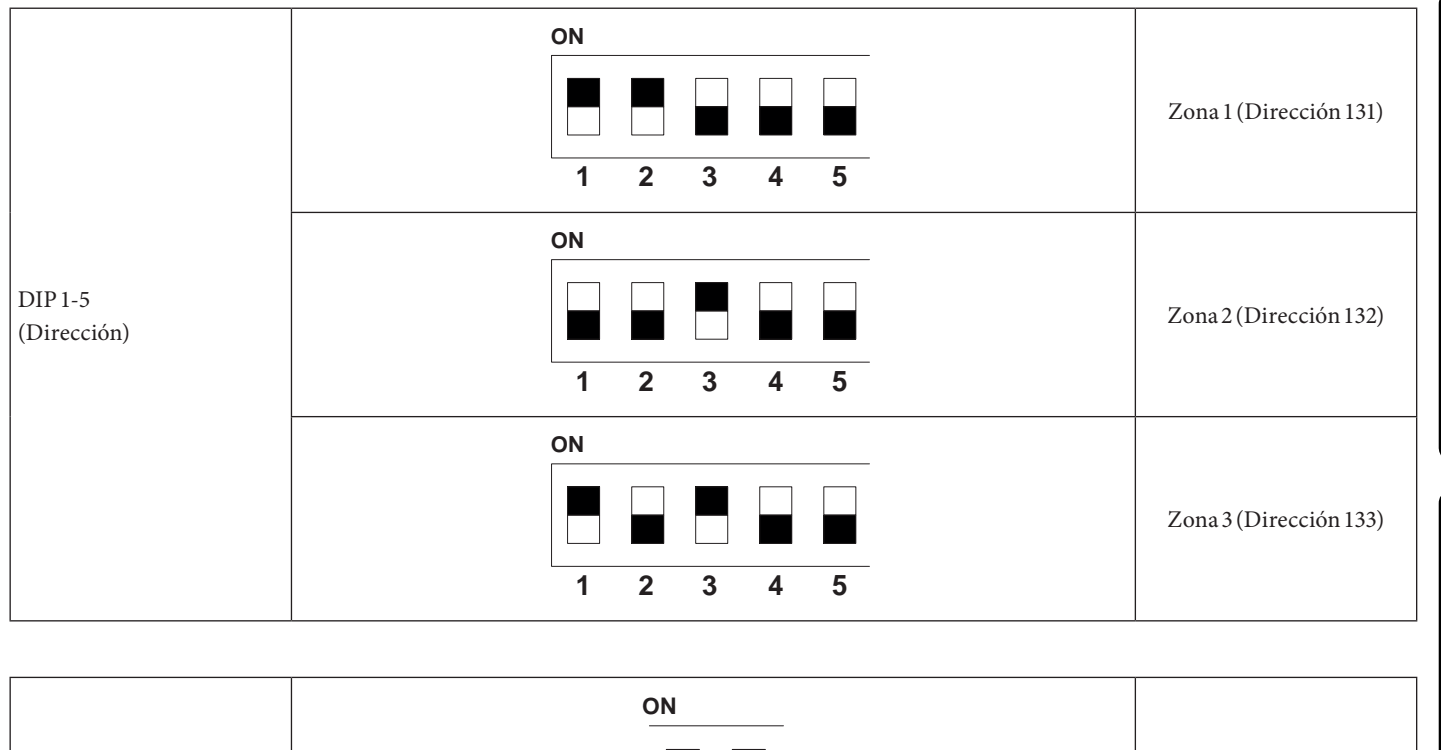

| DIP 6-7<br>(Tipo) |     | Modbus 1 - 8 - E - 1 |
|-------------------|-----|----------------------|
|                   | 6 7 |                      |
|                   |     |                      |

|                      | ON |            |
|----------------------|----|------------|
| DIP 8<br>(Velocidad) |    | 9600 bit/s |
|                      | 8  |            |

USUARIO

**ENCARGADODEMANTENIMIENTO** 

#### 1.10 CRONOTERMOSTATOS DE AMBIENTE (OPCIONAL)

La unidad interna está preparada para la aplicación de cronotermostatos ambiente que se entregan como kit opcional. Es posible conectar un máximo de 3 termorreguladores directamente en el aparato. Todos los cronotermostatos Immergas pueden ser conectados solamente con 2 cables.

Leer atentamente las instrucciones para el montaje y el uso incluidas en el kit de accesorios.

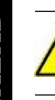

#### Desconecte la alimentación de la unidad antes de realizar cualquier conexión eléctrica.

#### Cronotermostato digital Immergas On/Off

El cronotermostato permite:

- establecer dos valores de temperatura ambiente: uno para el día (temperatura de confort) y otro para la noche (temperatura reducida);
- establecer un programa semanal con cuatro horarios de encendido y apagado diarios;
- seleccionando el modo de funcionamiento requerido entre las diversas alternativas posibles:
- funcionamiento manual (con temperatura regulable).
- funcionamiento automático (con programa configurado).
- operación automática forzada (cambiando momentáneamente la temperatura del programa automático).

El cronotermostato funciona con dos pilas alcalinas tipo LR6 de 1.5V.

#### Conexión eléctrica del cronotermostato On/Off (Opcional).

SUARIO

#### Las operaciones indicadas a continuación deben ser efectuadas después de haber quitado tensión al aparato.

Termostato o cronotermostato de ambiente On/Off: debe conectarse a los bornes 40-1/41 eliminando el puente X40-1 para la zona 1 y 40-2/41 para la zona 2 y 40-3/42 para la zona 3.

Compruebe que el contacto del termostato On/Off sea del tipo "limpio", es decir, independiente de la tensión de red. En caso contrario, la tarjeta electrónica de regulación se dañaría.

Las conexiones deben realizarse en la regleta de bornes montada dentro del cuadro de mandos (Fig. 6) o en el cuadro principal del aparato (Fig. 7).

ENCARGADODEMANTENIMIENTO

**DATOS TÉCNICOS** 

-

Si se utiliza cualquier cronotermostato On/Off, es obligatorio instalar dos líneas separadas en conformidad con las normas vigentes acerca de las instalaciones eléctricas.

Ninguna tubería unida a la unidad interna debe servir de toma de tierra de la instalación eléctrica o telefónica. Asegúrese de que esto no suceda antes de conectar eléctricamente la unidad interna.

#### 1.11 REGULADOR DE HUMEDAD ON/OFF (OPCIONAL)

Se puede hacer una solicitud de deshumidificación usando un regulador de humedad. Efectúe la conexión al aparato como se indica en (Fig. 6).

#### 1.12 SONDA EXTERNA DE TEMPERATURA (OPCIONAL)

En la unidad motocondensadora externa hay una sonda externa de serie que puede usarse como sonda externa de la bomba de calor. La sonda externa se usa para:

- Termorregulador de la temperatura de impulsión del agua;
- Establezca el uso de los generadores adicionales (resistencias eléctricas).

Si la unidad motocondensadora externa está colocada en una zona no idónea para la lectura de la temperatura, se aconseja utilizar una sonda externa adicional (Fig. 9) que está disponible como kit opcional.

Para colocar la sonda externa consulte el manual de instrucciones correspondiente.

Para el funcionamiento correcto de la sonda opcional hay que conectarla eléctricamente donde esté previsto (Fig. 6) y a continuación, habilitarla (Apdo. 3.25).

La presencia de la sonda exterior permite configurar automáticamente la temperatura de impulsión de la instalación en función de la temperatura exterior, para así adecuar la calefacción o el enfriamiento suministrado a la instalación.

La temperatura de impulsión depende de la configuración del menú "Zones" y del menú "User" para los valores de compensación según las curvas representadas en el diagrama (Apdo. 1.14).

Si la instalación está dividida en dos o tres zonas, la temperatura de impulsión se calcula en función de la zona con la temperatura más alta en la fase de calefacción, y con la temperatura más baja en la fase de enfriamiento.

En caso de avería, después de haber desconectado y conectado la tensión, la temperatura exterior se mide automáticamente con la sonda externa presente en la unidad motocondensadora externa.

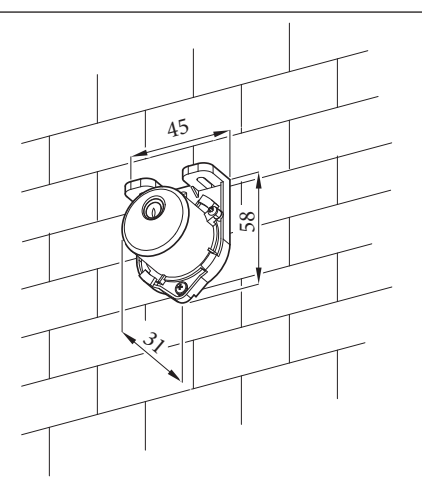

#### 1.13 DOMINUS (OPCIONAL)

/!\

Ţ

Se puede controlar el sistema desde remoto, usando el kit opcional Dominus. Efectúe la conexión al aparato como se indica en (Fig. 7).

Para habilitar el Dominus es necesario:

- colocar los Interruptores Dip: OFF-OFF-OFF-ON;
- configure en el parámetro Supervisión instalación = Domin, en el panel de mandos;
- configure el perfil de la APP del Dominus en Magis Hercules Pro.

El firmware del Dominus debe estar actualizado al menos a la revisión del 2.02.

Para más información consulte la hoja de instrucciones correspondiente.

INSTALADOR

USUARIO

9

ENCARGADODEMANITENIMIENTO

#### 1.14 CONFIGURACIÓN DE LA TERMORREGULACIÓN.

Mediante la configuración de los parámetros presentes en los menús

#### **Zones/Definition**

se puede regular automáticamente la temperatura de impulsión de cada zona en función de la temperatura externa. Se puede hacer esto habilitando la modulación de la sonda externa en el menú

#### Zones/Enablings.

En las curvas (Fig. 10, 12, 11, 13) se muestran las configuraciones por defecto de los diferentes modos de funcionamiento disponibles tanto con sonda externa como sin sonda.

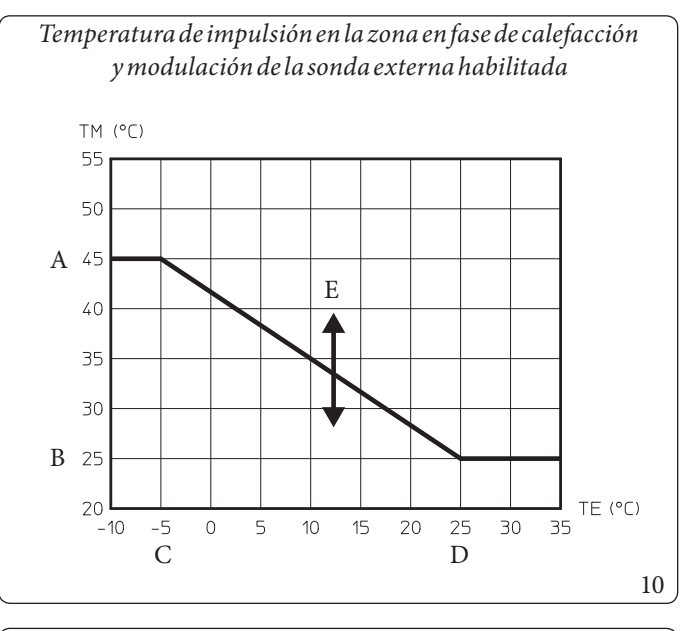

Temperatura de impulsión en la zona en fase de refrigeración y modulación de la sonda externa habilitada

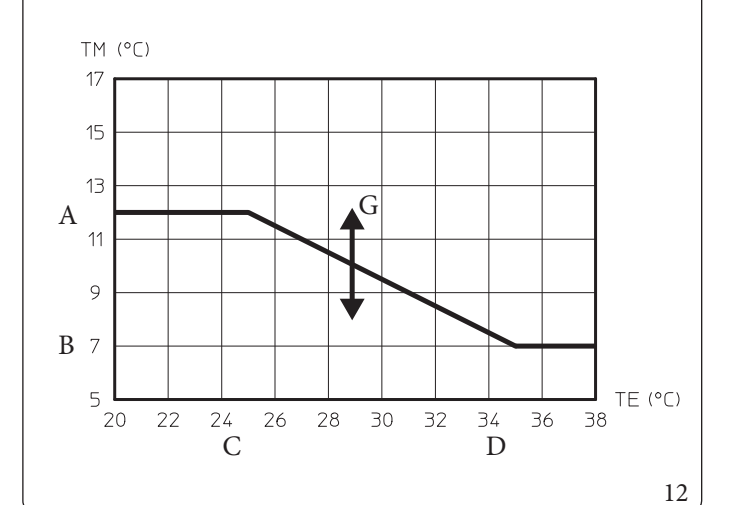

Leyenda (Fig. 10, 12, 11, 13)

- Ajuste de impulsión máximo Α
- Ajuste del flujo impulsión mínimo В
- С Temperatura externa mínima
- D Temperatura externa máxima

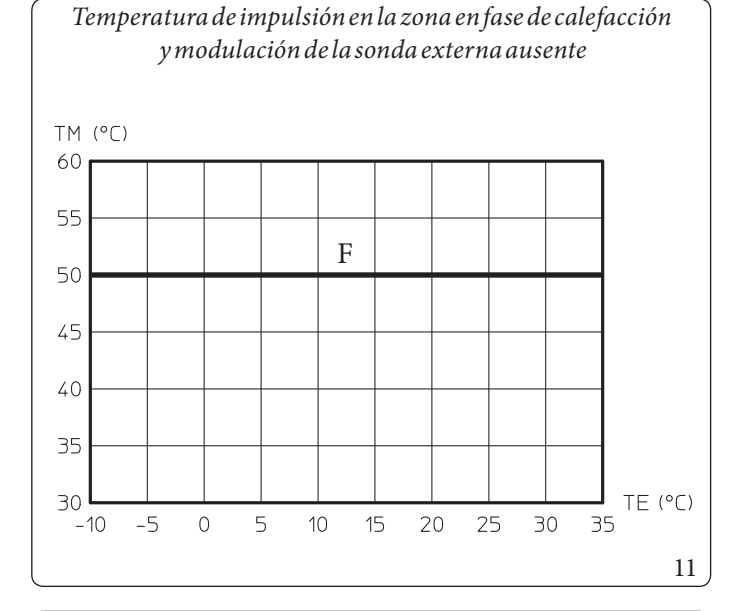

Temperatura de impulsión en la zona en fase de refrigeración y modulación de la sonda externa ausente

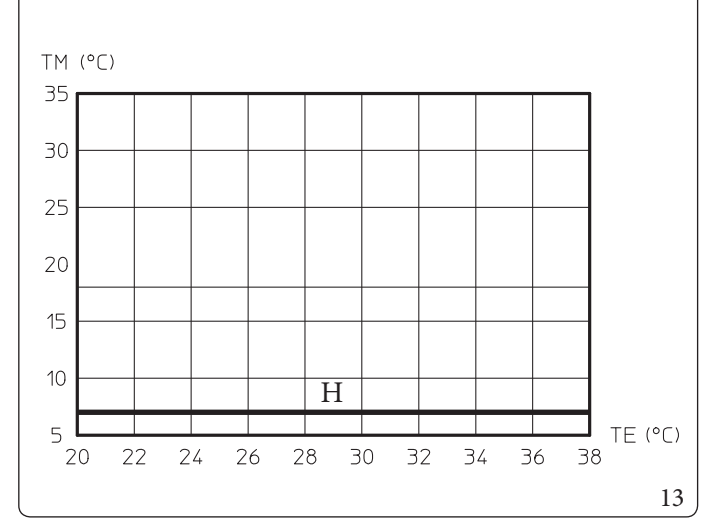

Ε Compensación de la temp. de impulsión de la calefacción -

- F Ajuste de impulsión de la calefacción
- Compensación de la temperatura de impulsión para refrige-G ración
- Ajuste de la impulsión para la refrigeración Η

#### 1.15 LLENADO DE LA INSTALACIÓN

Una vez conectada la unidad interna, proceda al llenado de la instalación a través del grifo de llenado (Fig. 25).

La unidad interna está equipada con una válvula de purga automática montada en el circulador y otra montada en el tubo intercambiador de placas de 3 vías (Fig. 25).

También hay una válvula de purga manual (Fig. 25) colocada en la parte superior del colector de calefacción, que se recomienda abrir durante las fases de rellenado, para permitir la total eliminación de aire de la instalación.

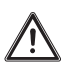

Controle que los capuchones estén aflojados.

La llave de llenado debe cerrarse cuando el manómetro de la unidad interna indica 1,2 bares aproximadamente.

Durante estas operaciones, active las funciones de "Desaireación" manual, que tiene una duración de unas 18 horas. (Apdo. 3.9).

#### 1.16 LÍMITES DE FUNCIONAMIENTO

El aparato ha sido proyectado para funcionar en un rango determinado de temperaturas y con una temperatura de impulsión máxima específica; en el gráfico (Fig. 14, 15, 16) se representan dichos límites.

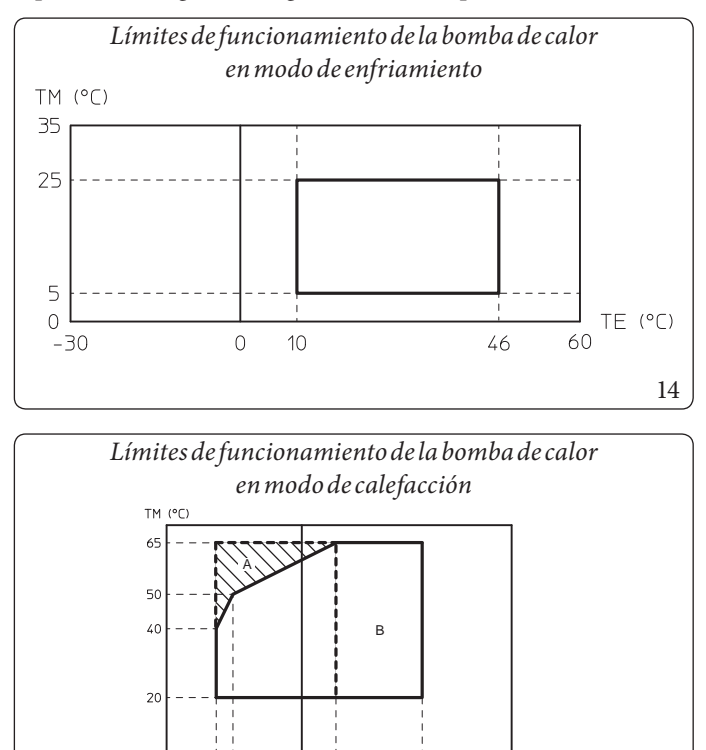

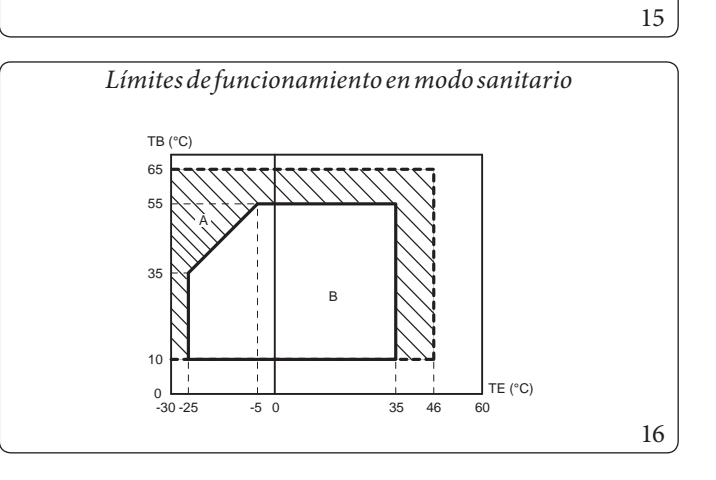

10

35

TE (°C)

0

-25 -20

Leyenda (Fig. 14):

TE = Temperatura externa TM = Temperatura de impulsión

Leyenda (Fig. 15):

- TE = Temperatura esterna
- TM = Temperatura de impulsión
- A = Conresistenza elettrica impianto (optional)
- *B* = Sin resistencias eléctricas habilitadas

Leyenda (Fig. 16):

- TE = Temperatura externa
- TB = Temperatura del acumulador
- A = Con resistencia eléctrica de integración
- *B* = *Sin resistencia eléctrica habilitada*

#### 1.17 PUESTA EN SERVICIO DE LA UNIDAD INTERNA (ENCENDIDO)

Después de efectuar la instalación de las líneas frigoríficas en la unidad exterior, para poner en servicio la bomba de calor (las siguientes operaciones deben ser llevadas a cabo única y exclusivamente por personal profesionalmente cualificado, en presencia de los encargados de los trabajos habituales):

- $1. \ Comprobar que exista la conexión a una red de 230V-50Hz, que la polaridad L-N se haya respetado, y la conexión de tierra;$
- $2. \ \ Encienda la unidad interna y compruebe que el encendido sea correcto;$
- 3. Comprobar que intervenga el selector general situado antes de la unidad interna y que intervenga también la unidad en cuestión.
- 4. Configure los parámetros relativos al primer encendido (Apdo. 3.9).

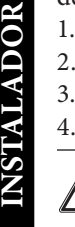

Si el resultado de uno solo de estos controles fuera negativo, no ponga el sistema en servicio.

Después de la instalación compruebe si hay pérdidas. Pueden generarse gases tóxicos si se entra a contacto con una fuente de conato, como termoventilador, estufa y bombonas de cocinas, asegúrese de que solo se usen las bombonas de recuperación del refrigerante.

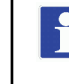

SUARIO

Coloque la placa de datos del producto, que se encuentra dentro del sobre del grupo de la garantía, en una posición accesible y visible.

Use el nº de serie de esta placa para las prácticas de CUENTA TÉRMICA/GSE.

#### 1.18 BOMBA DE CIRCULACIÓN

El aparato se suministra con dos circuladores: el circulador de la bomba de calor, que se encarga del intercambio térmico con la unidad motocondensadora externa, y el circulador de la zona 1, que se encarga de la distribución de la potencia en la instalación.

#### Circulador de la bomba de calor

El aparato se suministra con un circulador de velocidad variable que regula la velocidad para garantizar las mejores prestaciones posibles.

#### LED bomba.

Con circulador alimentado y señal de mando conectado, el LED parpadea con color verde.

Con circulador alimentado y cable de señal desconectado, el led aparece de color verde fijo. En estas condiciones el circulador funciona al máximo de su velocidad y sin control.

Si la bomba detecta una alarma, el led pasa de verde a rojo; esto puede significar una de las anomalías siguientes:

- Baja tensión de alimentación;
- Rotor bloqueado;
- Error eléctrico.

Para ver en detalle el significado del led rojo, consulte el (Apdo. 3.9).

DATOS TÉCNICOS

El led, además de ser de color verde y rojo, puede que se quede apagado.

Con el circulador sin alimentación, es normal que el led esté apagado, mientras que con el circulador alimentado, el led debe estar encendido: si está apagado está presente una anomalía.

#### Posible desbloqueo de la bomba.

Si al cabo de un largo tiempo de inactividad el circulador estuviera bloqueado, use el tornillo del centro del cabezal, para desbloquear a mano el eje motor.

Efectuar esta operación con mucho cuidado para no dañar este último.

#### • Circulador zona 1

El circulador satisface las demandas de todas las instalaciones de calefacción en el ámbito doméstico y residencial. El circulador incluye una electrónica de control que permite configurar las funciones avanzadas.

#### Regulación

Para regular el circulador, pulse el botón presente en la parte frontal.

Por rotación, se puede seleccionar los siguientes modos de control del circulador:

- Velocidad fija I, II, III.
- Columna de agua proporcional I, II, III.
- Columna de agua constante I, II, III.

### <sup>26</sup> **OIMMERGAS**

#### Velocidad fija

Permite regular la velocidad del circulador en modo fijo. Se pueden configurar 3 velocidades distintas:

- I: Velocidad mínima.
- II: Velocidad intermedia.
- III: Velocidad máxima.
  - Velocidad configurada de fábrica = Velocidad fija III

#### $\underline{Columna de agua proporcional}(\Delta P-V) \nvdash$

Permite reducir proporcionalmente el nivel de presión (columna de agua) disminuyendo la solicitud de calor de la instalación (reducción del caudal).

Gracias a esta funcionalidad, se reducen todavía más los consumos eléctricos del circulador: la energía (potencia) usada por la bomba disminuye con el nivel de presión y el de caudal.

Con esta configuración, el circulador garantiza prestaciones excelentes en la mayoría de las instalaciones de calefacción, por lo que resulta especialmente adecuado para instalaciones de un solo tubo y de dos tubos.

Con la reducción de la columna de agua, se elimina la posibilidad de ruidos desagradables del flujo del agua en las tuberías y en las válvulas así como en los radiadores.

 $Condiciones excelentes de bienestar \underline{t\acute{er}}mico y de bienestar a cústico.$ 

<u>Columna de agua constante ( $\Delta P$ -C)</u>

El circulador mantiene el nivel de presión constante (columna de agua) al disminuir la solicitud de calor por parte de la instalación (reducción del caudal).

Con esta configuración, el circulador es el adecuado para todas las instalaciones en suelo, donde todos los circuitos deben equilibrarse debido a la caída de columna de agua.

#### Otras funciones:

- La **función de purga** de la bomba se activa manteniendo pulsada (3 segundos), la tecla de control y realiza automáticamente el purgado de la bomba.

Esta función no actúa en el sistema de calefacción.

 $La función \, de \, purga \, de \, la \, bomba \, se \, pone \, en \, marcha \, y \, dura \, 10 \, minutos.$ 

Las dos series de LED superiores e inferiores parpadean alternativamente a una distancia de 1 segundo.

Para interrumpirlo, pulse la tecla de control durante 3 segundos.

- La **puesta en marcha manual** se activa manteniendo pulsada (5 segundos) la tecla de control y desbloquea la bomba cuando sea necesario (por ejemplo, tras períodos de inactividad prolongados durante el período de verano).
- El **bloqueo del teclado** se activa al mantener pulsada (durante 8 segundos) la tecla de mando y bloquea las configuraciones de la bomba. El bloqueo de teclas protege contra modificaciones involuntarias o no autorizadas en la bomba.

Active el bloqueo del teclado pulsando la tecla de mando durante 8 segundos, hasta que los LEDs de configuración seleccionados parpadeen brevemente y luego, suéltela.

 ${\rm Los\,} {\rm LEDs\,} par pa de an in interrumpidamente a una distancia de 1 segundo.$ 

Si el bloqueo del teclado sigue activo, no se pueden modificar las configuraciones de la bomba.

 $La desactivación \, del \, bloqueo \, del \, teclado \, se \, realiza \, de \, forma \, análoga \, a \, la \, activación.$ 

Averías, causas y soluciones.

| Averías                    | Causas                                    | Soluciones                                                                 |  |
|----------------------------|-------------------------------------------|----------------------------------------------------------------------------|--|
| Labombanofuncionaaún       | Fusible eléctrico defectuoso              | Compruebe los fusibles                                                     |  |
| conectadaala               |                                           |                                                                            |  |
| alimentación por           | Labombanotiene tensión                    | Elimine la interrupción de la alimentación de la tensión                   |  |
| corriente.                 |                                           |                                                                            |  |
|                            | Cavitación debida a una presión de impul- | Aumente la presión del sistema dentro del rango permitido                  |  |
| Labombahaceruidos          |                                           | Compruebe la configuración de la columna de agua y si fuera necesario,     |  |
|                            | sion insurecente                          | configure una columna de agua más baja                                     |  |
| El adificio no so colionto | Potencia térmica de los paneles radiantes | Aumente el valor de consigna                                               |  |
| Electricio no se callenta. | demasiado baja                            | Configure el modo de regulación en $\Delta P$ -c en lugar de $\Delta P$ -v |  |

#### Diagnóstico en tiempo real

INSTALADOR

USUARIO

- El LED de anomalía indica una avería.
- La bomba se detiene (según la avería), y realiza intentos cíclicos de reinicio.

| LED                            | Averías                         | Causas                                                                                                    | Soluciones                                                         |
|--------------------------------|---------------------------------|----------------------------------------------------------------------------------------------------|--------------------------------------------------------------------|
| Seiluminacon                   | Bloqueopor                      | Rotorbloqueado                                                                                                    | Active el reinicio manual o contacte con el                        |
| una luz roja                   | Contacto/bobinado               | Bobinado defectuoso                                                                                                    | Centro de Asistencia Técnica Autorizado                            |
|                                | Bajo tensión/Sobretensión       | Tensión de alimentación en lado de alimenta-<br>ción demasiado bajo/alto                                                                                                    | Compruebe la tensión de red y las condiciones                      |
| Parpadea con luz<br>roja       | Temperatura excesiva del módulo | Parte interna del módulo demasiado caliente                                                                                                    | de uso, contacte con el Centro de Asistencia<br>Técnica Autorizado |
|                                | Cortocircuito                   | Corriente del motor demasiado elevada                                                                                                    |                                                                    |
|                                | Funcionamiento de la turbi-     | El sistema hidráulico de las bombas es alimen-                                                                                                    |                                                                    |
|                                | na                              | tado, pero la bomba no tiene tensión de red                                                                                                    |                                                                    |
|                                | Funcionamiento en seco          | Aireenlabomba                                                                                                    | Comprushala tansión da rad al caudal/prasión                       |
| Parpadea con luz<br>roja/verde | Sobrecarga                      | El motor gira con dificultad. La bomba es<br>conforme a las especificaciones (por ejemplo, la<br>temperatura del módulo elevada). El número de<br>vueltas es más bajo que el funcionamiento | del agua, así como las condiciones medioam-<br>bientales           |
|                                |                                 | normal                                                                                                    |                                                                    |

#### **Reinicio manual**

Cuando se detecta un bloqueo, la bomba trata de reanudarse automáticamente.

Si la bomba no se pone en marcha automáticamente:

- Active el reinicio manual pulsando la tecla de mando durante 5 segundos, luego suéltela.
- La función de reinicio se pone en marcha y dura un máx. de 10 minutos.
- Los LED parpadean uno tras otro en sentido horario.
- Para interrumpirlo, pulse la tecla de control durante 5 segundos.

#### Circuladores de la zona 2/3 (opcional)

Los circuladores de zona 2 y 3 tienen las mismas características funcionales del circulador de zona 1. Para las configuraciones y la gestión de las anomalías, consulte el circulador de la zona 1.

ENCARGADODEMANIFNIMIENTO

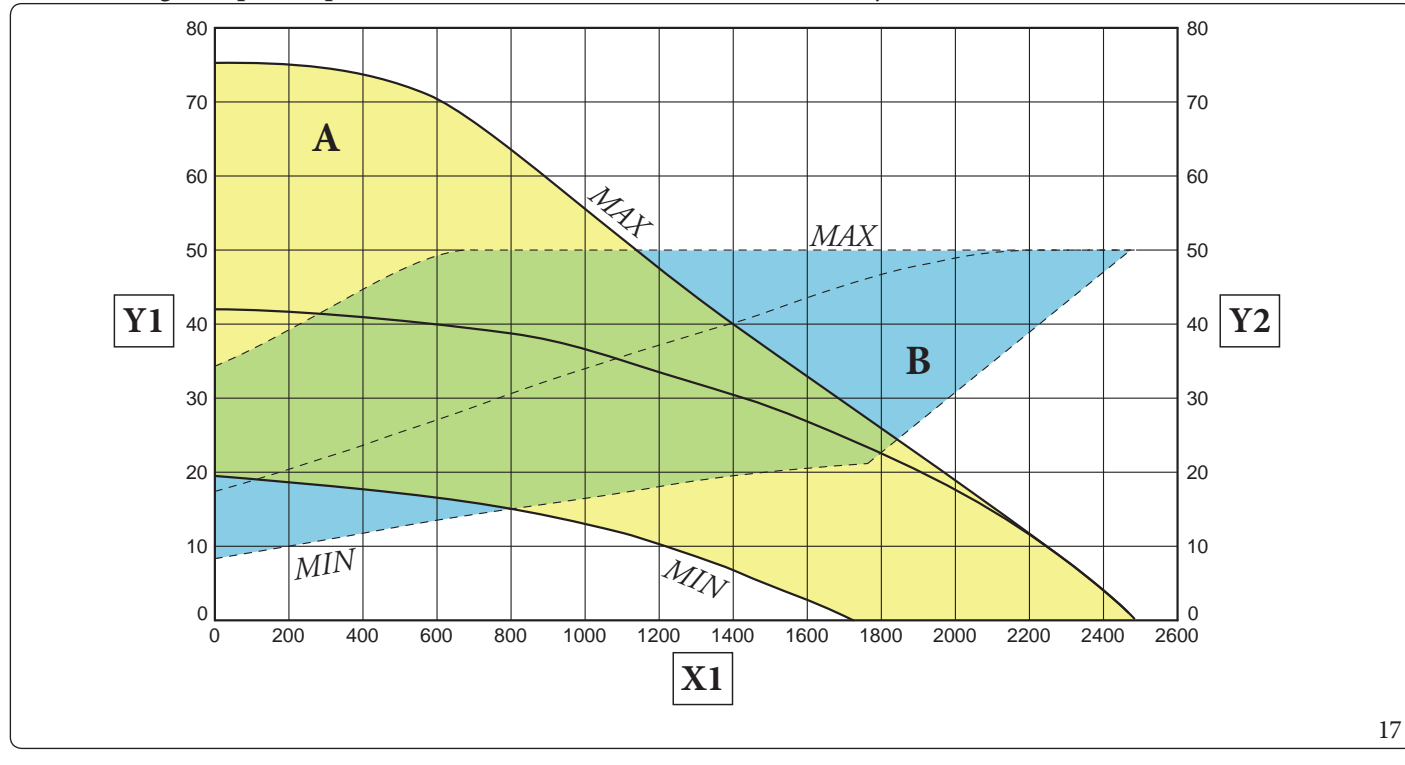

A B

Leyenda (Fig. 17):

- X1 = Caudal(l/h)
- Y1 = Columna de agua (kPa)
- Y2 = Potencia absorbida por el circulador (W)

#### Columna de agua disponible en la instalación de la zona 1 directa a velocidad proporcional

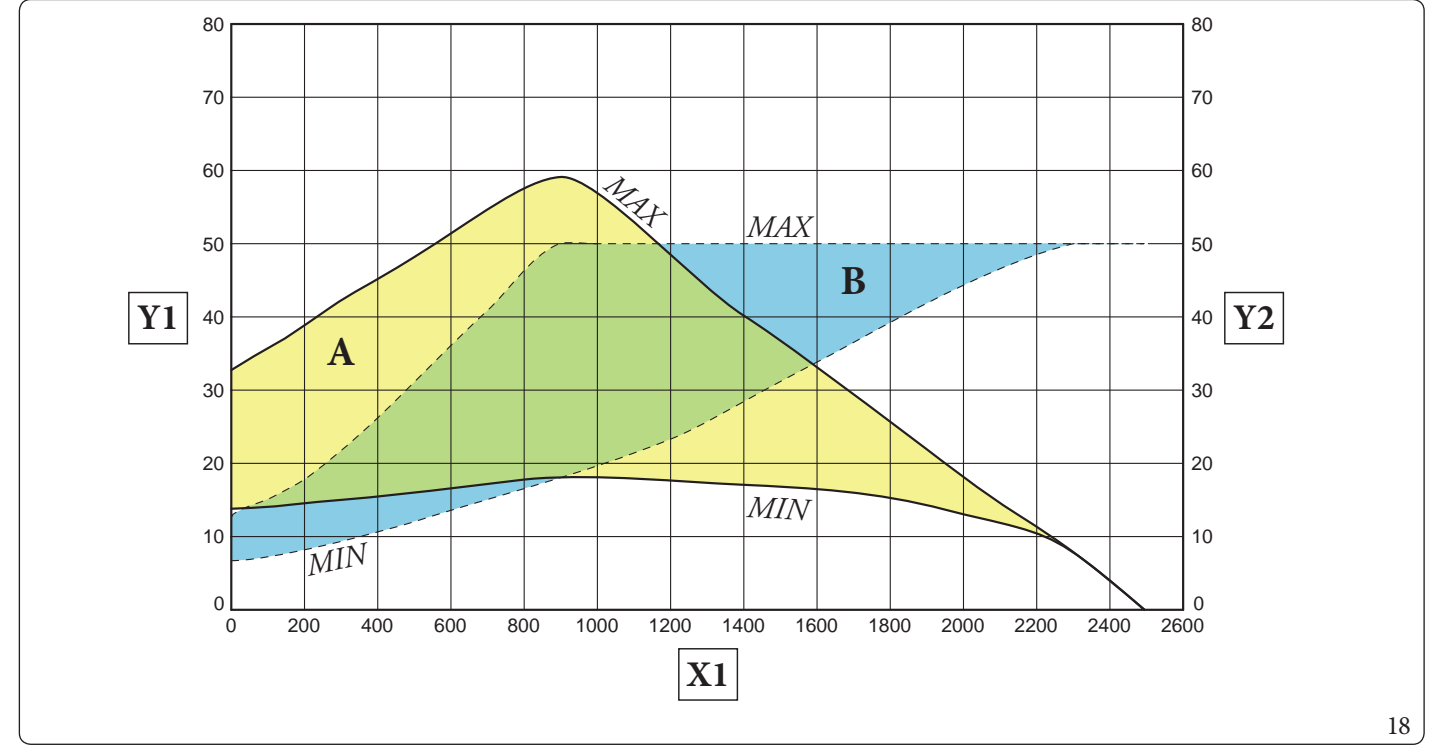

A B

Leyenda (Fig. 18):

- X1 = Caudal(l/h)
- Y1 = Columna de agua (kPa)
- Y2 = Potencia absorbida por el circulador (W)

= Columna de agua disponible en la instalación

= Columna de agua disponible en la instalación

= Potencia absorbida por el circulador (área punteada)

= Potencia absorbida por el circulador (área punteada)

**DATOS TÉCNICOS** 

USUARIO

**INSTALADOR** 

#### Columna de agua disponible para la instalación de la zona 1 directa a velocidad constante

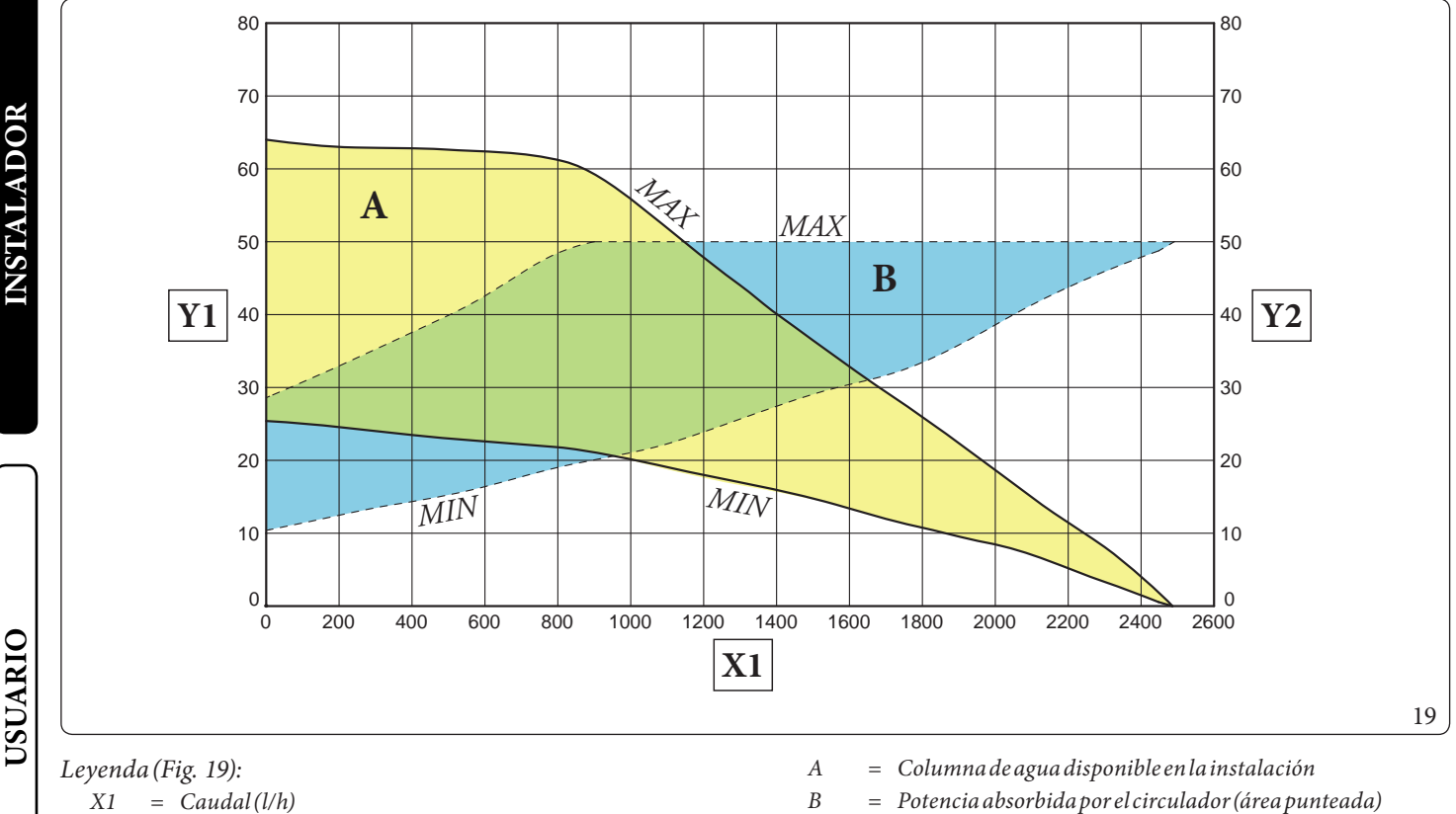

- X1= Caudal(l/h)
- Y1= Columna de agua (kPa)
- = Potencia absorbida por el circulador (W) Y2

#### Columna de agua disponible para la instalación en zona 2/3 mezclada a velocidad fija

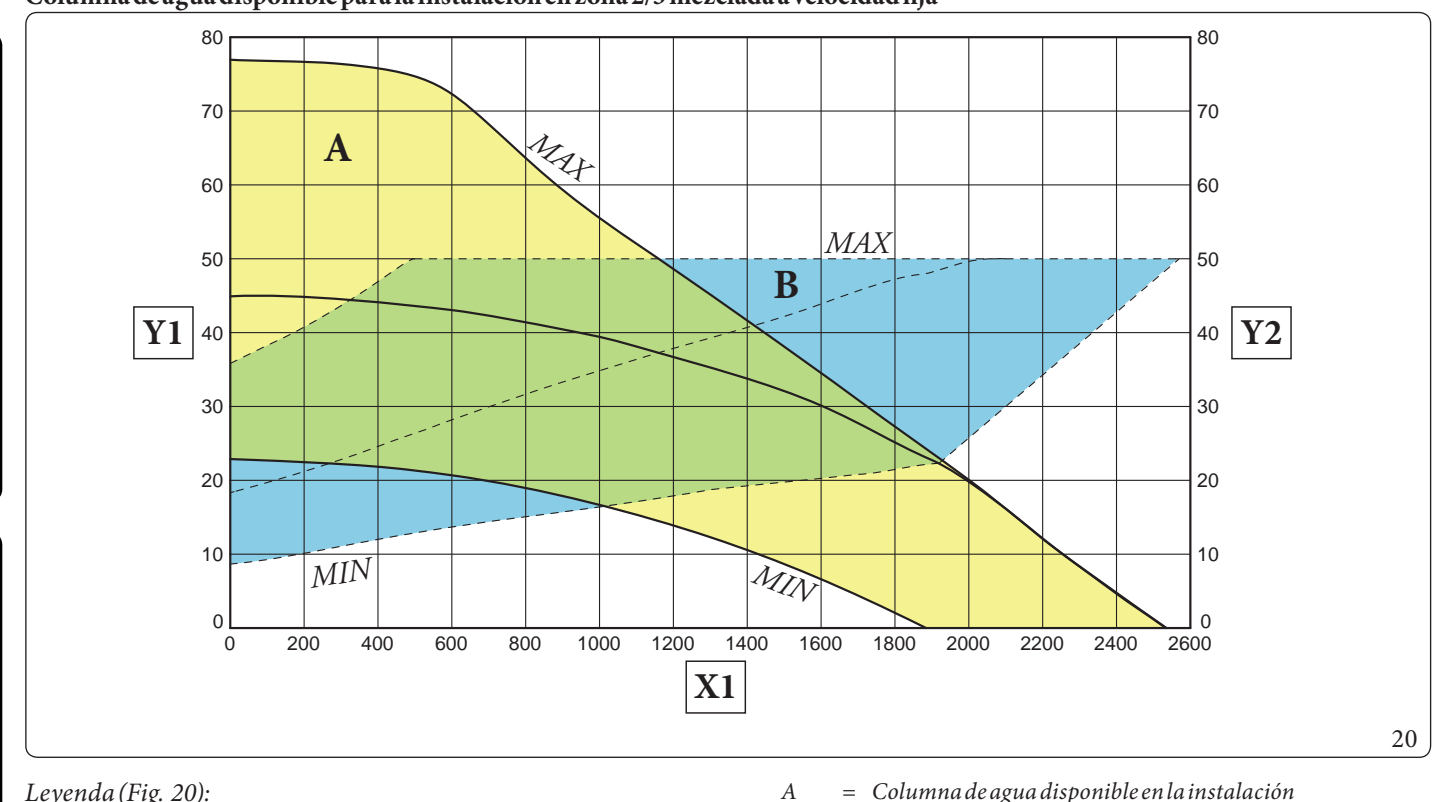

В

Leyenda (Fig. 20):

ENCARGADODEMANTENIMIENTO

- X1= Caudal(l/h)
- = Columna de agua (kPa) Y1
- Y2 = Potencia absorbida por el circulador (W)

- = Columna de agua disponible en la instalación
- = *Potencia absorbida por el circulador (área punteada)*

#### Columna de agua disponible en la instalación de la zona 2/3 mezclada a velocidad proporcional

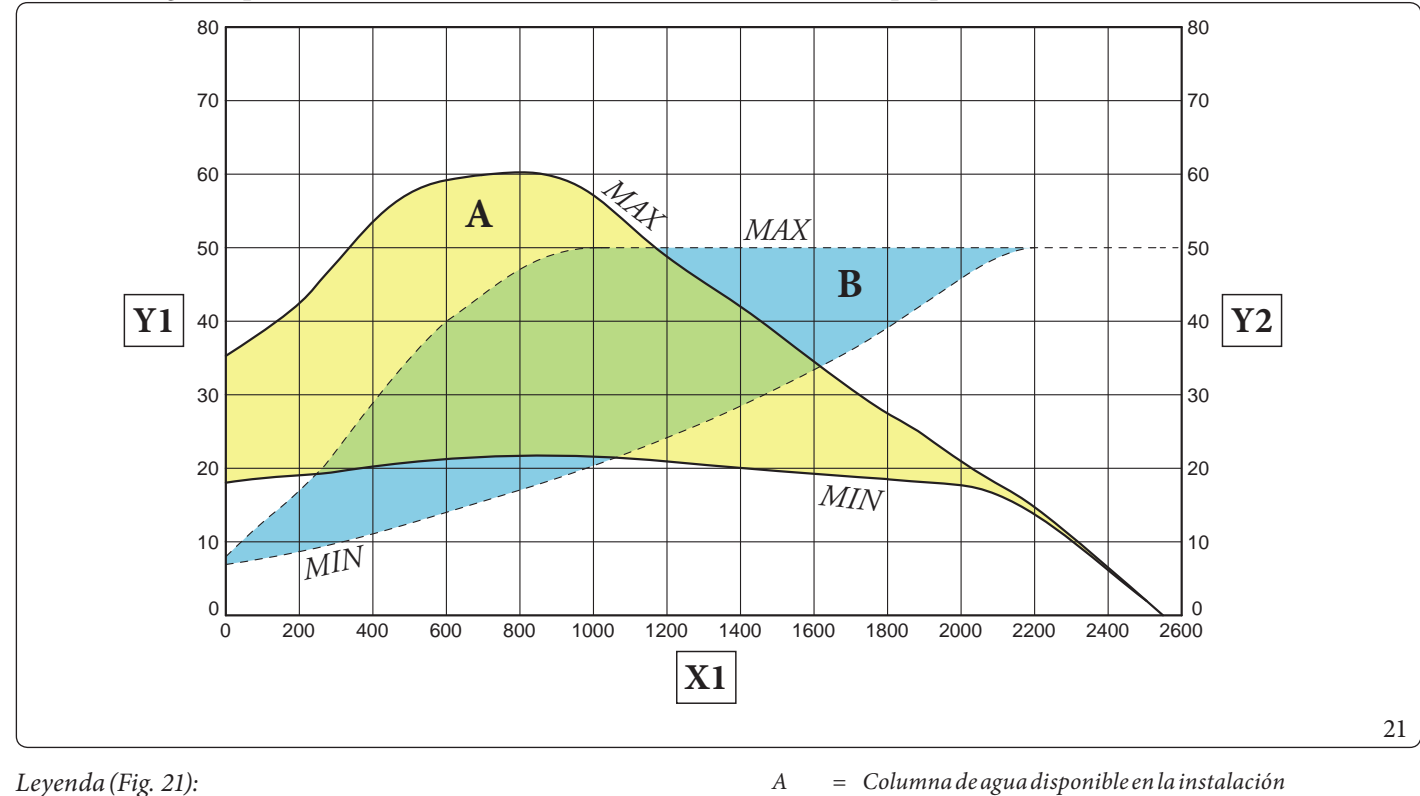

В

Leyenda (Fig. 21):

- X1= Caudal(l/h)
- Y1 = Columna de agua (kPa)
- Y2= Potencia absorbida por el circulador (W)

#### Columna de agua disponible para la instalación en zona 2/3 mezclada a velocidad constante

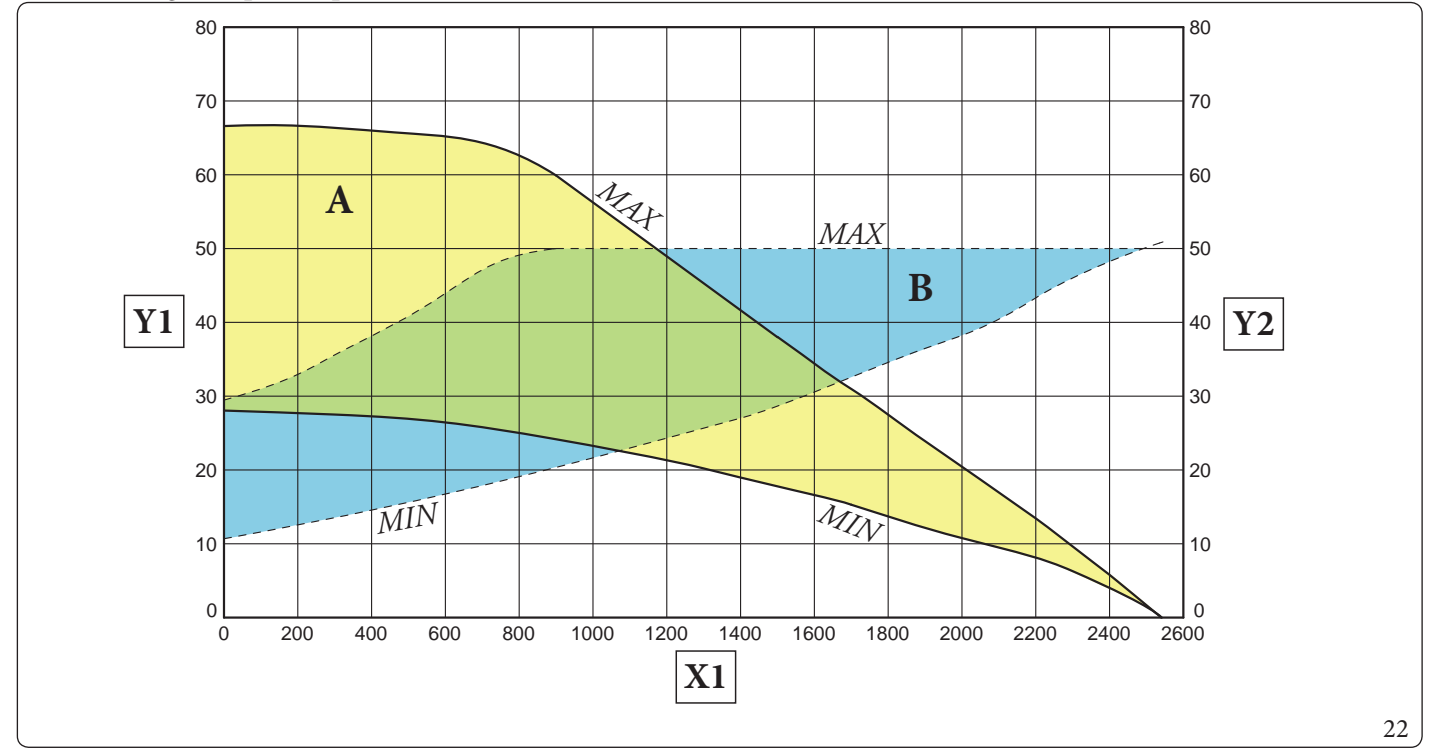

Α

В

### Leyenda (Fig. 22):

- = Caudal(l/h)X1
- Y1 = Columna de agua (kPa)
- Y2 = *Potencia absorbida por el circulador (W)*

- = Columna de agua disponible en la instalación
- Potencia absorbida por el circulador (área punteada) =

= Potencia absorbida por el circulador (área punteada)

**INSTALADOR** 

USUARIO

**ENCARGADODEMANTENIMIENTO** 

#### 1.19 ACUMULADOR DE AGUA CALIENTE SANITARIA

El acumulador contenido en el aparato posee una capacidad de 235 litros.

En el interior se insertaron tubos de intercambio térmico de acero inox de gran tamaño, enrollados en forma de serpentín, que permiten reducir considerablemente el tiempo de producción de agua caliente.

Los a cumuladores están fabricados con camisa y fondos de acero INOXIDABLE que garantizan su larga duración.

El ensamblaje de las piezas y la soldadura (T.I.G.) se han realizado con la máxima precisión, de forma que son absolutamente fiables. La brida de inspección lateral permite la revisión cómoda del acumulador y de los tubos de intercambio del serpentín así como una fácil limpieza interna.

Los tapones porta-ánodo de magnesio incluidos, se suministran de serie para proteger el interior del acumulador frente a posibles fenómenos de corrosión. Dichos tapones se colocan en el lateral del acumulador (Fig. 25).

#### Desmontaje del acumulador (Fig. 23).

Para facilitar el mantenimiento o para exigencias concretas de desplazamiento, desmonte el acumulador tal y como se indica a continuación.

- Para desmontar el acumulador debe vaciar la instalación del aparato usando el racor de descarga; antes de realizar esta operación compruebe que las llaves de llenado estén cerradas.
- Vacíe el acumulador interviniendo sobre la llave de vaciado (9).
- Cierre la llave de entrada de agua fría y abra una llave cualquiera del agua caliente sanitaria.
- Proceda a la división del aparato tal y como se describe en los apartados pertinentes 3.30 e 3.31.
- Desenrosque las tuercas en los tubos de entrada y de salida de la unidad acumulador (1 y 6) y las tuercas de entrada fría (7) y salida caliente (8), presentes en el acumulador (2).
- Desenrosque la tuerca (3) en el tubo de conexión en el vaso de expansión de agua sanitaria.
- Desatornille los tornillos (4) de fijación de la abrazadera (5) y quítela.
- Desplace el acumulador (2) hacia la puerta delantera.
- Para montar el acumulador haga las operaciones al contrario.

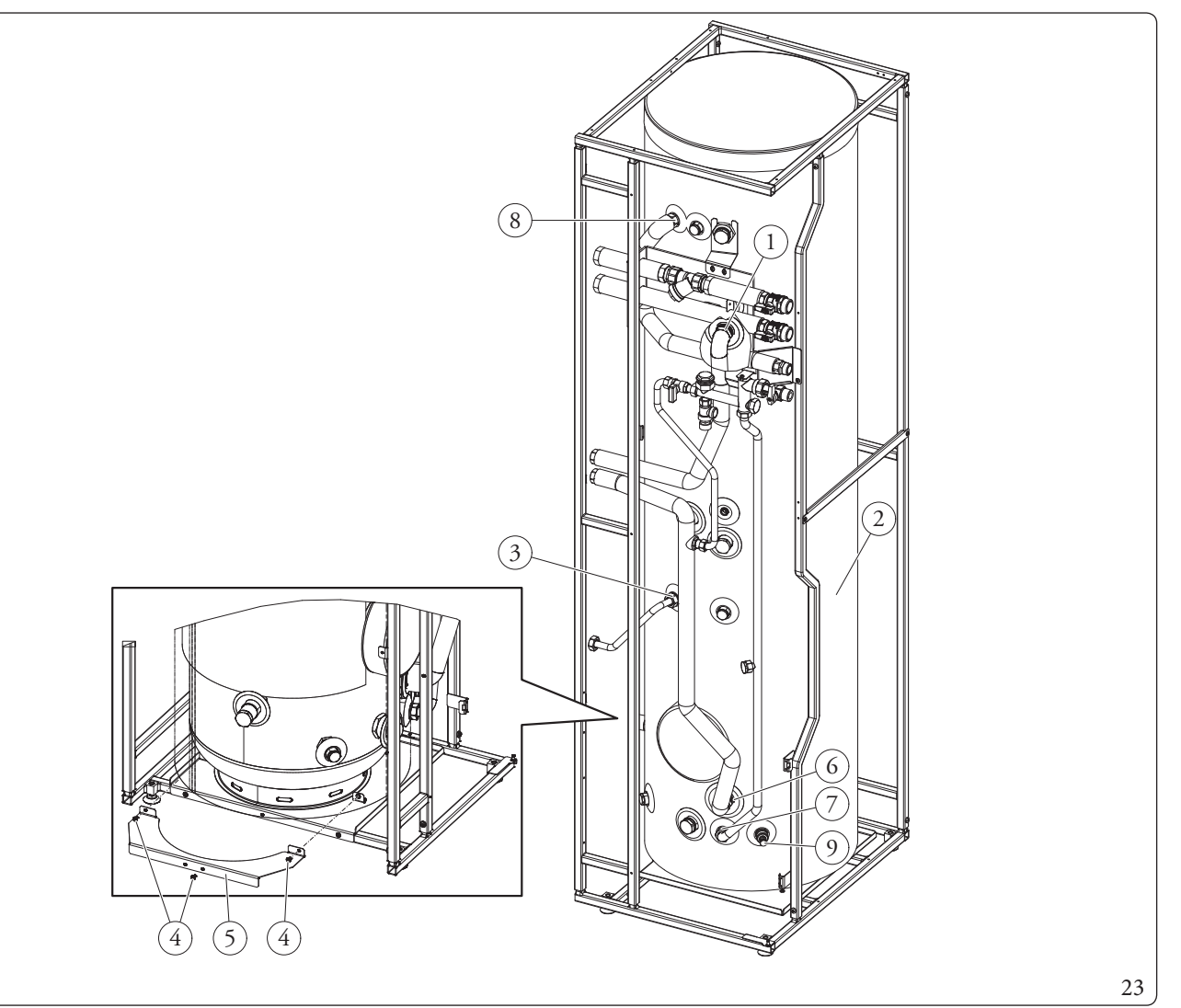

SUARIO

**ENCARGADODEMANTENIMIENTO** 

# **INSTALADOR**

#### 24

DATOSTÉCNICOS

#### $Posible \, drenaje \, de \, la \, condensación \, presente \, en \, la \, bandeja \, (Fig. \, 24).$

Bajo ciertas condiciones de funcionamiento, en la bandeja puede formarse condensación. Predisponga un orificio de descarga en el suelo hacia la red de alcantarillado con un Ø interno de al menos 13 mm. Para eliminar esta condensación, introduzca el codo de drenaje en el agujero que hay en el fondo de la propia bandeja. Conecte el codo de drenaje (1) a un tubo flexible que canalice el agua hasta el punto deseado. Proceda de forma que en dicho conducto flexible no puedan entrar polvos, detritos y/o insectos. Asegúrese también de que el líquido contenido en él no pueda congelarse.

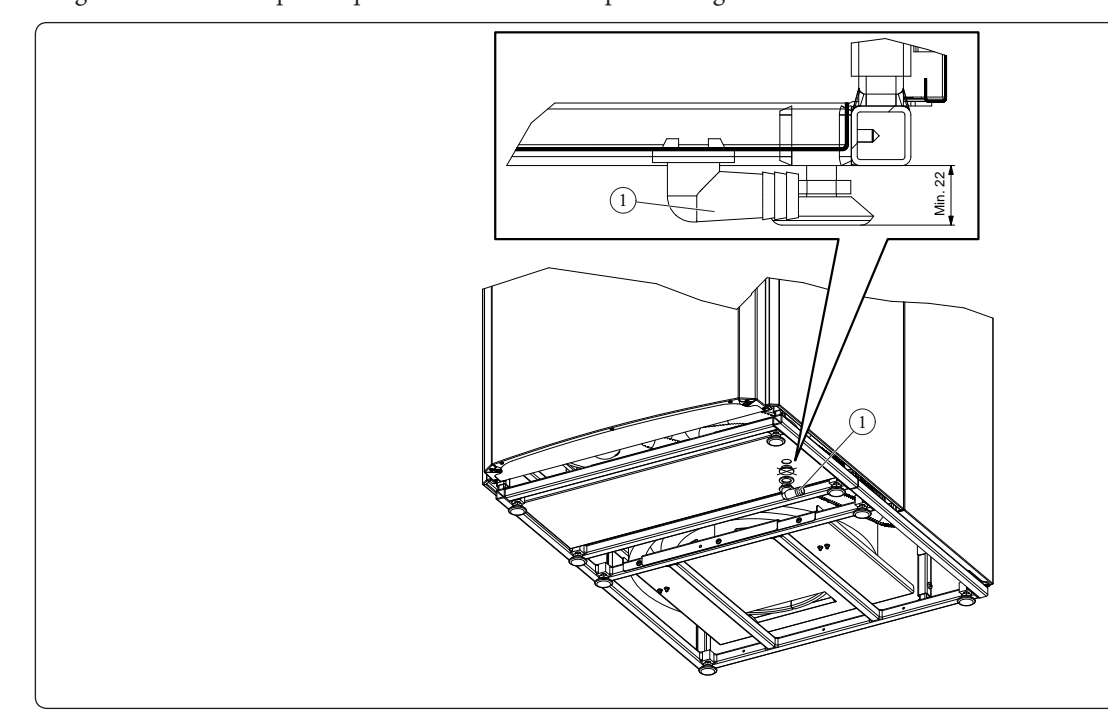

#### 1.20 KITS DISPONIBLES BAJO PEDIDO

- Kit de recirculación. El aparato está preparado para incorporar el kit de recirculación. Immergas suministra una serie de empalmes y conexiones que permiten la conexión entre el aparato y la instalación sanitaria.
- Kit dosificador de polifosfatos. El dosificador de polifosfatos reduce la formación de incrustaciones calcáreas manteniendo a lo largo del tiempo las condiciones originales de intercambio térmico y producción de agua caliente sanitaria. El aparato está preparado para incorporar el kit dosificador de polifosfatos.
- Kit según la zona mezclada. En caso de que quiera añadir una segunda zona mezclada para suministrarla por separado con regulación independiente y para mantener el caudal de agua alto, se encuentra disponible un kit que comprende un circulador y la válvula mezcladora.
- Kit para tercera zona mezclada. En caso de que quiera añadir una tercera zona mezclada para suministrarla por separado con regulación independiente y para mantener el caudal de agua elevado, se encuentra disponible un kit que incluye un circulador, una válvula mezcladora y un vaso de expansión.
- Kit de combinación con instalación solar. Existe un kit para la conexión del aparato a la instalación solar térmica como fuente de energía integrada. El kit de combinación se suministra con vaso de expansión, grupo de circulación, tubos de conexión y centralita solar.
- Kit resistencia de la instalación: En caso de instalación del kit resistencia de instalación, es necesario montar también la sonda de impulsión zona 1(opcional).
- kit deshumidificador: En caso de instalación del kit deshumidificador, es necesario montar también la sonda de impulsión zona 1(opcional).

Los kits anteriores se sum inistran junto con el manual de instrucciones para su montaje y utilización.

#### **1.21 COMPONENTES PRINCIPALES**

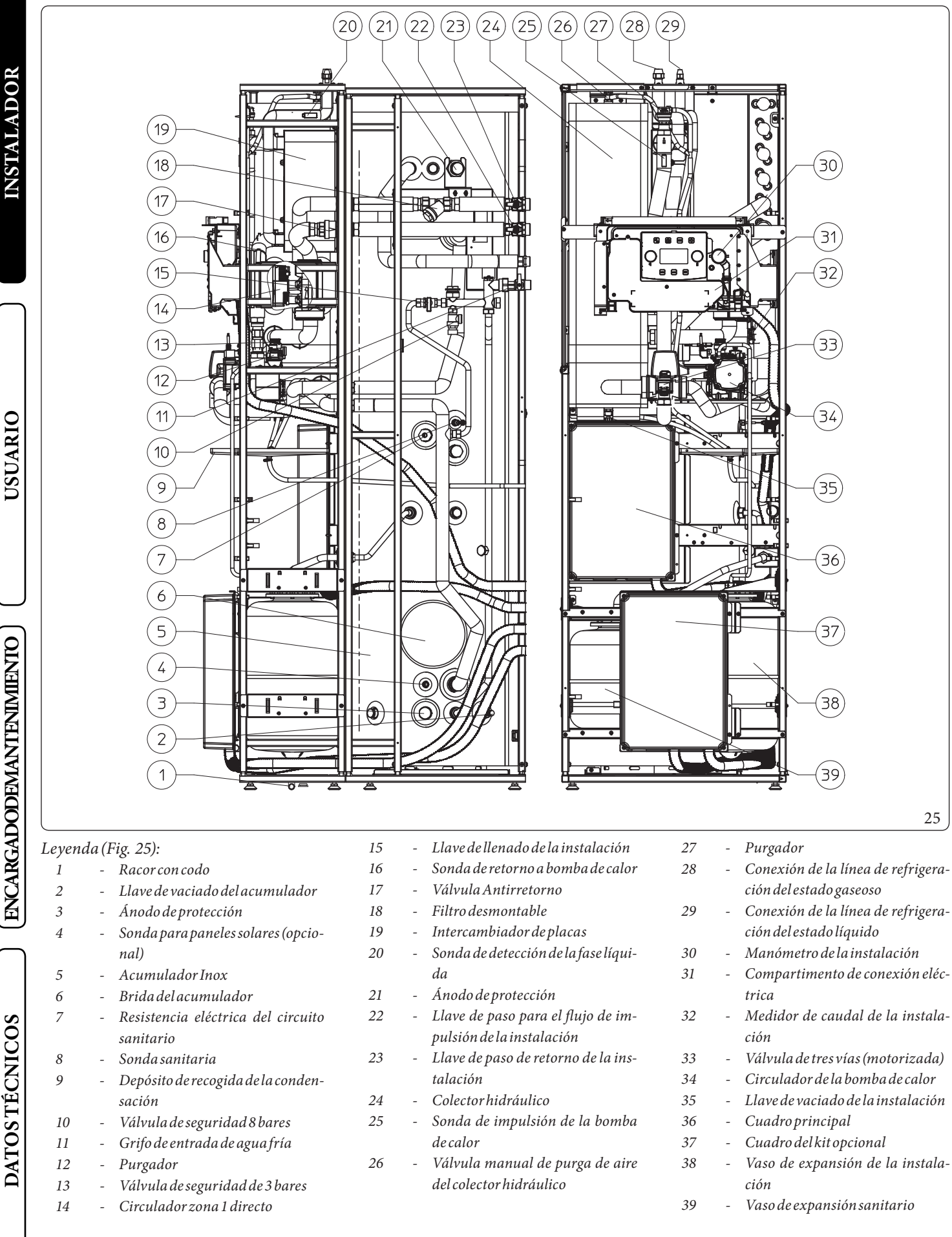

#### INSTRUCCIONES DE USO Y MANTENIMIENTO

#### 2.1 **ADVERTENCIAS GENERALES**

2

| No exponga la unidad interna a vapores que provengan directamente de la cocción de alimen-<br>tos.                                                                                                    | ALADOR             |
|----------------------------------------------------------------------------------------------------|--------------------|
| El aparato pueden usarlo los niños de menos de 8 años de edad o personas con capacidades físicas, sensoriales o mentales redu-<br>cidas o sin experiencia o sin los conocimientos necesarios, siempre y cuando estén bajo la supervisión o tras haber recibido las<br>instrucciones relativas al uso seguro del aparato y tras haber comprendido los peligros que este encierra.<br>Los niños no deben jugar con el aparato.<br>La limpieza y mantenimiento que debe realizar el usuario no debe encargarse a niños sin la debida vigilancia.                                                                                                    |                    |
| Si se decide no utilizar la unidad interna durante un cierto periodo de tiempo, se deberá:<br>a) vaciar de agua la instalación, a no ser que se utilice anticongelante;<br>b) cortar las alimentaciones eléctrica y de agua.                                                                                                    |                    |
| No efectúe limpiezas del aparato o de sus piezas con sustancias fácilmente inflamables.                                                                                                    | ARIO               |
| No deje recipientes con sustancias inflamables en el local donde está instalado el aparato.                                                                                                    | ∩SU/               |
| No abra el aparato ni lo manipule.                                                                                                    |                    |
| Use solo los dispositivos de interfaz de usuario incluidos en la presente sección del manual.                                                                                                    |                    |
| No se suba al aparato, no lo utilice como base de soporte.                                                                                                    | TENIMI             |
| En caso de anomalías, averías o mal funcionamiento, hay que desconectar el aparato y llamar a una empresa habilitada (por<br>ejemplo, al Centro de Asistencia Técnica Autorizado, que cuenta con formación técnica específica y repuestos originales).<br>El usuario no debe realizar ninguna intervención o intentar ninguna reparación.                                                                                                    | ADODEMAN           |
| <ul> <li>Para usar dispositivos que utilizan energía eléctrica se deben tener en cuenta algunas reglas principales, como: <ul> <li>no tocar el aparato con partes del cuerpo mojadas o húmedas; tampoco con los pies descalzos;</li> <li>no tirar de los cables eléctricos, no exponer el aparato a los agentes atmosféricos (lluvia, sol, etc.);</li> <li>el usuario no debe sustituir el cable de alimentación del aparato;</li> <li>en caso de desperfectos en el cable, apagar el aparato y dirigirse exclusivamente a personal cualificado para la sustitución del mismo;</li> <li>Si se decide no utilizar el aparato durante un cierto tiempo, es conveniente desactivar el interruptor general ubicado fuera de la unidad interna.</li> </ul> </li> </ul> | rostécnicos Encarg |

**USUARIC** 

(ENCARGADODEMANTENIMIENTO)

El agua a más de 50 °C puede producir quemaduras graves. Compruebe siempre la temperatura del agua antes de usarla.

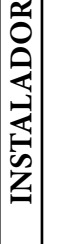

X

/!`

**OSUARIO** 

Las temperaturas indicadas en la pantalla tienen una tolerancia de +/- 3 °C debido a las condiciones ambientales que no dependen de la unidad interna.

Al final de su vida útil, el producto no debe ser eliminado como los residuos domésticos normales ni abandonado en el medio ambiente, sino que debe ser retirado por una empresa profesional habilitada como prevé la legislación vigente. Para las instrucciones de eliminación contacte con el fabricante.

#### LIMPIEZA Y MANTENIMIENTO 2.2

Para conservar la integridad del sistema y mantener inalteradas en el tiempo las características de seguridad, rendimiento y fiabilidad que la distinguen, es necesario realizar un mantenimiento con frecuencia al menos anual, como se indica en el punto correspondiente al "control y mantenimiento anual del aparato", respetando las disposiciones nacionales, regionales o locales vigentes.

#### 2.3 **PANEL DE CONTROL**

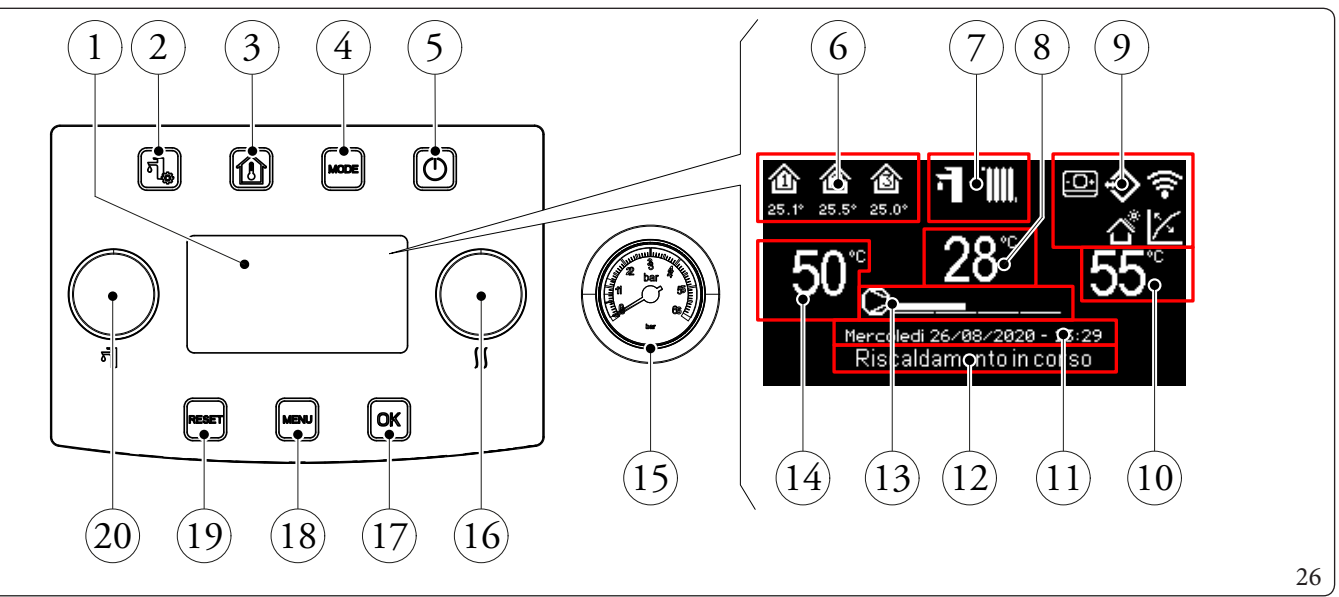

#### Leyenda (Fig. 26):

3

4

8

- Pantalla. 1 2
  - Botón del menú "Sanitario".
  - Botón "Zone" (Zonas).
  - Botón para el modo de funcionamiento.
- Botón ON/OFF. 5
- 6 Área "Zone" (número e información sobre la zona en uso). 7
  - Modo de funcionamiento.
  - Visualización de la temperatura de impulsión/código de anomalía.
- 9 Visualización de los iconos generales del sistema.
- 10 Visualización del ajuste de calefacción.

- 11 \_ Visualización de la fecha y hora actuales.
- 12 Botón sobre el estado del sistema.
  - Botón de escala de potencia de la bomba de calor.
  - Visualización del ajuste del circuito sanitario.
- 15 Manómetro.

13

14

16

- Mando "Set riscaldamento/raffrescamento" (Ajuste de la calefacción/refrigeración).
- 17 Botón de confirmación de la selección/ok.
- 18 Botón "Menù" (Menú).
- 19 Botón de reinicio de anomalías/esc.
- Mando "Set sanitario" (Ajuste del circuito sanitario). 20
## INSTALADOR

# ENCARGADODEMANTENIMIENTO )

### 2.4 USO DEL SISTEMA

Antes de encender la caldera, compruebe que la instalación contenga suficiente agua a través de la aguja del manómetro (Fig. 26) indica un valor comprendido entre 1 ÷ 1,2 bares y asegúrese de que el circuito refrigerador se ha llenado tal y como se describe en el manual de instrucciones de la unidad motocondensadora externa.

Durante el encendido se muestran:

- Tipo de panel;
- Versión del firmware del panel;
- Versión del firmware de la tarjeta.

Una vez a limentado, el dispositivo vuelve al estado anterior al apagado, pulse el botón "MODE" (MODO) para seleccionar de manera cíclica el modo de funcionamiento deseado entre los disponibles.

El modo de funcionamiento en uso se indica mediante el icono correspondiente en la parte superior de la pantalla (Fig. 27) y es unívoca para todas las zonas. Pulsando cualquier botón, el cuadro de mandos se ilumina durante algunos segundos; de esta forma, se activa y está listo para recibir las siguientes órdenes. Según la configuración del sistema en la pantalla principal se muestran varias informaciones referidas al sistema, entre las cuales:

| Símbolo                  | Descripción y funcionamiento                                                                                                    |
|--------------------------|----------------------------------------------------------------------------------------------------|
| <u>ل</u><br>27.4°<br>542 | Icono de identificación de zona. Dicho icono cambia su color durante la solicitud de calefacción/refrigeración. Los valores bajo el icono de identificación de zona, indican respectivamente la temperatura y la humedad en dicha zona |
| ((•                      | Dominushabilitado                                                                                                    |
| -0+                      | Icono de presencia del panel remoto de zona                                                                                                    |
| ×                        | Termorregulación habilitada en al menos una zona                                                                                                    |
|                          | Programa de vacaciones activado                                                                                                    |
| \$                       | Conexión con sondas ambiente, de temperatura y de humedad                                                                                                    |
| <u>ٹ</u>                 | Función fotovoltaica activa                                                                                                    |
| 0                        | solicitud del compresor de la unidad motocondensadora externa                                                                                                    |

| Modo de<br>funcionamiento | Descripción                 | Circuito sanitario | Refrigeración | Calefacción   | Función de<br>protección<br>(antihielo, etc.) |
|---------------------------|-----------------------------|--------------------|---------------|---------------|-----------------------------------------------|
| OFF                       | Off                         | Deshabilitado      | Deshabilitado | Deshabilitado | Deshabilitado                                 |
| ក                         | Verano                      | Habilitado         | Deshabilitado | Deshabilitado | Activado                                      |
| ₫∙፠                       | Verano con<br>Refrigeración | Habilitado         | Habilitado    | Deshabilitado | Activado                                      |
| i <b>.</b><br>            | Invierno                    | Habilitado         | Deshabilitado | Habilitado    | Activado                                      |
|                           | Stand-by (Suspen-<br>sión)  | Deshabilitado      | Deshabilitado | Deshabilitado | Activado                                      |

A continuación se describen los modos de uso del panel de mandos, en ellos:

- Accederalosmenús;
- Desplazarse por los menús;
- Configurar un elemento del menú;
- Confirmar una modificación;
- Salir sin guardar.
- Acceder a los menús

Los menús en el panel de mandos son accesibles pulsando los botones (Fig. 26):

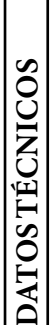

### Desplazarse por los menús

Para desplazarse por los elementos del menú, basta con girar el mando "Set sanitario" (Ajuste del circuito sanitario). La indicación "[...]" en el lateral del elemento del menú indica que hay disponible un submenú. Para acceder a dicho submenú, hay que pulsar el botón "OK". Pulsando el botón "RESET" (REINICIO) se vuelve a la página del menú anterior.

### Configure el elemento del menú

Desplácese hasta el elemento de menú que desea configurar siguiendo las indicaciones dadas anteriormente. Al llegar al elemento del menú que se desea configurar, pulse "OK" o gire el mando "Set riscaldamento/raffrescamento" (Ajuste de la calefacción/refrigeración) para destacar el valor que se desea modificar.

 $Girando\,el\,mando\,``Set\,rical damento/raffrescamento"\,(Ajuste\,de\,cale facción/refrigeración), modifique\,el valor.$ 

### Confirmar una modificación

Al acabar la modificación, pulse "OK" para confirmarla y desplácese hasta el elemento de menú seleccionado anteriormente.

### • Salir sin guardar

Si al acabar la modificación se pulsa el botón "RESET" (REINICIO), se vuelve al elemento de menú seleccionado anteriormente sin confirmar la modificación.

INSTALADOR

### 2.5 MODO DE FUNCIONAMIENTO

La unidad interna puede funcionar en los siguientes modos:

- OFF;
- STAND-BY (🛞);
- VERANO(T);
- VERANO CON ENFRIAMIENTO ( **→** + **※**);
- INVIERNO ( **+ )**).

Si la unidad interna está en "OFF", pulse nuevamente el botón "①" para activarla, en caso contrario pase al punto siguiente. Luego, pulse el botón "MODE" (MODO) en secuencia para llevar el sistema a la posición de suspensión ③, verano 司, verano con refrigeración 司 + 縱 o invierno 司 + Ⅲ.

### Modo"OFF"

Pulsando dicho botón, en la pantalla se muestra "OFF" y el sistema se desactiva. En este modo no se garantizan las funciones de seguridad y los dispositivos remotos se desconectan (Fig. 27).

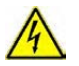

### En estas condiciones la unidad interna aunque ya no mantenga activadas las funciones debe considerarse todavía con tensión.

Modo "Stand-by"

Acto seguido, pulse el botón "MODE" (MODO) hasta que aparezca el símbolo 🛞. En este modo, el sistema es capaz de garantizar solo las funciones de protección como: función antihielo, función antibloqueos y las posibles señalizaciones de anomalía (Fig. 27).

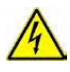

En estas condiciones, el sistema debe considerarse todavía bajo tensión.

### • Verano

Acto seguido, pulse el botón "MODE" (MODO) hasta que aparezca el símbolo 🗖. De este modo, el sistema permite la producción de agua caliente sanitaria y garantiza las funciones de protección (Fig. 27).

### Verano con enfriamiento

Acto seguido, pulse el botón "MODE" (MODO) hasta que aparezca el símbolo "🖬 + 💥".

De este modo, el sistema permite la producción de agua caliente sanitaria, de refrigeración ambiente y de deshumidificación, además de garantizar las funciones de protección (Fig. 27).

### • Invierno

Acto seguido, pulse el botón "MODE" (MODO) hasta que aparezca el símbolo 🕇 + 🛄.

De este modo, el sistema permite la producción de agua caliente sanitaria y de calefacción ambiente y garantiza las funciones de protección (Fig. 27).

### Lista de funciones

 $En \, la\, unidad\, interna\, se\, pueden\, configurar\, las\, siguientes\, funciones:$ 

- Circuito sanitario;
- Calefacción;
- Refrigeración;
- Deshumidificac.

### Circuito sanitario

 $El agua \, caliente \, sanitaria \, puede \, producirse \, con \, bomba \, de \, calor \, o \, con \, resistencia \, el \acute{e} ctrica.$ 

El sistema gestiona de forma automática, la activación de los generadores para calentar el agua caliente sanitaria en el acumulador. Durante la activación aparece en pantalla "Domestic hot water active".

Se puede configurar la regulación de la temperatura del agua caliente sanitaria de dos formas: MANUAL o AUTOMÁTICA. La selección se realiza accediendo al menú CIRCUITO SANITARIO (botón "Sanitario") y configurando el parámetro "Set management".

Regulación manual (Man)

La regulación de la temperatura del agua caliente sanitaria en modo MAN se realiza mediante el mando "Ajuste del circuito Sanitario" (Fig. 26) o modificando el valor "Manual set" dentro del menú "DHW settings".

La confirmación puede realizarse de dos formas: pulsando el botón OK o bien esperando algunos segundos tras modificar el valor. <u>Regulación automática (Auto)</u>

### La regulación AUTOMÁTICA de la temperatura del agua caliente sanitaria prevé la configuración de los parámetros "Set comfort" y "Set economy" dentro del menú "DHW settings", así como prevé la elección del calendario dentro del menú

### Time and program/DHW Program

En las franjas horarias seleccionadas, el ajuste del circuito sanitario se configurará automáticamente al valor "Set comfort"; fuera de estos, el ajuste del sistema sanitario se configurará el valor "Set economy".

Se puede modificar temporalmente el ajuste del circuito sanitario configurando un valor manual mediante el mando "Set sanitario" (Ajustar circuito sanitario) (Fig. 26).

Esta configuración se perderá con el siguiente cambio de franja horaria.

### Boost del circuito sanitario

Activando la función "Boost Sanitario" mediante el menú

### DHW settings/Boost function = On

el funcionamiento en modo sanitario se produce con la contribución tanto de la bomba de calor como de la resistencia eléctrica, con una lógica que minimiza el tiempo de carga del acumulador.

### Calefacción

Se pueden configurar los parámetros de activación de la calefacción para cada zona en tres modos distintos: MANUAL, AUTOMÁTI-CO, OFF.

La selección se lleva a cabo al entrar en el menú "Zonas" 👔 y tras haber seleccionado la zona pertinente, acceda al menú

### Settings/Function Mode

Existen dos tipos de solicitudes:

- Solicitud de temperatura ambiente en presencia de control remoto

### Enablings/Enableroom control=Sonda/Panel.

Solicitud de TA (termostato ambiente)

### Enablings/Enable thermostat = YES.

En el primer caso, el sistema funciona de la siguiente forma:

### Regulación manual (Man)

La solicitud de calefacción se regula en función de un punto de ajuste ambiente fijo

### Heating/Set Manual Heating.

Cuando la temperatura ambiente es menor que el ajuste manual de calefacción, se activará el aparato en modo calefacción.

Regulación automática (Auto)

Los setpoint de configuración temperatura ambiente son dos:

### Heating/Set Comfort Heating

### Heating/Set Economy Heating.

Al asociar un calendario con el programa de zona pertinente, se pueden establecer las franjas horarias de activación del ajuste de la fase "Comfort" de la calefacción. Las franjas horarias no configuradas, corresponden al ajuste "Economy" de la calefacción.

Cuando la temperatura ambiente detectada es menor que el ajuste de calefacción activo en dicho momento, se activará el aparato en modo calefacción.

Regulación OFF

Calefacción siempre apagada.

En el segundo caso, el sistema funciona de la siguiente forma:

### Regulación manual (Man)

La solicitud de calefacción se activa en base al cierre del contacto del TA de la zona en cuestión.

### Regulación automática (Auto)

La solicitud de calefacción se activa en base al cierre del contacto del TA de la zona en cuestión, durante la presencia de la franja de confort de la zona.

### <u>Regulación OFF</u>

Calefacción siempre apagada.

### Refrigeración

Se pueden configurar los parámetros de activación de la refrigeración para cada zona en tres modos distintos: MANUAL, AUTOMÁTI-CO, OFF.

 $La selección se lleva a cabo al entrar en el menú "Zonas" \fbox{} y tras haber seleccionado la zona pertinente, acceda al menú$ 

### 

DATOS TÉCNICOS

### Settings/Function Mode

Existen dos tipos de solicitudes:

- Solicitud de temperatura ambiente en presencia de control remoto

### Enablings/Enableroom control=Sonda/Panel.

- Solicitud de TA (termostato ambiente)

### Enablings/Enable thermostat = YES.

En el primer caso, el sistema funciona de la siguiente forma:

Regulación manual (Man)

La solicitud de refrigeración se regula en función de un punto de ajuste ambiente fijo

### $Cooling/Set\,Manual\,Cooling.$

Cuando la temperatura ambiente es mayor que el ajuste manual de refrigeración, se activará el aparato en modo refrigeración.

Regulación automática (Auto)

Los puntos de ajuste de referencia son dos:

### ${\bf Cooling/Set\,Comfort\,Cooling}$

### Cooling/Set Economy Cooling

Al asociar un calendario con el programa de zona pertinente, se pueden establecer las franjas horarias de activación del ajuste de la fase "Comfort" de la refrigeración. Las franjas horarias no configuradas, corresponden al ajuste "Economy" de la refrigeración.

Cuando la temperatura ambiente detectada es mayor que el ajuste de refrigeración activo en dicho momento, se activará el aparato en modo refrigeración.

### Regulación OFF

Refrigeración siempre apagada.

En el segundo caso, el sistema funciona de la siguiente forma:

### Regulación manual (Man)

La solicitud de refrigeración se activa en base al cierre del contacto del TA de la zona en cuestión.

### Regulación automática (Auto)

La solicitud de refrigeración se activa en base al cierre del contacto del TA de la zona en cuestión, durante la presencia de la franja de confort de la zona.

Regulación OFF

Refrigeración siempre apagada.

### Deshumidificación

Si la instalación está combinada con un regulador de humedad (opcional), con un panel remoto de zona (opcional) o una sonda de temp. y humedad (opcional), es posible gestionar la humedad ambiente en la fase de climatización de verano.

- Si está combinada con un regulador de humedad, configure el grado de humedad de dicho aparato (véase el manual de instrucciones correspondiente).
- En caso de combinación con sensor de temperatura de la humedad, configure el porcentaje de humedad en el relativo menú de usuario.
- En caso de combinación con un panel remoto de zona, configure el porcentaje de humedad en el relativo menú de usuario del panel de mandos, o bien directamente en el menú del panel (vea el manual de instrucciones).

Se pueden configurar los parámetros de regulación de la deshumidificación accediendo al menú "Zonas" fra haber seleccionado la zona interesada accediendo al menú de las configuraciones y finalmente, al menú

### Deumidificazione/Set umidità.

Deshabilitación de la deshumidificación

Se puede deshabilitar la deshumidificación para una franja horaria, normalmente una franja horaria nocturna, configurando

### Dehumidification/Hourlydisabling=Yes

y las horas de inicio y fin de deshabilitación establecidas.

En la fase de demanda de climatización (tanto en modo de calefacción como de enfriamiento), si la temperatura del agua contenida en la instalación satisface la demanda, el sistema puede funcionar activando el circulador.

INSTALADOR

DATOS TÉCNICOS

### **Reloj y programas**

En este menú se puede configurar además de la fecha y hora del sistema, las franjas horarias para el funcionamiento en modo Comfort y Economy.

### • Fechayhora.

 $Se puede \, configurar \, la \, fecha \, y \, la \, hora, modificando \, los parámetros en \, el \, men \'u$ 

### Time and program/Settings date and time.

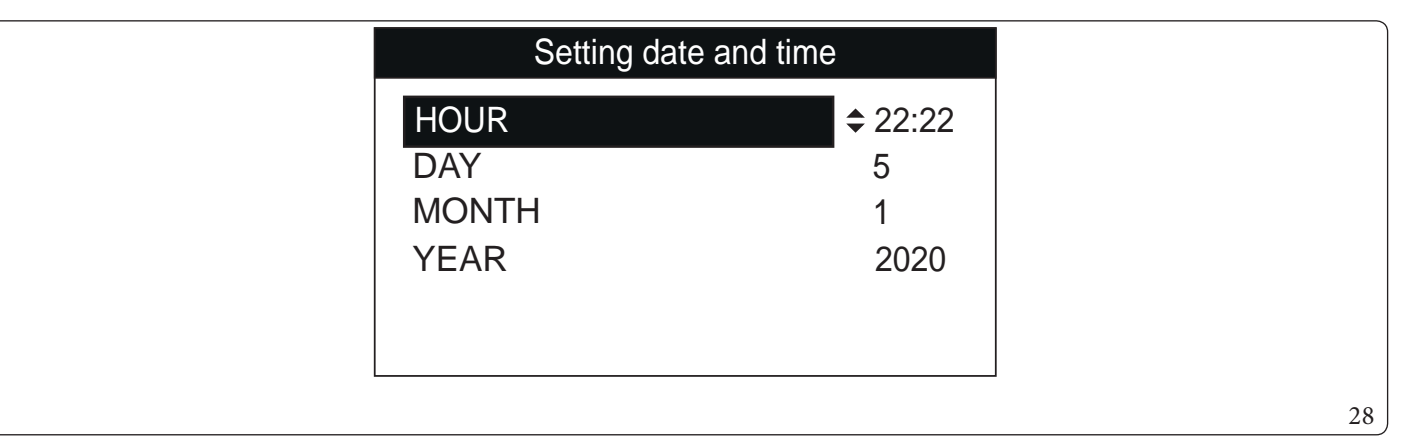

### • Franjashorarias

Se pueden configurar 4 calendarios con 4 franjas horarias de funcionamiento en su interior en modo Comfort del sistema, el tiempo fuera de estas 4 franjas horarias del sistema funcionará en modo Economy.

Una vez configurados estos 4 calendarios, se pueden asociar a los diferentes días de la semana en los programas de las zonas, del agua sanitaria y de recirculación según las propias necesidades.

 $Configure \, las \, franjas \, horarias \, modificando \, el \, men \'u$ 

### Time and program/Calendars.

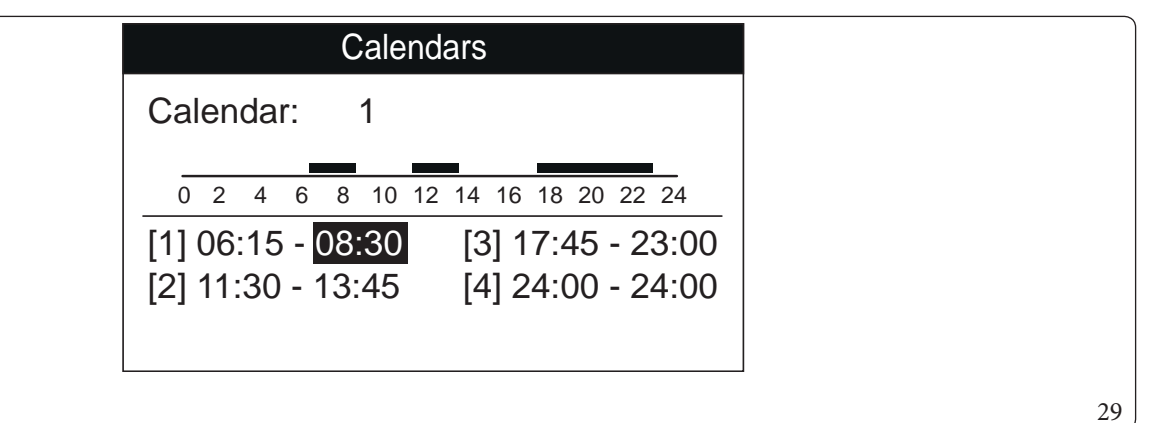

INSTALADOR

### • Programa para Zona 1, Zona 2 (si la hubiere), Zona 3 (si la hubiere), agua sanitaria y recirculación.

Dentro de estos menús se asignan las franjas horarias (Calendarios de 1 a 4) a la Zona 1, la Zona 2 (si la hubiere) y la Zona 3 (si la hubiere), el agua sanitaria y la calefacción.

Se puede asignar el calendario a un solo día o a un grupo de días (un solo día, Lunes - Viernes, Sábado - Domingo, Lunes - Sábado, Lunes - Domingo).

Por lo tanto, cada día se puede personalizar con 4 programas de funcionamiento diferentes.

En la parte baja, para una selección cómoda, se representa la parte gráfica del calendario correspondiente que se está seleccionando (Fig. 30).

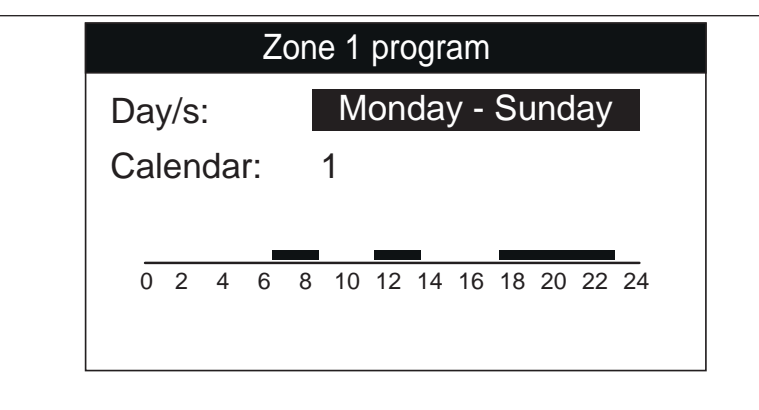

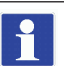

### En el menú

### Zones/Information

se puede identificar el estado de los distintos mandos que gestionan la calefacción.

### Programa de vacaciones.

En caso de necesidad se puede suspender el funcionamiento del sistema durante un periodo determinado.

### Time and program/Holiday program

Configure el período en el que se desea suspender el funcionamiento del sistema, durante el cual no se tendrán en cuenta los calendarios configurados anteriormente, modificando el menú.

Configure el período en el que se desea suspender el funcionamiento del sistema, durante el cual no se tendrán en cuenta los calendarios configurados anteriormente.

En cualquier caso, durante el período de vacaciones se garantiza la función antihielo.

### Desconexión de la Bomba de calor

Se puede deshabilitar el funcionamiento de la bomba de calor para una cierta franja horaria, configurando

### User/Disable Heat pump = Yes

y las horas de inicio y fin de deshabilitación establecidas.

### Deshabilitaci'on de la Integraci'on

Se puede deshabilitar de forma permanente el uso de las resistencias eléctricas de integración, configurando

User/Disable Integration = Yes.

### Función de purga automática

Cuando se cuenta con instalaciones nuevas, en particular en instalaciones de suelo radiante, es muy importante que el purgado se realice correctamente.

La función consiste en la activación cíclica del circulador y de la válvula de 3 vías. La función se activa configurando

### User/Enable Deaeration func. = Yes.

La desaireación tiene una duración de 9 horas y se puede interrumpir configurando

### User/Enable Deaeration func. = No.

### Función Calienta soleras

La unidad interna cuenta con una función para realizar el choque térmico en instalaciones de paneles radiantes de nueva realización como exige la norma vigente.

**DATOS TÉCNICOS** 

INSTALADOR

30

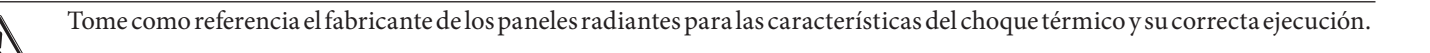

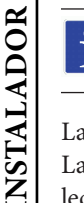

Para poder activar la función no debe estar conectado ningún control remoto, mientras que en caso de instalación dividida en zonas debe estar conectado correctamente tanto eléctricamente como hidráulicamente.

Las bombas de zonas activas son las que tienen una demanda realizada mediante la entrada del termostato ambiente. La función de serie tiene una duración global de 7 días, 3 días a la temperatura inferior configurada y 4 días a la temperatura superior seleccionada (Fig. 31).

Se puede modificar la duración cambiando el valor de los parámetros

### Screed heater/Staying time at minimum set

### Screed heater/Staying time at maximum set

y los gradientes de temperatura dentro del propio menú.

La función se activa desde la unidad interna en modo stand-by (suspensión) accediendo al menú

### Screed heater/Activation.

En este punto, en la pantalla aparece la señalización de "Screed heater active".

En caso de anomalía, la función se suspende y retoma al restablecerse las condiciones normales de funcionamiento en el punto en el que se había interrumpido.

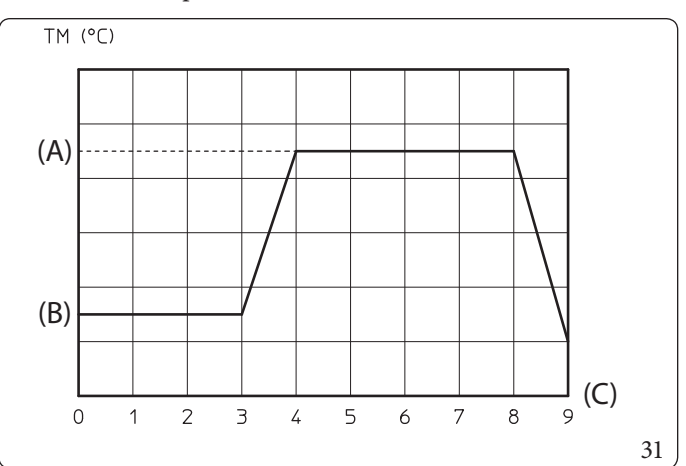

Leyenda (Fig. 31): (A) - Ajuste superior (B) - Ajuste inferior

(C) - Días

### Funcionamiento con sonda externa 🏼 🏾 🖄

Se pueden usar las funciones de termorregulación asociadas a una sonda externa.

El sistema está preparado de serie, para el uso de la sonda externa de la unidad motocondensadora externa, o bien de una sonda externa opcional.

Con la sonda externa conectada y con la función de termorregulación activa, el punto de ajuste de impulsión del sistema para la calefacción o la refrigeración de la habitación es gestionado por el sistema en función de la temperatura externa medida (Apdo. 1.12).

Se puede corregir el punto de ajuste de impulsión eligiendo el valor de compensación en el menú de usuario.

Se puede habilitar la termorregulación para cada zona en concreto. El símbolo está presente en caso de termorregulación de al menos, unazona.

USUARIO

### 2.6 MENÚ DE LOS PARÁMETROS Y DE INFORMACIÓN

### Menú "Sanitario".

Pulsando el botón "Sanitario" se puede acceder a una lista de variables que permite personalizar el uso del circuito sanitario. A continuación se enumeran los menús disponibles:

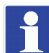

Los menús siguientes se refieren al firmware rev. 1.2.

| <b>DHW settings</b>          |                                                                                                |             |             |                        |
|------------------------------|------------------------------------------------------------------------------------------------|-------------|-------------|------------------------|
| Pestaña del menú             | Descripción                                                                                    | Rango       | Por defecto | Valor<br>personalizado |
| Boostfunction                | Habilitación de la función BOOST del circuito sanitario                                        | Off/On/Auto | Off         |                        |
| Setmanagement                | Habilitación de la gestión del punto de ajuste del agua sanitaria<br>en modo Automático        | Manual/Auto | Auto        |                        |
| Ajustar fase Comfort         | Punto de ajuste de la acumulación de agua caliente sanitaria en fase Comfort (modo Automático) | 20÷65°C     | 20          |                        |
| Ajuste de la fase<br>Economy | Punto de ajuste de la acumulación de agua caliente sanitaria en fase Economy (modo Automático) | 10÷35°C     | 10          |                        |
| Setmanual                    | Punto de ajuste de la acumulación de agua caliente sanitaria en modo Manual                    | 10÷65°C     | 10          |                        |
| Temperature                  | Visualización de la temperatura del acumulador de agua sani-<br>taria                          | -           | -           |                        |

### Menú "Zonas".

Pulsando el botón "Zone" (Zonas) 👔 se puede acceder a una lista de variables que permite personalizar el uso de las zonas. A continuación se enumeran los menús disponibles:

| Zones                |                                                                                       |  |
|----------------------|---------------------------------------------------------------------------------------|--|
| Pestaña del menú     | Descripción                                                                           |  |
| Zone 1               | Define los parámetros de funcionamiento para la gestión de la zona 1.                 |  |
| Zone2(*)             | Define los parámetros de funcionamiento para la gestión de la zona 2 (si la hubiere). |  |
| Zone3(*)             | Define los parámetros de funcionamiento para la gestión de la zona 3 (si la hubiere). |  |
| General informations | Muestra los datos de funcionamiento de la instalación.                                |  |

(\*) si la hubiere.

| Zones/Zone 1                                                                   |                                                        |  |
|--------------------------------------------------------------------------------|--------------------------------------------------------|--|
| Pestaña del menú                                                               | Descripción                                            |  |
| Information                                                                    | Muestra los datos de funcionamiento de la instalación. |  |
| Settings Define los parámetros de funcionamiento para la gestión de la zona 1. |                                                        |  |
|                                                                                |                                                        |  |

| Zones/Zone 1/Information |                                                              |  |
|--------------------------|--------------------------------------------------------------|--|
| Pestaña del menú         | Descripción                                                  |  |
| Room temperature         | Temperatura ambiente en la zona 1                            |  |
| Roomhumidity             | Humedad ambiente en la zona 1                                |  |
| Dewpointtemperature      | Temperatura de rocío en zona 1                               |  |
| Room temperature set     | Punto de ajuste ambiente configurado en la zona 1            |  |
| Roomhumidity             | Punto de ajuste de la Humedad ambiente configurada en zona 1 |  |
| Delivery water set       | Punto de ajuste de impulsión en la zona 1                    |  |
| Delivery water temp.     | Temperatura de impulsión configurada en la zona 1            |  |
|                          | Descripción del modo de funcionamiento de la zona 1          |  |
|                          | OFF = zona en modo OFF                                       |  |
| Workingmodestatus        | ECO = Zona en modo Economy                                   |  |
|                          | COMFORT = zona en modo Comfort                               |  |
|                          | MANUAL = zona en modo manual                                 |  |

| Zones/Zone 1/Settings  |                                                                                                    |                  |            |                        |
|------------------------|----------------------------------------------------------------------------------------------------|------------------|------------|------------------------|
| Pestaña del menú       | Descripción                                                                                                    | Rango            | Pordefecto | Valor<br>personalizado |
| Workingmode            | Configure el modo de funcionamiento de la zona 1.<br>OFF= zona en modo OFF<br>AUTO = Zona en modo automático<br>MAN = zona en modo manual | OFF/MAN/<br>AUTO | Auto       |                        |
| <b>Central Heating</b> |                                                                                                    |                  |            |                        |
| Cooling                |                                                                                                    |                  |            |                        |
| Dehumidification       |                                                                                                    |                  |            |                        |

| Zones/Zone 1/Settings/Heating |                                                                                              |         |             |                        |
|-------------------------------|----------------------------------------------------------------------------------------------|---------|-------------|------------------------|
| Pestaña del menú              | Descripción                                                                                  | Rango   | Por defecto | Valor<br>personalizado |
| Ajuste de la fase Comfort     | Punto de ajuste ambiente del modo calefacción en zona 1 en fase<br>Comfort (modo Automático) | 10÷35°C | 20          |                        |
| Ajustar modo Economy          | Punto de ajuste ambiente del modo calefacción en zona 1 en fase<br>Economy (modo Automático) | 5÷30°C  | 16          |                        |
| SetManual                     | Punto de ajuste ambiente del modo calefacción en zona 1 en modo manual                       | 5÷35°C  | 20          |                        |
| Set delivery water            | Punto de ajuste de impulsión configurado para la zona 1 en modo calefacción                  | 10-65°C | 40          |                        |
| Offset delivery water         | Temperatura de compensación para la zona 1 en modo calefac-<br>ción                          | -9÷+9°C | 0           |                        |

| Zones/Zone 1/Settings/Cooling |                                                                                              |         |             |                        |
|-------------------------------|----------------------------------------------------------------------------------------------|---------|-------------|------------------------|
| Pestaña del menú              | Descripción                                                                                  | Rango   | Por defecto | Valor<br>personalizado |
| Ajuste de la fase Comfort     | Temperatura ambiente en modo refrigeración de la zona 1 en<br>fase Comfort (modo Automático) | 10÷35°C | 25          |                        |
| Ajustar modo Economy          | Temperatura ambiente del modo refrigeración en zona 1 en fase<br>Economy (modo Automático)   | 5÷30°C  | 28          |                        |
| Set Manual                    | Punto de ajuste ambiente en refrigeración de zona 1 en modo<br>manual                        | 5÷35°C  | 25          |                        |
| Set delivery water            | Punto de ajuste del flujo de impulsión configurado para la zona<br>1 en modo refrigeración   | 5÷25C   | 20          |                        |
| Offset delivery water         | Temperatura de compensación para la zona 1 en modo refrige-<br>ración                        | -9÷+9°C | 0           |                        |

| Zones/Zone 1/Settings/Dehumidification |                                                                                            |                 |            |                        |
|----------------------------------------|--------------------------------------------------------------------------------------------|-----------------|------------|------------------------|
| Pestaña del menú                       | Descripción                                                                                | Rango           | Pordefecto | Valor<br>personalizado |
| Set room humidity                      | Punto de ajuste de la humedad para la zona 1                                               | $30 \div 70 \%$ | 50         |                        |
| Hourlydisabling                        | Deshabilitación de la solicitud en el deshumidificador, según<br>una franja horaria diaria | No/Yes          | No         |                        |
| Hourlydisablingstart                   | Horario de inicio de fase para deshabilitación de la solicitud de deshumidificación        | 0-23            | 0h         |                        |
| Hourlydisablingstop                    | Horario de fin de fase para deshabilitación de la solicitud de deshumidificación           | 0-23            | 0h         |                        |

| Zones/Zone2(*)                                                                 |                                                        |  |
|--------------------------------------------------------------------------------|--------------------------------------------------------|--|
| Pestaña del menú                                                               | Descripción                                            |  |
| Information                                                                    | Muestra los datos de funcionamiento de la instalación. |  |
| Settings Define los parámetros de funcionamiento para la gestión de la zona 2. |                                                        |  |

| Zones/Zone2(*)/Information |                                                                                                    |  |
|----------------------------|----------------------------------------------------------------------------------------------------|--|
| Pestaña del menú           | Descripción                                                                                                 |  |
| Room temperature           | Temperatura ambiente en la zona 2                                                                           |  |
| Roomhumidity               | Humedad ambiente en la zona 2                                                                               |  |
| Dewpointtemperature        | Temperatura de rocío de la zona 2                                                                           |  |
| Room temperature set       | Punto de ajuste configurado en la zona 2                                                                    |  |
| Roomhumidity               | Punto de ajuste de la Humedad ambiente configurada en la zona 2                                             |  |
| Delivery water set         | Punto de ajuste de impulsión en la zona 2                                                                   |  |
| Delivery water temp.       | Temperatura de impulsión configurada en la zona 2                                                           |  |
| Workingmodestatus          | Descripción del modo de funcionamiento de la zona 2<br>OFF = zona en modo OFF<br>ECO = Zona en modo Economy |  |
|                            | COMFORT = zona en modo Comfort<br>MANUAL = zona en modo manual                                              |  |

| Zones/Zone2(*)/Settings |                                                                                                    |                  |            |                        |
|-------------------------|----------------------------------------------------------------------------------------------------|------------------|------------|------------------------|
| Pestaña del menú        | Descripción                                                                                                    | Rango            | Pordefecto | Valor<br>personalizado |
| Workingmode             | Configuración del modo de funcionamiento de la zona 2.<br>OFF= zona en modo OFF<br>AUTO = Zona en modo automático<br>MAN = zona en modo manual | OFF/MAN/<br>AUTO | Auto       |                        |
| Central Heating         |                                                                                                    |                  |            |                        |
| Cooling                 |                                                                                                    |                  |            |                        |
| Dehumidification        |                                                                                                    |                  |            |                        |

| Zones/Zone 2 (*)/Settings/Heating |                                                                                          |         |             |                        |
|-----------------------------------|------------------------------------------------------------------------------------------|---------|-------------|------------------------|
| Pestaña del menú                  | Descripción                                                                              | Rango   | Por defecto | Valor<br>personalizado |
| Ajuste de la fase Comfort         | Punto de ajuste ambiente en modo calefacción zona 2 en fase<br>Comfort (modo Automático) | 10÷35°C | 20          |                        |
| Ajustar modo Economy              | Punto de ajuste ambiente en modo calefacción zona 2 en fase<br>Economy (modo Automático) | 5÷30°C  | 16          |                        |
| Set Manual                        | Punto de ajuste ambiente en modo calefacción zona 2 en modo<br>manual                    | 5÷35°C  | 20          |                        |
| Set delivery water                | Punto de ajuste del flujo de impulsión configurado para la zona<br>2 en modo calefacción | 10-65°C | 40          |                        |
| Offset delivery water             | Temperatura de compensación para la zona 2 en modo calefac-<br>ción                      | -9÷+9°C | 0           |                        |

DATOS TÉCNICOS

| Zones/Zone2(*)/Settings/Cooling |                                                                                            |         |             |                        |
|---------------------------------|--------------------------------------------------------------------------------------------|---------|-------------|------------------------|
| Pestaña del menú                | Descripción                                                                                | Rango   | Por defecto | Valor<br>personalizado |
| Ajuste de la fase Comfort       | Temperatura ambiente del modo refrigeración en zona 2 en fase<br>Comfort (modo Automático) | 10÷35°C | 25          |                        |
| Ajustar modo Economy            | Temperatura ambiente del modo refrigeración en zona 2 en fase<br>Economy (modo Automático) | 5÷30°C  | 28          |                        |
| SetManual                       | Punto de ajuste ambiente de la refrigeración en zona 2 en modo<br>manual                   | 5÷35°C  | 25          |                        |
| Set delivery water              | Punto de ajuste del flujo de impulsión configurado para la zona<br>2 en modo refrigeración | 5÷25C   | 20          |                        |
| Offset delivery water           | Temperatura de compensación para la zona 2 en modo refrige-<br>ración                      | -9÷+9°C | 0           |                        |

| Zones/Zone2(*)/Settings/Dehumidification |                                                                                            |                 |             |                        |
|------------------------------------------|--------------------------------------------------------------------------------------------|-----------------|-------------|------------------------|
| Pestaña del menú                         | Descripción                                                                                | Rango           | Por defecto | Valor<br>personalizado |
| Setroomhumidity                          | Punto de ajuste de la humedad para la zona 2                                               | $30 \div 70 \%$ | 50          |                        |
| Hourlydisabling                          | Deshabilitación de la solicitud en el deshumidificador, según<br>una franja horaria diaria | No/Yes          | No          |                        |
| Hourly disabling start                   | Horario de inicio de fase para deshabilitación de la solicitud de deshumidificación        | 0-23            | 0h          |                        |
| Hourlydisablingstop                      | Horario de fin de fase para deshabilitación de la solicitud de deshumidificación           | 0-23            | 0h          |                        |

USUARIO

| Zones/Zone3(*)                                                                 |                                                        |  |  |
|--------------------------------------------------------------------------------|--------------------------------------------------------|--|--|
| Pestaña del menú Descripción                                                   |                                                        |  |  |
| Information                                                                    | Muestra los datos de funcionamiento de la instalación. |  |  |
| Settings Define los parámetros de funcionamiento para la gestión de la zona 3. |                                                        |  |  |

| Zones/Zone3(*)/Information |                                                                                                    |  |  |
|----------------------------|----------------------------------------------------------------------------------------------------|--|--|
| Pestaña del menú           | Descripción                                                                                                    |  |  |
| Room temperature           | Temperatura ambiente en la zona 3                                                                                                    |  |  |
| Roomhumidity               | Humedad ambiente en la zona 3                                                                                                    |  |  |
| Dewpointtemperature        | Temperatura de rocío en zona 3                                                                                                    |  |  |
| Room temperature set       | Punto de ajuste configurado en la zona 3                                                                                                    |  |  |
| Roomhumidity               | Punto de ajuste de la Humedad ambiente configurada en zona 3                                                                                                    |  |  |
| Delivery water set         | Punto de ajuste de impulsión en la zona 3                                                                                                    |  |  |
| Delivery water temp.       | Temperatura de impulsión configurada en la zona 3                                                                                                    |  |  |
| Working mode status        | Descripción del modo de funcionamiento de la zona 3<br>OFF = zona en modo OFF<br>ECO = Zona en modo Economy<br>COMFORT = zona en modo Comfort<br>MANUAL = zona en modo manual |  |  |

| Zones/Zone 3 (*)/Settings |                                                                                                    |                  |            |                        |
|---------------------------|----------------------------------------------------------------------------------------------------|------------------|------------|------------------------|
| Pestaña del menú          | Descripción                                                                                                    | Rango            | Pordefecto | Valor<br>personalizado |
| Workingmode               | Configure el modo de funcionamiento de la zona 3.<br>OFF= zona en modo OFF<br>AUTO = Zona en modo automático<br>MAN = zona en modo manual | OFF/MAN/<br>AUTO | Auto       |                        |
| <b>Central Heating</b>    |                                                                                                    |                  |            |                        |
| Cooling                   |                                                                                                    |                  |            |                        |
| Dehumidification          |                                                                                                    |                  |            |                        |

|                           | Zones/Zone 3 (*)/Settings/Central Heating                                                   |         |             |                        |  |
|---------------------------|---------------------------------------------------------------------------------------------|---------|-------------|------------------------|--|
| Pestaña del menú          | Descripción                                                                                 | Rango   | Por defecto | Valor<br>personalizado |  |
| Ajuste de la fase Comfort | Punto de ajuste ambiente en modo calefacción zona 3 en fase<br>Comfort (modo Automático)    | 10÷35°C | 20          |                        |  |
| Ajustar modo Economy      | Punto de ajuste ambiente en modo calefacción de la zona 3 en fase Economy (modo Automático) | 5÷30°C  | 16          |                        |  |
| Set Manual                | Punto de ajuste ambiente del modo calefacción en zona 3 en modo manual                      | 5÷35°C  | 20          |                        |  |
| Set delivery water        | Punto de ajuste del flujo de impulsión configurado para la zona<br>3 en modo calefacción    | 10-65°C | 40          |                        |  |
| Offset delivery water     | Temperatura de compensación para la zona 3 en modo calefac-<br>ción                         | -9÷+9°C | 0           |                        |  |

**DATOS TÉCNICOS** 

|                           | Zones/Zone3(*)/Settings/Cooling                                                            |         |             |                        |  |
|---------------------------|--------------------------------------------------------------------------------------------|---------|-------------|------------------------|--|
| Pestaña del menú          | Descripción                                                                                | Rango   | Por defecto | Valor<br>personalizado |  |
| Ajuste de la fase Comfort | Temperatura ambiente en modo refrigeración de la zona 3 en fase Comfort (modo Automático)  | 10÷35°C | 25          |                        |  |
| Ajustar modo Economy      | Temperatura ambiente del modo refrigeración en zona 3 en fase<br>Economy (modo Automático) | 5÷30°C  | 28          |                        |  |
| SetManual                 | Punto de ajuste ambiente de la refrigeración en zona 3 en modo<br>manual                   | 5÷35°C  | 25          |                        |  |
| Set delivery water        | Punto de ajuste de impulsión configurado para la zona 3 en modo refrigeración              | 5÷25C   | 20          |                        |  |
| Offset delivery water     | Temperatura de compensación para la zona 3 en modo refrige-<br>ración                      | -9÷+9°C | 0           |                        |  |

| Zones/Zone3(*)/Settings/Dehumidification |                                                                                            |                 |             |                        |
|------------------------------------------|--------------------------------------------------------------------------------------------|-----------------|-------------|------------------------|
| Pestaña del menú                         | Descripción                                                                                | Rango           | Por defecto | Valor<br>personalizado |
| Set room humidity                        | Punto de ajuste de la humedad para la zona 3                                               | $30 \div 70 \%$ | 50          |                        |
| Hourlydisabling                          | Deshabilitación de la solicitud en el deshumidificador, según<br>una franja horaria diaria | No/Yes          | No          |                        |
| Hourly disabling start                   | Horario de inicio de fase para deshabilitación de la solicitud de deshumidificación        | 0-23            | 0h          |                        |
| Hourlydisablingstop                      | Horario de fin de fase para deshabilitación de la solicitud de deshumidificación           | 0-23            | 0h          |                        |

USUARIO

|                                  | Zones/General informations                                                                                                    |                                                |             |                        |
|----------------------------------|----------------------------------------------------------------------------------------------------|------------------------------------------------|-------------|------------------------|
| Pestaña del menú                 | Descripción                                                                                                    | Rango                                          | Por defecto | Valor<br>personalizado |
| External temperature             | Temperatura exterior detectada por la sonda externa (opcio-<br>nal)                                                                                                    | _                                              | -           |                        |
| Plant delivery water set         | Temperatura de impulsión configurada en la instalación                                                                                                    | -                                              | -           |                        |
| Zone 1 delivery water set        | Temperatura de impulsión configurada en la zona 1                                                                                                    | -                                              | -           |                        |
| Zone 1 request                   | Solicitud presente en zona 1<br>No = ninguna solicitud<br>CH = Solicitud de calefacción<br>Cool = enfriamiento requerido<br>Dehum = Solicitud de deshumidificación con aire neutro<br>Air C. = Solicitud de deshumidicación con aire refrigerado<br>C + D = Solicitudes de refrigeración y deshumidificación en aire<br>neutro<br>C + A = Solicitudes de refrigeración y deshumidificación en aire<br>de refrig. | No CH<br>Cool<br>Dehum<br>Air C.<br>C+D<br>C+A | -           |                        |
| Zone 2 delivery water set<br>(*) | Temperatura de impulsión configurada en la zona 2 (si la hubie-<br>re)                                                                                                    | -                                              | -           |                        |
| Zone2request(*)                  | Solicitud presente en zona 1<br>No = ninguna solicitud<br>CH = Solicitud de calefacción<br>Cool = enfriamiento requerido<br>Dehum = Solicitud de deshumidificación con aire neutro<br>Air C. = Solicitud de deshumidicación con aire refrigerado<br>C+D = Solicitudes de refrigeración y deshumidificación en aire<br>neutro<br>C+A = Solicitudes de refrigeración y deshumidificación en aire<br>de refrig.     | No CH<br>Cool<br>Dehum<br>Air C.<br>C+D<br>C+A | -           |                        |
| Zone 3 delivery water set<br>(*) | Temperatura de impulsión configurada en la zona 3 (si la hubie-<br>re)                                                                                                    | -                                              | -           |                        |
| Zone3request(*)                  | Solicitud presente en zona 1<br>No = ninguna solicitud<br>CH = Solicitud de calefacción<br>Cool = enfriamiento requerido<br>Dehum = Solicitud de deshumidificación con aire neutro<br>Air C. = Solicitud de deshumidicación con aire refrigerado<br>C + D = Solicitudes de refrigeración y deshumidificación en aire<br>neutro<br>C + A = Solicitudes de refrigeración y deshumidificación en aire<br>de refrig. | No CH<br>Cool<br>Dehum<br>Air C.<br>C+D<br>C+A | -           |                        |

INSTALADOR

USUARIO

**ENCARGADODEMANTENIMIENTO** 

### Menú principal.

Pulsando el botón "MENÚ" se puede acceder a una lista de variables que permite personalizar el uso del sistema. A continuación se enumeran los menús disponibles:

| Menu             |                                                                                                    |  |  |
|------------------|----------------------------------------------------------------------------------------------------|--|--|
| Pestaña del menú | Descripción                                                                                                    |  |  |
| Timeandprogram   | Define la fecha/hora y franjas horarias de funcionamiento                                                                                                    |  |  |
| User             | Define los parámetros de sistema que puede modificar el usuario                                                                                                    |  |  |
| Information      | Muestra los datos de funcionamiento de la instalación                                                                                                    |  |  |
| Faulthistory     | Muestra la lista de las últimas 10 anomalías                                                                                                    |  |  |
| Generalsettings  | Permite seleccionar el idioma de funcionamiento del panel, el modo de funcionamiento de la pantalla y acceder a los menús, protegidos con contraseña, específicos para un técnico cualificado. |  |  |

| Menu/Time and program |                                             |                           |                      |                        |
|-----------------------|---------------------------------------------|---------------------------|----------------------|------------------------|
| Pestaña del menú      | Descripción                                 | Rango                     | Por defecto          | Valor<br>personalizado |
| Zone 1 program        | Programación horaria zona 1                 | -                         | -                    |                        |
|                       | Zona 1: lunes                               | CAL1, CAL2,<br>CAL3, CAL4 | CAL1                 |                        |
|                       | Zona 1: martes                              | CAL1, CAL2,<br>CAL3, CAL4 | CAL1                 |                        |
|                       | Zona 1: miércoles                           | CAL1, CAL2,<br>CAL3, CAL4 | CAL1                 |                        |
|                       | Zona 1: jueves                              | CAL1, CAL2,<br>CAL3, CAL4 | CAL1                 |                        |
|                       | Zona 1: viernes                             | CAL1, CAL2,<br>CAL3, CAL4 | CAL1                 |                        |
|                       | Zona 1: sábado                              | CAL1, CAL2,<br>CAL3, CAL4 | CAL1                 |                        |
|                       | Zona 1: domingo                             | CAL1, CAL2,<br>CAL3, CAL4 | CAL1                 |                        |
| Zone 2 program        | Programación horaria zona 2 (si la hubiere) | -                         | -                    |                        |
|                       | Zona2:lunes                                 | CAL1, CAL2,<br>CAL3, CAL4 | CAL1                 |                        |
|                       | Zona2: martes                               | CAL1, CAL2,<br>CAL3, CAL4 | CAL1<br>CAL1<br>CAL1 |                        |
|                       | Zona2: miércoles                            | CAL1, CAL2,<br>CAL3, CAL4 |                      |                        |
|                       | Zona2: jueves                               | CAL1, CAL2,<br>CAL3, CAL4 |                      |                        |
|                       | Zona2: viernes                              | CAL1, CAL2,<br>CAL3, CAL4 | CAL1                 |                        |
|                       | Zona2: sábado                               | CAL1, CAL2,<br>CAL3, CAL4 | CAL1                 |                        |
|                       | Zona2: domingo                              | CAL1, CAL2,<br>CAL3, CAL4 | CAL1                 |                        |

INSTALADOR

USUARIO

ENCARGADODEMANTENIMIENTO

|           | Pestaña del menú | Descripción                                                         | Rango                     | Pordefecto | Valor<br>personalizado |
|-----------|------------------|---------------------------------------------------------------------|---------------------------|------------|------------------------|
|           | Zone 3 program   | Programación horaria zona 3 (si la hubiere)                         | -                         | -          |                        |
| OR        |                  | Zona 3: lunes                                                       | CAL1, CAL2,<br>CAL3, CAL4 | CAL1       |                        |
| ALAI      |                  | Zona 3: martes                                                      | CAL1, CAL2,<br>CAL3,CAL4  | CAL1       |                        |
| INST      |                  | Zona 3: miércoles                                                   | CAL1, CAL2,<br>CAL3, CAL4 | CAL1       |                        |
|           |                  | Zona 3: jueves                                                      | CAL1, CAL2,<br>CAL3,CAL4  | CAL1       |                        |
| $\bigcup$ |                  | Zona 3: viernes                                                     | CAL1, CAL2,<br>CAL3,CAL4  | CAL1       |                        |
|           |                  | Zona 3: sábado                                                      | CAL1, CAL2,<br>CAL3,CAL4  | CAL1       |                        |
|           |                  | Zona 3: domingo                                                     | CAL1, CAL2,<br>CAL3,CAL4  | CAL1       |                        |
| IO        | DHW program      | Programación horaria del funcionamiento del circuito sanita-<br>rio | -                         | -          |                        |
| UAR       |                  | Sanitario - lunes                                                   | CAL1, CAL2,<br>CAL3,CAL4  | CAL1       |                        |
| U(        |                  | Sanitario - martes                                                  | CAL1, CAL2,<br>CAL3,CAL4  | CAL1       |                        |
|           |                  | Sanitario - miércoles                                               | CAL1, CAL2,<br>CAL3,CAL4  | CAL1       |                        |
|           |                  | Sanitario - jueves                                                  | CAL1, CAL2,<br>CAL3,CAL4  | CAL1       |                        |
| OF        |                  | Sanitario - viernes                                                 | CAL1, CAL2,<br>CAL3, CAL4 | CAL1       |                        |
| IIMIE     |                  | Sanitario - sábado                                                  | CAL1, CAL2,<br>CAL3, CAL4 | CAL1       |                        |
| NIE       |                  | Agua sanitaria - domingo                                            | CAL1, CAL2,<br>CAL3, CAL4 | CAL1       |                        |

ENCARGADODEMANIENIMIENIO

| Pestaña del menú   | Descripción                                                                                                    | Rango                     | Pordefecto  | Valor<br>personalizado |
|--------------------|----------------------------------------------------------------------------------------------------|---------------------------|-------------|------------------------|
| Recirc.pumpprogram | Programación horaria del funcionamiento de recirculación                                                                                                    | -                         | -           |                        |
|                    | Recirculación - lunes                                                                                                    | CAL1, CAL2,<br>CAL3, CAL4 | CAL1        |                        |
|                    | Recirculación - martes                                                                                                    | CAL1, CAL2,<br>CAL3, CAL4 | CAL1        |                        |
|                    | Recirculación - miércoles                                                                                                    | CAL1, CAL2,<br>CAL3, CAL4 | CAL1        |                        |
|                    | Recirculación - jueves                                                                                                    | CAL1, CAL2,<br>CAL3, CAL4 | CAL1        |                        |
|                    | Recirculación - viernes                                                                                                    | CAL1, CAL2,<br>CAL3, CAL4 | CAL1        |                        |
|                    | Recirculación - sábado                                                                                                    | CAL1, CAL2,<br>CAL3, CAL4 | CAL1        |                        |
|                    | Recirculación - domingo                                                                                                    | CAL1, CAL2,<br>CAL3, CAL4 | CAL1        |                        |
| Holidayprogram     | Define el periodo durante el cual el sistema desactiva, tanto la función de calentamiento del agua caliente, como de la calefac-<br>ción y/o refrigeración ambiente. Al final de los días configura-<br>dos se restablecen las funciones activas anteriormente. | -                         | Desactivado |                        |

| Menu/User               |                                                                                |        |             |                        |
|-------------------------|--------------------------------------------------------------------------------|--------|-------------|------------------------|
| Pestaña del menú        | Descripción                                                                    | Rango  | Por defecto | Valor<br>personalizado |
| Disable Heat Pump       | Permite deshabilitar la bomba de calor según la franja horaria<br>configurada. | Yes/No | No          |                        |
| HP disabling Start time | Permite configurar el horario de inicio de la deshabilitación.                 | 0-23   | 0           |                        |
| HP disabling End time   | Permite configurar el horario de fin de la deshabilitación.                    | 0-23   | 0           |                        |
| Disable Integration     | Permite deshabilitar de forma permanente, el generador de in-<br>tegración.    | Yes/No | No          |                        |
| Enable Deaeration func. | Permite habilitar la función de purgado.                                       | Yes/No | No          |                        |
| Screed Warmer           |                                                                                | -      | -           |                        |

USUARIO

(ENCARGADODEMANTENIMIENTO)

| Menu/User/Screed Warmer             |                                                                                                    |                                 |            |                        |
|-------------------------------------|----------------------------------------------------------------------------------------------------|---------------------------------|------------|------------------------|
| Pestaña del menú                    | Descripción                                                                                                  | Rango                           | Pordefecto | Valor<br>personalizado |
| Staying time at mini-<br>mum set    | Define el tiempo que permanece a la temperatura mínima de funcionamiento, durante la función que está activa | 1÷7días                         | 3          |                        |
| Climbgradient                       | Define el gradiente de subida de la temperatura                                                              | 3÷30°C/g                        | 30         |                        |
| Staying time at maxi-<br>mum set    | Define el tiempo que permanece a la temperatura máxima de funcionamiento, durante la función que está activa | 1 ÷ 14 días                     | 4          |                        |
| Descentgradient                     | Define el gradiente de bajada de la temperatura                                                              | $3 \div 30 ^{\circ}\text{C/g}$  | 30         |                        |
| Minimum flow set                    | Define la temperatura de impulsión mínima de la función ca-<br>lienta soleras                                | $20 \div 45 ^{\circ}\mathrm{C}$ | 25         |                        |
| Workingmode                         | Define la temperatura de impulsión máxima de la función ca-<br>lienta soleras                                | 25÷55°C                         | 45         |                        |
| Riscaldamento/<br>[Central Heating] | Activación de la función calentadores de suelo                                                               | Yes/No                          | No         |                        |

| Menù/Information |                                                               |  |
|------------------|---------------------------------------------------------------|--|
| Pestaña del menú | Descripción                                                   |  |
| Heat Pump        | Define los parámetros de funcionamiento de la bomba de calor. |  |
| Boards revisions | Muestra las revisiones de las tarjetas del sistema.           |  |
| Counters         | Muestra los datos de funcionamiento.                          |  |

| Menu/Information/Heat Pump |                                                                             |  |
|----------------------------|-----------------------------------------------------------------------------|--|
| Pestaña del menú           | Descripción                                                                 |  |
| Flowtemperature            | Temperatura de impulsión de la bomba de calor                               |  |
| Return temperature         | Temperatura de retorno a la bomba de calor                                  |  |
| Compr. output temp.        | Temperatura del compresor de la unidad motocondensadora externa             |  |
| Compr. discharge temp.     | Temperatura de descarga del compresor de la unidad motocondensadora externa |  |
| Compr. suction temp.       | No Presente                                                                 |  |
| Exspansion valve position  | Coloque la válvula de expansión en la unidad motocondensadora externa       |  |
| Refrigerant temperature    | Temperatura del refrigerante en el intercambiador de placas                 |  |
| Evaporator temperature     | Temperatura de la batería de la unidad motocondensadora externa             |  |
| HPexternaltemperature      | Temperatura externa                                                         |  |
| HP frequency               | Frecuencia de la bomba de calor                                             |  |
| HP request mode            | Estado de la solicitud a la bomba de calor                                  |  |
| HP status                  | Estado de la bomba de calor                                                 |  |
| CH electric heater         | Mando activo de la resistencia de la instalación                            |  |
| DHW electric heater 1      | Control activo de la resistencia del circuito sanitario de serie            |  |
| System status              | Parámetro técnico (solo para Asistencia Immergas)                           |  |
| Integration status         | Parámetro técnico (solo para Asistencia Immergas)                           |  |
| Output status              | Parámetro técnico (solo para Asistencia Immergas)                           |  |
| DHW electric heater 2      | Encendido manual de la resistencia del circuito sanitario 2                 |  |
| Disable Heat Pump          | Estado de activación/desactivación de la bomba de calor                     |  |
| Inverter current           | Corriente del inversor de la unidad motocondensadora externa                |  |
| High fan speed             | Velocidad alta del ventilador de la unidad motocondensadora externa         |  |
| Lowfanspeed                | Velocidad baja del ventilador de la unidad motocondensadora externa         |  |
| HP setpoint                | Punto de ajuste de solicitud para la bomba de calor                         |  |

INSTALADOR

| Pestaña del menú         | Descripción                                                         |  |
|--------------------------|---------------------------------------------------------------------|--|
| Pumpspeed]               | Velocidad del circulador de la bomba de calor                       |  |
| Plant deliv. water temp. | Temperatura de la instalación                                       |  |
| Plantsetcorrection       | Corrección actual del punto de ajuste de impulsión                  |  |
| Plant flow rate          | Caudal del circuito de la bomba de calor                            |  |
| Photovoltaicinput        | Estado de funcionamiento combinado con una instalación fotovoltaica |  |
| Power reduction          | Muestra una reducción de la frecuencia de funcionamiento del PdC    |  |
| Three-wayCool/Heat       | Posición de tres vías para verano/invierno                          |  |
| Recirculatingpump        | Bomba de recirculación activa                                       |  |
| Information 1            | Tipo de tarjeta de comunicación                                     |  |
| Information 2            | Días restantes para el final del calienta soleras                   |  |
| Information 3            | No se usa                                                           |  |
| Information 4            | No se usa                                                           |  |
| Information 5            | No se usa                                                           |  |

| Menu/Information/Boards revisions |                                                                                        |  |
|-----------------------------------|----------------------------------------------------------------------------------------|--|
| Pestaña del menú                  | Descripción                                                                            |  |
| Display board rev. SW             | Revisión del software del panel remoto                                                 |  |
| Display board rev. HW             | Revisión del hardware del panel remoto                                                 |  |
| Supervis.board SW                 | Revisión del software de la tarjeta de supervisión                                     |  |
| Supervis.board BIOS               | Revisión del hardware de la tarjeta de supervisión                                     |  |
| OU main board rev. n.             | Revisión del firmware de la tarjeta principal de la unidad motocondensadora externa    |  |
| OU main board rev. date           | Fecha del firmware de la tarjeta principal de la unidad motocondensadora externa       |  |
| OU inverter rev. n.               | Revisión del firmware de la tarjeta del inversor de la unidad motocondensadora externa |  |
| OU inverter rev. date             | Fecha del firmware de la tarjeta del inversor de la unidad motocondensadora externa    |  |
| OU eeprom rev. n.                 | Revisión del firmware EEPROM de la unidad motocondensadora externa                     |  |
| OU eeprom rev. date               | Fecha del firmware EEPROM de la unidad motocondensadora externa                        |  |
| OU interface rev. n.              | Revisión del firmware de la tarjeta de comunicación                                    |  |
| OU interface rev. date            | Fecha del firmware de la tarjeta de comunicación                                       |  |
| Expans. board rev. (high)         | Revisión de la tarjeta de expansión (parte alta)                                       |  |
| Expans. board rev. (low)          | Revisión de la tarjeta de expansión (parte baja)                                       |  |

| Menu/Information/Counters |                                                                             |  |
|---------------------------|-----------------------------------------------------------------------------|--|
| Pestaña del menú          | Descripción                                                                 |  |
| HPoperatinghours          | Horas de funcionamiento del compresor                                       |  |
| CHEH operating hours      | Horas de funcionamiento de la resistencia de la calefacción                 |  |
| DHW EH 1 operating hours  | Horas de funcionamiento de la resistencia del circuito sanitario de serie   |  |
| DHW EH 2 operating hours  | Horas de funcionamiento de las resistencias del circuito sanitario opcional |  |

| Menu/Fault history      |                                             |  |
|-------------------------|---------------------------------------------|--|
| <b>Pestaña del menú</b> | Descripción                                 |  |
| Alarmsreset             | Permite reiniciar la lista de las anomalías |  |
| Historical alarm code   |                                             |  |

| Menu/Fault history/Fault history |                                               |  |
|----------------------------------|-----------------------------------------------|--|
| Pestaña del menú                 | Descripción                                   |  |
| Historical alarm code            |                                               |  |
| Historicalindex                  | Muestra el código de la anomalía seleccionada |  |
| Alarm code                       |                                               |  |

| Menu/General settings |                                                                                                    |         |            |                        |  |
|-----------------------|----------------------------------------------------------------------------------------------------|---------|------------|------------------------|--|
| Pestaña del menú      | Descripción                                                                                                    | Rango   | Pordefecto | Valor<br>personalizado |  |
| Language              | Define el idioma de funcionamiento del panel remoto                                                                                                    | ITA/ENG | IT         |                        |  |
| Display               | Permite varias regulaciones de la pantalla.                                                                                                    |         |            |                        |  |
| Menuaccesslevel       | Permite introducir un código de acceso para acceder a los me-<br>nús de personalización de los parámetros según las necesidades<br>(específico para un técnico habilitado) |         |            |                        |  |

| Menu/General settings/ <b>Display</b> |                                                              |                      |            |                        |  |
|---------------------------------------|--------------------------------------------------------------|----------------------|------------|------------------------|--|
| Pestaña del menú                      | Descripción                                                  | Rango                | Pordefecto | Valor<br>personalizado |  |
| Contrast                              | Permite regular el contraste de la pantalla                  | $0 \div 10$          | 5          |                        |  |
| Backlight                             | Permite seleccionar el modo de funcionamiento de la pantalla | OFF/MIN/<br>AUTO/MAX | AUTO       |                        |  |

Los parámetros referidos e la zona 2 sólo pueden verse si la zona 2 está presente en la instalación y correctamente configurada.

Los parámetros referidos en la zona 3 sólo pueden verse si en esta zona 3 está presente en la instalación y correctamente configurada.

1

1

### 2.7 INDICACIONES DE ANOMALÍAS Y AVERÍAS

La unidad interna indica una posible anomalía mediante un código flanqueado por el símbolo de una llave " 🥠 " en el centro de la pantalla y mediante el mensaje "anomalia unità interna" (anomalía en unidad interna) situado en la parte inferior de la propia pantalla (Fig. 26).

| Código<br>de<br>Error   | Anomalíaseñalada                                     | Causa                                                                                                    | Estado del equipo / Solución                                                                                                    |
|-------------------------|------------------------------------------------------|----------------------------------------------------------------------------------------------------|----------------------------------------------------------------------------------------------------|
| 5                       | Error de la sonda<br>impulsión                       | La tarjeta detecta una anomalía en la sonda NTC de impul-<br>sión.                                                                                                    | El sistema no arranca (1).                                                                                                    |
| 8                       | Operación<br>incorrecta/reinicio de<br>avería        | Número de reset disponibles ya realizados.                                                                                                    | Es posible resetear la anomalía 5 veces<br>seguidas, pero agotadas estas oportu-<br>nidades no es posible hacer volver a<br>resetear durante una hora y se puede<br>intentar el encendido de nuevo<br>después de cada hora por un máximo<br>de 5 intentos. Desconectando y<br>conectando de nuevo el aparato se<br>vuelven a recuperar 5 intentos |
| 12                      | Anomalía en la sonda<br>del hervidor                 | La tarjeta detecta una anomalía en la sonda del hervidor                                                                                                    | El módulo hidrónico no puede<br>producir agua caliente sanitaria (1).                                                                                                    |
| 15                      | Error de<br>configuración                            | La tarjeta detecta una anomalía o una incongruencia en los<br>cables eléctricos del aparato y no arranca                                                                                                    | Si se restablecen las condiciones<br>normales, el generador térmico<br>arrancará de nuevo sin necesidad de<br>restablecerlo (1).                                                                                                    |
| 23                      | Anomalía de la sonda<br>de retorno                   | La tarjeta detecta una anomalía en la sonda NCT de retorno                                                                                                    | El sistema no arranca (1).                                                                                                    |
| 24                      | Anomalía en el<br>teclado                            | La tarjeta detecta una anomalía en el teclado.                                                                                                    | Si se restablecen las condiciones<br>normales, el sistema arrancará de nue-<br>vo sin necesidad de restablecerlo (1).                                                                                                    |
| 26                      | Anomalía del<br>caudalímetro                         | La tarjeta indica una anomalía en el caudalímetro.<br>Posible bomba de relanzamiento siempre en funciona-<br>miento.                                                                                                    | El sistema no arranca (1).<br>Asegúrese de que la bomba de<br>relanzamiento (opcional) se active<br>solo tras una demanda real.                                                                                                    |
| 27                      | Circulación<br>insuficiente                          | Se verifica en caso de sobrecalentamiento del módulo hi-<br>drónico debido a la circulación insuficiente del agua en el<br>circuito primario; las causas posibles son:<br>- circulador pdc bloqueado; será necesario poner en mar-<br>cha el circulador;<br>- caudalímetro dañado. | Controle la circulación de la instala-<br>ción y el caudalímetro.<br>Presione el pulsador de Reset (1).                                                                                                    |
| 32                      | Anomalía en sonda de<br>zona 2 a baja<br>temperatura | La tarjeta detecta una anomalía en la sonda de la zona 2 de<br>baja temperatura; el sistema no puede funcionar en la zona<br>afectada.                                                                                                    | (1)                                                                                                    |
| (1) Si el bl<br>Técnica | loqueo o el fallo continú<br>Autorizado).            | an, será necesario llamar a una empresa autorizada (por ej                                                                                                    | emplo el Servicio de Asistencia                                                                                                    |

ENCARGADODEMANTENIMIENTO ]

INSTALADOR

USUARIO

| INSTALADOR       | Código<br>de<br>Error   | Anomalíaseñalada                                                               | Causa                                                                                                    | Estado del equipo / Solución                                                                                                    |
|------------------|-------------------------|--------------------------------------------------------------------------------|----------------------------------------------------------------------------------------------------|----------------------------------------------------------------------------------------------------|
|                  | 33                      | Anomalía en sonda de<br>zona 3 por baja<br>temperatura                         | La tarjeta detecta una anomalía en la sonda de la zona 3 de<br>baja temperatura; el sistema no puede funcionar en la zona<br>afectada.                                                                          | (1)                                                                                                    |
|                  | 34                      | Intervención del<br>termostato de<br>seguridad en zona 2 a<br>baja temperatura | Durante el régimen de funcionamiento normal, si por una<br>anomalía se detecta un excesivo sobrecalentamiento de la<br>temperatura de impulsión de la zona 2 a baja temperatura,<br>el aparato señala un error. | El aparato no satisface la demanda de<br>calefacción de la zona. (1)                                                                                                    |
|                  | 35                      | Intervención<br>termostato de<br>seguridad zona 3 baja<br>temperatura          | Durante el régimen de funcionamiento normal, si por una<br>anomalía se detecta un excesivo sobrecalentamiento de la<br>temperatura de impulsión de la zona 3 a baja temperatura,<br>el aparato señala un error. | El aparato no satisface la demanda de<br>calefacción de la zona. (1)                                                                                                    |
|                  | 37                      | Bajo valor de tensión<br>de alimentación                                       | Se produce cuando la tensión de alimentación es inferior a<br>los límites permitidos para el funcionamiento correcto del<br>sistema.                                                                            | Si se restablecen las condiciones<br>normales, el sistema arrancará de nue-<br>vo sin necesidad de restablecerlo (1)                                                                                                    |
| USUARIO          | 50                      | Anomalía de la sonda<br>externa                                                | En caso de que la sonda externa no esté conectada o esté<br>averiada, debe indicar la anomalía.                                                                                                    | Compruebe la conexión de la sonda<br>externa.<br>El sistema sigue funcionando con la<br>sonda externa integrada en la unidad<br>motocondensadora exterior (1).<br>En caso de sustitución de la sonda<br>exterior, repita las operaciones de<br>instalación. |
| IENIMIENIO       | 55                      | Anomalía de la sonda<br>de temperatura de<br>impulsión en Zona 1               | La sonda de impulsión de la zona 1 ofrece un valor resistivo<br>fuera del rango                                                                                                    | (1)                                                                                                    |
|                  | 104                     | Alarma offline por<br>expansión en zona 3                                      | El dispositivo conectado a la zona 3 está offline                                                                                                    | (1)                                                                                                    |
|                  | 120                     | Alarma por ajuste<br>elevado de la<br>deshumidificación en<br>zona l           | El ajuste de impulsión de refrigeración calculado para la<br>deshumidificación es superior al límite configurado en la<br>zona l                                                                                | El ajuste de impulsión calculado es<br>superior al límite admitido por el<br>deshumidificador. Refrescar el<br>ambiente y esperar a que la temperatu-<br>ra de rocío vuelva a valores aceptables<br>(1).                                                    |
| DEMAN            | 121                     | Alarma del<br>dispositivo offline de<br>la zona 1                              | El dispositivo conectado a la zona 1 está offline                                                                                                    | (1)                                                                                                    |
| ARGADC           | 122                     | Alarma del<br>dispositivo offline de<br>la zona 2                              | El dispositivo conectado a la zona 2 está offline                                                                                                    | (1)                                                                                                    |
| ENC              | 123                     | Alarma del<br>dispositivo offline de<br>la zona 3                              | El dispositivo conectado a la zona 3 está offline.                                                                                                    | (1)                                                                                                    |
| $\left[ \right]$ | 125                     | Error en sonda de<br>temperatura<br>ambiente en zona 1                         | La sonda ambiente de la zona 1 ofrece un valor resistivo<br>fuera del margen                                                                                                    | (1)                                                                                                    |
| VICOS            | 126                     | Error en sonda de<br>temperatura<br>ambiente en zona 2                         | La sonda ambiente de la zona 2 ofrece un valor resistivo<br>fuera del margen                                                                                                    | (1)                                                                                                    |
| TÉC              | (1) Si el bl<br>Técnica | loqueo o el fallo continú:<br>Autorizado).                                     | an, será necesario llamar a una empresa autorizada (por ej                                                                                                    | emplo el Servicio de Asistencia                                                                                                    |
| DATOS            |                         |                                                                                |                                                                                                    |                                                                                                    |

| Código<br>de<br>Error | Anomalía señalada                                                   | Causa                                                                                                    | Estado del equipo / Solución                                                                                                    |            |
|-----------------------|---------------------------------------------------------------------|----------------------------------------------------------------------------------------------------|----------------------------------------------------------------------------------------------------|------------|
| 127                   | Error en sonda de<br>temperatura<br>ambiente en zona 3              | La sonda ambiente de la zona 3 ofrece un valor resistivo fuera del rango.                                                                              | (1)                                                                                                    | DOR        |
| 129                   | Error en la sonda de<br>humedad de la zona 1                        | A nomalía presente en la sonda de humedad de la zona 1.                                                                                                | Además de la humedad, no se calcula<br>el punto de rocío para la zona (1).<br>No se puede realizar el control de la<br>humedad de la zona.                                                               | INSTALA    |
| 130                   | Error en la sonda de<br>humedad de la zona 2                        | Anomalía presente en la sonda de humedad de la zona 2.                                                                                                 | Además de la humedad, no se calcula<br>el punto de rocío para la zona (1).<br>No se puede realizar el control de la<br>humedad de la zona.                                                               |            |
| 131                   | Error en la sonda de<br>humedad de la zona 3                        | Anomalía presente en la sonda de humedad de la zona 3.                                                                                                 | Además de la humedad, no se calcula<br>el punto de rocío para la zona (1).<br>No se puede realizar el control de la<br>humedad de la zona.                                                               |            |
| 132                   | Alarma por ajuste<br>elevado para<br>deshumidificación en<br>zona 2 | El ajuste de impulsión de refrigeración calculado para la<br>deshumidificación es superior al límite configurado en la<br>zona 2                       | El ajuste de impulsión calculado es<br>superior<br>al límite admitido por el deshumidifi-<br>cador. Refrescar el ambiente y esperar<br>a que la temperatura de rocío vuelva a<br>valores aceptables (1). | OTAAUSI    |
| 133                   | Alarma por avería del<br>deshumidificador en<br>zona 1              | Anomalía que proviene del deshumidificador (opcional)<br>en la zona l                                                                                  | El sistema no deshumidifica la zona<br>correspondiente (1)                                                                                                    |            |
| 134                   | Alarma por avería del<br>deshumidificador en<br>zona 2              | Anomalía que proviene del deshumidificador (opcional)<br>en la zona 2                                                                                  | El sistema no deshumidifica la zona<br>correspondiente (1)                                                                                                    |            |
| 135                   | Alarma por avería del<br>deshumidificador en<br>zona 3              | Anomalía que proviene del deshumidificador (opcional)<br>en la zona 3                                                                                  | El sistema no deshumidifica la zona<br>correspondiente (1)                                                                                                    | IENTO      |
| 136                   | Alarma por ajuste<br>elevado para<br>deshumidificación<br>- zona 3  | El ajuste del flujo de impulsión del sistema de refrigeración<br>calculado para la deshumidificación es superior al límite<br>configurado en la zona 3 | El ajuste de impulsión calculado es<br>superior al límite admitido por el<br>deshumidificador. Refrescar el<br>ambiente y esperar a que la temperatu-<br>ra de rocío vuelva a valores aceptables<br>(1). | DEMANTENIM |
| 137                   | Alarma por sistema<br>restablecido –<br>Reiniciar el sistema        | Una vez efectuado el restablecimiento de los parámetros predeterminados el sistema necesita un reinicio.                                               | Apagar y encender el sistema.                                                                                                    | ABGADC     |
| (1) Sielb<br>Técnica  | loqueo o el fallo continú<br>Autorizado).                           | an, será necesario llamar a una empresa autorizada (por ej                                                                                             | emplo el Servicio de Asistencia                                                                                                    |            |

| Código<br>de<br>Error                                                                                                    | Anomalíaseñalada                                              | Causa                                                                                                    | Estado del equipo / Solución                                                                                                    |
|----------------------------------------------------------------------------------------------------|---------------------------------------------------------------|----------------------------------------------------------------------------------------------------|----------------------------------------------------------------------------------------------------|
| 139                                                                                                    | Desaireación en curso                                         | Función de desaireación en curso                                                                             | No es posible efectuar ningún tipo de<br>solicitud hasta que termine la función<br>en curso (1)                                             |
| 142                                                                                                    | Error dominus offline                                         | La comunicación con el Dominus está offline                                                                  | (1)                                                                                                    |
| 143                                                                                                    | Alarma sonda de<br>recirculación                              | La tarjeta detecta una anomalía en la sonda de recircula-<br>ción sanitario                                  | El sistema no ejecuta la recirculación<br>de sanitario (1)                                                                                  |
| 177                                                                                                    | Alarma por tiempo<br>máximo sanitario                         | No se satisface la producción de agua caliente sanitaria en<br>el tiempo preestablecido (vea parámetro P014) | El sistema sigue funcionando con prestaciones deficientes (1)                                                                               |
| 178                                                                                                    | Bloqueo: ciclo<br>anti-legionela sin<br>éxito                 | El ciclo anti-legionela se ejecuta sin éxito en el plazo de<br>tiempo preestablecido (vea parámetro P013)    | Presione el pulsador de Reset (1)                                                                                                    |
| 179                                                                                                    | Alarma con sonda de<br>fase líquida                           | La tarjeta detecta una anomalía en la sonda NCT en la fase líquida.                                          | El sistema no arranca (1).                                                                                                    |
| 183                                                                                                    | Unidad<br>motocondensadora<br>externa en modo<br>prueba       | El sistema señala que la unidad motocondensadora externa<br>está en fase test mode (Modo de prueba)          | Durante esta fase no es posible<br>satisfacer las demandas de climatiza-<br>ción del ambiente y de producción de<br>agua caliente sanitaria |
| 188                                                                                                    | Solicitud fuera de<br>rango de<br>funcionamiento              | Hay una demanda con una temperatura exterior fuera de<br>los límites de funcionamiento (Apdo. 1.16)          | El sistema no arranca (1).<br>Espere a que la unidad motocondensa-<br>dora externa regrese a los límites de<br>funcionamiento.              |
| 189                                                                                                    | Alarma por tiempo de<br>espera con tarjeta de<br>comunicación | Si hay un corte de la comunicación entre las tarjetas elec-<br>trónicas, el sistema señala la anomalía.      | El sistema no arranca (1).<br>Compruebe la comunicación entre la<br>tarjeta de regulación y la tarjeta de<br>interfaz.                      |
| 195                                                                                                    | Alarma por baja temp.<br>en la sonda de fase<br>líquida       | Se detecta una temperatura demasiado baja en la fase líqui-<br>da                                            | Compruebe que el circuito frigorífico funcione correctamente (1).                                                                           |
| 196                                                                                                    | Bloqueo temp.<br>impulsión elevada                            | Se detecta una temperatura demasiado elevada en el circui-<br>to de impulsión de la bomba de calor           | Compruebe el circuito hidráulico (1).                                                                                                    |
| 197                                                                                                    | Error de<br>configuración de la<br>tarjeta de<br>comunicación | Se detecta una configuración errónea de la tarjeta de comu-<br>nicación                                      | El sistema no arranca (1).                                                                                                    |
| (1) Si el bloqueo o el fallo continúan, será necesario llamar a una empresa autorizada (por ejemplo el Servicio de Asistencia<br>Técnica Autorizado). |                                                               |                                                                                                    |                                                                                                    |

### Lista de anomalías de la unidad motocondensadora externa

Si la unidad moto condensa dora externa presenta anomalías, el código de error se visualiza en el centro del panel de mandos (Fig. 26) con transcente de la condición de la condición de laun símbolo de llave al lado " "". Además, en la parte inferior de la pantalla, se muestra el mensaje "Anomalia unità motocondensante esterna" (Anomalía de la unidad

motocondensadora externa) (Fig. 26).

| Código de<br>Error            | Anomalíaseñalada                                                                                           | Estado del módulo hidrónico / Solución                                                                                                    |
|-------------------------------|----------------------------------------------------------------------------------------------------|----------------------------------------------------------------------------------------------------|
| 101                           | Error de comunicación de la unidad<br>motocondensadora externa                                             | Revise el cable de comunicación de la unidad motocondensadora<br>externa. Controle el funcionamiento correcto de la tarjeta de inter-<br>faz.                                                                         |
| 109                           | Error de comunicación debido a una dirección<br>equivocada de la tarjeta de interfaz                       | Controle la dirección en la tarjeta de interfaz.                                                                                                    |
| 111                           | Error de comunicación MODBUS                                                                               | Controle la comunicación entre la tarjeta de gestión y las tarjetas de interfaz.                                                                                                    |
| 162                           | Error EEPROM                                                                                               | Sustituya la tarjeta principal de la unidad motocondensadora ex-<br>terna<br>(1)                                                                                                    |
| 177                           | Erroremergencia                                                                                            | (1)                                                                                                    |
| 198                           | Error de la regleta de bornes del fusible térmico<br>(abierto)                                             | (1)                                                                                                    |
| 201                           | Error de comunicación (falta asociación) entre<br>tarjeta de interfaz y unidad motocondensadora<br>externa | Revise el cable de comunicación de la unidad motocondensadora<br>externa.<br>Compruebe el funcionamiento correcto de la tarjeta de interfaz y<br>de la tarjeta principal de la unidad motocondensadora externa<br>(1) |
| 202                           | Error de comunicación (falta combinación) entre<br>unidad exterior y tarjeta de interfaz                   | Revise el cable de comunicación de la unidad motocondensadora<br>externa.<br>Compruebe el funcionamiento correcto de la tarjeta de interfaz y<br>de la tarjeta principal de la unidad motocondensadora externa<br>(1) |
| 203                           | Error de comunicación entre inversor y tarjeta<br>principal de la unidad motocondensadora externa          | Controle el cableado de la comunicación entre las dos tarjetas.<br>Cambie la tarjeta principal.<br>Cambie la tarjeta del inversor<br>(1)                                                                              |
| 221                           | Error del sensor de temperatura del aire de la<br>unidad motocondensadora externa                          | Controle la posición del sensor.<br>Controle el cableado correspondiente<br>Cambie el sensor<br>(1)                                                                                                    |
| 231                           | Error del sensor de temperatura del condensador                                                            | Controle la posición del sensor.<br>Controle el cableado correspondiente<br>Cambie el sensor<br>(1)                                                                                                    |
| 251                           | Error del sensor de temperatura de descarga                                                                | Controle la posición del sensor.<br>Controle el cableado correspondiente<br>Cambie el sensor                                                                                                    |
| (1) Si el bloq<br>Técnica Aut | ueo o el fallo continúan, será necesario llamar a una o<br>orizado).                                       | empresa autorizada (por ejemplo el Servicio de Asistencia                                                                                                    |

|            | Código de<br>Error           | Anomalía señalada                                                 | Estado del módulo hidrónico / Solución                              |
|------------|------------------------------|-------------------------------------------------------------------|---------------------------------------------------------------------|
|            |                              |                                                                   | Controle la posición del sensor.                                    |
|            |                              | Error del sensor del compresor (sensor de                         | Controle el cableado correspondiente                                |
| 0          | 320                          | protección de la sobrecarga)                                      | Cambie el sensor                                                    |
| AD         |                              |                                                                   | (1)                                                                 |
| T          |                              |                                                                   | Controle el ciclo frigorífico.                                      |
| T.         | 403                          | Detección de congelación (durante el                              | Controle las temperaturas del intercambiador de placas              |
| Ž          |                              | enfriamiento)                                                     |                                                                     |
|            |                              | Protección de la unidad motocondensadora                          | Controle el ciclo frigorífico.                                      |
|            |                              | externa cuando está sobrecargada (durante el                      | Controle el estado de las conexiones del compresor.                 |
|            | 404                          | arranque de seguridad, estado normal de                           | Controle las resistencias entre las diferentes fases del compresor  |
| $\bigcirc$ |                              | funcionamiento)                                                   | (1)                                                                 |
|            | 407                          |                                                                   | Controle el ciclo frigorífico                                       |
|            | 407                          | Compresor que no funciona debido a alta presión                   | (1)                                                                 |
|            | 416                          | La descarga del compresor está sobrecalentada                     | (1)                                                                 |
|            | 419                          | Error de funcionamiento de la EEV de la unidad                    | (1)                                                                 |
| 0          |                              | motocondensadora externa                                          |                                                                     |
| RI         | 425                          | No se usa en este modelo                                          |                                                                     |
| UA         | 440                          | Bloqueo del funcionamiento en modo de                             |                                                                     |
| SU         | 440                          | 35°C)                                                             |                                                                     |
|            |                              | Bloqueo del funcionamiento en modo de                             |                                                                     |
|            | 441                          | enfriamiento (temperatura exterior inferior a los                 | (1)                                                                 |
|            |                              | 9°C)                                                              |                                                                     |
|            | 458                          | Error del ventilador nº1 de la unidad                             | 1                                                                   |
|            |                              | motocondensadora externa                                          | Controle el ciclo frigorífico                                       |
|            | 461                          | Error de puesta en marcha del compresor<br>(Inversor)             | Controle el estado de las conexiones del compresor                  |
|            |                              |                                                                   | Controle las resistencias entre las diferentes fases del compresor  |
|            |                              |                                                                   | (1)                                                                 |
|            |                              |                                                                   | Controle la corriente en entrada.                                   |
| E          |                              | Frror de sobrecarga de corriente total en el                      | Controle la carga de refrigerante.                                  |
| MA         | 462                          | inversor                                                          | Controle el funcionamiento normal del ventilador.                   |
| E          |                              |                                                                   | (1)                                                                 |
|            |                              |                                                                   | Controlar el sensor del compresor.                                  |
| <b>N</b>   | 463                          | Sensor del compresor sobrecalentado                               | (1)                                                                 |
| ARC        |                              |                                                                   | Controle el estado de las conexiones del compresor y su funciona-   |
| <b>Y</b>   |                              |                                                                   | miento normal.                                                      |
|            |                              |                                                                   | Controle la carga de refrigerante.                                  |
| $\frown$   | 161                          | Error de sobrecarga de corriente del IPM en el                    | Compruebe la presencia de obstáculos alrededor de la unidad mo-     |
|            | 404                          | inversor                                                          | tocondensadora externa.                                             |
|            |                              |                                                                   | Controle si la válvula de servicio está abierta.                    |
| S          |                              |                                                                   | Controle si las tuberías de instalación están bien montadas.        |
| Ŭ          |                              |                                                                   | (1)                                                                 |
|            |                              |                                                                   | Controle el estado de las conexiones del compresor y su funciona-   |
| ШЩ         | 465                          | Error de sobrecarga del compresor                                 | miento normal.                                                      |
| LS         |                              | <i>σ</i> <b>······</b>                                            | Controle las resistencias entre las diferentes fases del compresor. |
|            | (1) 6: 11.1                  |                                                                   |                                                                     |
| DA         | (1) Siel bloq<br>Técnica Aut | ueo o el tallo continuan, serà necesario llamar a una<br>orizado) | empresa autorizada (por ejemplo el Servicio de Asistencia           |
|            | renneaAut                    | 0112ww0j+                                                         |                                                                     |

| Código de<br>Error | Anomalía señalada                                   | Estado del módulo hidrónico / Solución                              | $\int$ |
|--------------------|-----------------------------------------------------|---------------------------------------------------------------------|--------|
|                    |                                                     | Controle la tensión de entrada.                                     |        |
| 466                | Error de baja tensión del circuito con corriente    | Controle las conexiones de alimentación.                            |        |
|                    | continua                                            | (1)                                                                 | ĮĘ     |
|                    |                                                     | Controle el estado de las conexiones del compresor.                 |        |
| 467                | Error de rotación del compresor                     | Controle las resistencias entre las diferentes fases del compresor. |        |
|                    |                                                     | (1)                                                                 | F      |
| 160                | Error del concer de la corriente (inversor)         | Controlar la tarjeta principal.                                     |        |
| 400                | Error dersensor dera corriente (inversor)           | (1)                                                                 |        |
|                    | Error del sensor de tensión del circuite con        | Controle el conector de alimentación de la tarjeta del inversor.    |        |
| 469                | corriente continua (inversor)                       | Controle los conectores RY21 y R200 de la tarjeta del inversor.     |        |
|                    |                                                     | (1)                                                                 |        |
| 470                | Error de lectura/escritura de la EEPROM de la       | Controlar la tarjeta principal.                                     |        |
|                    | unidad motocondensadora externa                     |                                                                     |        |
| 471                | Error delectura/escritura de la EEPROM de la        | Controlar la tarjeta principal.                                     |        |
|                    | unidad motocondensadora externa                     |                                                                     |        |
| 474                | Error del sensor de temperatura del Inversor        | Cambiela tarjeta del inversor (1)                                   | C      |
|                    |                                                     | Controle el cableado.                                               | 6      |
| 475                | Error del ventilador n°2 de la unidad               | Controle la presencia de alimentación del ventilador.               |        |
|                    | motocondensadora externa (si la hubiere)            | Controle los fusibles de las tarjetas.                              |        |
|                    |                                                     |                                                                     |        |
|                    |                                                     | Controle las inductancias.                                          |        |
| 484 S              | Sobrecarga de PFC                                   | Cambie la tarjeta del inversor.                                     |        |
|                    |                                                     |                                                                     |        |
| 485                | Error del sensor de la corriente en entrada         | Cambie la tarjeta del inversor.                                     |        |
|                    |                                                     | (I)                                                                 | S      |
|                    |                                                     | Controle las temperaturas de la tarjeta del inversor. Apague la ma- |        |
| 500                | IPM sobrecalentado                                  | quina.                                                              |        |
|                    |                                                     | (1)                                                                 |        |
|                    |                                                     | Compruebe la carga del refrigerante                                 |        |
|                    |                                                     | Controle el sensor de la sonda líquida de la unidad interior        |        |
| 554                | Error de pérdida de gas refrigerante                | Controle si la válvula de servicio está abierta                     |        |
|                    |                                                     | Controle si las tuberías de instalación están bien montadas.        | Ιξ     |
|                    |                                                     | (1)                                                                 |        |
|                    |                                                     | Controle el funcionamiento normal de la tarjeta principal.          |        |
| 590                | Error de la tarjeta del inversor                    | Cambie la tarjeta principal                                         |        |
|                    |                                                     | (1)                                                                 |        |
| 601                | NoPresente                                          |                                                                     |        |
| 604                | NoPresente                                          | (1)                                                                 | ſ      |
| 653                | NoPresente                                          | (1)                                                                 |        |
| 654                | NoPresente                                          | (1)                                                                 | 0      |
| 1) Si el bloq      | ueo o el fallo continúan, será necesario llamar a u | na empresa autorizada (por ejemplo el Servicio de Asistencia        |        |
| lécnica Aut        | torizado).                                          |                                                                     |        |
|                    |                                                     |                                                                     | Ę      |
|                    |                                                     |                                                                     | Ì      |
|                    |                                                     |                                                                     |        |
|                    |                                                     |                                                                     | F      |
|                    |                                                     |                                                                     |        |

|              | Código de<br>Error | Anomalía señalada                                                   | Estado del módulo hidrónico / Solución                    |
|--------------|--------------------|---------------------------------------------------------------------|-----------------------------------------------------------|
|              | 899                | NoPresente                                                          | (1)                                                       |
| ~            | 900                | NoPresente                                                          | (1)                                                       |
| õ            |                    |                                                                     | Error de la unidad interior                               |
| AD           | 901                | Noseusa                                                             | Compruebe la unidad interior                              |
| AL           |                    |                                                                     | (1)                                                       |
| IS           |                    |                                                                     | Error de la unidad interior                               |
| $\mathbf{Z}$ | 902                | Noseusa                                                             | Compruebe la unidad interior                              |
|              |                    |                                                                     | (1)                                                       |
|              |                    |                                                                     | Error de la unidad interior                               |
|              | 903                | Noseusa                                                             | Compruebe la unidad interior                              |
| $\square$    |                    |                                                                     | (1)                                                       |
|              |                    |                                                                     | Error de la unidad interior                               |
|              | 904                | Noseusa                                                             | Compruebe la unidad interior                              |
|              |                    |                                                                     | (1)                                                       |
|              |                    |                                                                     | Error de la unidad interior                               |
| 0            | 906                | Noseusa                                                             | Compruebe la unidad interior                              |
| RI           |                    |                                                                     | (1)                                                       |
| NA           |                    |                                                                     | Error de la unidad interior                               |
| SN           | 911                | Noseusa                                                             | Compruebela unidad interior                               |
|              |                    |                                                                     | (1)                                                       |
|              |                    |                                                                     | Error de la unidad interior                               |
|              | 912                | No se usa                                                           | Compruebela unidad interior                               |
|              |                    |                                                                     | (1)                                                       |
|              |                    |                                                                     | Error de la unidad interior                               |
| 0            | 916                | Noseusa                                                             | Compruebe la unidad interior                              |
| Ē            |                    |                                                                     | (1)                                                       |
| E            |                    |                                                                     | Error de la unidad interior                               |
| ٤            | 919                | No se usa                                                           | Compruebe la unidad interior                              |
| E            |                    |                                                                     | (1)                                                       |
|              | (1) Siel blog      | ueo o el tallo continúan, será necesario llamar a una e<br>orizado) | empresa autorizada (por ejemplo el Servicio de Asistencia |

### 2.8 RESTABLECIMIENTO DE LA PRESIÓN DE LA INSTALACIÓN DE CALEFACCIÓN

- 1. Controle periódicamente la presión del agua de la instalación (la aguja del manómetro de la unidad interna debe indicar un valor entre 1 y 1,2 bares).
- 2. Si la presión es inferior a 1 bar (con la instalación fría) es necesario reponer agua a través de la llave de paso situada en la parte derecha del generador accesible desde la puerta lateral (Fig. 32).
- $3. \ Cierre la llave cuando se haya finalizado la operación.$
- 4. Si la presión llega a valores cercanos a 3 bares, existe el riesgo que actúe la válvula de seguridad. En ese caso, quite agua de la instalación a través de la válvula de desahogo hasta que la presión vuelva a colocarse en 1 bar o solicite la intervención de personal profesionalmente cualificado.
- 5. Si las bajadas de presión son frecuentes, solicite la intervención de personal cualificado, pues hay que reparar la probable pérdida en la instalación.

### 2.9 VACIADO DEL SISTEMA

- 1. Compruebe que la llave de llenado esté cerrada.
- 2. Abra la llave de vaciado (Apdo. 1.21).
- 3. Abra las válvulas de purga instaladas.
- 4. Finalmente, cierra la llave de vaciado.
- 5. Cierre todos los purgadores abiertos anteriormente.

 $\wedge$ 

en caso de que en el circuito de la instalación se haya introducido fluido que contiene glícol, compruebe de que se recupera y elimínelo como previsto por la norma EN 1717.

### 2.10 VACIADO DEL CURCUITO DE A.C.S.

Para efectuar esta operación cierre siempre la entrada de agua fría sanitaria antes del aparato. Abra una llave cualquiera del agua caliente sanitaria para aliviar la presión en el circuito.

### 2.11 VACIADO DEL ACUMULADOR

Para realizar la operación de vaciado del acumulador, abra la correspondiente llave de vaciado del acumulador (Part. 2, Fig. 25).

INSTALADOR

Antes de realizar esta operación, cierre la llave de entrada del agua fría (Part. 3, Fig. 32) y abra cualquier grifo de agua caliente de la instalación sanitaria para permitir la entrada del aire en el acumulador.

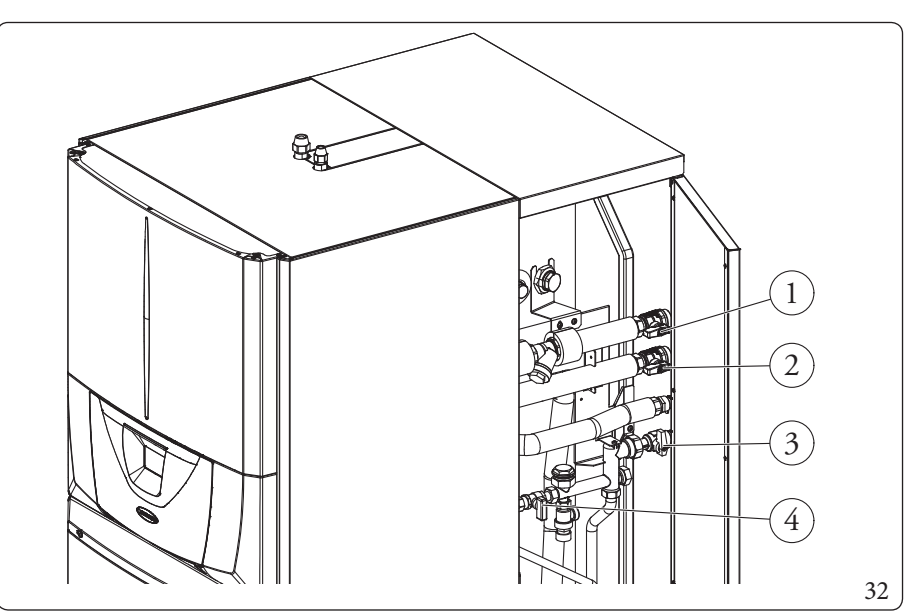

Leyenda (Fig. 32):

2

- 1 Llave de paso de retorno de la instalación
- Llave de paso del flujo de impulsión de la instalación
- 3 Grifo de entrada de agua fría
- 4 Llave de llenado de la instalación

### USUARIO

 $\underline{\mathbb{N}}$ 

### 2.12 LIMPIEZA DEL REVESTIMIENTO

1. Para limpiar la carcasa de la unidad interna use paños húmedos y jabón neutro.

No use detergentes abrasivos o en polvo.

### 2.13 PARADAPERMANENTE

Cuando decida llevar desactivar definitivamente el sistema, encargue a personal profesionalmente cualificado estas operaciones, comprobando que se hayan cortado antes las alimentaciones eléctricas y de agua.

### INSTRUCCIONES PARA EL MANTENIMIENTO Y EL CONTROL INICIAL

Antes de realizar cualquier trabajo de mantenimiento, asegúrese de que:

- haber desconectado la presión a la instalación y al circuito sanitario.

Haber desconectado la tensión eléctrica al equipo;

### 3.1 ADVERTENCIAS GENERALES

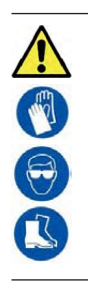

Los operadores que instalan y realizan el mantenimiento del aparato deben llevar obligatoriamente los equipos de protección individuales (EPI) previstos por la legislación vigente. La lista de los posibles (EPI) no está completa porque los indica el empleador.

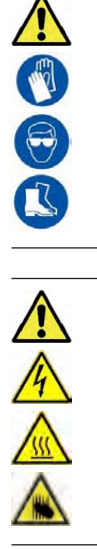

Ŵ

Suministro de piezas de recambio

La garantía del aparato quedará anulada si se utilizan piezas no aprobadas o inadecuadas para el mantenimiento o las reparaciones, comprometiendo con ello la conformidad del producto, la validez de la misma y su incumplimiento con la normativa vigente. Por lo anteriormente mencionado, en caso de sustitución de componentes, utilice exclusivamente repuestos originales de Immergas.

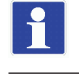

Si es necesario el mantenimiento extraordinario del aparato consulte la documentación adicional y pida información al Centro de Asistencia Técnica Autorizado.

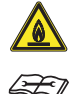

El equipo funciona con gas refrigerante R32. El gas es INODORO. Preste mucha atención Antes de la instalación y en cada tipo de operación relativa a la línea frigorífica, siga estrictamente el manual de instrucciones de la unidad exterior.

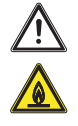

El gas refrigerante R32 pertenece a la categoría de los refrigerantes con inflamabilidad baja: clase A2L según el estándar ISO 817. Garantiza elevadas prestaciones con un bajo impacto ambiental. El nuevo gas reduce el potencial impacto ambiental de un tercio, respecto al R410A, e influye menos en el calentamiento global (GWP 675).

### 3.2 CONTROLINICIAL

### Para la puesta en servicio del paquete, hay que:

- compruebe que exista la conexión a una red de 230V-50Hz y que la polaridad L-N se ha respetado, controlar la conexión de tierra;
- comprobar que la instalación de calefacción esté llena de agua, con el manómetro de la unidad interna indicando una presión igual a 1÷1,2 bares;
- Compruebe que el circuito de refrigeración haya sido llenado según lo descrito en el manual de instrucciones de la unidad motocondensadora externa;
- compruebe el funcionamiento del interruptor general situado antes de la unidad interna;
- compruebe el funcionamiento de los órganos de regulación;
- controle la producción de agua caliente sanitaria;
- verificar la estanqueidad de los circuitos hidráulicos;

**ENCARGADODEMANTENIMIENT**C

SUARIO

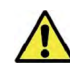

### Si al menos uno de los controles de seguridad resulta negativo, la instalación no debe ser puesta en funcionamiento.

3.3 CONTROLY MANTENIMIENTO ANUAL DEL APARATO

Cada año, para asegurar la seguridad y la eficiencia del aparato a lo largo del tiempo, debe efectuar las siguientes operaciones de control y mantenimiento.

- Controle visualmente que no existan pérdidas de agua ni signos de oxidación en los racores.
- Compruebe que el vaso de expansión está cargado a 1,0 bar, después de haber descargado la presión de la instalación llevándola a cero (que se puede ver en el manómetro de la unidad interna).
- Compruebe que la presión estática de la instalación (en frío y tras haberla llenado abriendo el correspondiente llave) se encuentre entre 1 y 1,2 bar.
- Controle visualmente que los dispositivos de seguridad y de control no hayan sido alterados y/o cortocircuitados.
- Compruebe la conservación y la integridad de la instalación eléctrica, especialmente:
- los cables de la fuente de alimentación deben estar alojados en los prensaestopas;
- no deben existir signos de ennegrecimiento o quemaduras.
- Controle la regularidad del encendido y del funcionamiento.
- Controle el funcionamiento regular de los dispositivos de mando y regulación del aparato y en particular:
- La intervención de las sondas de regulación de la instalación.
- Compruebe las conexiones de las líneas frigoríficas.
- Compruebe el filtro de malla en el retorno de la instalación.
- Compruebe el caudal correcto en el intercambiador de placas.
- Compruebe la integridad de los aislamientos internos.

Además del mantenimiento anual, se debe comprobar la eficiencia energética del sistema térmico, con una frecuencia y procedimientos que cumplan con las indicaciones de la normativa vigente

### 3.4 MANTENIMIENTO DE LAS BATERÍAS DE AIRE CON ALETAS

A consejamos inspeccionar con frecuencia las baterías por aire con aletas para comprobar el nivel de incrustación.

Esto depende del ambiente en el cual está instalada la unidad.

El nivel de incrustación será peor en los zonas urbanas e industriales y cerca de los árboles de hoja caduca.

Para limpiar las baterías se usan dos niveles de mantenimiento:

- Si los intercambiadores de calor por aire tienen incrustaciones, límpielos suavemente en sentido vertical usando un cepillo.
- Antes de intervenir en los intercambiadores de calor por aire, apague los ventiladores.
- Para realizar este tipo de intervención, pare la unidad, solo si lo permiten las consideraciones sobre el mantenimiento.
- Los intercambiadores de calor por aire perfectamente limpios, garantizan un excelente funcionamiento de la unidad. Cuando los intercambiadores de calor por aire empiezan a tener incrustaciones deben limpiarse. La frecuencia de limpieza depende de la estación del año y de la unidad (zona ventilada, de bosques, polvorienta, etc.).
- No use agua presurizada sin un difusor grande. No use limpiadores de alta presión para las baterías de aire Cu/Cu y Cu/Al.
- Están prohibidos terminantemente chorros de aire concentrados y/o giratorios. No use nunca un fluido con una temperatura superior a los 45  $^{\circ}$ C para limpiar los intercambiadores de calor por aire.
- Con una limpieza correcta y frecuente (aproximadamente cada tres meses) se impedirán 2/3 partes de los problemas debidos a la corrosión.

Limpie la batería de aire usando producto adecuados.

DATOS TÉCNICOS

SUARIO

ſŗ

INSTALADOR

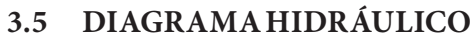

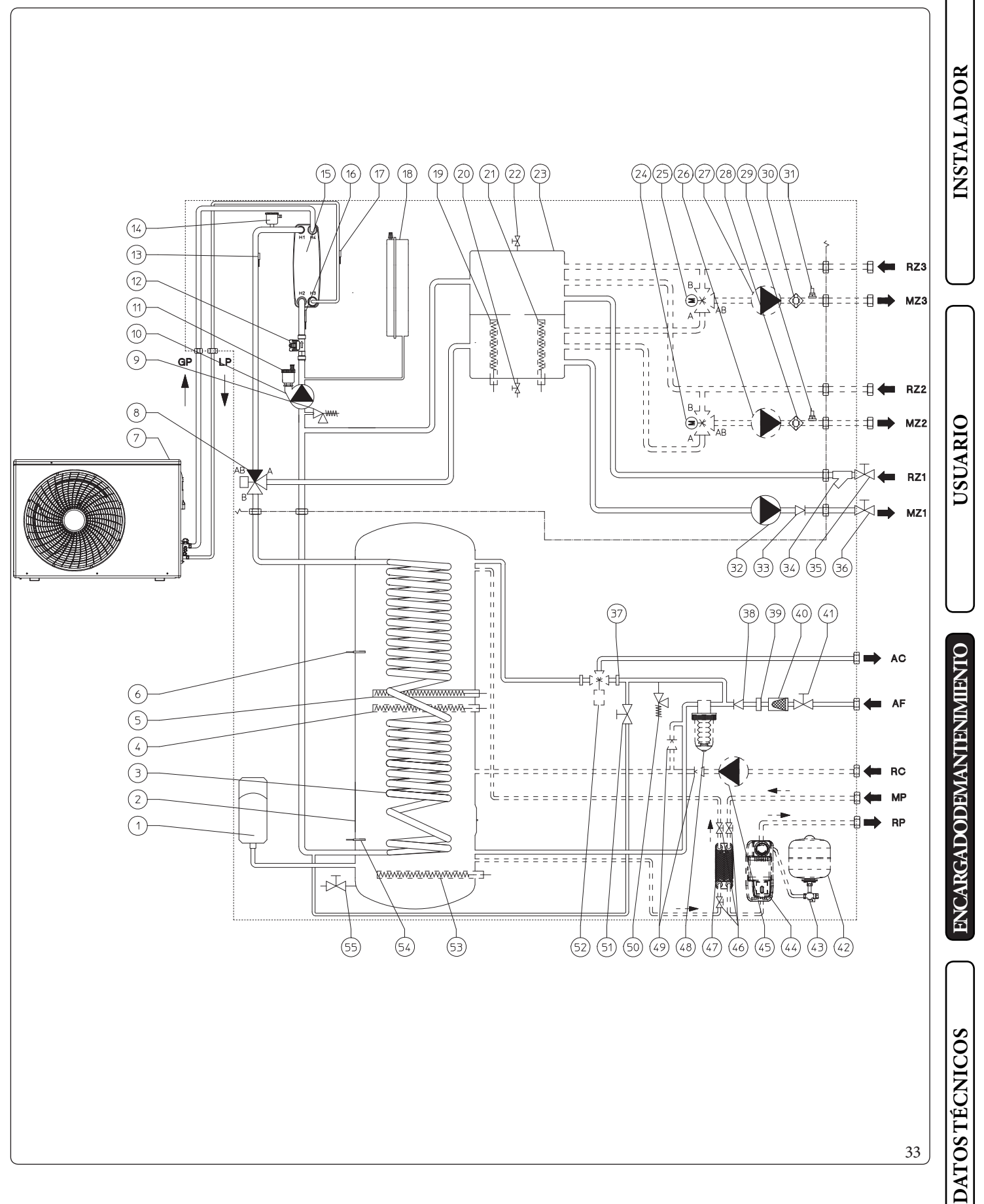

| Leyen | ida (I | Fig. 33):                                                                      |     |
|-------|--------|--------------------------------------------------------------------------------|-----|
| 1     | -      | Vaso de expansión sanitario                                                    | 53  |
| 2     | -      | AcumuladorInox                                                                 | 54  |
| 3     | -      | Serpentín de acero inoxidable para el acumulador                               | 55  |
| 4     | -      | Resistencia eléctrica del sanitario (Opcional)                                 |     |
| 5     | -      | Resistencia eléctrica del circuito sanitario                                   | RZ1 |
| 6     | -      | Sonda sanitaria                                                                | MZ1 |
| 7     | -      | Unidad motocondensadora externa                                                | RZ2 |
| 8     | -      | Válvula de tres vías (motorizada) para calefacción/refrigera-                  | MZ2 |
|       |        | ción                                                                           | RZ3 |
| 9     | -      | Válvula de seguridad de 3 bares                                                | MZ3 |
| 10    | -      | Circulador de la bomba de calor                                                | AC  |
| 11    | -      | Purgador                                                                       | AF  |
| 12    | -      | Medidor de caudal de la instalación                                            | RC  |
| 13    | -      | Sonda de impulsión de la bomba de calor                                        | MP  |
| 14    | -      | Purgador                                                                       | RP  |
| 15    | _      | Intercambiador de placas                                                       | GP  |
| 16    | _      | Sonda de retorno a bomba de calor                                              | LP  |
| 17    | _      | Sonda de detección de la fase líquida                                          |     |
| 18    | _      | Vaso de expansión de la instalación                                            |     |
| 10    |        | Resistancia eléctrica de la instalación (Opcional)                             |     |
| 20    |        | Llave devaciado de la instalación                                              |     |
| 20    | -      | Pacistancia eléctrica de la instalación (Opcional)                             |     |
| 21    | -      | Kesisiencia electrica de la instalación (Opcional)                             |     |
| 22    | -      | Valvala manual de purga de dire del colector maraulico<br>Colostor hi drávlico |     |
| 23    | -      |                                                                                |     |
| 24    | -      | Valvula mezcladora de la zona 2 (opcional)                                     |     |
| 25    | -      | Valvula mezcladora de la zona 3 (opcional)                                     |     |
| 26    | -      | Circulador de la zona 2 (opcional)                                             |     |
| 27    | -      | Circulador de la zona 3 (opcional)                                             |     |
| 28    | -      | Termostato de seguridad de la zona 2 (opcional)                                |     |
| 29    | -      | Sonda del flujo de impulsión baja temperatura Zona 2 (opcio-                   |     |
|       |        | nal)                                                                           |     |
| 30    | -      | Termostato de seguridad Zona 3 (Opcional)                                      |     |
| 31    | -      | Sonda del flujo de impulsión baja temperatura Zona 3 (opcio-                   |     |
|       |        | nal)                                                                           |     |
| 32    | -      | Circulador zona 1 directa                                                      |     |
| 33    | -      | Válvula Antirretorno                                                           |     |
| 34    | -      | Filtro desmontable                                                             |     |
| 35    | -      | Llave de paso de retorno de la instalación                                     |     |
| 36    | -      | Llave de paso para el flujo de impulsión de la instalación                     |     |
| 37    | -      | tapón para instalación kit solar                                               |     |
| 38    | -      | Válvula antirretorno entrada fría                                              |     |
| 39    | -      | Limitador de flujo                                                             |     |
| 40    | -      | Filtro de entrada fría                                                         |     |
| 41    | -      | Grifo de entrada de agua fría                                                  |     |
| 42    | -      | Vaso de expansión solar (Opcional)                                             |     |
| 43    | -      | Válvula de corte con termómetro instalación solar (Opcio-                      |     |
|       |        | nal)                                                                           |     |
| 44    | _      | Grupo solar de circulación simple (Opcional)                                   |     |
| 45    | -      | Circulador de recirculación del sanitario (opcional)                           |     |
| 46    | -      | Válvulas de corte solar (Opcional)                                             |     |
| 47    | -      | Intercambiador de placas de la instalación solar (Opcional)                    |     |
| 48    | -      | Dosificador de polifosfatos (opcional)                                         |     |
| 49    | -      | Válvula antirretorno de recirculación del sanitario (Opcio-                    |     |
|       |        | nal)                                                                           |     |
| 50    | -      | Válvula de seguridad 8 hares                                                   |     |
| 51    | _      | Llave de llenado de la instalación                                             |     |
| 52    | _      | Válvula mezcladora sanitaria de la instalación solar (Opeio                    |     |
| 54    | -      | , an an mesennora summar a de la mistalación solar (Opelo-                     |     |

| 3 | - | Resistencia eléctrica del sanitario ( | 0      | pcional   | ) |
|---|---|---------------------------------------|--------|-----------|---|
| - |   | 100101010101010101010101011111111110  | $\sim$ | perenter, | , |

- Sonda solar del acumulador (opcional) \_
- Llave de vaciado del acumulador \_
- Retorno de la instalación en zona 1 directa \_
- Flujo de impulsión de la instalación en zona 1 directa \_
- Retorno instalación zona 2 directa (opcional)
- Impulsión instalación zona 2 directa (opcional) \_
- Retorno instalación zona 3 directa (opcional)
- Impulsión instalación zona 3 directa (opcional)
- Salida de agua caliente sanitaria \_
- Entrada de agua fría sanitaria \_
- Recirculación (Opcional) \_
- Impulsión des de paneles solares (opcional) \_
- Retorno de paneles solares (opcional)
- Línea frigorífica estado gaseoso -
- Línea frigorífica estado líquido -

**ENCARGADODEMANTENIMIENTO** 

## **DATOS TÉCNICOS**

### 72 **OIMMERGAS**

nal)

INSTALADOR

USUARIO
#### **ESQUEMA ELÉCTRICO** 3.6

### Esquema de conexión de las tarjetas eléctricas

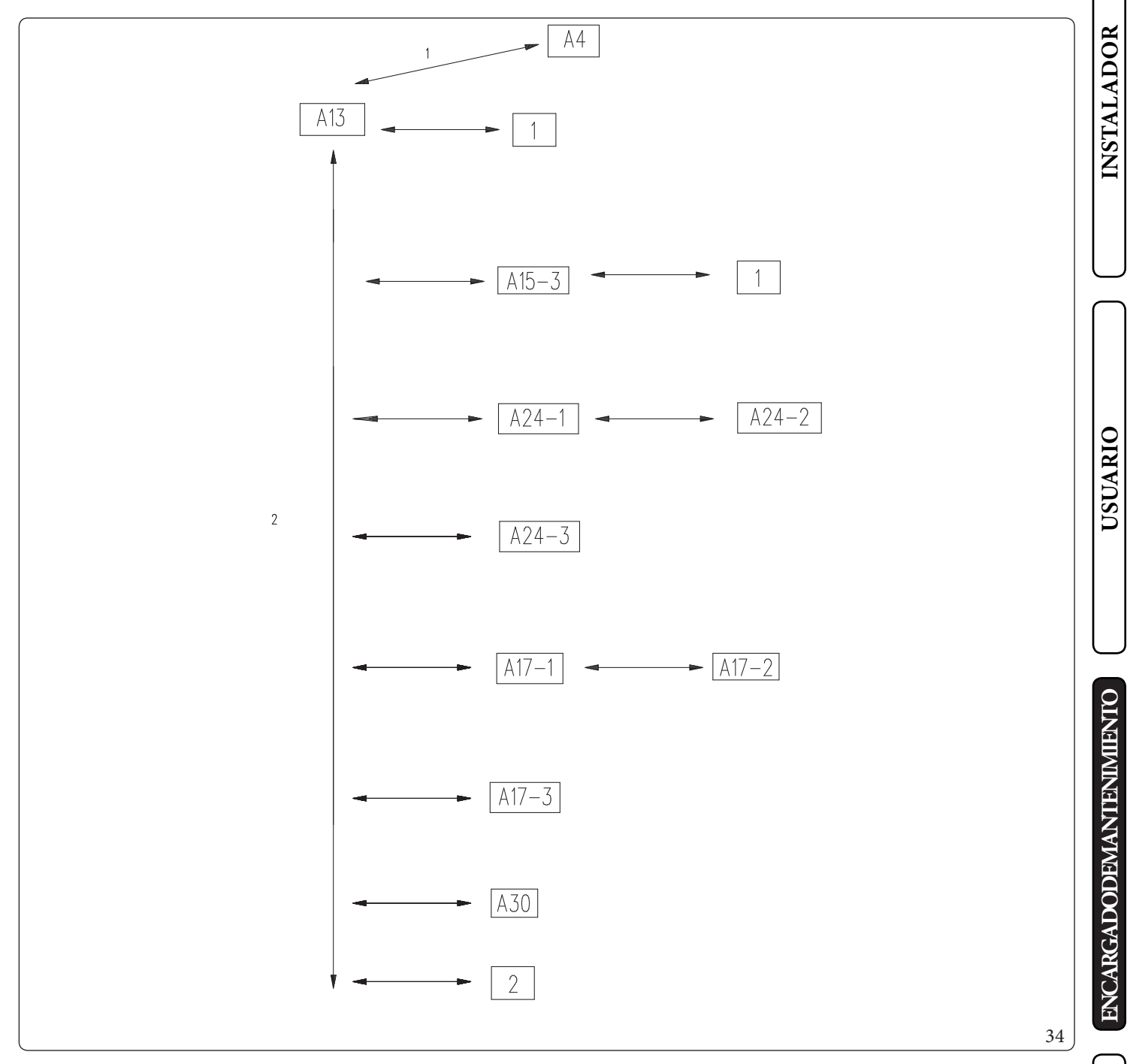

# Leyenda (Fig. 34):

- Tarjeta de visualización A4
- A13 - Tarjeta de supervisión de la instalación
- A15-3 Tarjeta de expansión en zona 3 (opcional)
- A24-1 Panel remoto zona 1 (opcional)
- A24-2 Panel remoto de la zona 2 (opcional)
- A24-3 Panel remoto de la zona 3 (opcional)

- A17-1 Sensor de temperatura/humedad en zona 1 (opcional) A17-2 - Sensor de temperatura/humedad en zona 2 (opcional) A17-3 -Sensor de temperatura/humedad en zona 3 (opcional)
- A30 - Dominus (opcional)
- Bornes de conexiones eléctricas 1 2
  - Audax Pro V2

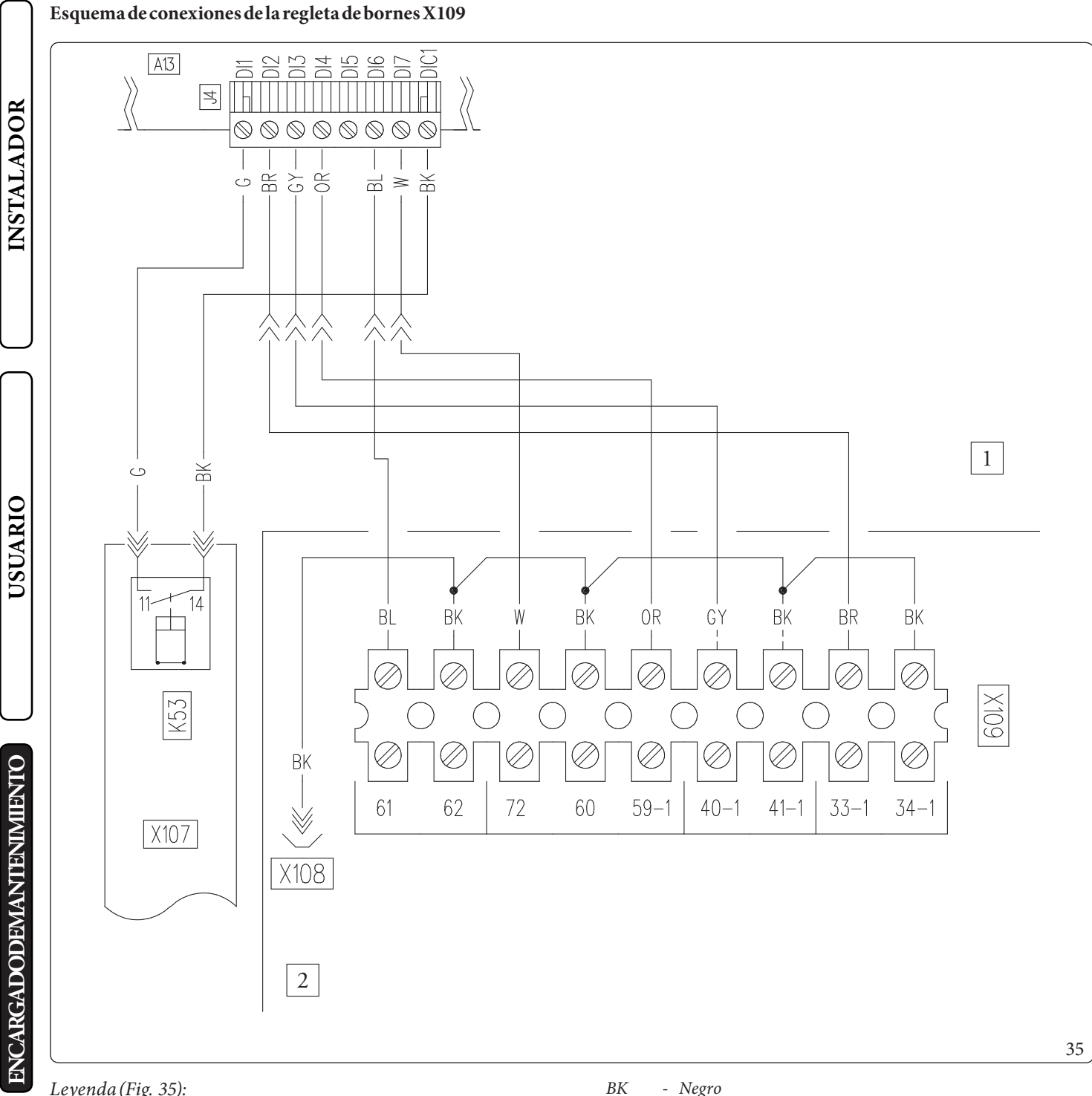

# Leyenda (Fig. 35):

- A13 - Tarjeta de supervisión
- K53 - Relé de conversión de la señal del caudalímetro

- Cuadroprincipal 1

2 - Panel de mandos

- Negro
- BL - Azul W- Blanco
- OR - Naranja
- GY - Gris
- BR - Marrón
- G - Verde

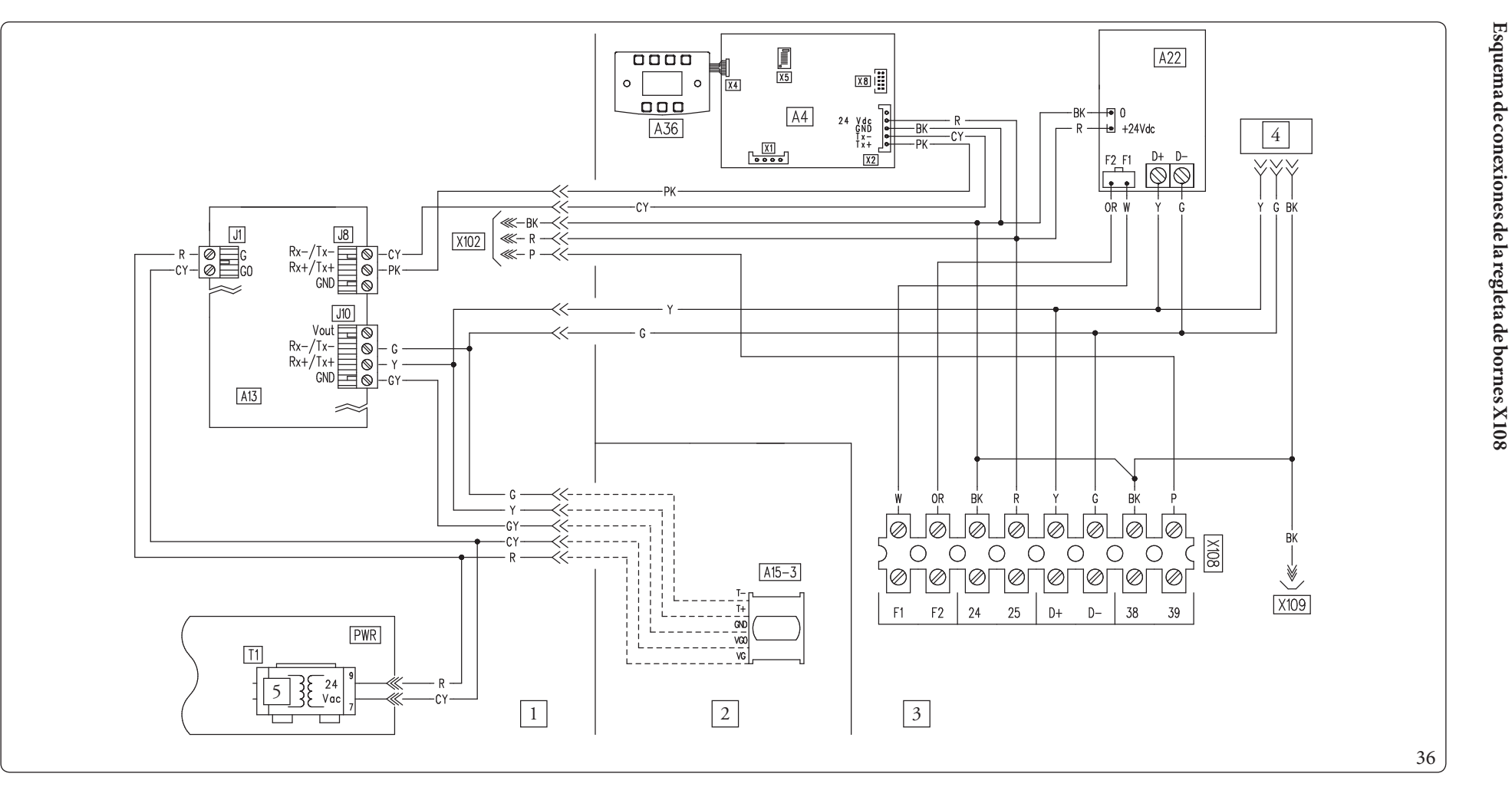

#### Leyenda (Fig. 36):

- A4 Tarjeta de visualización
- A13 Tarjeta de supervisión
- A15-3 Expansión en zona 3 (opcional)
- A22 Tarjeta de interfaz de la motocondensadora
- A36 Teclado touchless
- T1 Transformador

- Cuadroprincipal
- 2 Cuadro del kit opcional
- 3 Panel de mandos
- Conector de prueba
- 230 V ca

1

4

5

- BK Negro W - Blance
- W Blanco OR - Naranja
- GY Gris
- G Verde
- PK Rosa
- R Rojo
- P Violeta
- Y Amarillo
- CY Cian

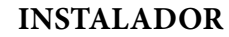

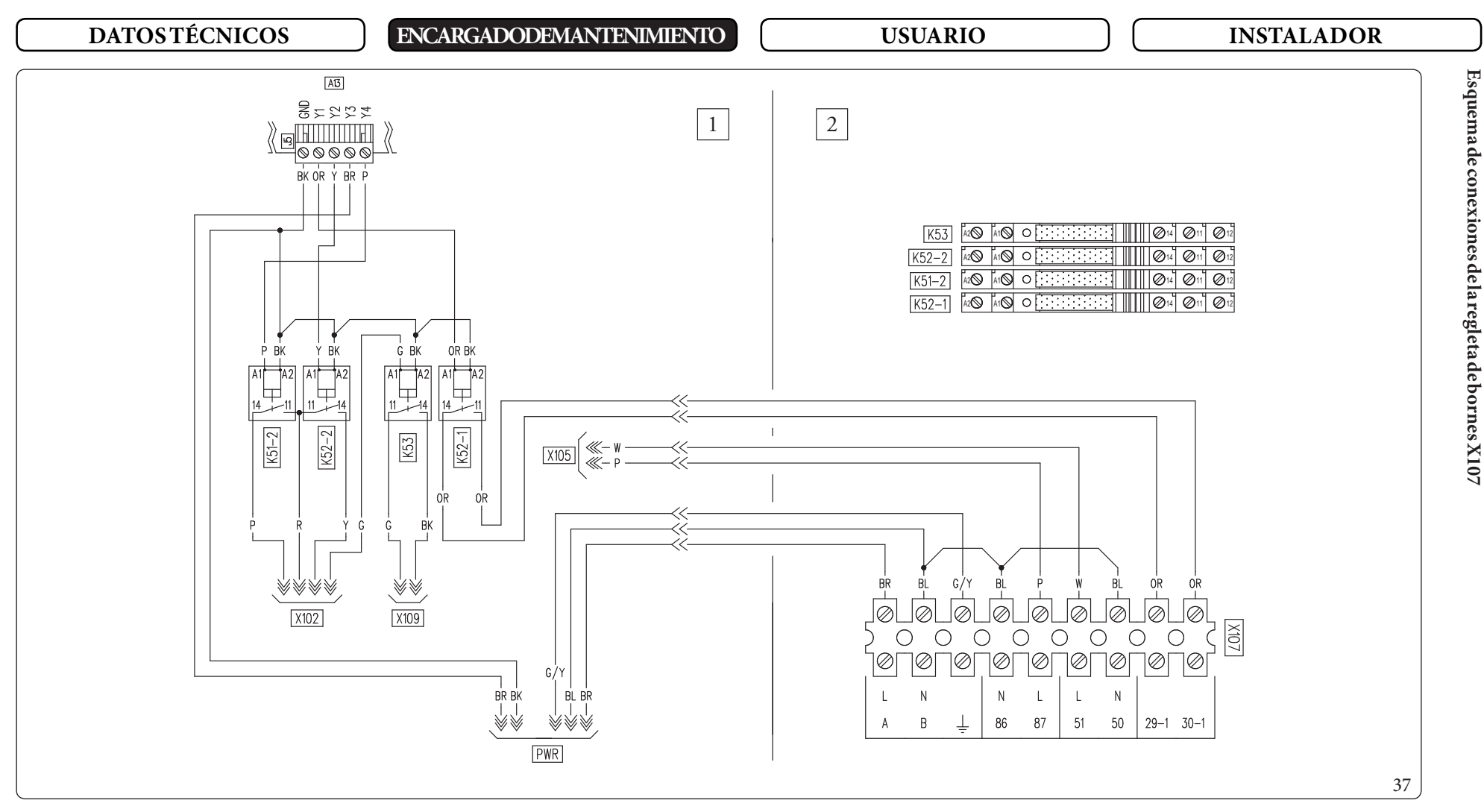

# Leyenda (Fig. 37):

- A13 Tarjeta de supervisión
- K51-2 Relé del mando de climatización en zona 2
- K52-1 Relé del mando de deshumidificación de la zona 1
- K52-2 Relé del mando de deshumidificación de la zona 2
- *K53 Relé de conversión de la señal del caudalímetro*
- 1 Cuadroprincipal
- 2 Panel de mandos

- BK Negro
- W Blanco
- OR Naranja
- G Verde
- P Violeta
- Y Amarillo
- R Rojo
- BL Azul
- BR Marrón
- G/Y Amarillo/Verde

Esquema de conexiones de la regleta de bornes X105

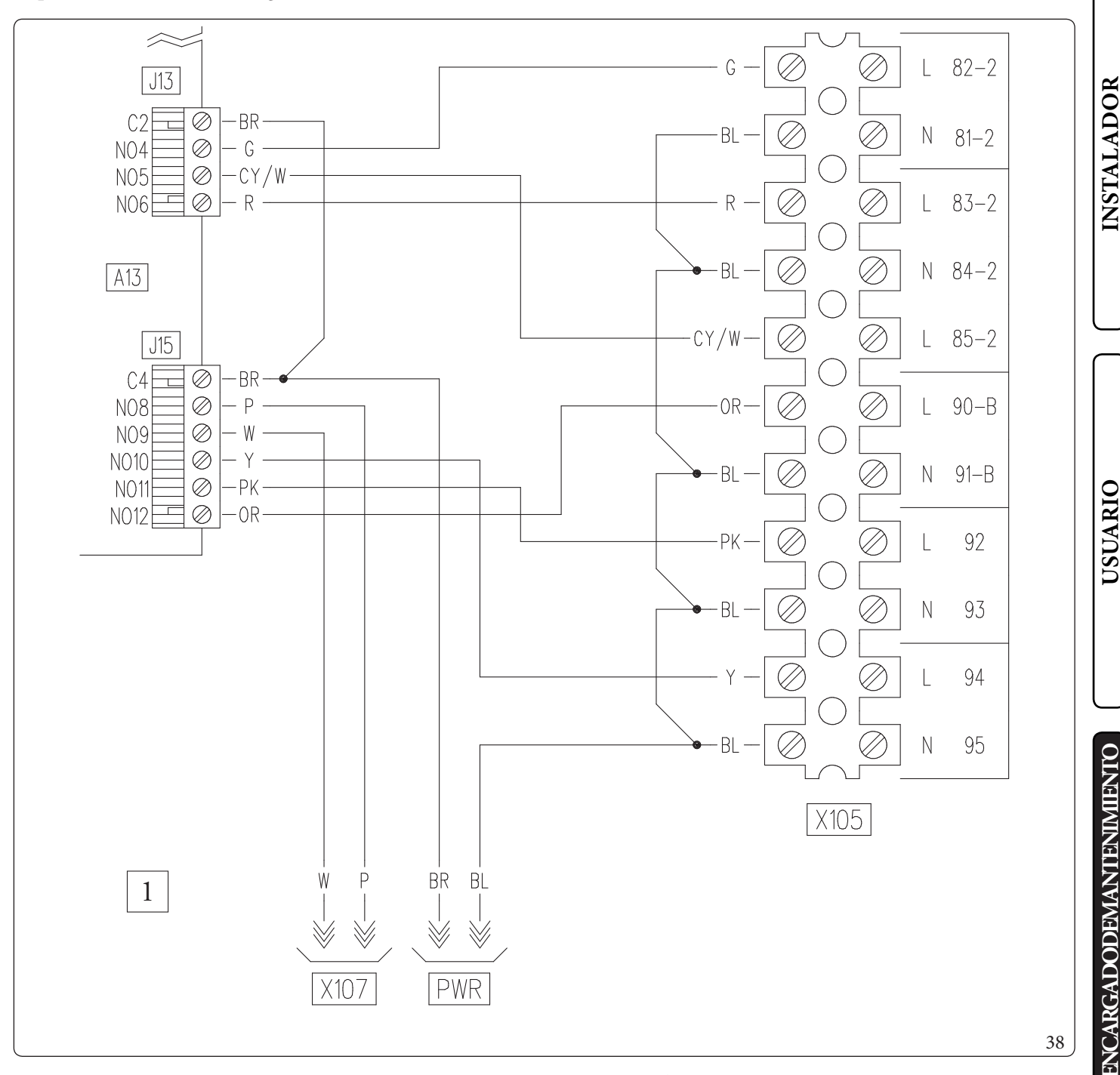

Leyenda (Fig. 38):

- A13 Tarjeta de supervisión
- 1 Cuadroprincipal

- W Blanco OR - Naranja
- G Verde
- P Violeta
- Y Amarillo
- R Rojo
- BL Azul
- BR Marrón
- CY/W Cian/Blanco
- PK Rosa

**DATOS TÉCNICOS** 

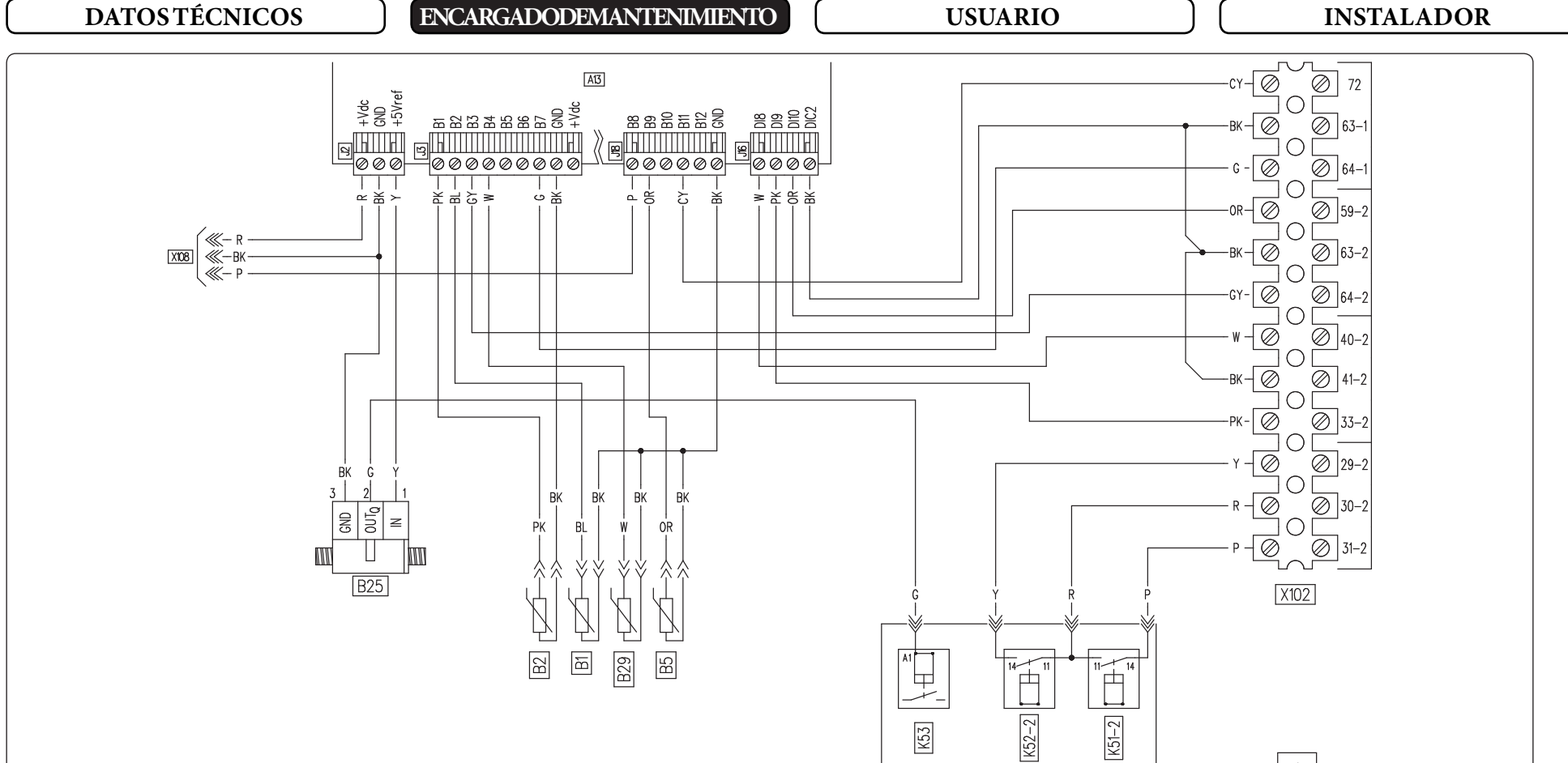

#### Leyenda (Fig. 39):

- A13 Tarjeta de supervisión
- B1 Sondaimpulsión
- B2 Sondasanitaria
- B5 Sondaderetorno
- B25 Medidor de caudal de la instalación
- B29 Sondafaselíquida
- $K51\mathchar`{2} Rel\'e del mando de climatizaci\'on en zona 2$
- $K52\mathchar`{2} Rel\'e del mando de deshumi dificaci\'on de la zona 2$
- K53 Relé de conversión de la señal del caudalímetro

- 1 Cuadroprincipal
- W Blanco
- OR Naranja
- G Verde
- P Violeta
- Y Amarillo
- R Rojo
- BL Azul
- BR Marrón

CY - Cian PK - Rosa

X107

1

- BK Negro
  - GY Gris

39

78

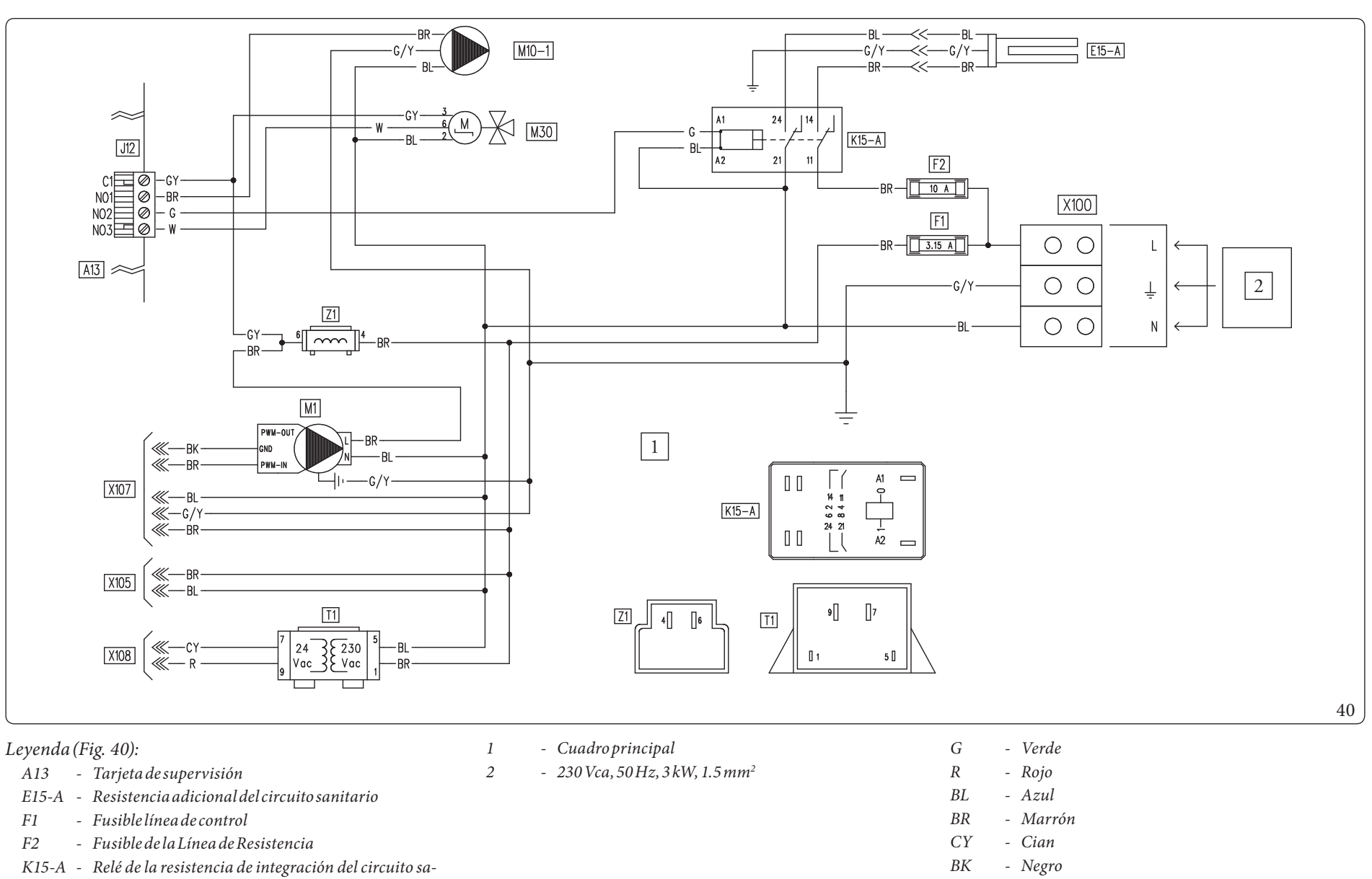

- GY- Gris
  - W - Blanco
  - G/Y- Amarillo/Verde

# A13

- nitario
- Circulador de la bomba de calor M1
- M10-1 Circuladorzona1
- Desviador de agua sanitaria *M30*
- T1- Transformador
- Filtro anti-interferencias Z1

**DATOS TÉCNICOS** 

ENCARGADODEMANTENIMIENTO

**USUARIO** 

**DATOS TÉCNICOS** 

08

\_\_\_\_

**OIMMERGAS** 

**USUARIO** 

# **INSTALADOR**

Esquema de conexiones de la zona 3

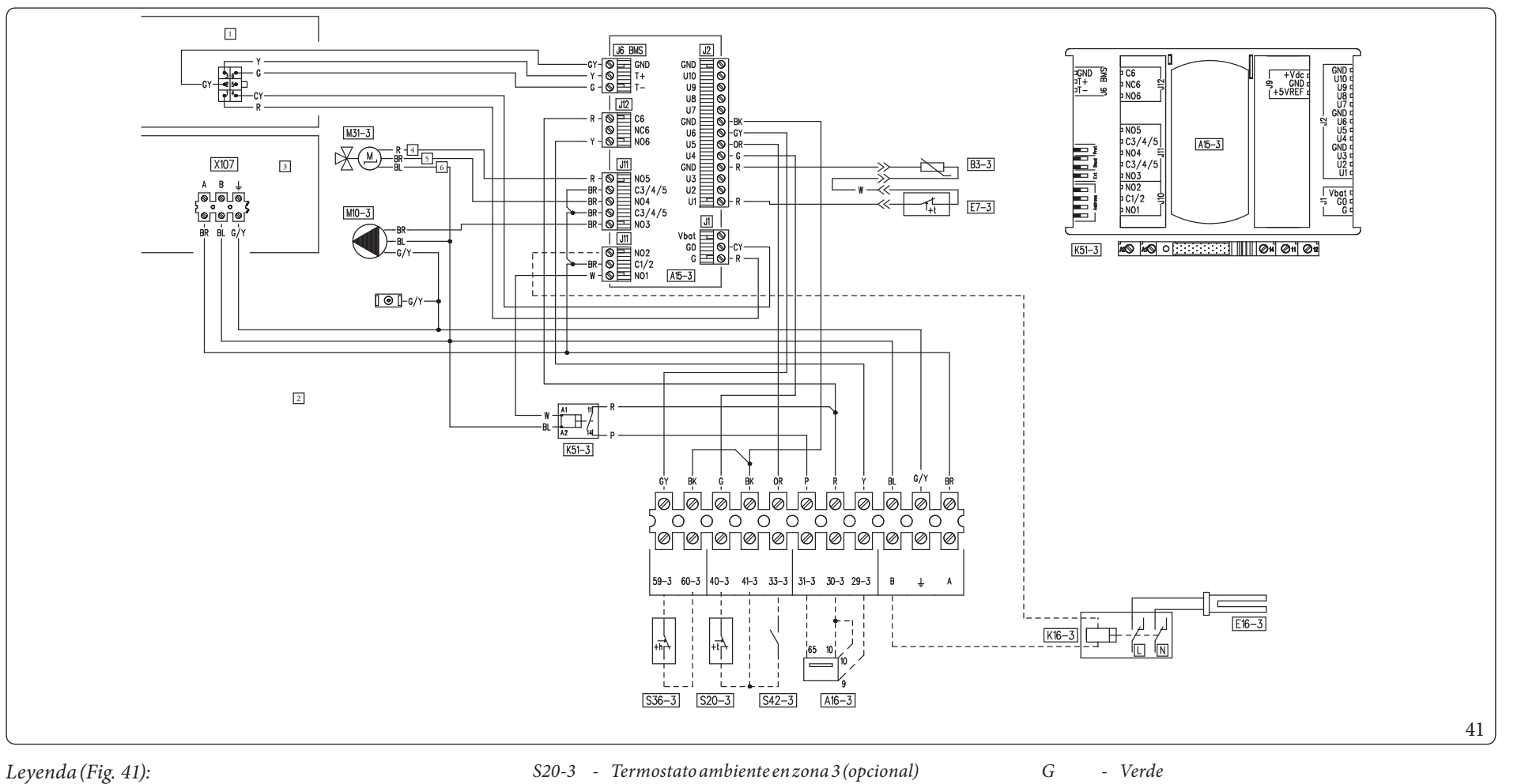

- A15-3 Expansión en zona 3
- A16-3 Deshumidificador de la zona 3 (opcional)
- Sonda de impulsión en zona 3 B3-3
- E7-3 Termostato de seguridad de baja temperatura en zona 3
- E16-3 Resistencia adicional de la instalación externa zona 3(opcional)
- K16-3 Relé de la resistencia de integración de la instalación zona3 (opcional)
- K51-3 Relé del mando de climatización en zona 3
- M10-3 Circuladorzona3
- M31-3 válvula mezcladora en zona 3

- Regulador de humedad zona 3 (opcional) S36-3 -
- Alarma del deshumidificador de la zona 3 (opcio-S42-3 nal)
  - Cuadroprincipal
  - Cuadro del kit opcional
  - Paneldemandos
  - Cerrado

1

2

3

4

5

6

- Abierto
- Común

- R - Rojo BL - Azul
- BR - Marrón CY- Cian
- BK- Negro
- GY- Gris
- W - Blanco
- OR - Naranja
- Р - Violeta
- Y - Amarillo
- G/Y- Amarillo/Verde

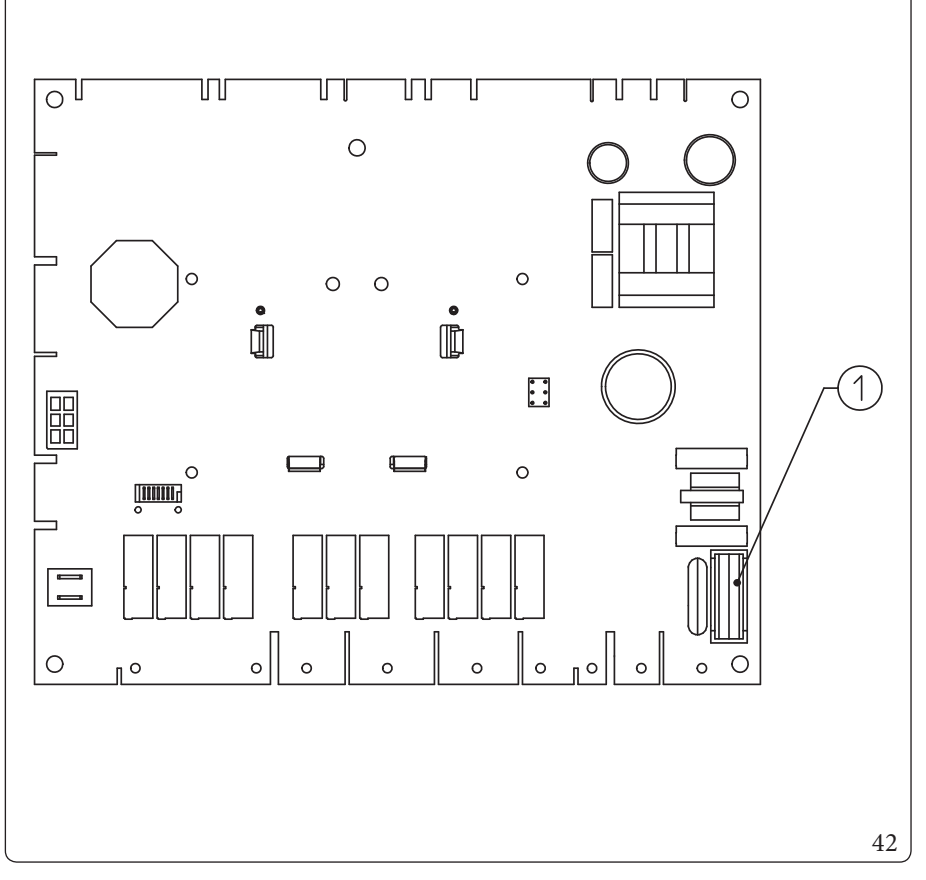

Tarjeta interfaz - conmutador de configuración

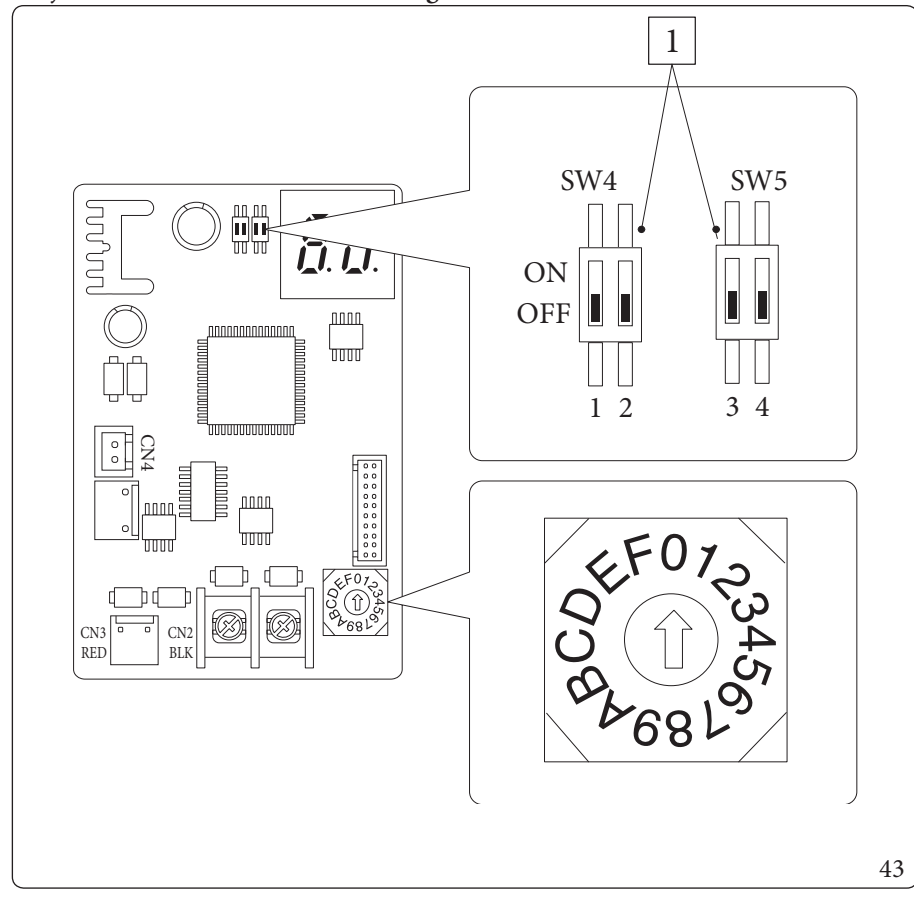

Leyenda (Fig. 42): 1 - Fusible F 3,15A H250V

Leyenda (Fig. 43):

ficar

- Configuración de fábrica: no modi-

1

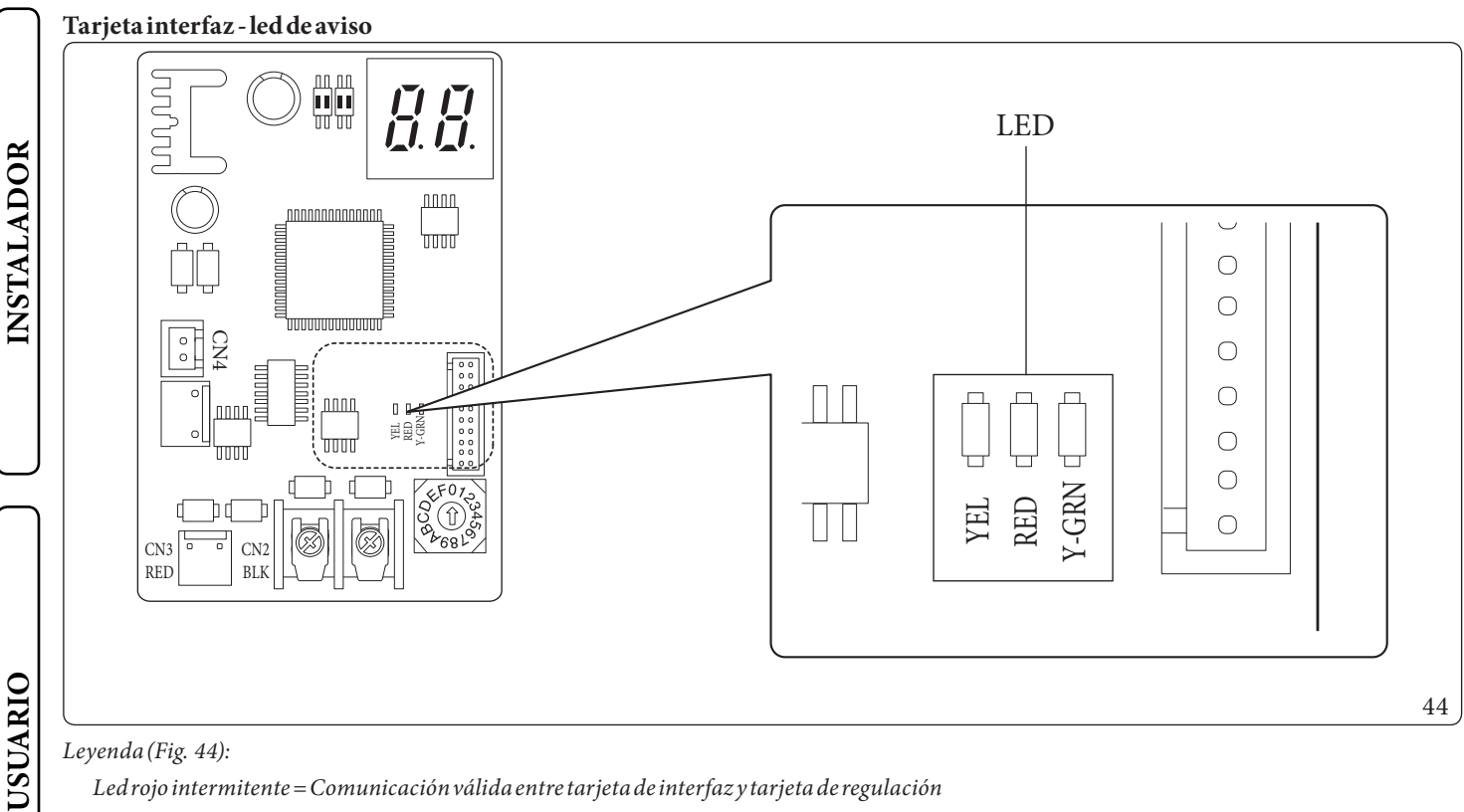

#### Leyenda (Fig. 44):

Led rojo intermitente = Comunicación válida entre tarjeta de interfaz y tarjeta de regulación Ledverde intermitente = Comunicación válida entre tarjeta de interfaz y unidad exterior Led amarillo = No se usa

### Tarjeta de interfaz - Visualizador de 7 segmentos

Durante el funcionamiento normal el visualizador muestra "A0" durante 1 segundo y a continuación "30" durante 1 segundo:

|                     | SEGMENTOS |  |  |
|---------------------|-----------|--|--|
| COMUNICACIÓN VÁLIDA |           |  |  |

En caso de error de la unidad externa se visualizan en secuencia dos dígitos cada vez, "E" a continuación el código de error de la unidad exterior:

| CÓDIGOS DE ERROR | SEGMENTOS |
|------------------|-----------|
| E101             |           |

# 3.7 FILTRO DE LA INSTALACIÓN

El aparato dispone de un filtro montado en el tubo de retorno de la instalación para preservar el buen funcionamiento del sistema. Periódicamente y siempre que sea necesario, es posible efectuar la limpieza del filtro tal como se describe a continuación (Fig. 45). Cierre las llaves de paso (4), vacíe el contenido de agua presente en la unidad interna mediante la llave de vaciado (Part. 35, Fig. 25). Abra el tapón (1) y limpie el filtro (2).

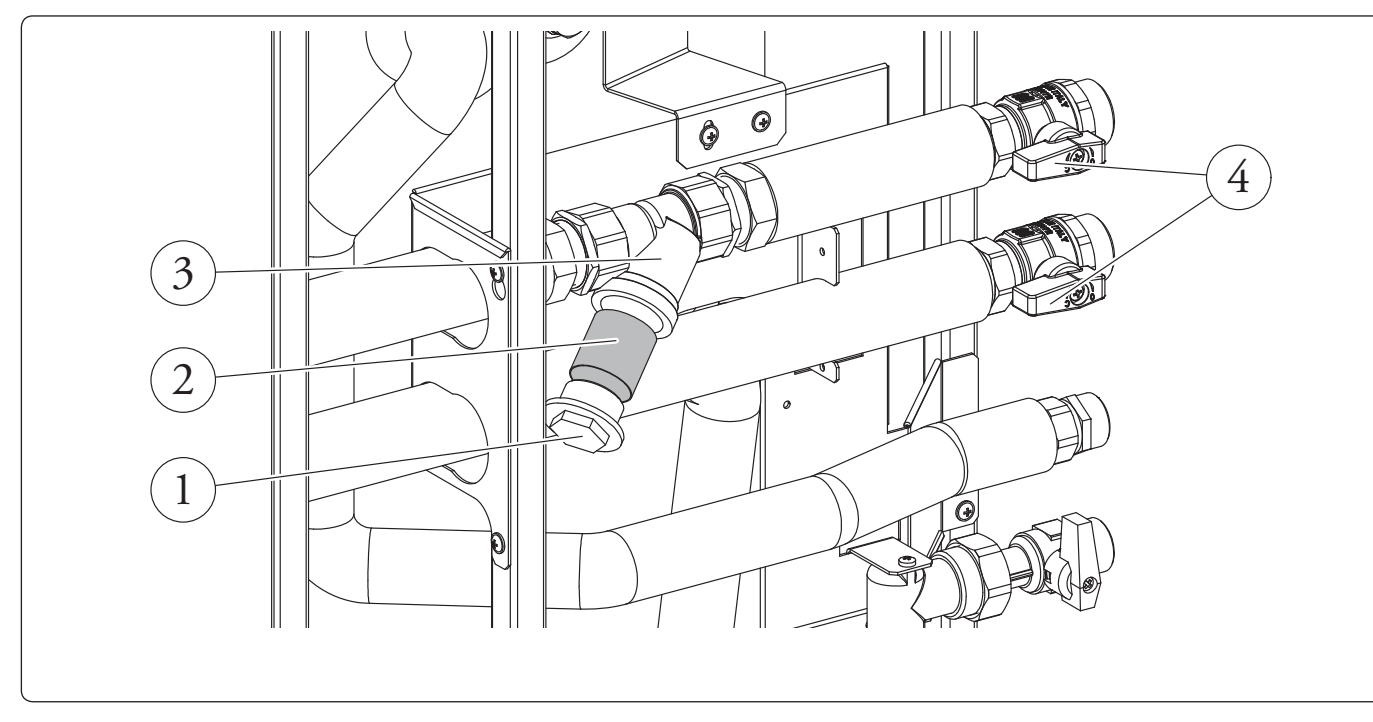

# 3.8 POSIBLES PROBLEMAS Y SUS CAUSAS

/!`

El mantenimiento de beser efectuado por una empresa habilitada (por ejemplo, el Servicio de Asistencia Técnica Autorizado).

# Ruidos debidos a la presencia de aire dentro de la instalación.

Compruebe que la caperuza del purgador de aire se abre bien (Part. 12, Fig. 25).

Controle que la presión de la instalación y de la precarga del vaso de expansión esté dentro de los límites preestablecidos.

El valor de precarga del vaso de expansión debe ser igual a 1,0 bar, y el valor de la presión de la instalación debe estar entre 1 y 1,2 bar.

**INSTALADOR** 

SUARIO

45

#### 3.9 **PROGRAMACIÓN TARJETA ELECTRÓNICA**

El sistema está preparado para programar los parámetros de funcionamiento. Modificando estos parámetros, según las siguientes explicaciones, será posible adaptar el sistema a requerimientos específicos.

Para visualizar los parámetros de funcionamiento del menú "DHW settings", se debe acceder al submenú "General settings" y seleccionar "Menu access level".

Introduzca el código de acceso pertinente, salga del menú y pulse el botón "Sanitario" (Fig. 26).

Para memorizar el cambio de los parámetros descritos a continuación, pulse el botón "OK" (Fig. 26).

Se sale del menú "DHW settings" esperando 4 minutos o introduciendo el código de acceso pertinente para el "menú de usuario".

Se puede salir del menú "DHW settings" introduciendo el código de acceso en la pestaña "Menu access level" y seleccionando el elemento

# Access type/User.

Alfinalizar, pulse "OK" para confirmar.

Tras 4 minutos que en el menú "DHW settings" no se realicen modificaciones, el sistema volverá automáticamente al menú "User".

| DHW settings                 |                                                    |  |  |
|------------------------------|----------------------------------------------------|--|--|
| Pestaña del menú Descripción |                                                    |  |  |
| Anti-legionela               | Gestiona la función anti-legionela.                |  |  |
| Definition                   | Parámetros de configuración del circuito sanitario |  |  |

| DHW settings/Antilegionella |                                                                                        |                      |            |                        |  |
|-----------------------------|----------------------------------------------------------------------------------------|----------------------|------------|------------------------|--|
| Pestaña del menú            | Descripción                                                                            | Rango                | Pordefecto | Valor<br>personalizado |  |
| Antilegionella cycle time   | Fija el horario de activación de la función anti-legionela.                            | 00:00-23:59          | 02:00      |                        |  |
| Antilegionella cycle day    | Fija el día de activación de la función anti-legionela.                                | None/Mon-<br>Sun/All | None       |                        |  |
| Antilegionellamaxtime       | Tiempo más allá del cual se señala alarma por ciclo anti-legio-<br>nela no finalizado. | 1 - 48 (horas)       | 3          |                        |  |

|                     | DHW settings/Definition                                                                                                    |                |             |                        |  |
|---------------------|----------------------------------------------------------------------------------------------------|----------------|-------------|------------------------|--|
| Pestaña del menú    | Descripción                                                                                                    | Rango          | Por defecto | Valor<br>personalizado |  |
| DHW hysteresis      | La temperatura de activación del sistema en modo sanitario<br>viene dada por el ajuste del modo sanitario - Histéresis del agua<br>sanitaria                  | 3÷10°C         | 5           |                        |  |
| DHW delivery offset | La temperatura de impulsión en el circuito sanitario es<br>otorgada por el ajuste del circuito sanitario + la compensación<br>de impulsión del agua sanitaria | 0-55°C         | 10          |                        |  |
| Priority            | En caso de solicitud simultánea de instalación (calen. o enfr.) y sanitario, la bomba de calor funciona primero o en el sanitario o en la instalación.        | DHW/CH         | DHW         |                        |  |
| DHW max time        | Tiempo más allá del configurado en el que se señala alarma por circuito sanitario no finalizado.                                                              | 1 - 48 (horas) | 5           |                        |  |

USUARIO

Para visualizar los parámetros de funcionamiento del men'u"Zones", se debe acceder al submen'u"General settings" y seleccionar "Menu access level".

Introduzca el código de acceso pertinente, salga del menú y pulse el botón "Zone" (Zonas) (Fig. 26).

 $Para \,memorizar \,el \, cambio \,de \, los \, parámetros \, descritos \, a \, continuación, pulse \, el \, botón ``OK" (Fig. \, 26).$ 

 $Si sale \, del "Zones" esperando 4 minutos o introduciendo el código de acceso pertinente para el "menú de usuario".$ 

Se puede salir del menú "Zones" introduciendo el código de acceso en la pestaña "Menu access level" y seleccionando el elemento Access type/User.

A16 1: 1 "OT"

Alfinalizar, pulse "OK" para confirmar. Tras 4 minutos que en el menú "Zones" no se realicen modificaciones, el sistema volverá automáticamente al menú "User".

| Zones/Zone1/Definition |                                                                       |  |  |
|------------------------|-----------------------------------------------------------------------|--|--|
| Pestaña del menú       | Descripción                                                           |  |  |
| Enablings              |                                                                       |  |  |
| Thermoreg. Heating     | Submenú para configuración de la termorregulación en modo calefacción |  |  |
| Thermoreg. Cooling     | Submenú para configuración de la termorregulación modo refrigeración  |  |  |

| Zones/Zone 1/Definition/Enablings |                                                                                                    |                      |            |                        |
|-----------------------------------|----------------------------------------------------------------------------------------------------|----------------------|------------|------------------------|
| Pestaña del menú                  | Descripción                                                                                                    | Rango                | Pordefecto | Valor<br>personalizado |
| Mode                              | Establece el modo de funcionamiento de la zona 1                                                                                                    | -CH<br>-CL<br>-CH+CL | CH+CL      |                        |
| Enable room panel                 | Habilita el funcionamiento de un dispositivo remoto.<br>- NO = Ningún control remoto instalado<br>- Panel = Panel remoto de zona<br>- Probe = Sonda de temperatura y de humedad | No/Panel/<br>Probe   | No         |                        |
| Room sensor modul.                | Habilitación de la modulación con sonda ambiente                                                                                                    | Yes/No               | No         |                        |
| Enableroomthermostat              | Habilita el funcionamiento de un termostato ambiente para el control de la zona                                                                                                 | Yes/No               | Yes        |                        |
| Enable dew point                  | Cálculo del punto de rocío en presencia de un dispositivo<br>remoto. El cálculo es necesario sobre todo en caso de instalacio-<br>nes con paneles radiantes.                    | Yes/No               | Yes        |                        |
| Enablehumidistat                  | Habilita el funcionamiento de un regulador de humedad                                                                                                    | No/Yes               | No         |                        |
| Enabledehumidifiers               | Habilita el funcionamiento de un deshumidificador                                                                                                    | Yes/No               | No         |                        |
| Dehumidifier max temp.            | Temperatura de impulsión máxima aceptable para el deshumi-<br>dificador, más allá de la cual se mantiene apagado.                                                               | 15 - 50              | 25         |                        |
| Dehumidifieralarmset              | Ajuste del flujo máximo de impulsión calculado, aceptable por parte del deshumidificador.                                                                                       | 15 - 50              | 25         |                        |
| Outdoor sensor modul.             | Termorregulación con sonda externa                                                                                                    | No/Yes               | No         |                        |

INSTALADOR

|                          | Zones/Zone 1/Definition/Thermoreg. He                          | ating        |             |                        |
|--------------------------|----------------------------------------------------------------|--------------|-------------|------------------------|
| Pestaña del menú         | Descripción                                                    | Rango        | Por defecto | Valor<br>personalizado |
|                          | Sin sonda externa define la temperatura máxima de impulsión    |              |             |                        |
| Set delivery water max   | que puede configurar el usuario. Con la sonda externa presente | 20÷65°C      | 45          |                        |
| Secucitivery water max   | define la temperatura máxima de impulsión que corresponde al   | 20:03 0      | 45          |                        |
|                          | funcionamiento con temperatura externa mínima                  |              |             |                        |
|                          | Sin sonda externa define la temperatura de impulsión mínima    | 20 . (5%)    | 25          |                        |
| Cat dalimannus tanını in | que puede configurar el usuario. Con la sonda externa presente |              |             |                        |
| Set deriver y water min  | define la temperatura de impulsión mínima que corresponde al   | 20÷03 C      |             |                        |
|                          | funcionamiento con temperatura externa máxima                  |              |             |                        |
|                          | Con la sonda externa presente, define con qué temperatura      |              |             |                        |
| External temperat.min    | externa mínima debe funcionar el sistema a la temperatura      | -25 ÷ +15 °C | -5          |                        |
|                          | máxima de impulsión                                            |              |             |                        |
| External temperat. max   | Con la sonda externa presente, define con qué temperatura      |              |             |                        |
|                          | externa máxima debe funcionar el sistema a la temperatura      | -5÷+45°C     | 25          |                        |
|                          | mínima de impulsión                                            |              |             |                        |

| Zones/Zone1/Definition/Thermoreg. Cooling |                                                              |                               |             |                        |
|-------------------------------------------|--------------------------------------------------------------|-------------------------------|-------------|------------------------|
| Pestaña del menú                          | Descripción                                                  | Rango                         | Por defecto | Valor<br>personalizado |
|                                           | Sin sonda externa define el flujo de impulsión máximo que    |                               |             |                        |
| Set delivery water may                    | puede configurar el usuario. Con la sonda externa presente   | 5÷25°C                        | 20          |                        |
| Setuenvery water max                      | define la temperatura máxima de impulsión que corresponde al | 5÷25 C                        | 20          |                        |
|                                           | funcionamiento con temperatura externa mínima                |                               |             |                        |
|                                           | Sin sonda externa define el flujo de impulsión mínimo que    | E + 25 %C                     | 18          |                        |
| Sat daliyaryyyatar min                    | puede configurar el usuario. Con la sonda externa presente   |                               |             |                        |
| Set deliver y water min                   | define la temperatura de impulsión mínima que corresponde al | 5÷25 C                        |             |                        |
|                                           | funcionamiento con temperatura externa máxima                |                               |             |                        |
|                                           | Con la sonda externa presente, define con qué temperatura    |                               |             |                        |
| External temperat.min                     | externa máxima debe funcionar el sistema a la temperatura    | $20 \div 45 ^{\circ}\text{C}$ | 25          |                        |
|                                           | mínima de impulsión                                          |                               |             |                        |
| External temperat. max                    | Con la sonda externa presente, define con qué temperatura    |                               |             |                        |
|                                           | externa mínima debe funcionar el sistema a la temperatura    | 20÷45°C                       | 35          |                        |
|                                           | máxima de impulsión                                          |                               |             |                        |

| Zones/Zone2(*)/ <b>Definition</b>                                                        |                                                                              |                                    |       |            |               |
|------------------------------------------------------------------------------------------|------------------------------------------------------------------------------|------------------------------------|-------|------------|---------------|
| Pestañadelm                                                                              | enú                                                                          | Descripción                        |       |            |               |
| Enablings                                                                                |                                                                              |                                    |       |            |               |
| Thermoreg. Heating Submenú para configuración de la termorregulación en modo calefacción |                                                                              |                                    |       |            |               |
| Thermoreg. Co                                                                            | Cooling Submenú para configuración de la termorregulación modo refrigeración |                                    |       |            |               |
|                                                                                          |                                                                              |                                    |       |            |               |
|                                                                                          |                                                                              | Zones/Zone2(*)/Definition/Enabling |       |            |               |
| D ( ~ 11 (                                                                               |                                                                              |                                    | »<br> | D 16 4     | Valor         |
| Pestana del menú                                                                         |                                                                              | Descripcion                        | Kango | Pordefecto | personalizado |

| Zones/Zone2(*)/Definition/Enablings |                                                                                                    |                      |            |                        |
|-------------------------------------|----------------------------------------------------------------------------------------------------|----------------------|------------|------------------------|
| Pestaña del menú                    | Descripción                                                                                                    | Rango                | Pordefecto | Valor<br>personalizado |
| Mode                                | Establece el modo de funcionamiento de la zona 2                                                                                                    | -CH<br>-CL<br>-CH+CL | CH+CL      |                        |
| Enable room panel                   | Habilita el funcionamiento de un dispositivo remoto.<br>- NO = Ningún control remoto instalado<br>- Panel = Panel remoto de zona<br>- Probe = Sonda de temperatura y de humedad | No/Panel/<br>Probe   | No         |                        |
| Room sensor modul.                  | Habilitación de la modulación con sonda ambiente                                                                                                    | Yes/No               | No         |                        |
| Enableroomthermostat                | Habilita el funcionamiento de un termostato ambiente para el control de la zona                                                                                                 | Yes/No               | Yes        |                        |
| Enabledewpoint                      | Cálculo del punto de rocío en presencia de un dispositivo<br>remoto. El cálculo es necesario sobre todo en caso de instalacio-<br>nes con paneles radiantes.                    | Yes/No               | Yes        |                        |
| Enablehumidistat                    | Habilita el funcionamiento de un regulador de humedad                                                                                                    | No/Yes               | No         |                        |
| Enabledehumidifiers                 | Habilita el funcionamiento de un deshumidificador                                                                                                    | Yes/No               | No         |                        |
| Dehumidifier max temp.              | Temperatura de impulsión máxima aceptable para el deshumi-<br>dificador, más allá de la cual se mantiene apagado.                                                               | 15 - 50              | 25         |                        |
| Dehumidifieralarmset                | Ajuste del flujo máximo de impulsión calculado, aceptable por parte del deshumidificador.                                                                                       | 15 - 50              | 25         |                        |
| Outdoor sensor modul.               | Termorregulación con sonda externa                                                                                                    | No/Yes               | No         |                        |

|                |                        | Zones/Zone2(*)/Definition/Thermoreg. Heating                   |            |             |                        |  |  |
|----------------|------------------------|----------------------------------------------------------------|------------|-------------|------------------------|--|--|
|                | Pestaña del menú       | Descripción                                                    | Rango      | Por defecto | Valor<br>personalizado |  |  |
| ~              |                        | Sin sonda externa define la temperatura máxima de impulsión    |            |             |                        |  |  |
| δl             | Sat daliyarywatar may  | que puede configurar el usuario. Con la sonda externa presente | 20 · 65 °C | 15          |                        |  |  |
| <u>A</u>       | Set delivery water max | define la temperatura máxima de impulsión que corresponde al   | 20÷03 C    | 45          |                        |  |  |
| Γ              |                        | funcionamiento con temperatura externa mínima                  |            |             |                        |  |  |
|                |                        | Sin sonda externa define la temperatura de impulsión mínima    |            | 25          |                        |  |  |
| S              |                        | que puede configurar el usuario. Con la sonda externa presente | 20 . (5%)  |             |                        |  |  |
| $ \mathbf{Z} $ | Set delivery water min | define la temperatura de impulsión mínima que corresponde al   | 20÷65 C    |             |                        |  |  |
|                |                        | funcionamiento con temperatura externa máxima                  |            |             |                        |  |  |
|                |                        | Con la sonda externa presente, define con qué temperatura      |            |             |                        |  |  |
|                | External temperat.min  | externa mínima debe funcionar el sistema a la temperatura      | -25÷+15°C  | -5          |                        |  |  |
|                |                        | máxima de impulsión                                            |            |             |                        |  |  |
| _              |                        | Con la sonda externa presente, define con qué temperatura      |            |             |                        |  |  |
|                | External temperat. max | externa máxima debe funcionar el sistema a la temperatura      | -5÷+45°C   | 25          |                        |  |  |
|                |                        | mínima de impulsión                                            |            |             |                        |  |  |

|                         | Zones/Zone 2 (*)/Definition/Thermoreg. Cooling               |                               |             |                        |  |
|-------------------------|--------------------------------------------------------------|-------------------------------|-------------|------------------------|--|
| Pestaña del menú        | Descripción                                                  | Rango                         | Por defecto | Valor<br>personalizado |  |
|                         | Sin sonda externa define el flujo de impulsión máximo que    |                               |             |                        |  |
| Sat dalivary water may  | puede configurar el usuario. Con la sonda externa presente   | 5 · 25°C                      | 20          |                        |  |
| Set deliver y water max | define la temperatura máxima de impulsión que corresponde al | 5÷25 C                        | 20          |                        |  |
|                         | funcionamiento con temperatura externa mínima                |                               |             |                        |  |
|                         | Sin sonda externa define el flujo de impulsión mínimo que    |                               |             |                        |  |
| Cat dalimanuratan min   | puede configurar el usuario. Con la sonda externa presente   | 5÷25°C                        | 18          |                        |  |
| Set deliver y water min | define la temperatura de impulsión mínima que corresponde al |                               |             |                        |  |
|                         | funcionamiento con temperatura externa máxima                |                               |             |                        |  |
|                         | Con la sonda externa presente, define con qué temperatura    |                               |             |                        |  |
| External temperat.min   | externa máxima debe funcionar el sistema a la temperatura    | $20 \div 45 ^{\circ}\text{C}$ | 25          |                        |  |
|                         | mínima de impulsión                                          |                               |             |                        |  |
| External temperat. max  | Con la sonda externa presente, define con qué temperatura    |                               |             |                        |  |
|                         | externa mínima debe funcionar el sistema a la temperatura    | 20÷45°C                       | 35          |                        |  |
|                         | máxima de impulsión                                          |                               |             |                        |  |

USUARIO

| Zones/Zone 3 (*)/Definition |       |                                                                       |       |            |               |  |  |
|-----------------------------|-------|-----------------------------------------------------------------------|-------|------------|---------------|--|--|
| Pestañadelm                 | enú   | Descripción                                                           |       |            |               |  |  |
| Enablings                   |       |                                                                       |       |            |               |  |  |
| Thermoreg. Heating          |       | Submenú para configuración de la termorregulación en modo calefacción |       |            |               |  |  |
| Thermoreg. Co               | oling | Submenú para configuración de la termorregulación modo refrigeración  |       |            |               |  |  |
|                             |       |                                                                       |       |            |               |  |  |
|                             |       | Zones/Zone3(*)/Definition/Enabling                                    | 75    |            |               |  |  |
|                             |       | Valor                                                                 |       |            |               |  |  |
| Pestaña del menú            |       | Descripción                                                           | Rango | Pordefecto | personalizado |  |  |

| Zones/Zone 3 (*)/Definition/Enablings |                                                                                                    |                      |            |                        |
|---------------------------------------|----------------------------------------------------------------------------------------------------|----------------------|------------|------------------------|
| Pestaña del menú                      | Descripción                                                                                                    | Rango                | Pordefecto | Valor<br>personalizado |
| Mode                                  | Establece el modo de funcionamiento de la zona 3                                                                                                    | -CH<br>-CL<br>-CH+CL | CH+CL      |                        |
| Enable room panel                     | Habilita el funcionamiento de un dispositivo remoto.<br>- NO = Ningún control remoto instalado<br>- Panel = Panel remoto de zona<br>- Probe = Sonda de temperatura y de humedad | No/Panel/<br>Probe   | No         |                        |
| Room sensor modul.                    | Habilitación de la modulación con sonda ambiente                                                                                                    | Yes/No               | No         |                        |
| Enableroomthermostat                  | Habilita el funcionamiento de un termostato ambiente para el control de la zona                                                                                                 | Yes/No               | Yes        |                        |
| Enabledewpoint                        | Cálculo del punto de rocío en presencia de un dispositivo<br>remoto. El cálculo es necesario sobre todo en caso de instalacio-<br>nes con paneles radiantes.                    | Yes/No               | Yes        |                        |
| Enablehumidistat                      | Habilita el funcionamiento de un regulador de humedad                                                                                                    | No/Yes               | No         |                        |
| Enable dehumidifiers                  | Habilita el funcionamiento de un deshumidificador                                                                                                    | Yes/No               | No         |                        |
| Dehumidifier max temp.                | Temperatura de impulsión máxima aceptable para el deshumi-<br>dificador, más allá de la cual se mantiene apagado.                                                               | 15 - 50              | 25         |                        |
| Dehumidifier alarm set                | Ajuste del flujo máximo de impulsión calculado, aceptable por parte del deshumidificador.                                                                                       | 15 - 50              | 25         |                        |
| Outdoor sensor modul.                 | Termorregulación con sonda externa                                                                                                    | No/Yes               | No         |                        |

|           | Zones/Zone3(*)/Definition/Thermoreg. Heating |                                                                |           |             |                        |
|-----------|----------------------------------------------|----------------------------------------------------------------|-----------|-------------|------------------------|
|           | Pestaña del menú                             | Descripción                                                    | Rango     | Por defecto | Valor<br>personalizado |
| ~l        |                                              | Sin sonda externa define la temperatura máxima de impulsión    |           |             |                        |
| δl        | Cot dolivory                                 | que puede configurar el usuario. Con la sonda externa presente | 20 + 65 % | 45          |                        |
| <u>A</u>  | Set delivery water max                       | define la temperatura máxima de impulsión que corresponde al   | 20÷03 C   |             |                        |
| Γ         |                                              | funcionamiento con temperatura externa mínima                  |           |             |                        |
| Z         |                                              | Sin sonda externa define la temperatura de impulsión mínima    | 20÷65°C   | 25          |                        |
| S         | C. ( ].]:                                    | que puede configurar el usuario. Con la sonda externa presente |           |             |                        |
| Z         | Set delivery water min                       | define la temperatura de impulsión mínima que corresponde al   |           |             |                        |
|           |                                              | funcionamiento con temperatura externa máxima                  |           |             |                        |
|           |                                              | Con la sonda externa presente, define con qué temperatura      |           |             |                        |
|           | External temperat.min                        | externa mínima debe funcionar el sistema a la temperatura      | -25÷+15°C | -5          |                        |
| $\bigcup$ |                                              | máxima de impulsión                                            |           |             |                        |
| _         |                                              | Con la sonda externa presente, define con qué temperatura      |           |             |                        |
| ſ         | External temperat. max                       | externa máxima debe funcionar el sistema a la temperatura      | -5÷+45°C  | 25          |                        |
|           |                                              | mínima de impulsión                                            |           |             |                        |

|                         | Zones/Zone 3 (*)/Definition/Thermoreg. Cooling               |                               |             |                        |  |
|-------------------------|--------------------------------------------------------------|-------------------------------|-------------|------------------------|--|
| Pestaña del menú        | Descripción                                                  | Rango                         | Por defecto | Valor<br>personalizado |  |
|                         | Sin sonda externa define el flujo de impulsión máximo que    |                               |             |                        |  |
| Sot deliverywater may   | puede configurar el usuario. Con la sonda externa presente   | 5 · 25°C                      | 20          |                        |  |
| Set delivery water max  | define la temperatura máxima de impulsión que corresponde al | 5÷25 C                        | 20          |                        |  |
|                         | funcionamiento con temperatura externa mínima                |                               |             |                        |  |
|                         | Sin sonda externa define el flujo de impulsión mínimo que    |                               |             |                        |  |
| Sat daliwanuwatan min   | puede configurar el usuario. Con la sonda externa presente   | 5÷25°C                        | 18          |                        |  |
| Set deliver y water min | define la temperatura de impulsión mínima que corresponde al |                               |             |                        |  |
|                         | funcionamiento con temperatura externa máxima                |                               |             |                        |  |
|                         | Con la sonda externa presente, define con qué temperatura    |                               |             |                        |  |
| External temperat.min   | externa máxima debe funcionar el sistema a la temperatura    | $20 \div 45 ^{\circ}\text{C}$ | 25          |                        |  |
|                         | mínima de impulsión                                          |                               |             |                        |  |
|                         | Con la sonda externa presente, define con qué temperatura    |                               |             |                        |  |
| External temperat. max  | externa mínima debe funcionar el sistema a la temperatura    | 20÷45°C                       | 35          |                        |  |
|                         | máxima de impulsión                                          |                               |             |                        |  |

USUARIO

INSTALADOR

USUARIO

Para acceder al "menú de asistencia" se debe pulsar el botón "MENU" (Fig. 26). Acceda al submenú "General settings" y seleccione el "Menu access level".

Introduzca el código correspondiente de acceso y realice la personalización de los parámetros descritos a continuación según las exigencias personales.

Para memorizar el cambio de los parámetros descritos a continuación, pulse el botón "OK" (Fig. 26).

Si sale del "menú de asistencia" esperando 4 minutos o introduciendo el código de acceso pertinente para el "menú de usuario". Se puede salir del menú "Asistencia" introduciendo el código de acceso en la pestaña "Menu access level" y seleccionando el elemento

# Access type/User.

Alfinalizar, pulse "OK" para confirmar.

Tras 4 minutos que en el men 'u``Asistencia`` no se realicen modificaciones, el sistema volver 'a utomáticamente al men 'u``Usuario``.

| Menu/General settings |                                                                      |        |  |  |
|-----------------------|----------------------------------------------------------------------|--------|--|--|
| Pestaña del menú      | Descripción                                                          | Rango  |  |  |
| Factory settings      | Permite restablecer todos los parámetros con los valores de fábrica. | Yes/No |  |  |

| Menu/Service            |                                                           |  |  |
|-------------------------|-----------------------------------------------------------|--|--|
| <b>Pestaña del menú</b> | Descripción                                               |  |  |
| Plant definition        | Submenú para definir los aparatos conectados al sistema   |  |  |
| Heat pump               | Submenú parámetros de funcionamiento de la bomba de calor |  |  |
| Integration             | Submenú de configuración para integración del sistema     |  |  |
| Manual operations       | Submenú para comprobar el funcionamiento de las cargas    |  |  |
| Special parameters      | Parámetros para usos varios                               |  |  |

| Menu/Service/Plant definition |                                                                                                    |                  |            |                        |
|-------------------------------|----------------------------------------------------------------------------------------------------|------------------|------------|------------------------|
| Pestaña del menú              | Descripción                                                                                                    | Rango            | Pordefecto | Valor<br>personalizado |
| Zonesnumber                   | Define el número de zonas presentes                                                                            | 1-3              | 1          |                        |
| Mainzone                      | Define la zona principal del sistema en la que se utilizará el panel<br>remoto                                 | 1-2-3            | 1          |                        |
| Externalprobe                 | Define el tipo de sonda externa habilitada. IU= unidad interna,<br>OU = unidad motocondensadora externa.       | OU/IU.           | OU         |                        |
| External probe correct.       | Corrección del valor de la sonda externa                                                                       | -9 +9            | 0          |                        |
| Photovoltaic function         | Habilita el funcionamiento combinado con una instalación fotovoltaica.                                         | Yes/No           | No         |                        |
| Plantsupervision              | Habilitación de la conexión con Dominus o Sistema Supervisor de la instalación                                 | NO/Domin/<br>BMS | No         |                        |
| Activation time               | Tiempo de espera anterior a la activación de la corrección del<br>punto de ajuste de la instalación            | 1 - 120          | 20         |                        |
| Increasingtime                | Intervalo de tiempo para incrementar o disminuir la corrección<br>de 1ºC del punto de ajuste de la instalación | 1 - 20           | 5          |                        |
| Heatingmaxcorrection          | Máxima corrección en fase de calefacción                                                                       | 0 - 10           | 0          |                        |
| Cooling max correction        | Máxima corrección en fase de refrigeración.                                                                    | -10 - 0          | 0          |                        |

**DATOS TÉCNICOS** 

| Menu/Service/Heatpump |             |  |  |  |
|-----------------------|-------------|--|--|--|
| Pestaña del menú      | Descripción |  |  |  |
| Powers                |             |  |  |  |
| Timers                |             |  |  |  |
| Pump                  |             |  |  |  |
|                       |             |  |  |  |

| Menu/Service/Heat pump/ <b>Powers</b> |                                                                |           |              |                        |  |
|---------------------------------------|----------------------------------------------------------------|-----------|--------------|------------------------|--|
| Pestaña del menú                      | Descripción                                                    | Rango     | Por defecto  | Valor<br>personalizado |  |
| UDmodel                               | Configuración de la unidad motocondensadora externa            | 0         | No/4/6/9/12/ |                        |  |
| HPmodel                               | conectada. No use el elemento Nº.                              | 9         | 14/16        |                        |  |
|                                       | Habilitación de la función de Deshabilitación de la bomba de   |           |              |                        |  |
| DisablaUD                             | calor. Seleccionando "riduz" se puede reducir las prestaciones | No/Yes/   | No           |                        |  |
| Disable HP                            | de la bomba de calor a la potencia configurada en el parámetro | Reduct.   | INO          |                        |  |
|                                       | ""potenza in ridotto" (potencia en reducción)                  |           |              |                        |  |
| Reduced power                         | Porcentaje de potencia en modo de reducción (activo solo con   | 50 100.0/ | 75.0/        |                        |  |
|                                       | los modelos de bomba de calor Audax).                          | 50-100%   | / 5 %        |                        |  |

| Menu/Service/Heatpump/Timers |                                                                                                    |         |             |                        |
|------------------------------|----------------------------------------------------------------------------------------------------|---------|-------------|------------------------|
| Pestaña del menú             | Descripción                                                                                                    | Rango   | Por defecto | Valor<br>personalizado |
| Anticyclestimer              | No se usa                                                                                                    | 0-840s  | 180         |                        |
| Ramptimer                    | No se usa                                                                                                    | 0-840s  | 0           |                        |
| Request delay                | Tanto en caso de termostato ambiente como de Panel de Zona,<br>la solicitud al generador se produce con retraso configurado,<br>respecto a la solicitud a las zonas. | 0-600s  | 0           |                        |
| Waiting time priority        | No se usa                                                                                                    | 0-100 s | 0           |                        |

| Menu/Service/Heat pump/ <b>Pump</b>           |                                                                                                    |                                                                                                    |                                                                                                    |  |  |
|-----------------------------------------------|----------------------------------------------------------------------------------------------------|----------------------------------------------------------------------------------------------------|----------------------------------------------------------------------------------------------------|--|--|
| Descripción                                   | Rango                                                                                                    | Pordefecto                                                                                                    | Valor<br>personalizado                                                                                                    |  |  |
| No se usa                                     | Max Sp. /<br>Modul.                                                                                                    | Max Sp.                                                                                                    |                                                                                                    |  |  |
| Noseusa                                       | 20 - 100 %                                                                                                    | 100                                                                                                    |                                                                                                    |  |  |
| Velocidad del circulador de la bomba de calor | 20-100%                                                                                                    | 100                                                                                                    |                                                                                                    |  |  |
| No se usa                                     | 2-10                                                                                                    | 5                                                                                                    |                                                                                                    |  |  |
| Noseusa                                       | No/Yes                                                                                                    | No                                                                                                    |                                                                                                    |  |  |
|                                               | Menu/Service/Heat pump/ <b>Pump</b> Descripción No se usa Velocidad del circulador de la bomba de calor No se usa No se usa | Menu/Service/Heat pump/PumpDescripciónRangoNo se usaMax Sp. /<br>Modul.No se usa20 - 100 %Velocidad del circulador de la bomba de calor20 - 100 %No se usa2 - 10No se usa2 - 10 | Menu/Service/Heat pump/PumpDescripciónRangoPor defectoNo se usaMax Sp. /<br>Modul.Max Sp.No se usa20 – 100 %100Velocidad del circulador dela bomba de calor20 – 100 %100No se usa2 – 10 %5No se usaNo/YesNo |  |  |

| Menu/Service/Integration    |                                                                                                    |                                 |             |                        |             |  |  |
|-----------------------------|----------------------------------------------------------------------------------------------------|---------------------------------|-------------|------------------------|-------------|--|--|
| Pestaña del menú            | Descripción                                                                                                    | Rango                           | Por defecto | Valor<br>personalizado |             |  |  |
| Integration min temp.       | Umbral de temperatura por debajo del cual se activa la integración a la bomba de calor                                                       | -25 ÷ +35 °C                    | -15         |                        | OR          |  |  |
| DHW integration mode        | Modo de intervención de la resistencia y de integración del agua sanitaria                                                                   | Contemp/<br>Altern.             | Altern.     |                        | LAD         |  |  |
| CH integration mode         | Modo de intervención de la resistencia y de integración del sistema de calefacción                                                           | Contemp/<br>Altern.             | Altern.     |                        | ISTA        |  |  |
| Concomitant mode            | Habilitación de la función de concurrencia                                                                                                   | No/Yes                          | No          |                        |             |  |  |
| DHW integration enable      | Habilitación de los generadores para el funcionamiento del circuito sanitario                                                                | 0=HP<br>1=HP+SH<br>2=SH         | НР          |                        |             |  |  |
| CH integration enable       | Habilitación de los generadores para el funcionamiento del circuito sanitario de calefacción.                                                | 0 = HP<br>1 = HP + SH<br>2 = SH | НР          |                        |             |  |  |
| CH waiting time             | Tiempo de espera para lograr el ajuste configurado antes de<br>activar la integración en modo calefacción ambiente                           | 0÷540'                          | 45'         |                        |             |  |  |
| DHW waiting time            | Tiempo de espera para lograr el ajuste configurado antes de<br>activar la integración en producción de agua caliente sanitaria               | 0÷540'                          | 30'         |                        |             |  |  |
| DHWprioritytime             | En caso de solicitud simultánea, es el tiempo máximo de funcionamiento en modo sanitario.                                                    | 0÷540'                          | 60'         |                        | <b>NRIO</b> |  |  |
| CH priority time            | En caso de solicitud simultánea, es el tiempo máximo de funcionamiento en modo calefacción.                                                  | 0÷540'                          | 120'        |                        | <b>USU</b>  |  |  |
| Integration band            | La configuración de la banda de activación equivalente al<br>tiempo de retardo de activación, pondrá en marcha el calenta-<br>dor adicional. | 0-20°C                          | 3           |                        |             |  |  |
| Reset HP counter            | Reinicio de las horas de funcionamiento de la bomba de calor                                                                                 | Yes/No                          | No          |                        |             |  |  |
| Reset plant integ. counter  | Reinicio de las horas de funcionamiento de la integración de calefacción                                                                     | Yes/No                          | No          |                        |             |  |  |
| Reset DHW integ.<br>counter | Reinicio de las horas de funcionamiento de la integración del circuito sanitario                                                             | Yes/No                          | No          |                        | OIV         |  |  |

| Menu/Service/Manual operations (*) |                                                                             |                             |            |                        |  |  |  |
|------------------------------------|-----------------------------------------------------------------------------|-----------------------------|------------|------------------------|--|--|--|
| Pestaña del menú                   | Descripción                                                                 | Rango                       | Pordefecto | Valor<br>personalizado |  |  |  |
| Three-wayvalv.CH/<br>DHW           | Activación manual de las tres vías del circuito sanitario                   | Yes/No                      | No         |                        |  |  |  |
| Enable CH electric heater          | Activación manual de la resistencia de la instalación                       | Yes/No                      | No         |                        |  |  |  |
| Enable DHW el. heater 1            | Activación manual de la resistencia del circuito sanitario 1                | Yes/No                      | No         |                        |  |  |  |
| Zone 1 pump                        | Activación manual del circulador de la zona 1                               | Yes/No                      | No         |                        |  |  |  |
| Zone 1 dehumidifier                | Activación manual del deshumidificador presente en la zona 1                | Yes/No                      | No         |                        |  |  |  |
| Zone 1 air conditioning            | Encendido manual del climatizador presente en la zona 1                     | Yes/No                      | No         |                        |  |  |  |
| Zone 2 pump                        | Encendido manual del circulador de la zona 2                                | Yes/No                      | No         |                        |  |  |  |
| Zone2 dehumidifier                 | Activación manual del deshumidificador presente en la zona 2                | Yes/No                      | No         |                        |  |  |  |
| HPflowmeter                        | Muestra el caudal leído por el caudalímetro                                 | 0-4000l/h                   |            |                        |  |  |  |
| Pump speed                         |                                                                             | 0-100%                      | 0%         |                        |  |  |  |
| Zone 2 mixing valve                | Habilitación manual de la válvula mezcladora presente en la<br>zona 2       | - Stop<br>- Close<br>- Open | Stop       |                        |  |  |  |
| Zone 2 air conditioning            | Activación manual del climatizador presente en la zona 2                    | Yes/No                      | No         |                        |  |  |  |
| Zone 3 mixing valve                | Activación manual de la válvula mezcladora presente en la zona<br>3         | - Stop<br>- Close<br>- Open | Stop       |                        |  |  |  |
| Zone 3 pump                        | Encendido manual del circulador de la zona 3                                | Yes/No                      | No         |                        |  |  |  |
| Zone 3 dehumidifier                | Activación manual del deshumidificador presente en la zona 3                | Yes/No                      | No         |                        |  |  |  |
| Zone 3 air conditioning            | Encendido manual del climatizador presente en la zona 3                     | Yes/No                      | No         |                        |  |  |  |
| Three-wayCool/Heat                 | Activación manual de la válvula de tres vías para verano/<br>invierno (M52) | Yes/No                      | No         |                        |  |  |  |
| Enable DHW el. heater 1            | Activación manual de la resistencia del circuito sanitario 2                | Yes/No                      | No         |                        |  |  |  |

(\*) Si se encuentra dentro del menú "Manual operations", no se debe tener en cuenta el tiempo de espera de 4 minutos para salir del menú "Service".

| Menu/Service/Special parameters |                                                                                     |       |             |                        |  |  |  |
|---------------------------------|-------------------------------------------------------------------------------------|-------|-------------|------------------------|--|--|--|
| Pestaña del menú                | Descripción                                                                         | Rango | Por defecto | Valor<br>personalizado |  |  |  |
| Parameter 1                     | Control de deshumidificación en aire refrescado (0 = zona 2, 1 = zona 1)            | 0-1   | 0           |                        |  |  |  |
| Parameter 2                     | Termostato de seguridad de la zona 2                                                | 20-80 | 45          |                        |  |  |  |
| Parameter 3                     | Termostato de seguridad de la zona 3                                                | 20-80 | 45          |                        |  |  |  |
| Parameter 4                     | Habilitación de recirculación del agua sanitaria (0= desactiva-<br>do; 1= activado) | 0-1   | 0           |                        |  |  |  |
| Parameter 5                     | Multiplicador de integración                                                        | 1-100 | 10          |                        |  |  |  |
| Parameter 6                     | Resistencia eléctrica de zona 2 (0 = deshabilitada; 1 = habilitada)                 | 0-100 | 0           |                        |  |  |  |
| Parameter 7                     | Noutilizar                                                                          | 0-100 | 0           |                        |  |  |  |
| Parameter 8                     | Noutilizar                                                                          | 0-100 | 0           |                        |  |  |  |
| Parameter 9                     | Noutilizar                                                                          | 0-100 | 0           |                        |  |  |  |
| Parameter 10                    | Noutilizar                                                                          | 0-100 | 0           |                        |  |  |  |

INSTALADOR

# INSTALADOR

ENCARGADODEMANTEN

DATOS TÉCNICOS

# 3.10 CONFIGURACIÓN DE LOS PARÁMETROS DE PRIMER ENCENDIDO

Durante la primera activación del aparato, es necesario personalizar los siguientes parámetros, que hacen referencia al funcionamiento del generador, al tipo de unidad externa y al tipo de instalación conectada en el aparato.

# En el menú

#### Service/Heat pump/Powers

es necesario configurar el Modelo de Pdc, que corresponde a la potencia de la unidad motocondensadora externa. En el menú

#### Service/Heat pump/Timers

se puede personalizar el retardo de reanudación del generador, modificando el parámetro "Anticycles timer" y, en caso de contar con sistemas de apertura retardada en la instalación, se puede modificar el parámetro "RT request delay". En el menú

#### Service/Heat pump/Pump

se puede modificar la velocidad del circulador de la bomba de calor modificando el parámetro "Pump speed max". Se debe adecuar la velocidad del circulador, en función de la potencia del aparato, para mejorar la eficiencia de funcionamiento de la máguina.

Se recomienda configurar los siguientes valores:

- Magis Hercules Pro 4: Velocidad = 40%
- Magis Hercules Pro 6: Velocidad = 50%
- Magis Hercules Pro 9: Velocidad = 70%

También es necesario ajustar la velocidad de los circuladores de zona en función del tipo de instalación presente. Esta operación debe realizarse directamente en el circulador de zona pertinente (véase el Apdo. 1.18).

La bomba de calor dispone de una resistencia eléctrica sanitaria de serie, a la que se puede añadir dos resistencias eléctricas sanitarias más (opcional). La habilitación de todas las resistencias eléctricas se realiza mediante un único parámetro.

La resistencia eléctrica suministrada de serie está deshabilitada por motivos de precaución (es necesario que la resistencia esté activada solo en presencia de agua sanitaria en el acumulador).

 $Por lo \, que, es \, necesario \, habilitar la resistencia el {\it \'e}ctrica \, modificando \, los \, siguientes \, par{\it \'a}metros.$ 

Modificando el parámetro

#### Integration/Enableheating integration

Usted decide si activar solo la bomba de calor o solo la resistencia, o ambas para realizar la función del circuito sanitario. Modificando el parámetro

#### Integration/DHW integration mode

se decide si activar la bomba de calor y la resistencia de forma alternativa o simultánea. Modificando el parámetro

#### Integration/DHW waiting time

se decide cuánto tiempo quieres activar la bomba de calor y la resistencia eléctrica o ambas a la vez.

 $Cuando \, la temp. \, externa \, es \, inferior \, a$ 

#### Integration/Integration min temp.

la resistencia eléctrica se activa automáticamente. En caso de solicitud simultánea del circuito sanitario y de la instalación, el sistema alterna los dos modos de funcionamiento en función de los tiempos establecidos en los parámetros:

# Integration/DHW priority time

#### Integration/CH priority time

El primer modo de funcionamiento realizado, en caso de simultaneidad, se decide con el parámetro:

#### Definition/Priority.

La función sanitaria puede tener una duración máxima, configurable mediante el parámetro

#### Definition/DHW max time

más allá del cual se indica una alarma.

La bomba de calor puede gestionar hasta nº3 bombas de distribución.

 $Para \,activar \,el\,n \'mero\,correcto\,de\,bombas\,de\,distribuci\'on, es\,necesario\,modificar\,el\,par\'ametro:$ 

# Plant definition/Zones number.

Se puede personalizar el funcionamiento de cada zona.

Modificando el parámetro, se puede habilitar cada zona en un único modo de funcionamiento

Definition/Enablings/Mode.

 $La solicitud \, de \, instalaci\'on \, para \, cualquier \, zona \, puede \, realizars e \, mediante \, un \, termostato \, ambiente, \, que \, debe \, habilitars e \, en \, el \, men\'u$ 

Definition/Enablings/Enableroom thermostat

En caso de uso de un dispositivo remoto para controlar las solicitudes, es necesario modificar el parámetro

### Definition/Enablings/Enable room panel.

En caso de presencia de un deshumidificador, es necesario modificar el parámetro

### Definition/Enablings/Enable dehumidifiers.

Puede suceder si el deshumidificador tiene problemas para recibir una temp. de impulsión demasiado alta. Para ello, se puede evitar el encendido del deshumidificador hasta que el agua de impulsión no descienda por debajo del nivel

### Definition/Enablings/Dehumidifier max temp.

Además, si el punto de ajuste calculado para la deshumidificación es demasiado elevado para realizar una solicitud, se señaliza una alarma y el deshumidificador se bloquea. Se puede modificar este valor mediante el parámetro:

#### Definition/Enablings/Dehumidifier alarm set

En caso de uso de un humidistato para controlar las solicitudes de deshumidificación, es necesario modificar el parámetro

#### Definition/Enablings/Enablehumidistat.

En presencia de una instalación en el suelo es necesario evitar la formación de condensación en el suelo habilitando el uso del cálculo de la temperatura de rocío:

#### Definition/Enablings/Enable dew point.

Se puede habilitar el control de la temperatura de impulsión mediante la termorregulación con sonda externa, modificando el parámetro

#### Definition/Enablings/Outdoor sensor modul.

Para mejorar la eficiencia del sistema en determinados tipos de instalación, se puede habilitar el control de la temperatura de impulsión mediante la modulación con sonda ambiente, modificando el parámetro

#### Definition/Enablings/Room sensor modul.

La temp. de impulsión de la instalación desciende (se eleva en caso de refrigeración) cuando la temp. ambiente se acerca al punto de ajuste ambiente. Se puede habilitar la modulación con sonda ambiente solo si hay un dispositivo remoto de zona.

USUARIO

# INSTALADOR

# USUARIO

# 3.11 FUNCIÓN BOOST DEL CIRCUITO SANITARIO

Para permitir la activación de la función BOOST sanitaria, hay que habilitar la resistencia eléctrica del circuito sanitario modificando el parámetro:

Integration/DHW integration enable.

# 3.12 FUNCIÓN ANTILEGIONELA.

La unidad interior lleva una función para efectuar un choque térmico en el hervidor. Esta función lleva el generador a la temperatura máxima permitida con resistencia adicional sanitaria habilitada. La función se habilita mediante el menú

# DHW settings/Antilegionella.

La activación de la función se realiza al configurar el menú

#### Antilegionella/Antilegionella cycle time

en el día de la semana configurado en el menú

# Antilegionella/Antilegionella cycle day

Se puede activar la función de todos los días mediante el menú "anti-legionela".

La duración máxima permitida de la función corresponde al valor configurado en el parámetro:

# Antilegionella/Antilegionella maxtime;

en caso de que no se complete la función en el tiempo máximo permitido, aparecerá una alarma.

La función solo se puede activar con resistencia eléc. del circuito sanitario habilitado y si fuera necesario, debe instalarse una válvula termostática en la salida del agua caliente sanitaria para evitar quemaduras.

# 3.13 FUNCIÓN RECIRCULACIÓN DEL SANITARIO

La función recirculación sanitario garantiza el mayor confort posible cuando se distribuye el agua caliente sanitaria, manteniendo el agua con circulación constante.

Para permitir la activación de la función de recirculación sanitario es necesario instalar la sonda de recirculación, presente en el kit opcional y habilitarla modificando el parámetro:

# Special parameters/Parameter 4.

La presencia de la sonda permite mejorar la eficiencia del sistema, apagando el circulador en caso de que la temperatura del agua caliente del sanitario alcance el set sanitario configurado.

Se puede reducir aún más el funcionamiento del circulador configurando las franjas horarias a su discreción, en el menú:

# Menu/Time and program/Program Recirculation.

# 3.14 FUNCIÓN ANTI-BLOQUEO BOMBA

El módulo hidrónico dispone de una función que hace arrancar la bomba al menos 1 vez cada 24 horas, durante 30 segundos, para reducir el riesgo de bloqueo de la bomba por inactividad prolongada.

# 3.15 FUNCIÓN ANTI-BLOQUEO VÁLVULA DE TRES VÍAS

El módulo hidrónico dispone de una función que, transcurridas 24 horas desde la última vez que estuvo en funcionamiento el grupo tres vías motorizado, lo activa cumpliendo un ciclo completo para reducir el riesgo de bloqueo de las tres vías por inactividad prolongada.

# 3.16 FUNCIÓN DE LA CORRECCIÓN DEL VALOR DE CONSIGNA DE LA INSTALACIÓN

En caso de desconexiones hidráulicas en la instalación de salida del circuito de distribución del aparato, se puede activar una función que permite corregir el punto de ajuste requerido en el generador para acercarse, lo máximo posible, al punto de ajuste de zona configurado. Las correcciones pueden producirse ya sea para la fase de calefacción, como para la de refrigeración. La activación se lleva a cabo al configurar los parámetros

Plant definition/Heating max correction

#### Plant definition/Cooling max correction

 $con un valor > 0^{\circ}C.$ 

Después de una demanda, la corrección empieza al cabo de un tiempo equivalente a

Plant definition/Activation time

y sigue por un 1ºC cada

Plant definition/Increasing time

minutos.

# 3.17 FUNCIÓN FOTOVOLTAICO

En caso de que el contacto fotovoltaico (contacto "S 39", Fig. 6) incluso estando cerrado se calienta el acumulador del sanitario a la máxima temperatura (sin resistencia eléctrica), mediante el funcionamiento con bomba de calor.

En caso de solicitud simultánea del circuito sanitario y la instalación, será el sistema quien decida qué servicio llevar a cabo, para garantizar la mayor facilidad posible.

SUARIO

# 3.18 INTEGRACIÓN CON RESISTENCIA ELÉCTRICA DE LA INSTALACIÓN INTERNA

A la bomba de calor se le pueden añadir resistencias eléctricas de la instalación (opcional), a instalar dentro del equipo, para tener a disposición una fuente alternativa de energía que se debe usar en fase de calefacción. La habilitación de todas las resistencias eléctricas se realiza mediante un único parámetro. Para poder habilitar las resistencias es necesario instalar la sonda de impulsión de la zona 1 (opcional). Modificando el parámetro **Integration/CH integration enable** Usted decide si activar solo la bomba de calor o solo la resistencia, o ambas para realizar la función de calefacción. Modificando el parámetro **Integration/CH integration mode** se decide si activar la bomba de calor y la resistencia de forma alternativa o simultánea. Modificando el parámetro

#### Integration/CH waiting time

se decide cuánto tiempo quieres activar la bomba de calor y la resistencia eléctrica o ambas a la vez. Cuando la temp. externa es inferior a

#### Integration/Integration min temp.

la resistencia eléctrica se activa automáticamente. En caso de solicitud simultánea del circuito sanitario y de la instalación, el sistema alterna los dos modos de funcionamiento en función de los tiempos establecidos en los parámetros:

### Integration/DHW priority time

Integration/CH priority time

El primer modo de funcionamiento realizado, en caso de simultaneidad, se decide con el parámetro:

Definition/Priority.

# 3.19 INTEGRACIÓN CON RESISTENCIA ELÉCTRICA DE LA INSTALACIÓN EXTERNA

con el cual se decide si activar solo la bomba de calor o solo la resistencia, o ambas para realizar la función de calefacción.

La resistencia de zona 1 y la eventual de zona 3 se habilitan automáticamente con la precedente configuración.

Se pueden añadir resistencias eléctricas a la instalación (opcional) referidas a cada zona e instaladas en la parte externa del equipo.

INSTALADOR

SUARIO

# Para habilitar la resistencia de zona 2 es necesario configurar: Special parameters/Parameter 6 = 1

Modificando el parámetro

# Integration/Integration mode

Integration/Enable heating integration

se decide si activar la bomba de calor y la resistencia de forma alternativa o simultánea.

Para las conexiones eléctricas, consulte las referencias en los esquemas eléctricos.

Para habilitar el funcionamiento debe modificarse el parámetro:

Modificando el parámetro

# Integration/Heat. Wait time

se decide cuánto tiempo quieres activar la bomba de calor y la resistencia eléctrica o ambas a la vez. Cuando la temperatura externa es inferior a:

# Integration/Integration min temp.

la resistencia eléctrica se activa automáticamente.

En caso de solicitud simultánea del circuito sanitario y de la instalación, el sistema alterna los dos modos de funcionamiento en función de los tiempos establecidos en los parámetros:

# Integration/Sanitary precedence time

# Integration/Heat.precedencetime

El primer modo de funcionamiento realizado, en caso de simultaneidad, se decide con el parámetro:

Configuration/Precedence

No se pueden conectar al mismo tiempo resistencias eléctricas internas y externas al equipo.

# 3.20 FUNCIÓN DE TERMOSTATO DE SEGURIDAD DE ZONA 2/3

En caso de instalación de la zona 2 o en la zona 3, se habilita un control en la temperatura de impulsión de la zona que impide la producción de agua por encima de una cierta temperatura.

Se puede modificar estos límites mediante los parámetros

Special parameters/Parameter 2

Special parameters/Parameter 3.

# INSTALADOR

DATOS TÉCNICOS

# 3.21 MODO DE CONCURRENCIA

En caso de una solicitud simultánea de agua sanitaria y de planta, el sistema decide qué tipo de servicio realizar en base a una lógica de alternancia determinada por el sistema.

Existe la posibilidad de modificar esta lógica, para que el sistema se ocupe al mismo tiempo de ambos servicios, usando los generadores disponibles.

Se puede activar el funcionamiento de este modo, modificando los parámetros:

Plant definition/Concomitant mode.

Integration/Enable sanitary integration

# 3.22 FUNCIÓN DE DESCONEXIÓN DE LA BOMBA DE CALOR

Con contacto cerrado (contacto "S43" Fig. 6) se inhibe el funcionamiento de la bomba de calor. No se atenderá ninguna solicitud, excepto las funciones de seguridad.

Para habilitar esta función es necesario modificar los parámetros:

# Heat Pump/Powers/Disable HP = Yes

User/Disable Heat pump = Yes

Además se deben configurar las franjas horarias en el menú:

User/HP disable Start time

User/HP disable End time

# 3.23 FUNCIÓN REDUCCIÓN DE POTENCIA

Con contacto cerrado (contacto "S43" Fig. 6) se reduce la potencia de la bomba de calor. Para habilitar esta función es necesario modificar los parámetros:

User/Disable Heat pump = Yes

# Heat pump/Powers/Disable Heat pump Power = REDUC

Además se deben configurar las franjas horarias en el menú:

User/HP disable Start time

User/HP disable End time

# 3.24 GESTIÓN DE LAS VÁLVULAS DESVIADORAS (VERANO / INVIERNO).

Los componentes electrónicos del aparato disponen de una salida de 230 V para la gestión de las válvulas desviadoras verano / invierno. La salida con tensión está activa cuando el aparato se encuentra en modo VERANO con refrigeración.

# 3.25 CONFIGURACIÓN DE LA SONDA EXTERNA

Para activar la sonda externa opcional, es necesario modificar el parámetro:

# Plant definition/External probe.

En caso de que la sonda de temperatura esté especialmente lejos de la unidad interna, se puede realizar una corrección de su valor modificando

Plant definition/External probe correct.

# 3.26 ACCIONAMIENTOS MANUALES

En el menú

# Service/Manual operations

Se puede gestionar todas las cargas principales del aparato en modo manual. Estos parámetros deben usarse en caso de búsqueda de averías en el sistema.

Para activar correctamente las funciones, se debe configurar el sistema en modo «stand-by» (suspensión).

# 3.27 FUNCIÓN EN MODO DE PRUEBA DE LA UNIDAD MOTOCONDENSA DORA EXTERNA

Si se usa el funcionamiento de prueba o Test mode (véase el manual de instrucciones de la unidad motocondensadora externa), es necesario configurar la unidad interna en un modo de funcionamiento distinto de "Stand-by" (Suspensión). Durante la prueba se señalará alarma 183, que significa "Test mode" (Modo de prueba) en curso.

# 3.28 FUNCIÓN PUMP DOWN UNIDAD EXTERIOR

Si se usa la función de bombeo (véase manual de instrucciones de la unidad motocondensadora externa), es necesario configurar la unidad interna en el estado de "Stand-by" (Suspensión).

Solo se puede activar la función si el aparato no está bajo alarma.

# 3.29 CONFIGURACIÓN DE LOS DISPOSITIVOS DE SUPERVISIÓN

Se puede configurar el aparato para que pueda controlarse mediante dispositivos de supervisión externos como el Dominus u otros tipos de sistemas domóticos (no suministrados por Immergas). Para la configuración es necesario modificar el parámetro

Plant definition/Plant supervision.

1

No se puede configurar ambos dispositivos al mismo tiempo.

**NSTALADOR** 

USUARIO

# **INSTALADOR**

# USUARIO

46

DATOS TÉCNICOS

# 3.30 DESMONTAJE DEL REVESTIMIENTO

Para un fácil mantenimiento de la unidad interna, se puede desmontar completamente el revestimiento siguiendo estas simples instrucciones:

# Perfilestético (1) (Fig. 46)

- Quite las tapas de protección de plástico (2) y desatornille los tornillos (3) para quitar el perfil estético (1).

# Desmontaje de la cubierta (4) (Fig. 47)

- Abra la puerta de la cubierta (4) para que oscile.
- Quite las tapas de protección de goma (5), desatornille ambos tornillos frontales superiores y los tornillos inferiores (6) para retirar la cubierta (4)

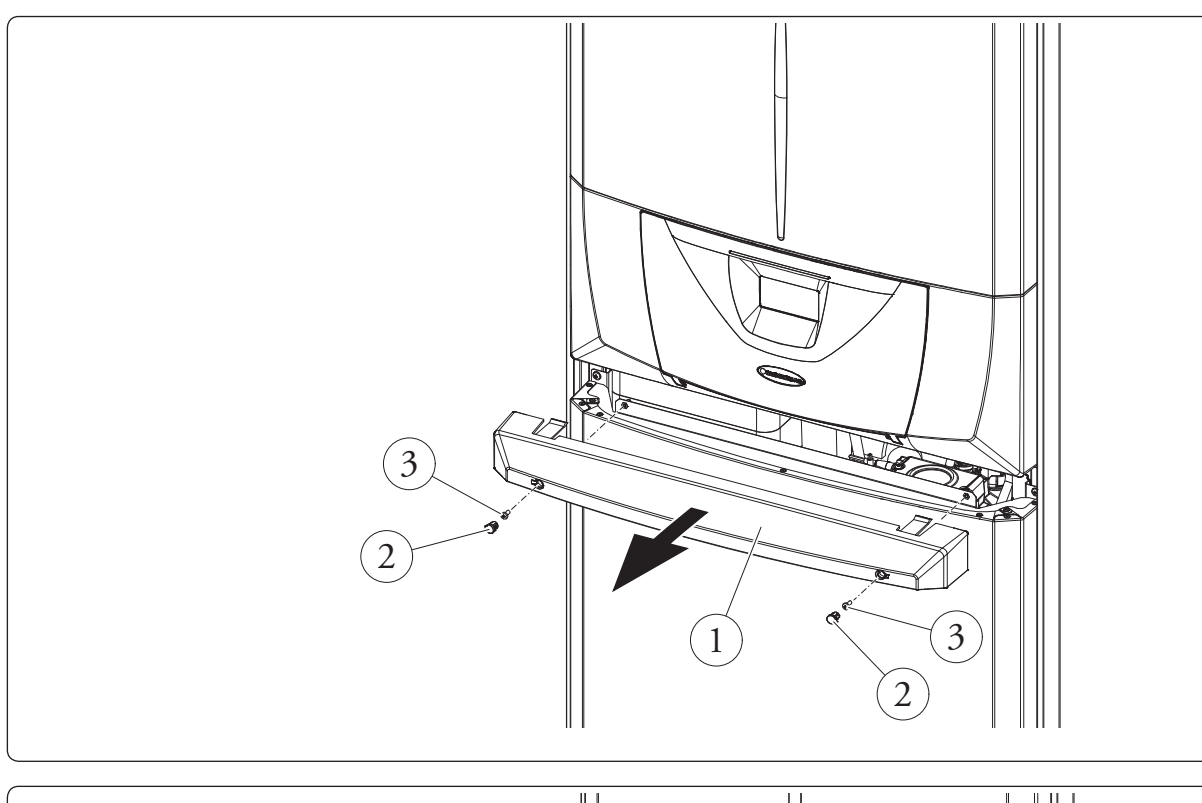

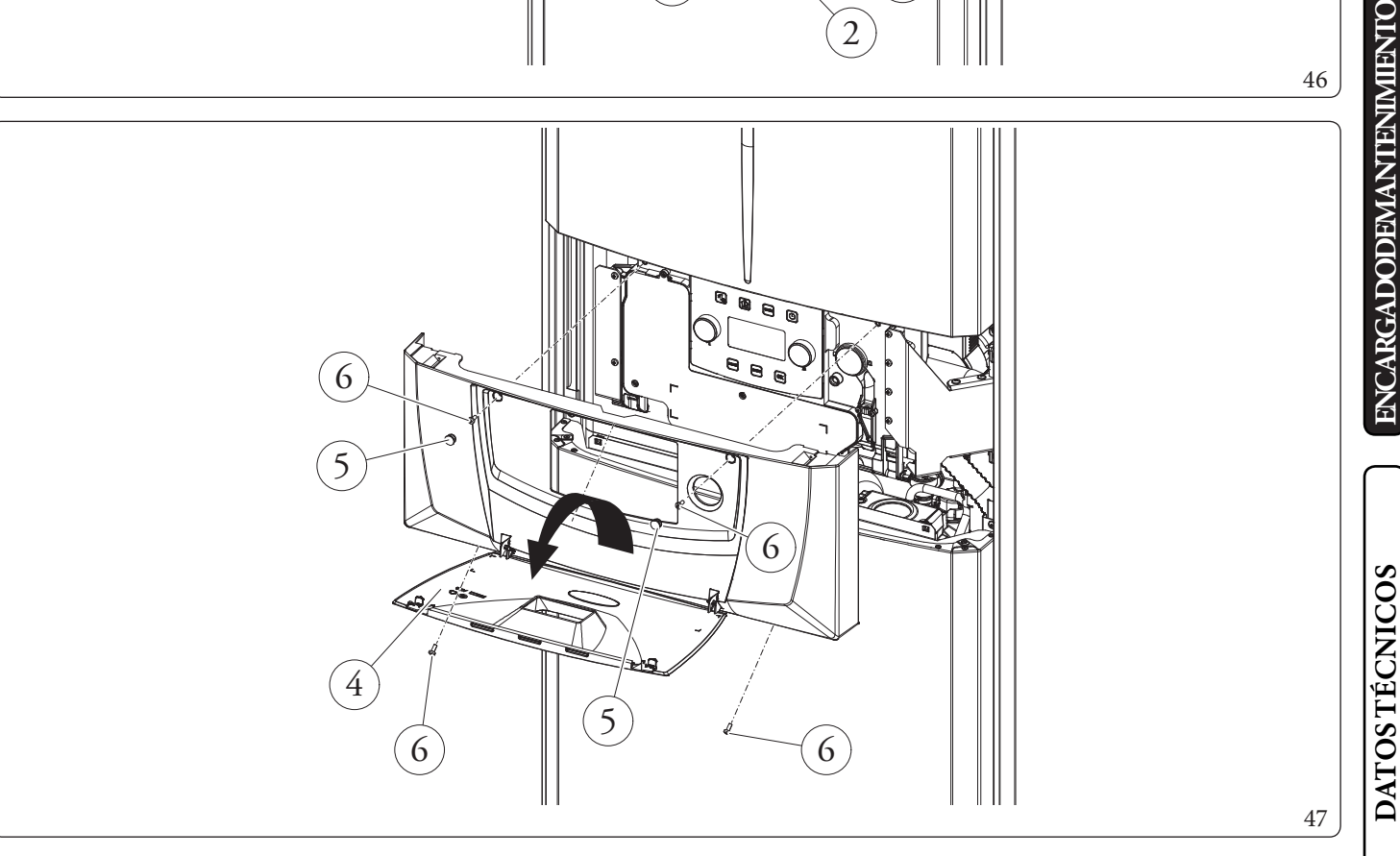

# Desmontaje de la parte frontal superior (7), inferior (9) (Fig. 48)

- Desmonte la parte frontal superior (7) desatornillando los dos tornillos (8) y empujándola hacia arriba para soltarla de las ranuras de fijación y tirando de ella hacia fuera (Part. A).
- Desmonte la parte frontal inferior (9) desatornillando los 2 tornillos (10a) y empujándola hacia arriba para soltarla de las ranuras de fijación y tirando de ella hacia fuera (Part. B).
- Desatornille los 2 tornillos (10b) de fijación del cuadro de mandos.

INSTALADOR

USUARIO

**ENCARGADODEMANTENIMIENTO** 

DATOS TÉCNICOS

- A continuación, extraiga el cuadro de mandos (11) y gírelo tal y como se ilustra en la figura 49.

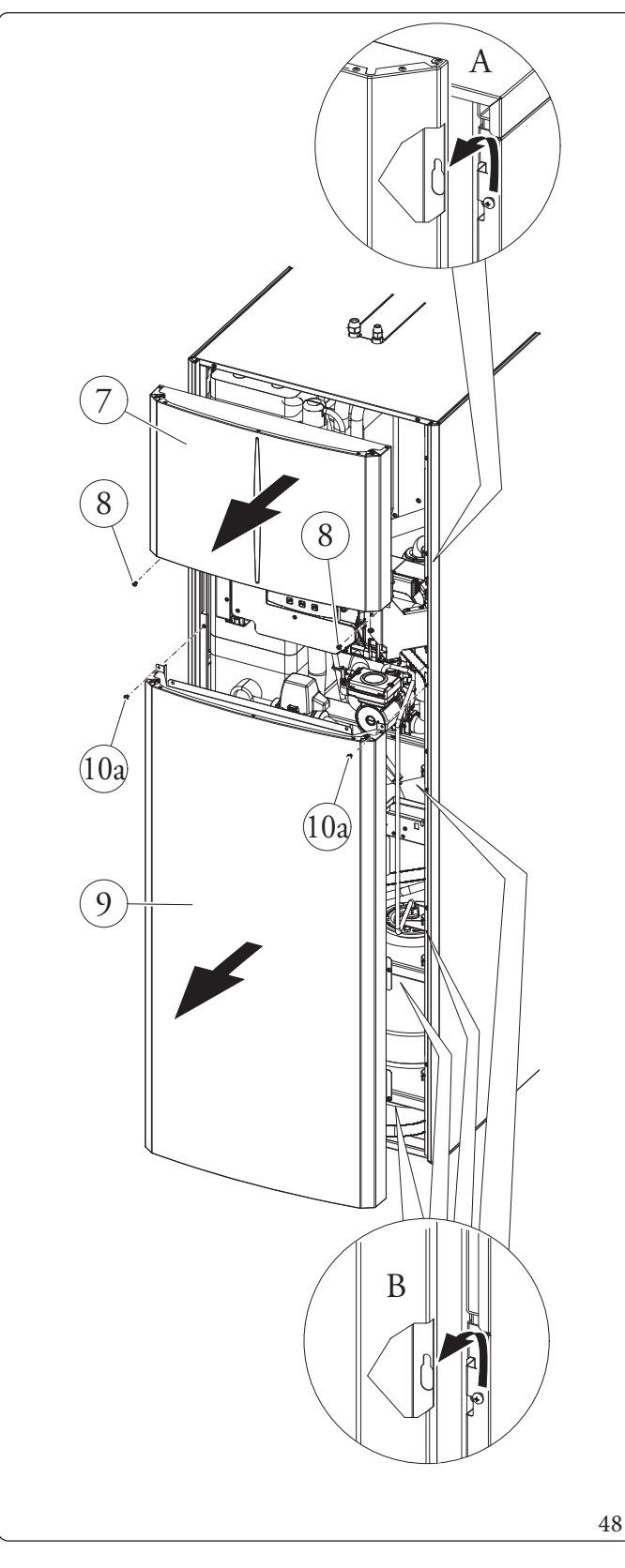

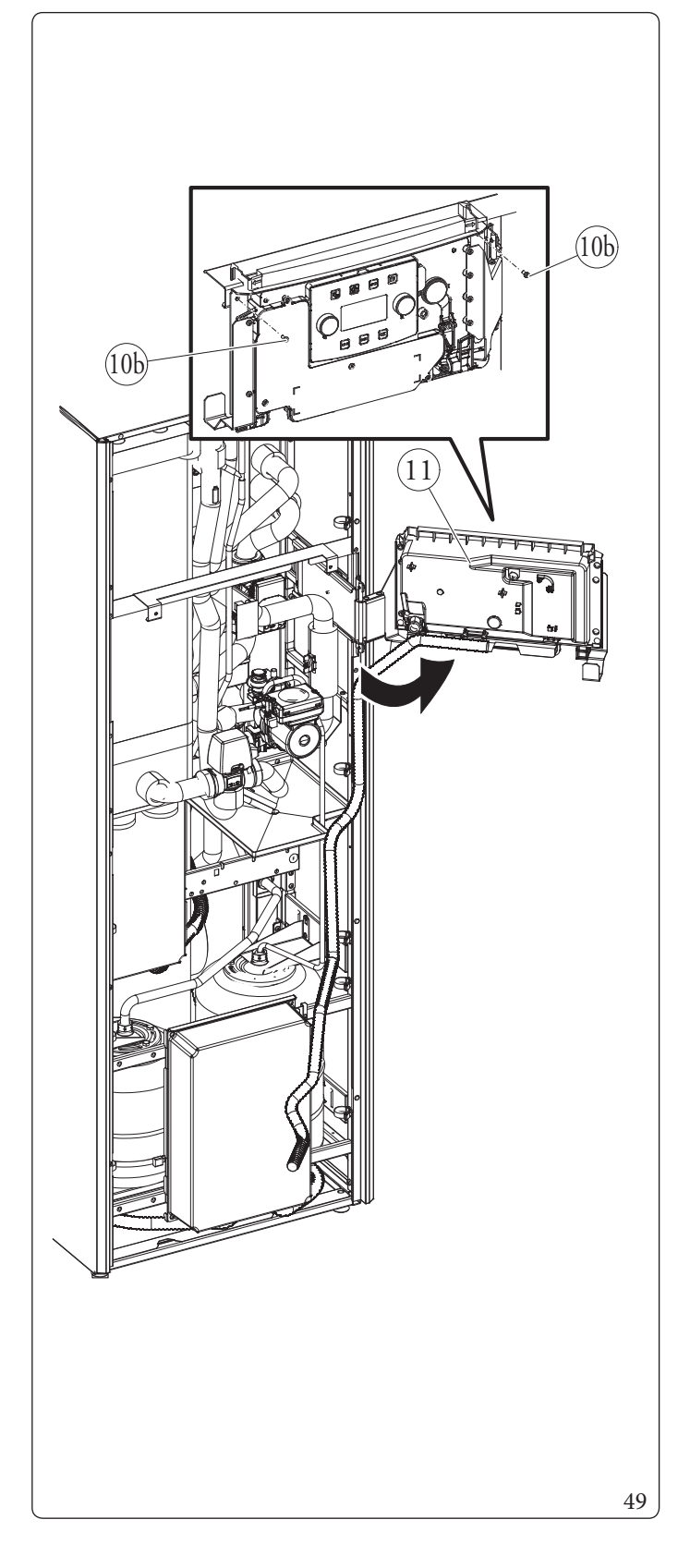

# Desmontaje de la puerta lateral derecha (15) (Fig. 50)

- Abra la puerta (15) girándola al menos 90° hacia fuera.
- Quite el tornillo (12) del borde superior de la puerta (15).
- Desencaje la puerta (15) del marco (13) cuando quede suelta sin el tornillo (12) inclinándolo hacia fuera y sacándolo del perno inferior (14).

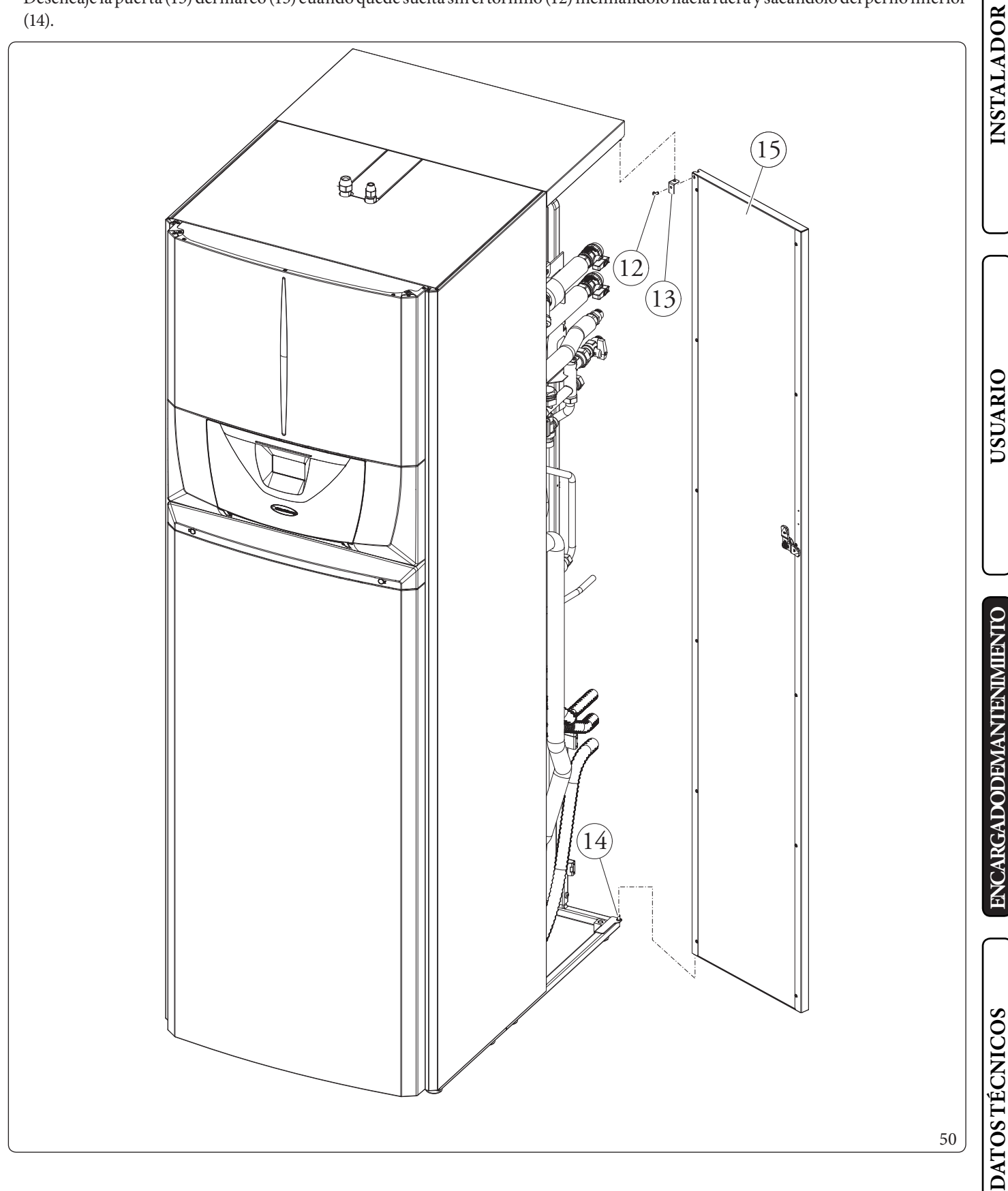

# Desmontaje de las tapas superiores (16 y 18) (Fig. 51)

**INSTALADOR** 

USUARIO

**ENCARGADODEMANTENIMIENTO** 

**DATOS TÉCNICOS** 

- Desatornille los tornillos de fijación (19), tire hacia fuera la tapa delantera (16) para desengancharla de los tornillos con tope colocados en la parte trasera (Part. C) (véase especificación).
- Desatornille los tornillos de fijación (17), tire hacia fuera la tapa de cierre (18) para desengancharla de los tornillos con tope colocados en la parte trasera (Part. D) (véase especificación).

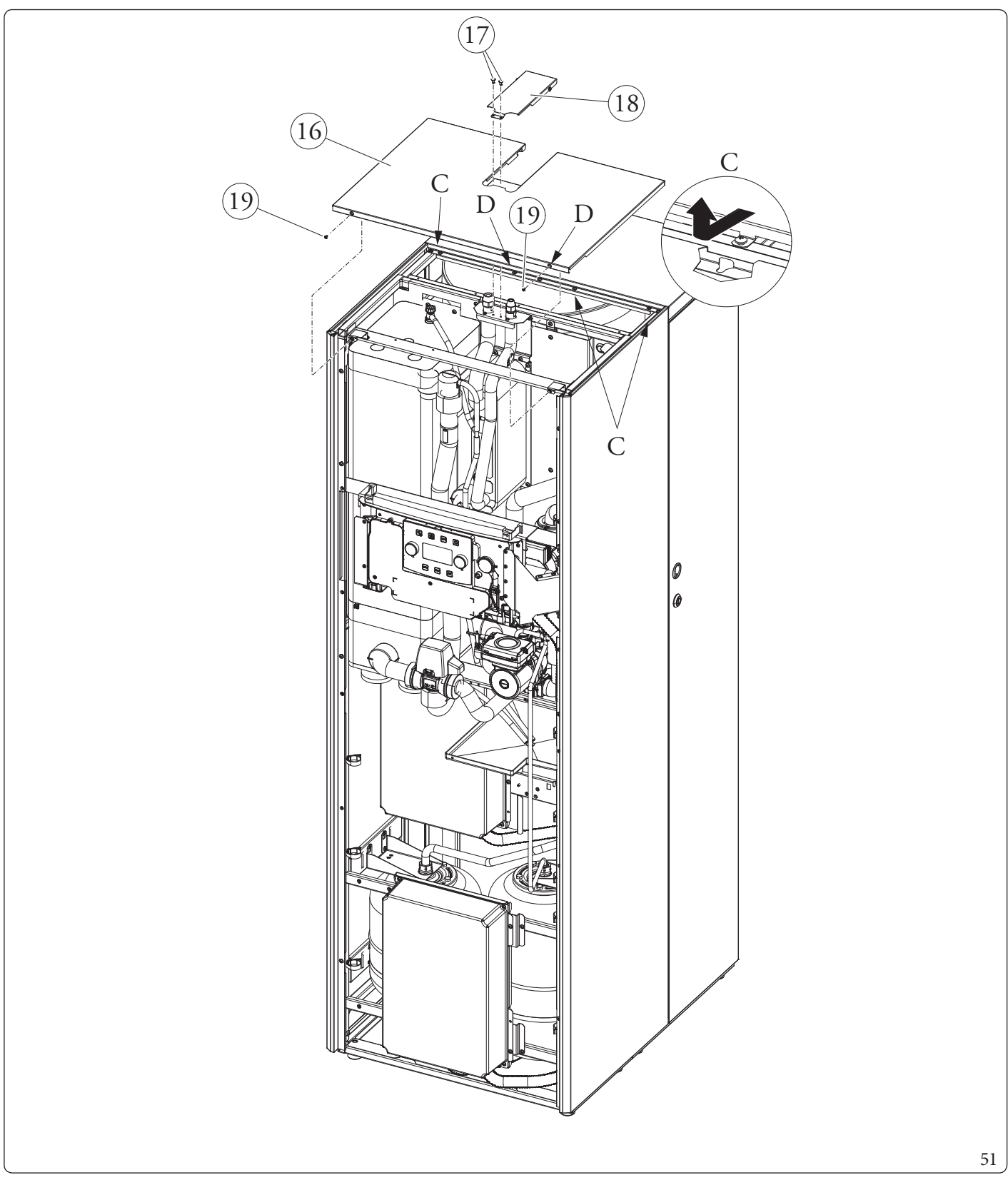

# INSTALADOR

# **USUARIO**

ENCARGADODEMANTENIMIENTO

# DATOS TÉCNICOS

# Desmontaje de la cubierta trasera (20) (Fig. 52)

- Desatornille los tornillos de fijación (23), tire hacia fuera la tapa trasera (20) para desengancharla de los tornillos con tope colocados en la parte trasera (Part. D).

# Desmontaje del lateral derecho (21) (Fig. 52)

- Desmonte el lateral derecho (21) desatornillando los cuatro tornillos (22) presentes; a continuación, empuje ligeramente hacia arriba para soltar el lateral de su alojamiento y tire hacia fuera (Part. E).

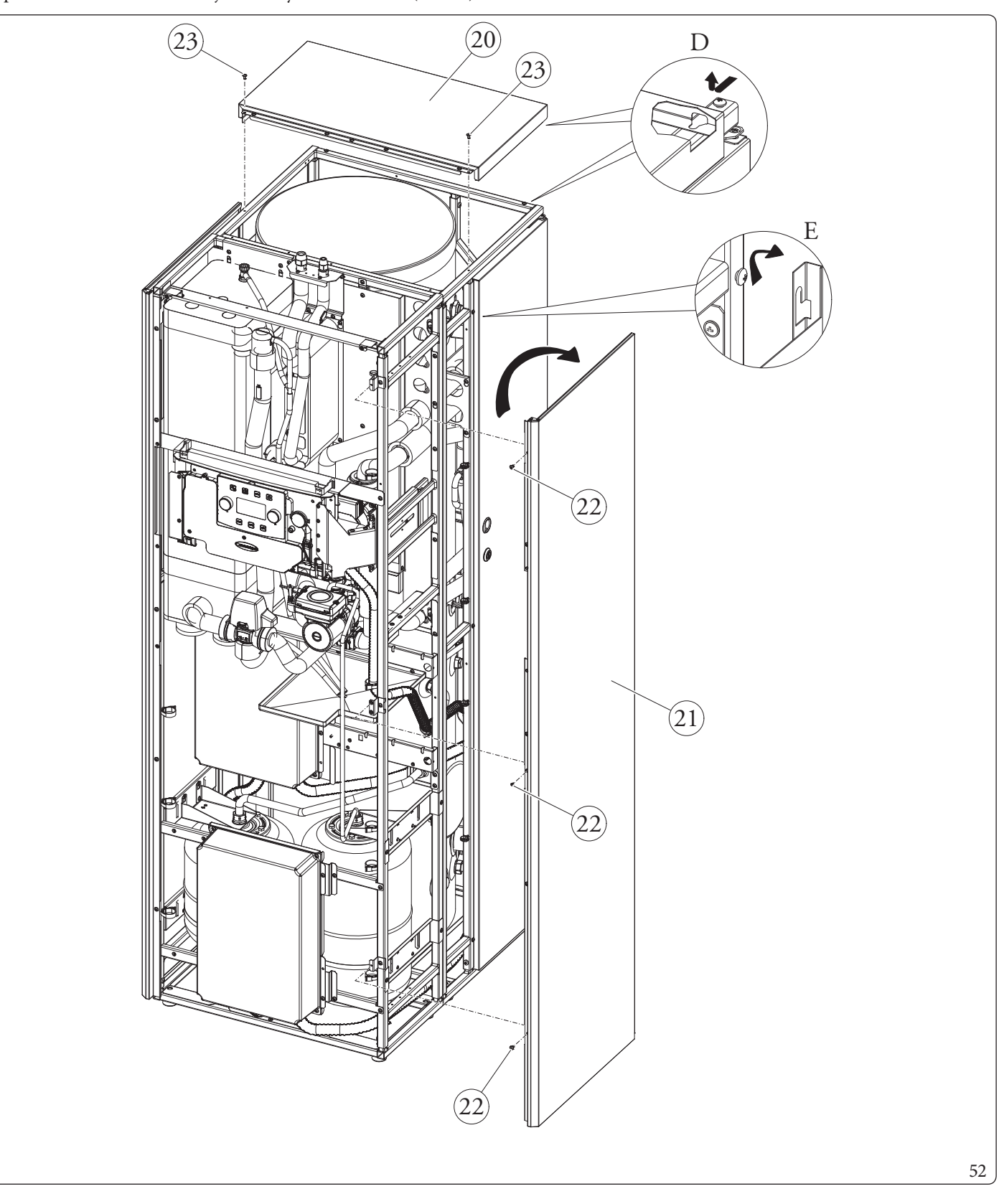

# Desmontaje del lado izquierdo delantero (25) (Fig. 53)

**INSTALADOR** 

USUARIO

**ENCARGADODEMANITENIMIENTO** 

**DATOS TÉCNICOS** 

- Desmonte el lateral izquierdo delantero (25) desatornillando los tornillos (24) presentes; a continuación, empuje el lateral hacia arriba para soltar el lateral de su alojamiento y tire hacia fuera (Part. F).

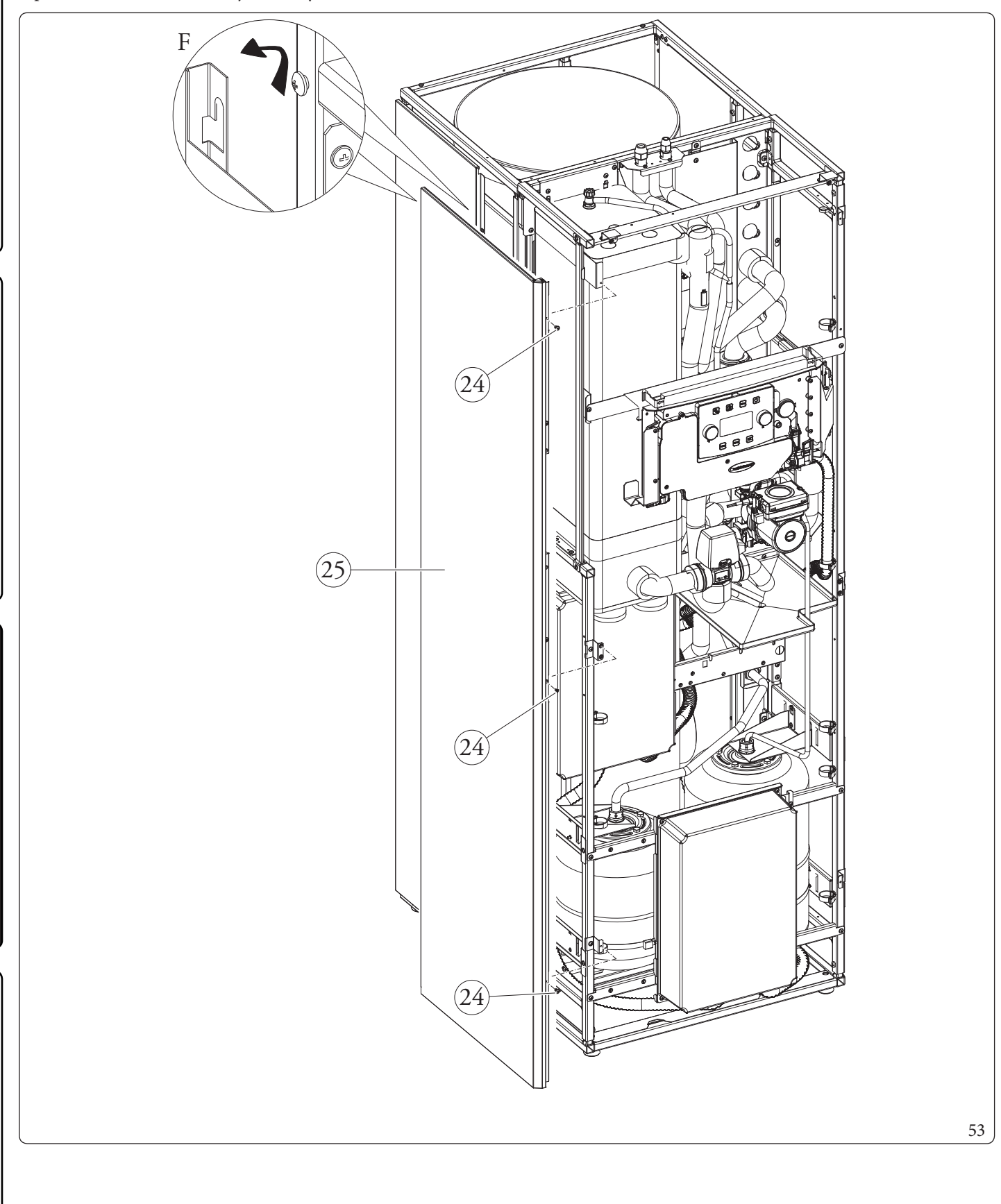
#### Desmontaje del lado izquierdo trasero (27) (Fig. 54)

- Desmonte el lateral izquierdo trasero (27) desatornillando los tornillos (26) presentes; a continuación, empuje el lateral hacia arriba para soltar el lateral de su alojamiento y tire hacia fuera (Part. G).

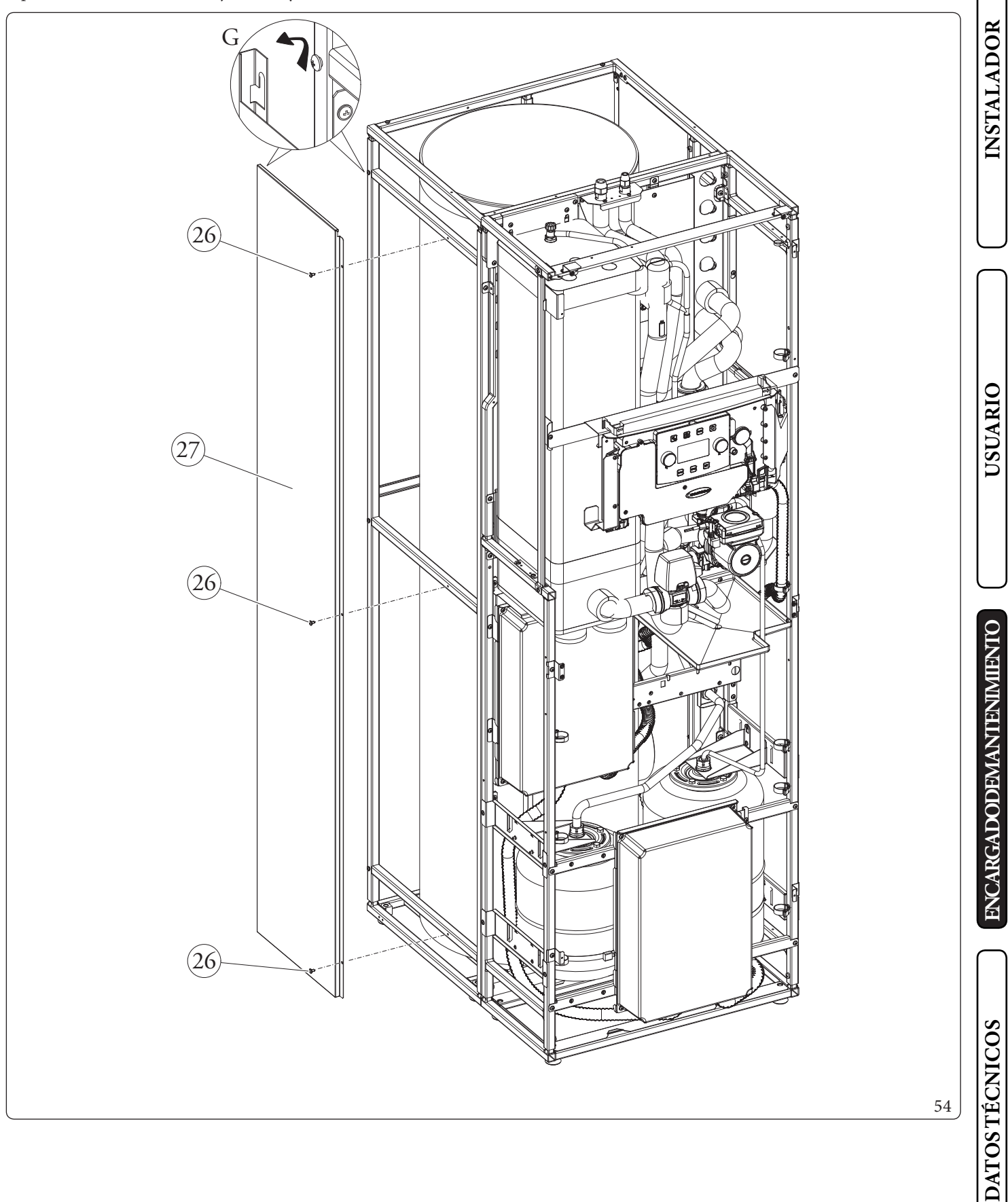

# 3.31 SEPARACIÓN UNIDAD INTERNA

Para transportar la unidad interna fácilmente, divídala en dos módulos separados. Para ello, debe seguir las instrucciones siguientes y haber desmontado completamente el revestimiento, tal y como se describe en el Apdo. 3.30.

- Quite los aislamientos de las conexiones (1) (Fig. 55).

INSTALADOR

USUARIO

**ENCARGADODEMANTENIMIENTO** 

**DATOS TÉCNICOS** 

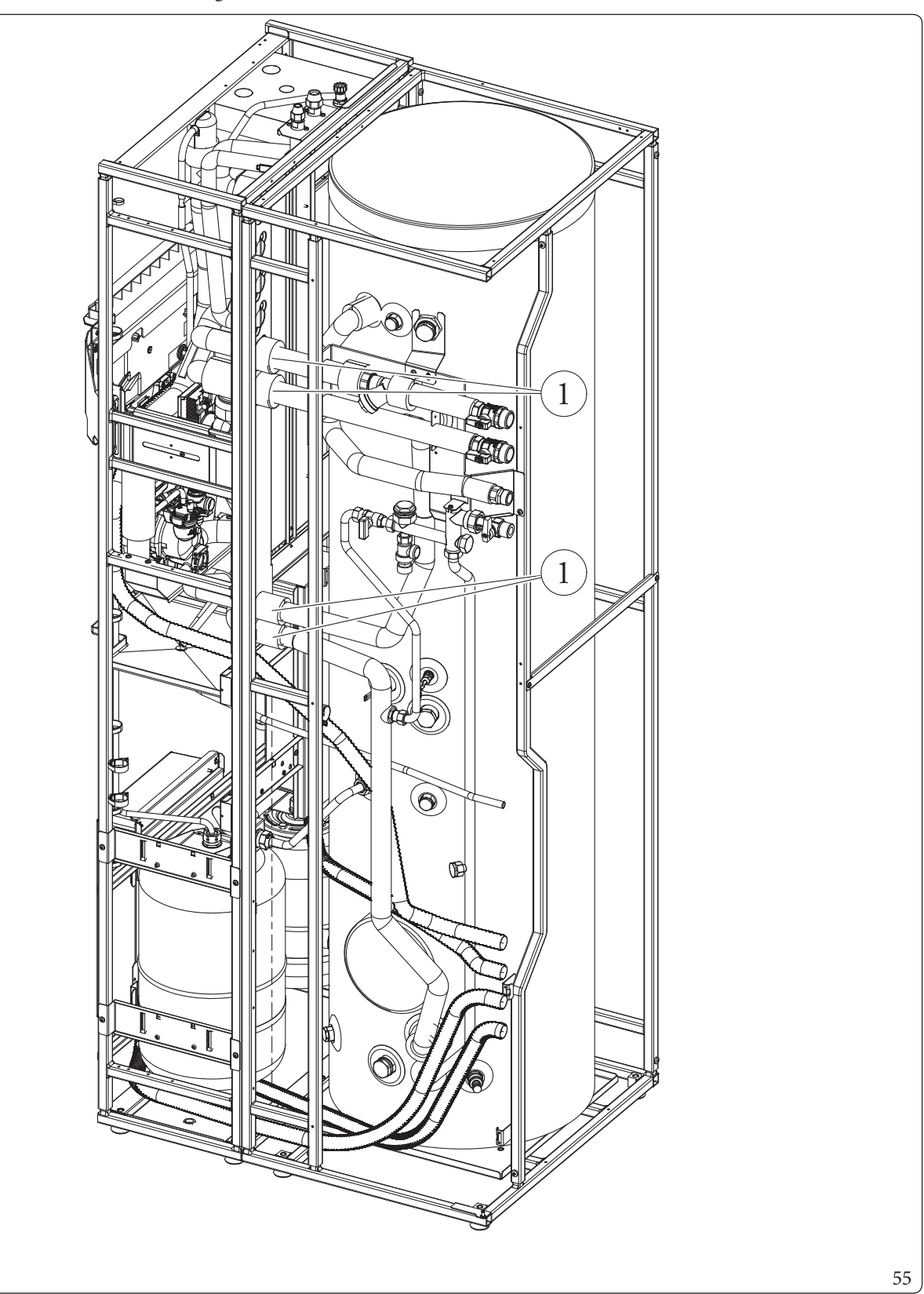

Desatornille las conexiones (2) procurando dejar las juntas.
Desconecte los conectores (3 y 4) (Fig. 56).

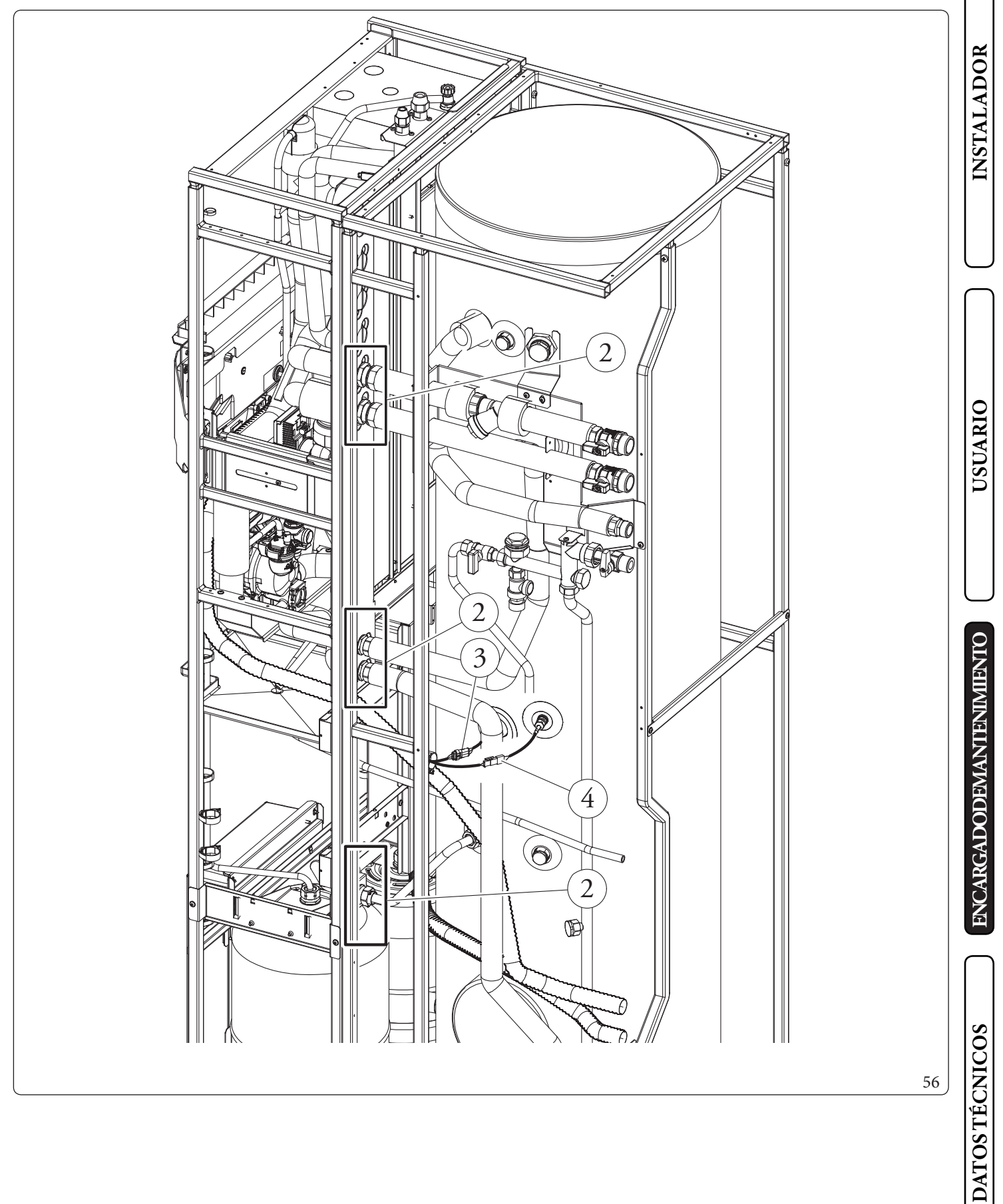

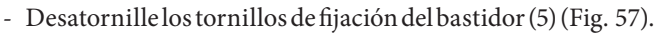

INSTALADOR

USUARIO

ENCARGADODEMANTENIMIENTO

**DATOS TÉCNICOS** 

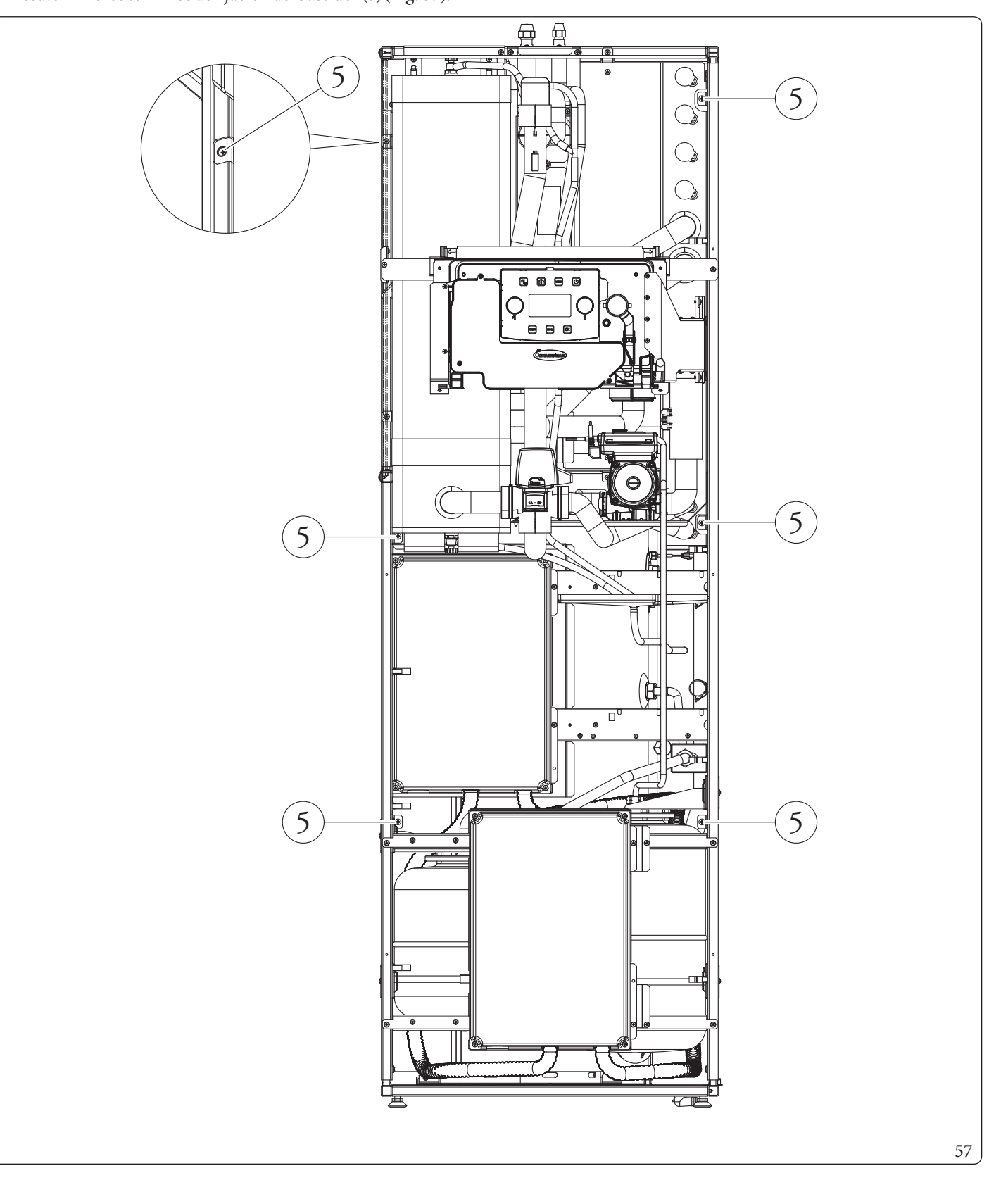

- Llegado a este punto, se puede separar la unidad interna en dos partes, preste atención para conservar las juntas de estanqueidad (6) (Fig. 58).

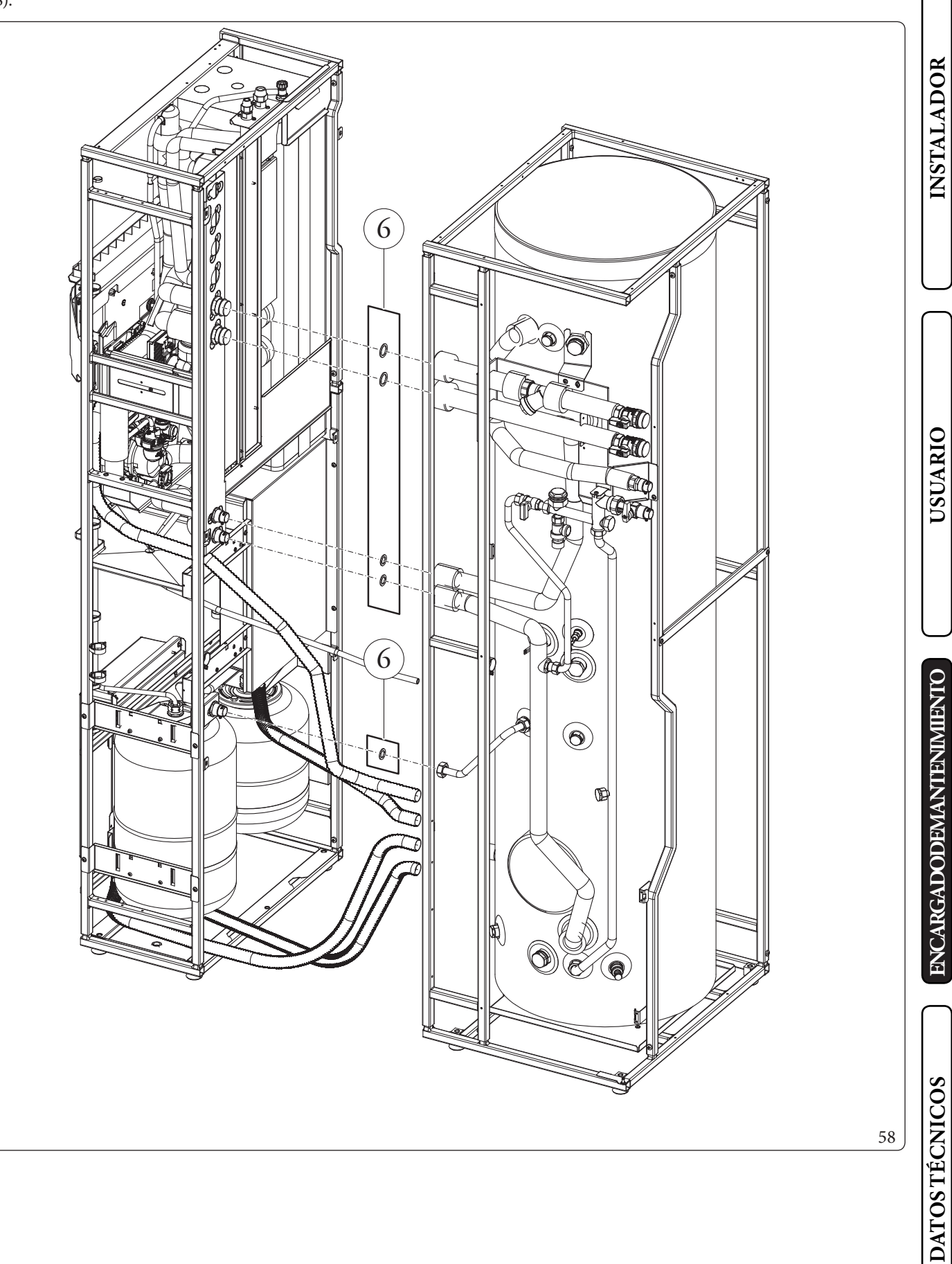

# **CARACTERÍSTICAS TÉCNICAS**

# 4.1 TABLA DE CARACTERÍSTICAS TÉCNICAS

Los datos que se muestran a continuación hacen referencia a los datos de producto.

|                                                                |                  | MAGISHERCULES | MAGISHERCULES | MAGISHERCULES |
|----------------------------------------------------------------|------------------|---------------|---------------|---------------|
|                                                                |                  | PRO4          | PRO6          | PRO 9         |
| Datos nominales para aplicaciones a baja temperatura           | (A7/W35)*        |               |               |               |
| Potencia nominal de calefacción                                | kW               | 4,40          | 6,00          | 9,00          |
| Absorción                                                      | kW               | 0,85          | 1,22          | 1,87          |
| COP                                                            | kW/kW            | 5,20          | 4,92          | 4,81          |
| Datos nominales para aplicaciones a baja temperatura           | (A35/W18)*       |               |               |               |
| Potencia nominal de enfriamiento                               | kW               | 5,00          | 6,50          | 8,70          |
| Absorción                                                      | kW               | 1,09          | 1,47          | 2,11          |
| EER                                                            | kW/kW            | 4,59          | 4,42          | 4,12          |
| Datos nominales para aplicaciones temperatura inter<br>W45)**  | media (A7/       |               |               |               |
| Potencia nominal de calefacción                                | kW               | 4,20          | 5,40          | 8,60          |
| Absorción                                                      | kW               | 1,03          | 1,51          | 2,33          |
| COP                                                            | kW/kW            | 4,08          | 3,58          | 3,69          |
| Datos nominales para aplicaciones a temperatura inte<br>W7) ** | rmedia (A35/     |               |               |               |
| Potencia nominal de enfriamiento                               | kW               | 3,60          | 4,70          | 6,50          |
| Absorción                                                      | kW               | 1,11          | 1,44          | 1,95          |
| EER                                                            | kW/kW            | 3,24          | 3,26          | 3,33          |
|                                                                |                  |               |               |               |
| Datos nominales para aplicaciones a temperatura med            | lia (A7/W55) *** |               |               |               |
| Potencia nominal de calefacción                                | kW               | 3,90          | 4,80          | 8,00          |
| Absorción                                                      | kW               | 1,32          | 1,81          | 2,73          |
| COP                                                            | kW/kW            | 2,95          | 2,65          | 2,93          |

 $\label{eq:condiciones} en el modo calefacción: agua del intercambiador de calor entra/permanece a la temperatura de 30 °C/35 °C, temperatura de la irre exterior 7 °C db/6 °C wb. Prestaciones de acuerdo con EN 14511.$ 

Condiciones en el modo enfriamiento: agua del intercambiador de calor entra/permanece a la temperatura de 23 °C/18 °C, temperatura de la ire exterior 35 °C. Prestaciones de acuerdo con EN 14511.

\*\* Condiciones en el modo calefacción: agua del intercambiador de calor entra/permanece a la temperatura de 40 °C/45 °C, temperatura de la ire exterior 7 °C db/6 °C wb.

Condiciones en el modo enfriamiento: agua del intercambiador de calor entra/permanece a la temperatura de 12 °C/7 °C, temperatura del aire exterior 35 °C. Prestaciones de acuerdo con EN 14511.

4

#### Datos de la unidad interna

|                                                                  |              | MAGISHERCULES<br>PRO4 | MAGISHERCULES<br>PRO6 | MAGISHERCULES<br>PRO9 |            |  |  |   |
|------------------------------------------------------------------|--------------|-----------------------|-----------------------|-----------------------|------------|--|--|---|
| Dimensiones (Anchura x Altura x Profundidad)                     | mm           |                       | 650x1970x908          |                       |            |  |  |   |
| Temperatura máx, de ejercicio en circuito de calefac-            |              |                       |                       |                       |            |  |  |   |
| ción                                                             | °C           |                       | 20-65                 |                       | 18         |  |  |   |
| Temperatura regulable de calefacción (campo máx de               | °C           |                       | 5-25                  |                       |            |  |  |   |
| trabajo)                                                         | <u> </u>     |                       | 5 25                  |                       |            |  |  |   |
| Temperatura regulable de enfriamiento (campo máx.<br>de trabajo) | °C           |                       | 1046                  |                       | <b>LSN</b> |  |  |   |
| Temperatura regulable agua caliente sanitaria                    | °C           |                       | 10-55                 |                       |            |  |  |   |
| Temperatura regulable del agua caliente sanitaria con            |              |                       |                       |                       |            |  |  |   |
| resistencia adicional para el circuito sanitario (opcio-         | °C           |                       | 10-65                 |                       |            |  |  |   |
| nal)                                                             |              |                       |                       |                       |            |  |  |   |
| Contenido de agua                                                | 1            |                       | 56,0                  |                       |            |  |  |   |
| Volumen del vaso de expansión de la instalación                  | 1            |                       | 24                    |                       | $\bigcap$  |  |  |   |
| Precarga el vaso de expansión de la instalación                  | bar          |                       | 1                     |                       |            |  |  |   |
| Volumen del vaso de expansión del agua sanitaria                 | 1            |                       | 16                    |                       |            |  |  |   |
| Precarga del vaso de expansión sanitario                         | bar          | 2.5                   |                       |                       |            |  |  |   |
| Presión del circuito sanitario                                   | bar          | 8                     |                       |                       |            |  |  |   |
| Presión máx. de ejercicio en el circuito hidráulico              | bar          |                       | 3                     |                       | 0          |  |  |   |
| Columna de agua disponible con capacidad 1000l/h                 | kPa (m c.a.) |                       | 55,0(5,6)             |                       |            |  |  |   |
| Contenido de agua del acumulador                                 | 1            |                       | 235                   |                       | <b>N</b>   |  |  |   |
| Conexión eléctrica                                               | V/Hz         | 1                     | 1P 230Vac 50Hz        |                       | IS         |  |  |   |
| Absorción sin cargas adicionales                                 | W            |                       | 135                   |                       |            |  |  |   |
| Absorción de las resistencias eléctricas                         | W            |                       | 2300                  |                       |            |  |  |   |
| Absorción de la resistencia adicional de la instalación          |              |                       | 2000                  |                       |            |  |  |   |
| (opcional)                                                       | kW           | 6                     |                       |                       |            |  |  |   |
| Valor EEI                                                        | _            |                       | ≤0,20 - Part. 3       |                       | L          |  |  |   |
| Protección de la instalación eléctrica del aparato               | _            |                       |                       |                       |            |  |  |   |
| Rango de temperatura ambiente de funcionamiento                  | °C           | 0÷+40                 |                       |                       | 12         |  |  |   |
|                                                                  |              |                       |                       |                       |            |  |  |   |
| Peso del grupo hidrónico vacío                                   | kg           | 211                   |                       |                       | 211        |  |  | 月 |
| Peso del grupo hidrónico lleno                                   | kg           |                       | 267                   |                       |            |  |  |   |

#### $Unidad\,moto condensa do ra externa-Rango\,de\,temperatura\,ambiente\,de\,funcionamiento.$

|                                                                                                    |    | MAGISHERCULES<br>PRO4 | MAGISHERCULES<br>PRO6 | MAGISHERCULES<br>PRO9 |  |
|----------------------------------------------------------------------------------------------------|----|-----------------------|-----------------------|-----------------------|--|
| Temperatura ambiente en enfriamiento                                                                          | °C | 1046                  |                       |                       |  |
| Temperatura ambiente en calefacción                                                                           | °C | -2535                 |                       |                       |  |
| Temperatura ambiente del agua caliente sanitaria                                                              | °C | -2535                 |                       |                       |  |
| Temperatura ambiente del agua caliente sanitaria con<br>resistencia para integración en el circuito sanitario | °C | -2546                 |                       |                       |  |

## 4.2 FICHA DEL PRODUCTO MAGIS HERCULES PRO 4 (CONFORME AL REGLAMENTO 811/2013)

Para una correcta instalación del equipo consulte el capítulo 1 del presente manual (dirigido al instalador) y la normativa de instalación vigente.

Para un correcto mantenimiento consulte el capítulo 3 del presente manual (dirigido al encargado de mantenimiento) y respete los periodos y modalidades indicados.

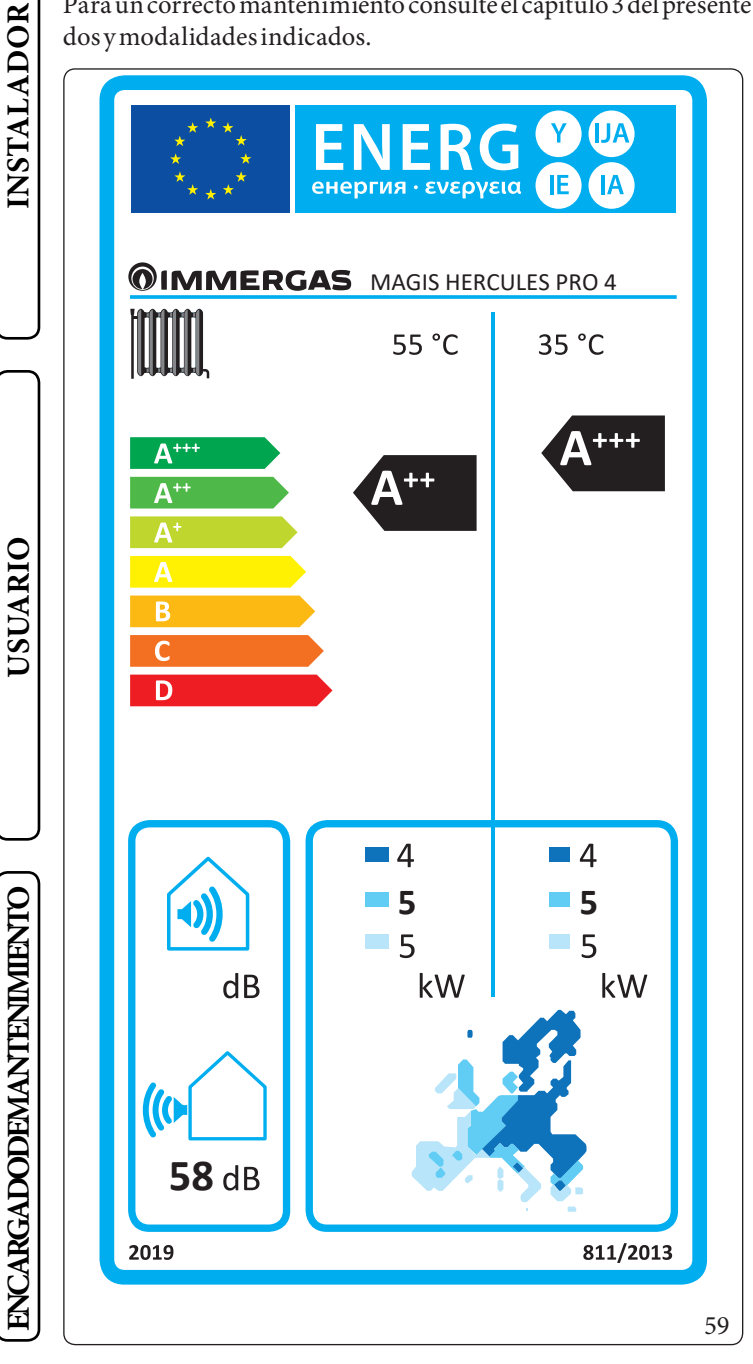

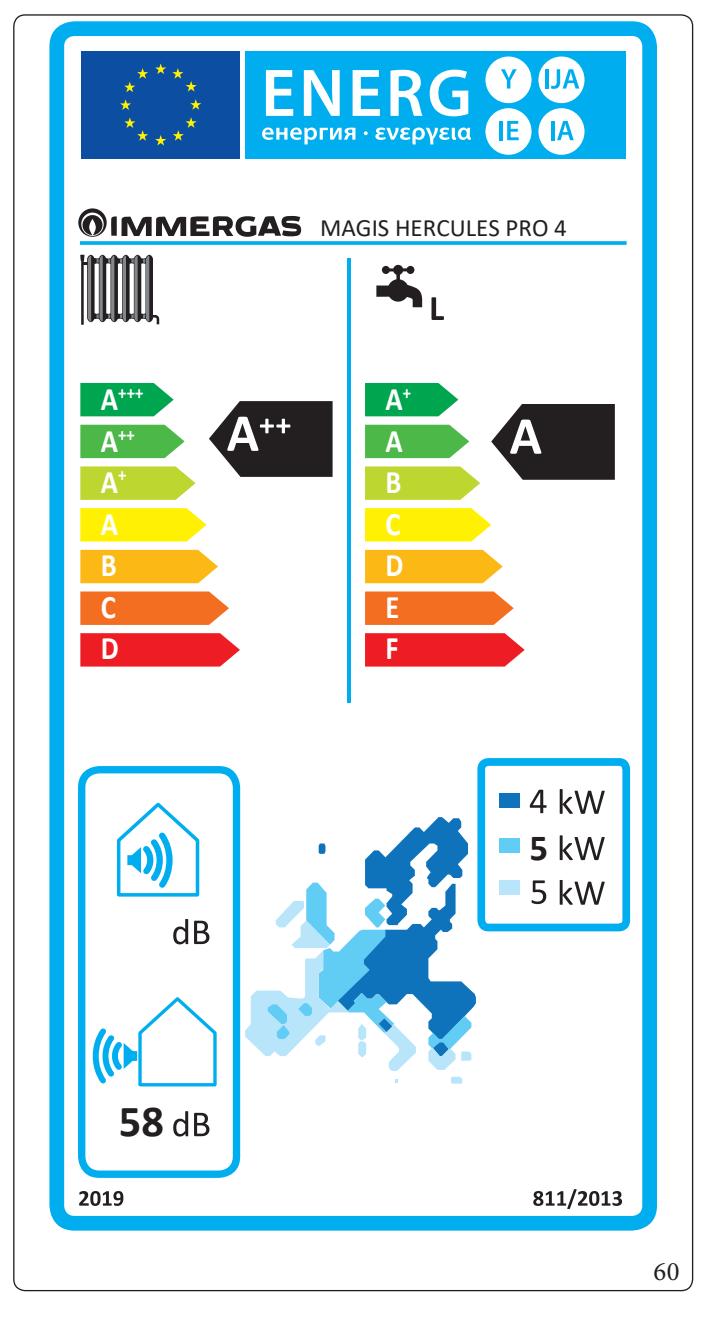

DATOS TÉCNICOS

| Parámetro                               | Unidad | Valor |
|-----------------------------------------|--------|-------|
| η <sub>MW</sub> (eficiencia energética) | %      | 112,3 |
| V40 (agua mezclada a 40°C)              | 1      | 244,6 |

#### Baja temperatura (30/35)

| Parámetro                                                            | Valor   | Zonas+frías | Zonasmedias | Zonas+<br>calientes |
|----------------------------------------------------------------------|---------|-------------|-------------|---------------------|
|                                                                      |         | -           | -           | -                   |
| Consumo anual de energía para la función de calefacción ( $Q_{HE}$ ) | kWh/año | 2835        | 2305        | 1146                |
| Rendimiento estacional de calefacción del ambiente (ŋ,)              | ηs %    | 136         | 176         | 230                 |
| Potencia térmica nominal                                             | kW      | 4,00        | 5,00        | 5,00                |

#### Media de temperatura (47/55)

| Parámetro                                                            | Valor   | Zonas+frías | Zonasmedias | Zonas+<br>calientes |
|----------------------------------------------------------------------|---------|-------------|-------------|---------------------|
|                                                                      |         | -           | -           | _                   |
| Consumo anual de energía para la función de calefacción ( $Q_{HE}$ ) | kWh/año | 4099        | 3231        | 1785                |
| Rendimiento estacional de calefacción del ambiente ( $\eta_s$ )      | ηs%     | 93          | 125         | 147                 |
| Potencia térmica nominal                                             | kW      | 4,00        | 5,00        | 5,00                |

INSTALADOR

| Tabla media temperatura (47/55) zonas                                                        | medias           |          |             |                                                                                         |                       |           |             |
|----------------------------------------------------------------------------------------------|------------------|----------|-------------|-----------------------------------------------------------------------------------------|-----------------------|-----------|-------------|
| Modelo                                                                                       | MAGISH           | IERCUL   | ES PRO      | 4                                                                                       |                       |           |             |
| Bomba de calor aire/agua: sí                                                                 |                  |          | sí          | Bomba de calor de baja temperatura: no                                                  |                       |           | no          |
| Bomba de calor agua/agua                                                                     |                  |          | no          | Con aparato de calefacción adicional                                                    |                       |           | no          |
| Bomba de calor salmuera/agua                                                                 |                  |          | no          | Aparato de calefacción mixto con bomba de                                               | calor:                |           | no          |
| Los parámetros están  de clarados para la apli                                               | cación a ten     | nperatur | a media,    | a excepción de las bombas de calor de baja tem                                          | peratura. Pa          | aralasbo  | mbas        |
| de calor a baja temperatura, los parámetros e                                                | stán declara     | adospara | alaaplica   | ación a baja temperatura                                                                |                       |           |             |
| Los parámetros están declarados para condi                                                   | iciones clim     | áticasm  | edias       |                                                                                         | 1                     |           |             |
| Elemento                                                                                     | Símbolo          | Valor    | Uni-<br>dad | Elemento                                                                                | Símbolo               | Valor     | Uni-<br>dad |
| Potencia térmica nominal                                                                     | Pnomi-<br>nale   | 5,00     | kW          | Eficiencia energética estacional de la calefacción de ambiente                          | $\eta_s$              | 125       | %           |
| Capacidad de calefacción declarada con carş<br>interna igual a 20 °C y temperatura externa T | ga parcial, co   | on tempe | ratura      | Coeficiente de prestación declarado, con tem<br>°C y temperatura externa T <sub>i</sub> | peraturain            | ternaigu  | ala20       |
| $T_i = -7 \text{°C}$                                                                         | Pdh              | 4,4      | kW          | $T_i = -7 \text{ °C}$                                                                   | COPd                  | 2,05      | -           |
| $T_i = +2 °C$                                                                                | Pdh              | 2,7      | kW          | $T_i = +2 °C$                                                                           | COPd                  | 3,05      | -           |
| $T_i = +7 °C$                                                                                | Pdh              | 1,7      | kW          | $T_i = +7 °C$                                                                           | COPd                  | 4,41      | -           |
| $T_i = +12 \text{ °C}$                                                                       | Pdh              | 1,9      | kW          | $T_{i} = + 12 \text{ °C}$                                                               | COPd                  | 5,69      | -           |
| T <sub>i</sub> = temperatura bivalente                                                       | Pdh              | 4,4      | kW          | $T_i = temperatura bivalente$                                                           | COPd                  | 2,05      | -           |
| $T_i = temperatura límite de ejercicio$                                                      | Pdh              | 4,2      | kW          | $T_i = temperatura límite de ejercicio$                                                 | COPd                  | 1,49      | -           |
| para las bombas de calor aire/agua:<br>$T_i = -15 \ ^{\circ}C (se TOL < -20 \ ^{\circ}C)$    | Pdh              | -        | kW          | para las bombas de calor aire/agua:<br>T <sub>i</sub> = – 15 °C (se TOL < – 20 °C)      | COPd                  | -         | -           |
| Temperatura bivalente                                                                        | T <sub>biv</sub> | -7       | °C          | para las bombas de calor aire/agua:<br>Temperatura límite de ejercicio                  | TOL                   | -10       | °C          |
| Ciclicidad de los intervalos de capacidad<br>para la calefacción                             | Pcych            | -        | kW          | Eficiencia de la ciclicidad de los intervalos                                           | COPcyc<br>o<br>PERcyc | -         | -           |
| Coeficiente de degradación                                                                   | Cdh              | 0,9      | -           | Temperatura límite de ejercicio para el<br>calentamiento del agua                       | WTOL                  | 55        | °C          |
| Consumo energético de manera diferente al                                                    | modoactivo       | )        |             | Aparato de calefacción adicional                                                        |                       |           |             |
| Modoapagado                                                                                  | P <sub>OFF</sub> | 0,010    | kW          | Potencia térmica nominal                                                                | Psup                  | -         | kW          |
| Modo termostato apagado                                                                      | P <sub>TO</sub>  | 0,010    | kW          |                                                                                         |                       |           |             |
| Modo stand-by                                                                                | P <sub>SB</sub>  | 0,010    | kW          | Tipo de alimentación energética                                                         | e                     | eléctric. |             |
| Modo calefacción del cárter                                                                  | Рск              | 0,000    | kW          |                                                                                         |                       |           |             |
| Otros elementos                                                                              |                  |          |             |                                                                                         |                       |           |             |
| Control de la capacidad                                                                      | 1                | Variable |             | Para las bombas de calor aire/agua: caudal<br>de aire nominal, en el exterior           | -                     | 2400      | m³∖h        |
| Nivel de la potencia sonora, en el interior/en el exterior                                   | L <sub>WA</sub>  | 58       | dB          | Para las bombas de calor agua o salmuera/                                               |                       |           | 21.1        |
| Consumo energético al año                                                                    | Q <sub>HE</sub>  | 3231     | kWho<br>GI  | agua: flujo nominal de salmuera o agua,<br>intercambiador de calor en el exterior       | -                     | -         | m³\h        |
| Para los aparatos de calefacción mixtos con b                                                | omba de ca       | lor      |             |                                                                                         | 1                     | <u> </u>  |             |
| Perfil de carga declarada                                                                    |                  | L        |             | Eficiencia energética de calentamiento del agua                                         | $\eta_{\rm wh}$       | 112,3     | %           |
| Consumo cotidiano de energía eléctrica                                                       | Q                | 4,32     | kWh         | Consumo cotidiano de combustible                                                        | Q <sub>fuel</sub>     | -         | kWh         |
| Consumo anual de energía                                                                     | AEC              | 912      | kWh         | Consumo anual de combustible                                                            | AFC                   | -         | GJ          |
| Dirección                                                                                    | Immerga          | sS.p.A.v | ia Cisa Li  | gure n.95                                                                               |                       |           |             |

INSTALADOR

118 **OIMMERGAS** 

# 4.3 FICHA DEL PRODUCTO MAGIS HERCULES PRO 6 (CONFORME AL REGLAMENTO 811/2013)

Para una correcta instalación del equipo consulte el capítulo 1 del presente manual (dirigido al instalador) y la normativa de instalación vigente.

Para un correcto mantenimiento consulte el capítulo 3 del presente manual (dirigido al encargado de mantenimiento) y respete los periodos y modalidades indicados.

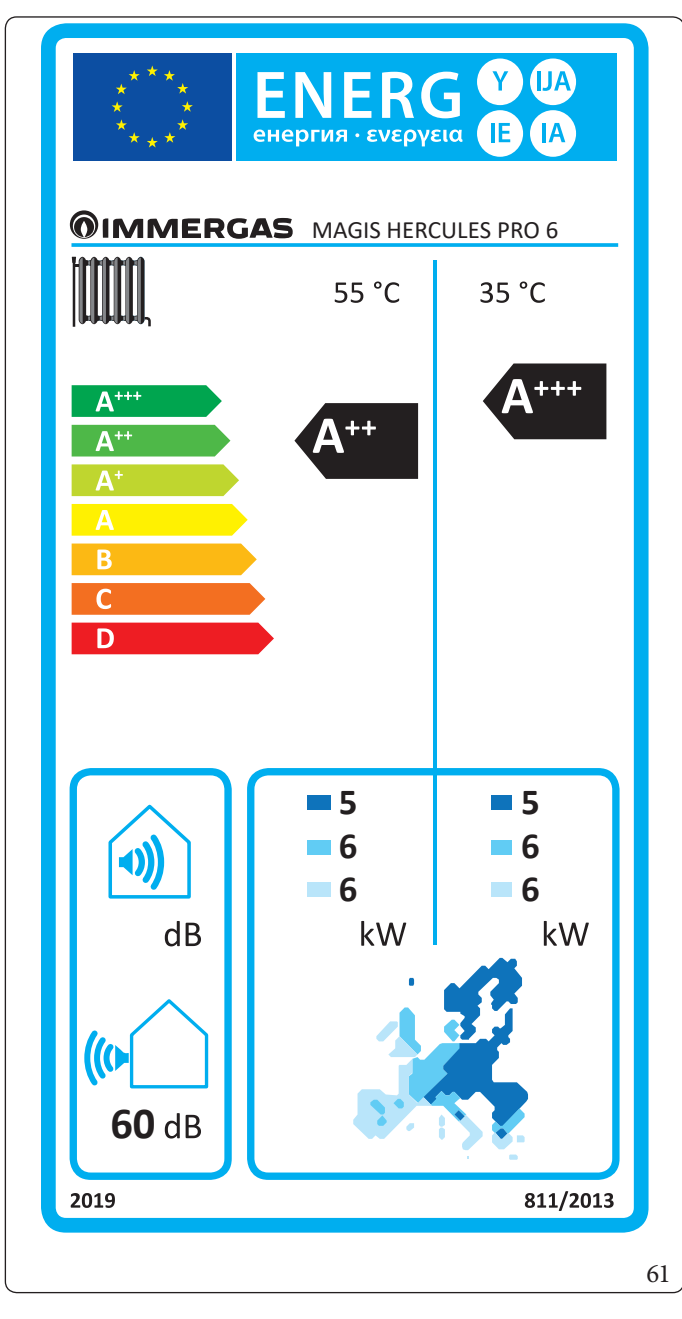

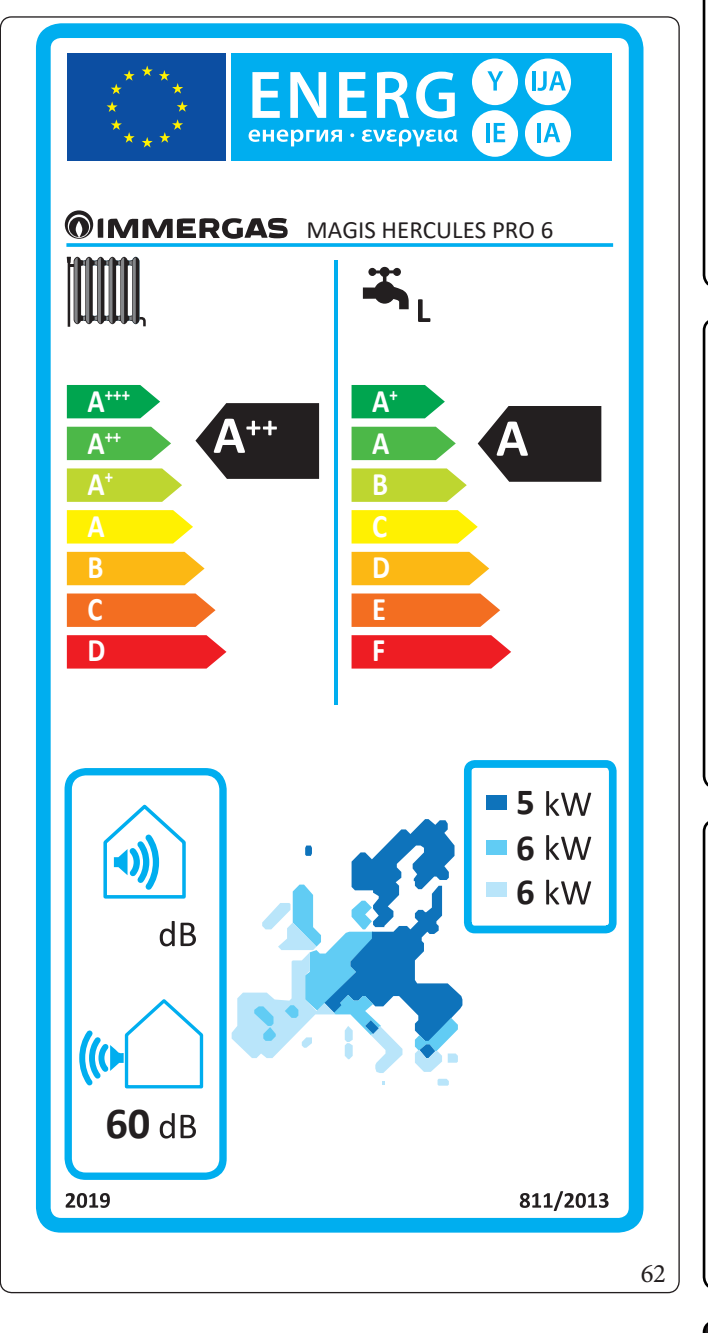

**DATOS TÉCNICOS** 

ENCARGADODEMANTENIMIENTO

**INSTALADOR** 

USUARIO

| Parámetro                               | Unidad | Valor |
|-----------------------------------------|--------|-------|
| η <sub>MW</sub> (eficiencia energética) | %      | 111,0 |
| V40 (agua mezclada a 40°C)              | 1      | 244,2 |

#### Baja temperatura (30/35)

| Parámetro                                                            | Valor   | Zonas + frías | Zonas medias | Zonas+<br>calientes |
|----------------------------------------------------------------------|---------|---------------|--------------|---------------------|
|                                                                      |         |               | -            | -                   |
| Consumo anual de energía para la función de calefacción ( $Q_{HE}$ ) | kWh/año | 3381          | 2769         | 1271                |
| Rendimiento estacional de calefacción del ambiente ( $\eta_s$ )      | ηs %    | 137           | 176          | 232                 |
| Potencia térmica nominal                                             | kW      | 4,80          | 6,00         | 5,60                |

## Media de temperatura (47/55)

| Parámetro                                                            | Valor   | Zonas+frías | Zonas medias | Zonas+<br>calientes |
|----------------------------------------------------------------------|---------|-------------|--------------|---------------------|
|                                                                      |         |             | -            | -                   |
| Consumo anual de energía para la función de calefacción ( $Q_{HE}$ ) | kWh/año | 5118        | 3879         | 1989                |
| Rendimiento estacional de calefacción del ambiente ( $\eta_s$ )      | ηs %    | 89          | 125          | 147                 |
| Potencia térmica nominal                                             | kW      | 4,80        | 6,00         | 5,60                |

INSTALADOR

| Tabla media temperatura (47/55) zonas                                                               | medias            |          |             |                                                                                            |                       |            |             |
|----------------------------------------------------------------------------------------------------|-------------------|----------|-------------|--------------------------------------------------------------------------------------------|-----------------------|------------|-------------|
| Modelo                                                                                              | MAGISH            | IERCUL   | LES PRO     | 6                                                                                          |                       |            |             |
| Bomba de calor aire/agua: sí                                                                        |                   |          | sí          | Bomba de calor de baja temperatura: no                                                     |                       |            | no          |
| Bomba de calor agua/agua                                                                            |                   |          | no          | Con aparato de calefacción adicional                                                       |                       |            | no          |
| Bomba de calor salmuera/agua                                                                        |                   |          | no          | Aparato de calefacción mixto con bomba de                                                  | calor:                |            | no          |
| Los parámetros están declarados para la apli                                                        | cación a ten      | nperatur | a media,    | a excepción de las bombas de calor de baja tem                                             | peratura. Pa          | ara las bo | mbas        |
| de calor a baja temperatura, los parámetros e                                                       | stán declara      | adospara | alaaplica   | ación a baja temperatura                                                                   |                       |            |             |
| Los parámetros están declarados para condi                                                          | cionesclim        | áticasm  | edias       | · · · · · · · · · · · · · · · · · · ·                                                      |                       |            |             |
| Elemento                                                                                            | Símbolo           | Valor    | Uni-<br>dad | Elemento                                                                                   | Símbolo               | Valor      | Uni-<br>dad |
| Potencia térmica nominal                                                                            | Pnomi-<br>nale    | 6,00     | kW          | Eficiencia energética estacional de la calefacción de ambiente                             | η                     | 125        | %           |
| Capacidad de calefacción declarada con carg<br>interna igual a 20 °C y temperatura externa T        | ga parcial, co    | ontempe  | eratura     | Coeficiente de prestación declarado, con ten<br>°C y temperatura externa T                 | nperatura in          | ternaigu   | ala20       |
| $T_i = -7 \text{ °C}$                                                                               | Pdh               | 5,3      | kW          | $T_i = -7 \text{°C}$                                                                       | COPd                  | 1,89       | -           |
| $T_i = +2 °C$                                                                                       | Pdh               | 3,2      | kW          | $T_i = +2 °C$                                                                              | COPd                  | 3,10       | -           |
| $T_i = +7 \text{°C}$                                                                                | Pdh               | 2,1      | kW          | $T_i = +7 °C$                                                                              | COPd                  | 4,40       | -           |
| $T_{i} = + 12 \text{ °C}$                                                                           | Pdh               | 1,9      | kW          | $T_{i} = + 12 \text{ °C}$                                                                  | COPd                  | 5,69       | -           |
| $T_i = temperatura bivalente$                                                                       | Pdh               | 5,3      | kW          | $T_i = temperatura bivalente$                                                              | COPd                  | 1,89       | -           |
| $T_i = temperatura límite de ejercicio$                                                             | Pdh               | 5,0      | kW          | $T_i = temperatura límite de ejercicio$                                                    | COPd                  | 1,70       | -           |
| para las bombas de calor aire/agua:<br>T <sub>i</sub> = $-15 ^{\circ}C$ (se TOL < $-20 ^{\circ}C$ ) | Pdh               | -        | kW          | para las bombas de calor aire/agua:<br>$T_i = -15 \text{ °C}$ (se TOL < $-20 \text{ °C}$ ) | COPd                  | -          | -           |
| Temperaturabivalente                                                                                | T <sub>biv</sub>  | -7       | °C          | para las bombas de calor aire/agua:<br>Temperatura límite de ejercicio                     | TOL                   | -10        | °C          |
| Ciclicidad de los intervalos de capacidad<br>para la calefacción                                    | Pcych             | -        | kW          | Eficiencia de la ciclicidad de los intervalos                                              | COPcyc<br>o<br>PERcyc | -          | -           |
| Coeficiente de degradación                                                                          | Cdh               | 0,9      | -           | Temperatura límite de ejercicio para el calentamiento del agua                             | WTOL                  | 55         | °C          |
| Consumo energético de manera diferente al                                                           | modoactiv         | )        |             | Aparato de calefacción adicional                                                           |                       |            |             |
| Modoapagado                                                                                         | P <sub>OFF</sub>  | 0,010    | kW          | Potencia térmica nominal                                                                   | Psup                  | -          | kW          |
| Modo termostato apagado                                                                             | P <sub>TO</sub>   | 0,010    | kW          |                                                                                            |                       |            |             |
| Modo stand-by                                                                                       | P <sub>SB</sub>   | 0,010    | kW          | Tipo de alimentación energética                                                            | e                     | eléctric.  |             |
| Modo calefacción del cárter                                                                         | Рск               | 0,000    | kW          |                                                                                            |                       |            |             |
| Otros elementos                                                                                     |                   |          |             |                                                                                            |                       |            |             |
| Control de la capacidad                                                                             | , v               | /ariable |             | Para las bombas de calor aire/agua: caudal<br>de aire nominal, en el exterior              | -                     | 2580       | m³∖h        |
| Nivel de la potencia sonora, en el interior/en el exterior                                          | L <sub>WA</sub>   | 60       | dB          | Paralas bombas de calor agua o salmuera/                                                   |                       |            | 21.1        |
| Consumo energético al año                                                                           | Q <sub>HE</sub>   | 3879     | kWho<br>GJ  | agua: flujo nominal de salmuera o agua,<br>intercambiador de calor en el exterior          | -                     | -          | m³\h        |
| Paralos aparatos de calefacción mixtos con b                                                        | ombadeca          | lor      | · · ·       | ·                                                                                          | ·                     |            |             |
| Perfil de carga declarada                                                                           |                   | L        |             | Eficiencia energética de calentamiento del agua                                            | $\eta_{\rm wh}$       | 111,0      | %           |
| Consumo cotidiano de energía eléctrica                                                              | Q <sub>alac</sub> | 4,35     | kWh         | Consumo cotidiano de combustible                                                           | Q <sub>fuel</sub>     | -          | kWh         |
| Consumo anual de energía                                                                            | AEC               | 919      | kWh         | Consumo anual de combustible                                                               | AFC                   | -          | GJ          |
| Dirección                                                                                           | Immerga           | sS.p.A.v | ia Cisa Li  | igure n.95                                                                                 |                       |            |             |

# (ENCARGADODEMANIENIMIENIO)

INSTALADOR

USUARIO

### 4.4 FICHA DEL PRODUCTO MAGIS HERCULES PRO 9 (CONFORME AL REGLAMENTO 811/2013)

Para una correcta instalación del equipo consulte el capítulo 1 del presente manual (dirigido al instalador) y la normativa de instalación vigente.

Para un correcto mantenimiento consulte el capítulo 3 del presente manual (dirigido al encargado de mantenimiento) y respete los periodos y modalidades indicados.

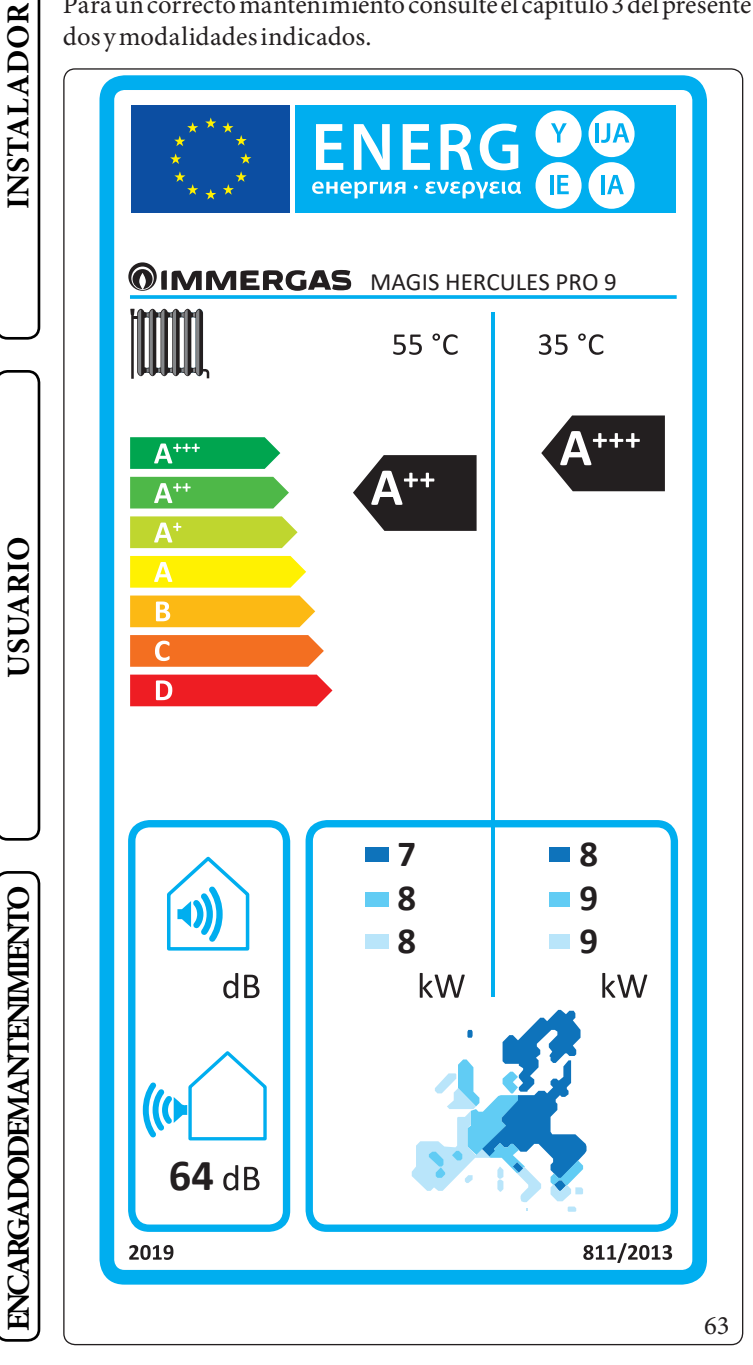

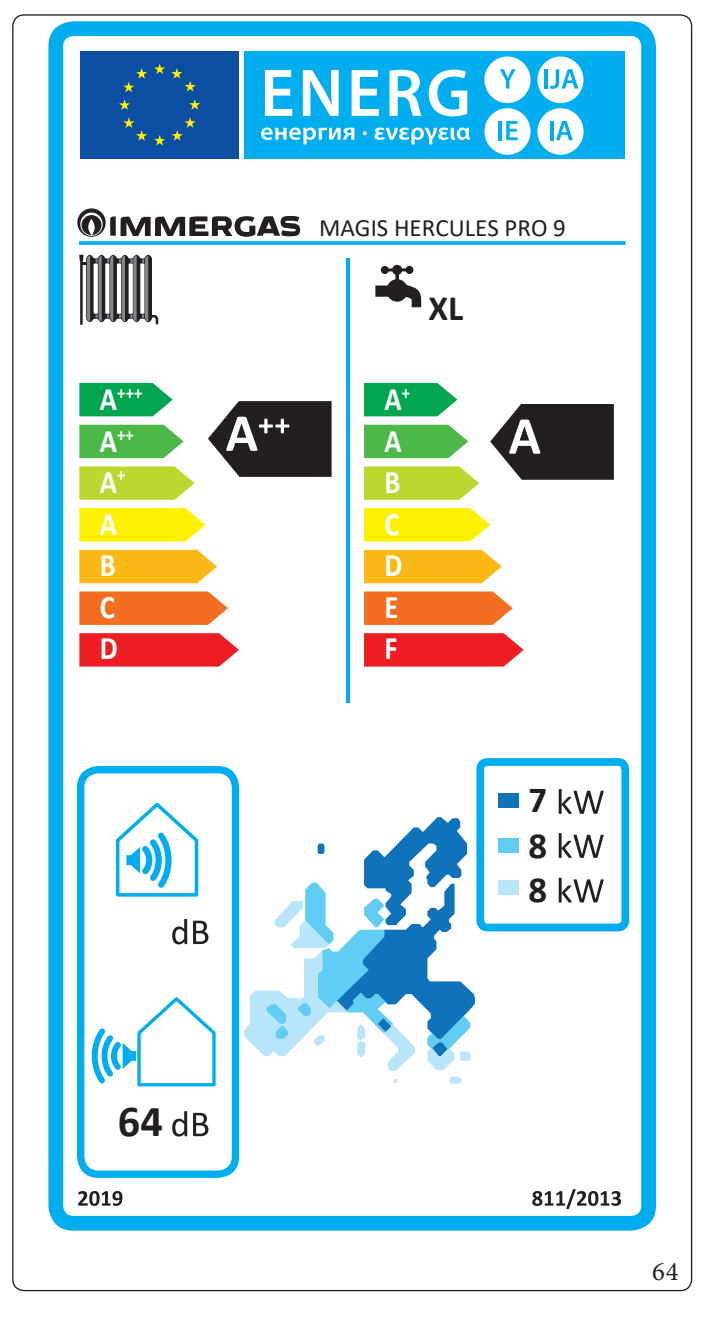

DATOS TÉCNICOS

| Parámetro                               | Unidad | Valor |
|-----------------------------------------|--------|-------|
| η <sub>MW</sub> (eficiencia energética) | %      | 103,0 |
| V40 (agua mezclada a 40°C)              | 1      | 304,1 |

#### Baja temperatura (30/35)

| Parámetro                                                            | Valor   | Zonas+frías | Zonasmedias | Zonas+<br>calientes |
|----------------------------------------------------------------------|---------|-------------|-------------|---------------------|
|                                                                      |         | -           | -           | -                   |
| Consumo anual de energía para la función de calefacción ( $Q_{HE}$ ) | kWh/año | 5308        | 3954        | 1895                |
| Rendimiento estacional de calefacción del ambiente ( $\eta_s$ )      | ηs %    | 136         | 175         | 237                 |
| Potencia térmica nominal                                             | kW      | 7,50        | 8,50        | 8,50                |

#### Media de temperatura (47/55)

| Parámetro                                                          | Valor   | Zonas+frías | Zonasmedias | Zonas+<br>calientes |
|--------------------------------------------------------------------|---------|-------------|-------------|---------------------|
|                                                                    |         | -           | -           | -                   |
| Consumo anual de energía para la función de calefacción $(Q_{HE})$ | kWh/año | 7402        | 5174        | 2761                |
| Rendimiento estacional de calefacción del ambiente ( $\eta_s$ )    | ηs%     | 90          | 125         | 152                 |
| Potencia térmica nominal                                           | kW      | 7,00        | 8,00        | 8,00                |

INSTALADOR

| Tabla media temperatura (47/55) zonas                                                            | medias            |          |             |                                                                                       |                       |           |             |
|--------------------------------------------------------------------------------------------------|-------------------|----------|-------------|---------------------------------------------------------------------------------------|-----------------------|-----------|-------------|
| Modelo                                                                                           | MAGISH            | IERCUI   | .ES PRO     | 9                                                                                     |                       |           |             |
| Bomba de calor aire/agua: sí                                                                     |                   |          | sí          | Bomba de calor de baja temperatura: no                                                |                       |           | no          |
| Bomba de calor agua/agua                                                                         |                   |          | no          | no Con aparato de calefacción adicional                                               |                       | no        |             |
| Bomba de calor salmuera/agua                                                                     |                   |          | no          | no Aparato de calefacción mixto con bomba de calor:                                   |                       | no        |             |
| Los parámetros están declarados para la apli                                                     | cación a ten      | nperatur | a media,    | a excepción de las bombas de calor de baja tem                                        | peratura. Pa          | aralasbo  | mbas        |
| de calor a baja temperatura, los parámetros e                                                    | stán declara      | adospara | alaaplica   | ación a baja temperatura                                                              |                       |           |             |
| Los parámetros están declarados para condi                                                       | ciones clim       | áticasm  | edias       |                                                                                       |                       |           |             |
| Elemento                                                                                         | Símbolo           | Valor    | Uni-<br>dad | Elemento                                                                              | Símbolo               | Valor     | Uni-<br>dad |
| Potencia térmica nominal                                                                         | Pnomi-<br>nale    | 8,00     | kW          | Eficiencia energética estacional de la calefacción de ambiente                        | η                     | 125       | %           |
| Capacidad de calefacción declarada con carg                                                      | a parcial, co     | on tempe | eratura     | Coeficiente de prestación declarado, con tem<br>°C y temperatura externa T            | nperatura in          | ternaigu  | ala20       |
| T = -7 °C                                                                                        | Pdh               | 7,1      | kW          | T = -7 °C                                                                             | COPd                  | 1,70      | -           |
| $T_{i} = +2 \text{ °C}$                                                                          | Pdh               | 4,3      | kW          | $T_i = +2 °C$                                                                         | COPd                  | 3,19      | -           |
| T <sub>i</sub> =+7°C                                                                             | Pdh               | 2,8      | kW          | $T_i = +7 °C$                                                                         | COPd                  | 4,60      | -           |
| T <sub>i</sub> =+ 12 °C                                                                          | Pdh               | 2,6      | kW          | T <sub>i</sub> =+ 12 °C                                                               | COPd                  | 5,81      | -           |
| T <sub>i</sub> = temperatura bivalente                                                           | Pdh               | 4,9      | kW          | T <sub>i</sub> = temperatura bivalente                                                | COPd                  | 1,35      | -           |
| T <sub>i</sub> = temperatura límite de ejercicio                                                 | Pdh               | 4,9      | kW          | T <sub>i</sub> = temperatura límite de ejercicio                                      | COPd                  | 1,32      | -           |
| para las bombas de calor aire/agua:<br>$T_{i} = -15 \text{ °C} (\text{se TOL} < -20 \text{ °C})$ | Pdh               | -        | kW          | paralas bombas de calor aire/agua:<br>T = $-15 \degree C$ (se TOL < $-20 \degree C$ ) | COPd                  | -         | -           |
| Temperatura bivalente                                                                            | T <sub>biv</sub>  | -7       | °C          | para las bombas de calor aire/agua:<br>Temperatura límite de ejercicio                | TOL                   | -10       | °C          |
| Ciclicidad de los intervalos de capacidad<br>para la calefacción                                 | Pcych             | -        | kW          | Eficiencia de la ciclicidad de los intervalos                                         | COPcyc<br>o<br>PERcyc | -         | -           |
| Coeficiente de degradación                                                                       | Cdh               | 0,9      | -           | Temperatura límite de ejercicio para el<br>calentamiento del agua                     | WTOL                  | 55        | °C          |
| Consumo energético de manera diferente al                                                        | modoactivo        | )        |             | Aparato de calefacción adicional                                                      |                       |           |             |
| Modoapagado                                                                                      | P <sub>OFF</sub>  | 0,010    | kW          | Potencia térmica nominal                                                              | Psup                  | -         | kW          |
| Modo termostato apagado                                                                          | P <sub>TO</sub>   | 0,010    | kW          |                                                                                       |                       |           |             |
| Modostand-by                                                                                     | P <sub>SB</sub>   | 0,010    | kW          | Tipo de alimentación energética                                                       | 6                     | eléctric. |             |
| Modo calefacción del cárter                                                                      | Р <sub>ск</sub>   | 0,000    | kW          |                                                                                       |                       |           |             |
| Otros elementos                                                                                  |                   |          |             |                                                                                       |                       |           |             |
| Control de la capacidad                                                                          | V                 | Variable |             | Para las bombas de calor aire/agua: caudal<br>de aire nominal, en el exterior         | -                     | 3960      | m³∖h        |
| Nivel de la potencia sonora, en el interior/en el exterior                                       | L <sub>WA</sub>   | 64       | dB          | Para las bombas de calor agua o salmuera/                                             |                       |           |             |
| Consumo energético al año                                                                        | Q <sub>HE</sub>   | 5174     | kWho<br>GI  | agua: flujo nominal de salmuera o agua,<br>intercambiador de calor en el exterior     | -                     | -         | m³\h        |
| Para los aparatos de calefacción mixtos con b                                                    | omba de ca        | lor      |             |                                                                                       |                       |           |             |
| Perfil de carga declarada                                                                        |                   | XL       |             | Eficiencia energética de calentamiento del agua                                       | $\eta_{\rm wh}$       | 103,0     | %           |
| Consumo cotidiano de energía eléctrica                                                           | Q <sub>alac</sub> | 7,64     | kWh         | Consumo cotidiano de combustible                                                      | Q <sub>fual</sub>     | -         | kWh         |
| Consumo anual de energía                                                                         | AEC               | 1620     | kWh         | Consumo anual de combustible                                                          | AFC                   | -         | GJ          |
| Dirección                                                                                        | Immerga           | sS.p.A.v | ia Cisa Li  | iguren 95                                                                             |                       |           |             |

# 4.5 PARÁMETROS PARA RELLENAR LA FICHA DE EQUIPO COMBINADO

En caso de que se desee realizar un conjunto a partir del paquete Magis Hercules Pro, utilice de forma conjunta las tarjetas indicadas en la (Fig. 66).

Para rellenar la ficha correctamente, introduzca en los espacios correspondientes (tal y como se indica en la ficha de conjunto de ejemplo Fig. 65) los valores que aparecen en las tablas de los apartados "Parámetros para rellenar la ficha de conjunto para baja temperatura (30/35)", "Parámetros para rellenar la ficha de conjunto para media temperatura (47/55)".

El resto de los valores se deben deducir de las fichas técnicas de los productos utilizados para componer el equipo combinado (por ejemplo: dispositivos solares, integración bomba de calor, control de temperatura).

Utilice la ficha (Fig. 66) para "conjuntos" correspondientes a la función de calefacción (ej.: bomba de calor + control de temperatura).

Ya que el producto está equipado de serie con un control de temperatura, la ficha para conjuntos se debe rellenar siempre.

#### Facsímil para rellenar la ficha de equipo combinado de sistemas de calefacción.

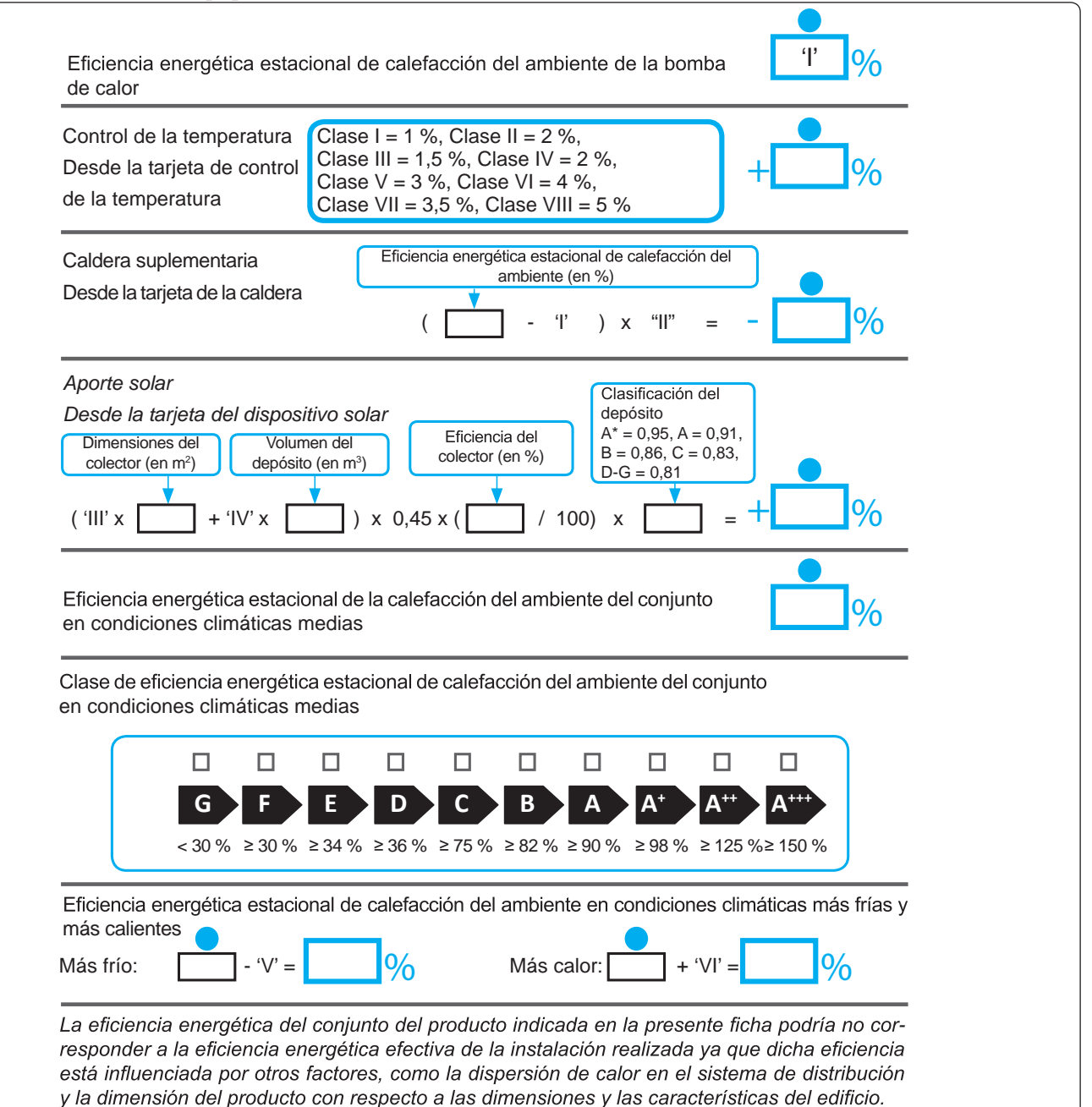

65

INSTALADOR

SUARIO

**ENCARGADODEMANTENIMIENTO** 

#### Parámetros para rellenar la ficha de conjunto para baja temperatura (30/35)

#### Magis Hercules PRO4

| Parámetro | Zonas+frías | Zonasmedias | Zonas+calientes |
|-----------|-------------|-------------|-----------------|
|           | -           | -           | -               |
| "I"       | 136         | 176         | 230             |
| "II"      | *           | *           | *               |
| "III"     | 6,68        | 5,35        | 5,35            |
| "IV"      | 2,61        | 2,09        | 2,09            |

#### Magis Hercules PRO6

INSTALADOR

USUARIO

| Parámetro | Zonas+frías | Zonasmedias | Zonas+calientes |
|-----------|-------------|-------------|-----------------|
|           | -           | -           | -               |
| "I"       | 137         | 176         | 232             |
| "II"      | *           | *           | *               |
| "III"     | 5,57        | 4,45        | 4,77            |
| "IV"      | 2,18        | 1,74        | 1,87            |

#### Magis Hercules PRO9

| Parámetro | Zonas + frías | Zonasmedias | Zonas+calientes |
|-----------|---------------|-------------|-----------------|
|           | -             | -           | -               |
| "I"       | 136           | 175         | 237             |
| "II"      | *             | *           | *               |
| "III"     | 3,56          | 3,14        | 3,14            |
| "IV"      | 1,39          | 1,23        | 1,23            |

#### Parámetros para rellenar la ficha de conjunto para media temperatura (47/55)

#### Magis Hercules PRO 4

| Parámetro | Zonas + frías | Zonasmedias | Zonas+calientes |
|-----------|---------------|-------------|-----------------|
|           | -             | -           | -               |
| "I"       | 93            | 125         | 147             |
| "II"      | *             | *           | *               |
| "III"     | 6,68          | 5,35        | 5,35            |
| "IV"      | 2,61          | 2,09        | 2,09            |

#### Magis Hercules PRO6

| Parámetro | Zonas + frías | Zonasmedias | Zonas+calientes |
|-----------|---------------|-------------|-----------------|
|           | -             | -           | -               |
| "I"       | 89            | 125         | 147             |
| "II"      | *             | *           | *               |
| "III"     | 5,57          | 4,45        | 4,77            |
| "IV"      | 2,18          | 1,74        | 1,87            |

#### Magis Hercules PRO9

| Parámetro | Zonas + frías | Zonasmedias | Zonas+calientes |
|-----------|---------------|-------------|-----------------|
|           | -             | -           | -               |
| "I"       | 90            | 125         | 152             |
| "II"      | *             | *           | *               |
| "III"     | 3,82          | 3,34        | 3,34            |
| "IV"      | 1,49          | 1,31        | 1,31            |

\* a determinar según el Reglamento 811/2013 y los métodos de cálculo transitorios según la comunicación de la Comisión Europea n.º 207/2014.

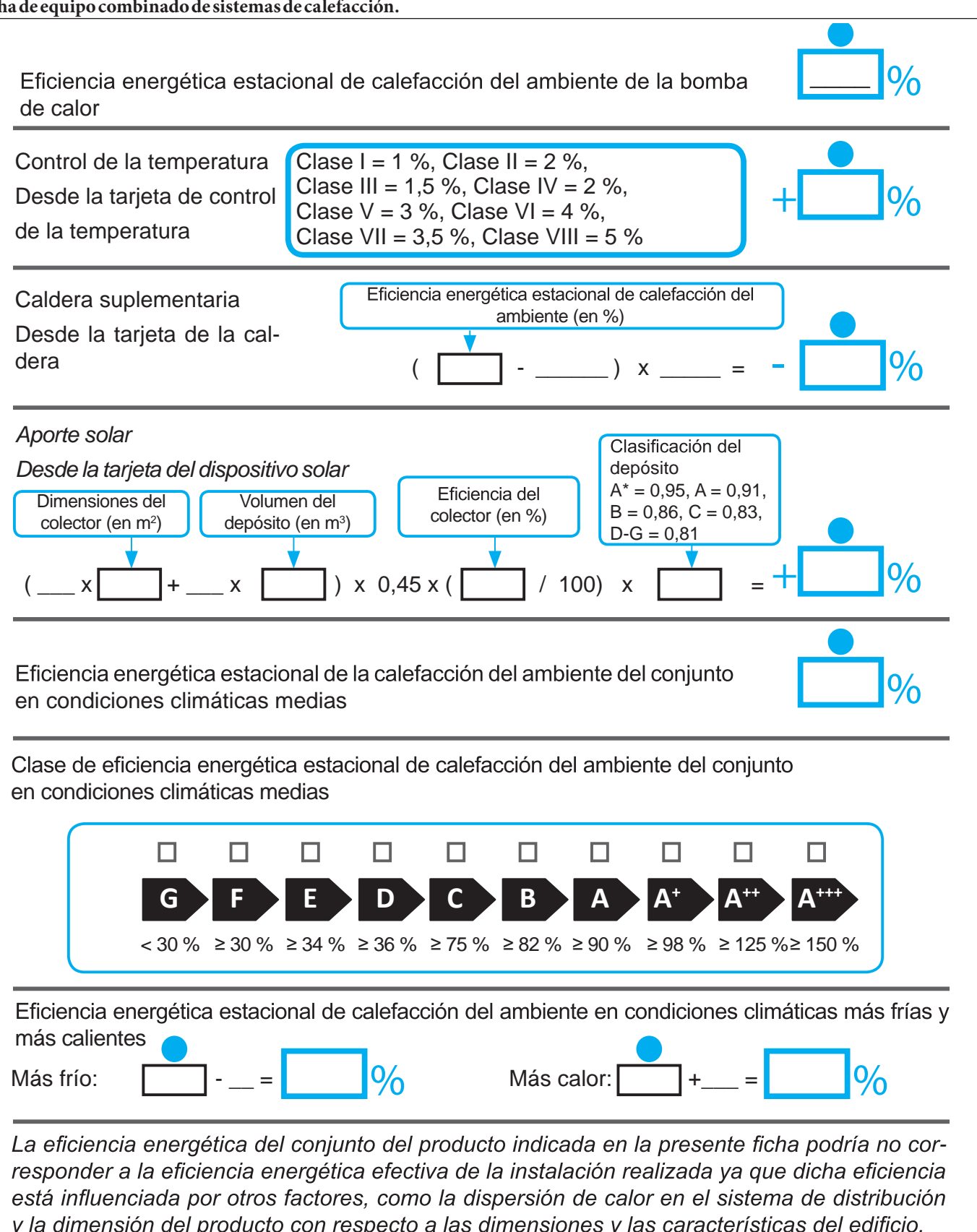

INSTALADOR

SUARIO

66

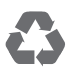

This instruction booklet is made of ecological paper.

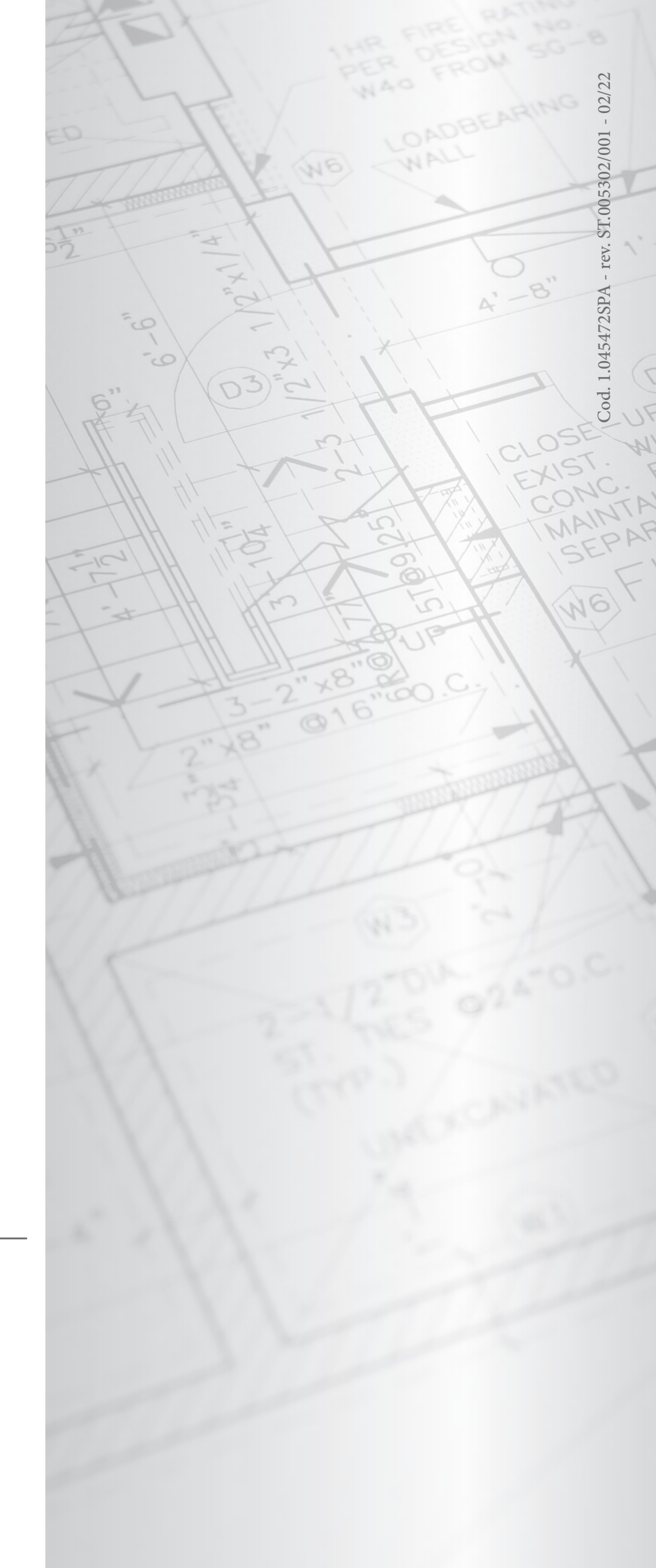

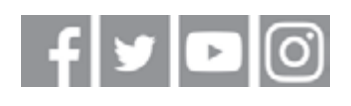

# immergas.com

Immergas S.p.A. 42041 Brescello (RE) - Italy Tel. 0522.689011 Fax 0522.680617